# o ICOM

# 取扱説明書

# VHF/UHF DIGITAL TRANSCEIVER

この無線機を使用するには、総務省のアマチュア無線局の免許が必要です。 また、アマチュア無線以外の通信には使用できません。 この取扱説明書は、別売品のことも記載していますので、お読みに なったあとも大切に保管してください。

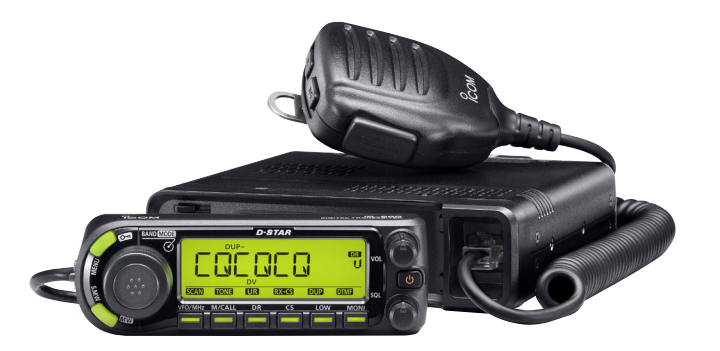

Icom Inc.

# はじめに

このたびは、本製品をお買い上げいただきまして、ま ことにありがとうございます。

本製品は、D-STARシステムによるDV(デジタル音声 通信)、FM(VHF帯/UHF帯)、AM(受信のみ)モードを搭 載し、VHF帯(144MHz)、UHF帯(430MHz)の2パン ドと118.000MHz~999.990MHzの広帯域をカバー するデュアルバンドのトランシーバーです。

ご使用の前に、この取扱説明書をよくお読みいただき、 本製品の性能を十分に発揮していただくとともに、末長 くご愛用くださいますようお願い申し上げます。

# 登録商標について

アイコム株式会社、アイコム、Icom Inc.、アイコムロゴ、ポケッ トビープは、アイコム株式会社の登録商標です。 D-STARは、社団法人日本アマチュア無線連盟の登録商標です。 アイコム株式会社の著作物の全部、または一部を無断記載、複 写およびいかなる方法による複製を禁止します。

# 本製品の概要について

◎D-STAR<sup>®</sup>運用をするときに、レピータなどを簡単に設定するDR(D-STAR<sup>®</sup> REPEATER)モードを搭載しています。
 ◎市販のGPS受信機を接続すると、位置情報を表示できます。
 ◎DV(デジタル音声)モードに対応していますので、D-STAR<sup>®</sup>システムによる遠隔地との通信ができます。

◎DVモードでは、GPSを利用して位置情報を送受信できます。

- ◎DVモードを運用時、通信相手に20文字以内のメッセージ が送れます。
- ◎118.000~999.990MHz(一部の周波数を除く)の広帯 域受信ができます。
- ◎空線キャンセラー機能、MSKキャンセラー機能を搭載して います。
- ◎クローニング機能により、本製品の設定やメモリーの内容 を本製品と同じ無線機に書き込めます。

# はじめに

# 付属品について

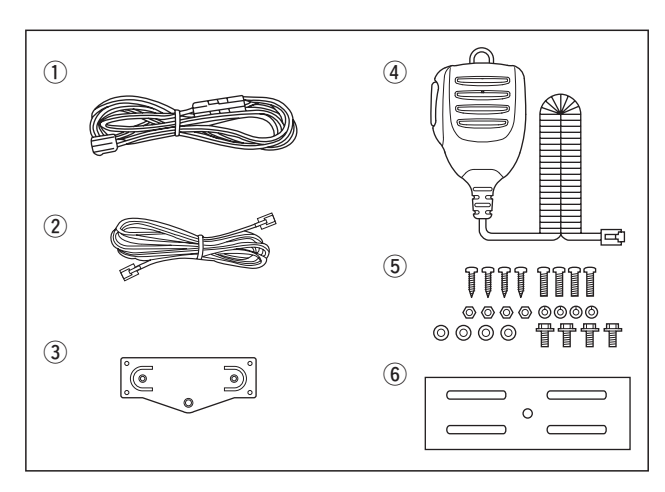

| ①DC電源ケーブル         | 1 |
|-------------------|---|
| ②セパレートケーブル(約3.4m) | 1 |
| ③コントローラーブラケット     | 1 |
| ④マイクロホン           | 1 |
| ⑤車載ブラケット取り付けネジー式  | 1 |
| ⑥車載ブラケット          | 1 |
| ●取扱診明聿            |   |

- ●保証書
- ●愛用者カード

# ユーザー登録について

ユーザー登録はバージョンアップ・サービスなどをご提供す るときに必要になります。

付属の愛用者カードに必要事項をご記入いただき、必ず投函 してください。

また、弊社ホームページから登録される場合は、インターネットから、「http://www.icom.co.jp/」にアクセスいただき、サポート情報からユーザー登録用フォームにしたがって必要事項を入力してください。

# 個人情報の取り扱いについて

弊社が個人情報を利用する場合、事前に明確にした利用目的 達成の必要範囲内にて利用し、範囲を超えての利用はいたし ません。

弊社の個人情報保護方針については、弊社ホームページ (http://www.icom.co.jp)をご覧ください。

# もくじ

| よじめに                    |
|-------------------------|
| 登録商標について                |
| 本製品の概要について              |
| す属品について                 |
| ユーザー登録について              |
| 固人情報の取り扱いについて           |
| 安全上のご注意(必ずお読みください) ―― v |
| ■本製品について v              |

| 取り扱い上のご注意           | i> |
|---------------------|----|
| 放熱について              | i> |
| GPSに関する注意事項         | >  |
| 電波を発射する前に           | >  |
| モービル運用上のご注意         | Х  |
| デジタル音声(DV)モード通信について | xi |
| 電波法についてのご注意         | xi |
| 各バンドのおもな特徴と楽しみかた    | xi |
|                     |    |

| 設置と接続               | 1 |
|---------------------|---|
| ■ご注意~磁石について         | 1 |
| ■ コントローラーの取り付けかた    | 1 |
| ■ マイクロホンの接続         | 2 |
| ■ コントローラーと本体の接続のしかた | 2 |
| ■ コントローラーの設置        | З |
| ■ 車載時の設置について        | 4 |
| ■ アンテナの接続           | 5 |
| ■ 電源の接続             | 7 |
| ■ 安定化電源の接続          | 8 |
|                     |   |

1

| 2 | 各部の名称と機能             | - 9 |
|---|----------------------|-----|
|   | ■ 前面パネル(コントローラー)     | · 9 |
|   | ■ ディスプレイ             | 11  |
|   | ■ 本体部                | 14  |
|   | ■ マイクロホン(HM-154)について | 16  |

# もくじ

| З | 基本操作のしかた ―――――              | 17  |
|---|-----------------------------|-----|
|   | ■ 電源を入れる                    | 17  |
|   | ■ 音量とスケルチを調整する              | 17  |
|   | ■ 周波数を設定する                  | 18  |
|   | ■ 受信モード(電波型式)を設定する          | 18  |
|   | ■ チューニングステップを変えるには          | 19  |
|   | ■10MHz/1MHzステップにするには        | 19  |
|   | ■ 運用バンド(周波数帯)について           | 20  |
|   | ■ 運用モード[VFO/メモリー/コールチャンネル/[ | DR] |
|   | の切り替えかた・・・・・                | 21  |
|   | ■ 送信のしかた                    | 23  |
|   | ■ スケルチディレイの設定               | 24  |
|   | ■ ロック機能の使いかた                | 24  |
|   | ■ ATT(アッテネーター)機能について        | 25  |
|   | ■ モニターのしかた                  | 25  |
|   | ■ マイクレベルの設定                 | 26  |
|   |                             |     |

| 4 | レピータ(430MHz帯のみ)/デュプレ      | ッ  |
|---|---------------------------|----|
|   | クス運用について                  | 27 |
|   | ■オートレピータ機能での交信(430MHz帯のみ) | 27 |
|   | ■ デュプレックス運用について           | 29 |
|   | ■ 送信時のオフバンド表示について         | 30 |
| 5 | DV(デジタル音声)モードの操作――        | 31 |
|   | ■ D-STAR®システムとは           | 31 |
|   | ■ コールサインを登録する             | 33 |
|   | ■ 送信用コールサインを設定する          | 44 |
|   | ■ レピータから信号を受信する           | 45 |
|   | ■ 受信したコールサインを確認する         | 46 |
|   | ■ コールサインをコピーするには          | 48 |
|   | ■ DRモードで送信する              | 51 |
|   | ■ VFOモードで送信する             | 58 |
|   | ■ DV自動検出機能について            | 62 |
|   | ■ メッセージ機能の使いかた            | 63 |
|   | ■ 自動応答機能の使いかた             | 65 |
|   | ■ EMRモードの運用               | 65 |
|   | ■ BK(割り込み)通信の運用           | 66 |
|   | ■ 簡易データ通信について             | 67 |

# もくじ (つづき)

| 6 | GPS/GPS-Aの操作 | 69 |
|---|--------------|----|
|   | ■GPSについて     | 69 |
|   | ■GPSの運用      | 69 |
|   | ■GPSの情報を受信する | 73 |
|   | ■GPSの機能を活用する | 76 |
|   | ■ GPS-Aの運用   | 80 |
|   |              |    |

| 7 | メモリーの使いかた                                  | 81 |
|---|--------------------------------------------|----|
|   | ■ メモリーモードについて                              | 81 |
|   | ■ メモリーチャンネル(M-CH)の内容                       | 82 |
|   | ■ メモリーチャンネルの呼び出しかた                         | 82 |
|   | ■メモリー(M-CH/CALL-CH/PROGRAM-CH)^            | う  |
|   | 書き込みかた・・・・・・・・・・・・・・・・・・・・・・・・・・・・・・・・・・・・ | 83 |
|   | ■ M-CHをバンクで編集する                            | 86 |
|   | ■ メモリー/バンク/スキャンネームの使いかた                    | 89 |
|   | ■ メモリークリア(消去)のしかた                          | 91 |
|   | ■ コールチャンネル(CALL-CH)の使いかた                   | 92 |
|   |                                            |    |

| 8 | スキャンのしかた ――――         | 93 |
|---|-----------------------|----|
|   | ■スキャンについて             | 93 |
|   | ■ スキップチャンネルの指定と解除のしかた | 97 |
|   | ■VFOモードのスキャン          | 97 |
|   | ■ メモリーモードのスキャン        | 99 |

| 9 | プライオリティースキャンのしかた-101   |
|---|------------------------|
|   | ■ プライオリティースキャンについて 101 |
|   | ■ VFO周波数とM-CH          |
|   | ■ VFOスキャンとM-CH         |
|   | ■ VFO周波数とメモリースキャン 105  |
|   | ■ VFOスキャンとメモリースキャン 106 |
|   | ■ DRモードと VFO周波数        |
|   | ■ DRモードスキャンとVFO周波数 108 |
|   |                        |

| 0 | MENU画面について                       | 109 |
|---|----------------------------------|-----|
|   | ■ 設定項目の選択方法                      | 109 |
|   | ■ MENU画面の階層について                  | 110 |
|   | ■各設定項目の一覧表                       | 111 |
|   | ■ DUP/トーン関連の項目について               | 113 |
|   | ■ スキャンの項目について                    | 115 |
|   | ■ セットモードの項目について [FUNC] ········  | 119 |
|   | ■ セットモードの項目について [DISP] ········· | 124 |
|   | ■ セットモードの項目について [SOUNDS]         | 126 |
|   | ■ DVセットモードの項目について                | 128 |
|   | ■ GPSの項目について [GPS.SET] ······    | 133 |
|   | ■ GPSの項目について [GPS-TX] ······     | 134 |
|   | ■ GPSの項目について [GPS-ATX]······     | 136 |

# もくじ

| 1 | 1 | 各種機能の使いかた         |     |  |  |
|---|---|-------------------|-----|--|--|
|   |   | ■ DTMFメモリー機能の使いかた | 137 |  |  |

| ■ トーンスケルチ/デジタルコードスケルチ/         |
|--------------------------------|
| デジタルコールサインスケルチ/ポケットビープ機能       |
| の使いかた                          |
| ■ CTCSSトーン/DTCSコードスキャンのしかた…145 |
| ■パケット通信について147                 |
| ■ ユーザーファンクションの使いかた 149         |
| ■ ビープ音について150                  |
| ■ オートパワーオフ機能の使いかた 150          |
| ■ タイムアウトタイマーの使いかた 150          |
| ■ コントラスト調整について 150             |
| ■ クローニングについて                   |

| 12 | 別売品について                   | 152 |
|----|---------------------------|-----|
|    | ■ 別売品についてのご注意             | 152 |
|    | ■別売品一覧                    | 152 |
|    | ■HM-133J(多機能マイクロホン)について … | 152 |

| 13 | ご参考に                  | 157 |
|----|-----------------------|-----|
|    | ■ 工場出荷時の状態に戻す(リヤット)には | 157 |
|    | ■ 故障かな?と思ったら          | 158 |
|    | ■ ヒューズの交換             | 159 |
|    | ■ 故障のときは              | 160 |

| 14 定格<br>■ 一般仕様        | <b>161</b><br>161<br>161<br>162 |
|------------------------|---------------------------------|
| 15 免許申請について            | 163                             |
| ■ バンドの使用区別(バンドプラン)について | 165                             |
| 索引                     | 166                             |

# 安全上のご注意(必ずお読みください)

# 安全にご使用いただくために、 必ずお読みください。

▶ここに示した注意事項は、使用者および周囲の人への危害や財産への損害を未然に防ぎ、製品を安全に正しくお使いいただくために、守っていただきたい事項を示しています。
 ▶次の『△危険』『△警告』『△注意』の内容をよく理解してから、本文をお読みください。

| △ 危険 | この記載事項は、これを無視して誤った取り<br>扱いをすると「使用者および周囲の人が、死<br>亡または重傷を負う危険が差し迫って生じる<br>ことが想定される内容」を示しています。 |
|------|---------------------------------------------------------------------------------------------|
| ▲ 警告 | この記載事項は、これを無視して誤った取り<br>扱いをすると「使用者および周囲の人が、死<br>亡または重傷を負う可能性が想定される内<br>容」を示しています。           |
| ⚠注意  | この記載事項は、これを無視して誤った取り<br>扱いをすると「人が、傷害を負う可能性が想<br>定される内容、および物的損害のみの発生が<br>想定される内容」を示しています。    |

# ■ 本製品について

# △ 危険

●引火性ガスの発生する場所では絶対に使用しないでください。 火災、爆発の原因になります。

- ●自動車などの運転中は、本製品を操作しないでください。 交通事故の原因になります。
- ●液晶パネルが破損した場合は、液もれした液に触れないでください。

液もれした液が目に入ったり、皮膚や衣服に付着したりした ときは、こすったり、触ったりしないでください。 失明、皮膚障害のおそれがありますので、すぐにきれいな水 で洗い流したあと、ただちに医師の治療を受けてください。

# ▲ 警告

●民間航空機内、空港敷地内、新幹線車両内、これらの関連施 設周辺では絶対に使用しないでください。

交通の安全や無線局の運用などに支障をきたす原因になります。 運用が必要な場合は、使用する区域の管理者から許可が得 られるまで電源を入れないでください。

●電子機器の近く(特に医療機器のある病院内)では絶対に使用しないでください。

電波障害により電子機器が誤動作、故障する原因になりま すので、電源を切ってください。

●煙が出ている、変なにおいや音がするなどの異常状態のま ま使用しないでください。

そのまま使用すると、火災、感電、故障の原因になります。 すぐに電源を切り、煙が出なくなるのを確認してからお買 い上げの販売店、または弊社サポートセンターにお問い合わ せください。

●付属または指定以外のDC電源ケーブルを使用しないでく ださい。

火災、感電、故障の原因になります。

# 安全上のご注意

■本製品について(つづき)

## ▲ 警告

●DC電源ケーブルを接続するときは、プラス⊕とマイナス⊝ の極性を間違えないように十分注意してください。

火災、感電、故障の原因になります。

●DC電源ケーブルやプラグが傷ついたり、プラグの差し込み がゆるいときは使用しないでください。

ショートして発火の原因になります。

●DC電源ケーブルのヒューズホルダーを絶対に切断しないで ください。

ショートして発火、火災などの原因になります。

●指定電圧、容量以外でDC安定化電源を使用しないでくだ さい。

火災、感電、故障の原因になります。

- ●DC電源ケーブルを傷つけたり、加工したり、無理に曲げた り、引っ張ったり、ねじったり、加熱しないでください。 ショートして発火の原因になります。
- ●長時間使用しないときは、DC電源コネクターに接続してい る、DC電源ケーブルを抜いてください。

発熱、火災の原因になります。

●雷が鳴り出したら、機器やアンテナ線、DC電源ケーブルに は、絶対にさわらないでください。

感電の原因になります。

- ●電源コネクタやプラグの端子にホコリが付着したまま使用しないでください。
  - 火災、感電、故障の原因になります。

- ●指定以外のヒューズを使用しないでください。 火災、故障の原因になります。
- ●線材のような金属物を入れたり、水につけたりしないでく ださい。

火災、感電、故障の原因になります。

●この製品は完全調整していますので、分解、改造しないで ください。

火災、感電、故障の原因になります。

- ●車を運転中は、大きな音量で使用しないでください。 踏切の警報や他の車のクラクション、その他の警報が聞き取 れず、交通事故の原因になります。
- 大きな音量でヘッドホンやイヤホンなどを使用しないでく ださい。

大きな音を連続して聞くと、耳に障害を与える原因になります。

●赤ちゃんや小さなお子さまの手が届かない場所で使用、保 管してください。

感電、けがの原因になります。

△ 注意

- ●ぬれた手で電源プラグや機器に絶対触れないでください。 感電の原因になります。
- ●機器用プラグに金属片やゴミを付着させないでください。 ショートして発火の原因になるおそれがあります。
- ●直射日光のあたる場所やヒーター、クーラーの吹き出し口な ど、温度変化の激しい場所には放置しないでください。 変形、変色、火災、故障の原因になることがあります。

# 安全上のご注意

■本製品について(つづき)

### △注意

 清掃するときは、シンナーやベンジンを絶対使用しないでく ださい。

変色、塗料がはがれる原因になることがあります。 普段は乾いたやわらかい布で、汚れのひどいときは水で薄 めた中性洗剤を少し含ませてふいてください。

- ●製品を落としたり、強い衝撃を与えたりしないでください。 けが、故障の原因になることがあります。
- ●ぐらついた台の上や傾いたり、振動の多い場所に設置しないでください。

落ちたり、倒れたりして火災、けが、故障の原因になること があります。

- ●製品の上に乗ったり、物を置いたりしないでください。 落ちたり、倒れたりして、けが、故障の原因になることがあります。
- ●マイクロホンおよび別売品を接続するときは、付属または 指定以外のマイクロホンおよび別売品を使用しないでくだ さい。

故障の原因になることがあります。

●テレビやラジオの近くで送信しないでください。

電波障害を与えたり、受けたりする原因になることがあります。

●人が容易に触れる場所にアンテナを設置しないでください。 送信中のアンテナは高電圧(数kV)になることがあるため、 感電、けが、故障の原因になることがあります。

- 周囲の人が放熱部に触れないようにご注意ください。
   やけどのおそれがあります。
- ●電源ケーブルや接続ケーブルを抜き差しするときは、必ず プラグの部分を持って抜いてください。 感電やショートして発火の原因になるおそれがあります。
- ●長時間使用すると、放熱部の温度が高くなります。 身体を触れないでください。やけどのおそれがあります。

## 取り扱い上のご注意

- ◎本製品は、厳重な品質管理のもとに、生産・出荷されていますが、万一ご不審な点、お気づきの点などがございましたら、できるだけ早く、お買い上げいただいた販売店、または弊社サポートセンターへお問い合わせください。
- ◎使用できるのは、日本国内に限られています。
- ◎電源を接続する前に、必ずこの取扱説明書をよく読んで、 電源電圧を確認してください。

# 放熱について

# 本製品は長時間送信すると、放熱部の温度がかなり高くなります。

室内で運用する場合は、周囲の人、特に赤ちゃんや小さなお 子さまが放熱部に触れないようにご注意ください。 また、トランシーバーはできるだけ風通しのよい、放熱の妨 げにならない場所を選んで設置してください。

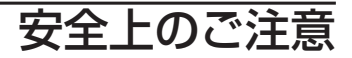

## GPSに関する注意事項

GPS(Global Positioning System)は、米国が開発および 運用管理をしています。

同国の政策上、予告なしに測位精度の悪化、あるいはGPS衛 星の調整、試験、および軌道修正などで、いくつかの衛星信号 が発信停止する場合や、メンテナンス等で衛星から異常電波 が発信される場合があります。

このような場合、誤作動したり、測位精度が著しく悪化した りする場合があります。

#### 下記の注意事項を十分配慮して、GPSをお使いください。

測位精度に関する注意事項
 受信衛星の配置や電磁障害、受信信号のマルチパス等の影響により、測位精度が著しく悪化した状態(位置飛び等)が
 発生する場合がありますので、ご注意ください。

#### ● 装備に関する注意事項

本製品は、ノイズを発生する回路や機器、および装置からな るべくはなしてください。

本製品の受信、および測位に悪影響を与える受信周波数帯 や受信周波数の整数分の1となる周波数も、その高周波が GPSの受信および測位に影響を与える場合もありますの で、ご注意ください。

## 電波を発射する前に

アマチュア局は、自局の発射する電波が、テレビやラジオの 受信に障害を与えたり、障害を受けているとの連絡を受けた 場合は、ただちに電波の発射を中止し、障害の有無や程度を確 認してください。

## 参考 無線局運用規則 第8章 アマチュア局の運用 第258条 アマチュア局は、自局の発射する電波が他の 無線局の運用又は放送の受信に支障を与え、若しくは与 えるおそれがあるときは、すみやかに当該周波数による 電波の発射を中止しなければならない。 以下省略

障害が自局の電波によるものと確認された場合、無線機やア ンテナ系を点検し、障害に応じて弊社サービス受付窓口やお 買い上げの販売店などに相談し、適切な処置をしてください。 受信側に原因がある場合、障害対策は単に技術的な問題に止 まらず、ご近所付き合いなどで、むずかしい場合もあります。 日本アマチュア無線機器工業会(JAIA)、および(社)日本アマ チュア無線連盟(JARL)では、電波障害の対策と防止について の相談窓口を開設しておりますので、対策にお困りの場合は ご相談ください。

# 日本アマチュア無線機器工業会 (JAIA) 〒170-0002 東京都豊島区巣鴨1-10-5 第2川端ビル TEL 03-3944-8611

(社)日本アマチュア無線連盟 (JARL)
 〒170-8073 東京都豊島区巣鴨1-14-5
 TEL 03-5395-3111

# 安全上のご注意

# モービル運用上のご注意

- ◎安全運転のため、走行中に無線機を操作しないでください。
   操作する場合は、必ず安全な場所に車を停車させてください。
   ◎安全運転に必要な外部の音が聞こえない状態で車両を運転しないでください。
- ー部の都道府県では、走行中にイヤホンやヘッドホン等を 使用することは規制されています。
- ◎送信出力の大きい無線機でモービル運用するときは、送信 出力をさげて(10W程度)お使いください。
- ◎本製品を車に取り付ける場合、安全運転に支障がないよう に取り付けてください。
- ◎エアバッグシステム装備車に無線機本体、コントローラー 部、および別売品(アンテナ、スタンドなど)を取り付けると きは、このシステムの動作に影響をおよぼす取り付けかたは しないでください。
- ◎本製品をハイブリッドカーでご使用になる場合は、搭載されているインバーターからのノイズの影響を受けて、正常に受信できないことがあります。
- ◎本体および別売品を取りつける場合、安全運転に支障がな いように(ケーブルなどが絡まらないように)配線してくだ さい。

- ◎車に無線機本体、コントローラー部、および別売品(アンテ ナ、スタンドなど)を取り付けるときは、前方の視界を妨げ る場所や運転操作を妨げる場所など運転に支障をきたす場 所、同乗者に危険をおよぼす場所などには絶対に取り付け ないでください。交通事故やけがの原因になります。
- ◎アンテナの同軸ケーブルからは電波がふく射されるので、 コンピュータ(コントロールユニット)およびハーネスから 遠ざけ、ハーネスと交差する場合は、ハーネスと直角になる ように取り付けてください。
- ◎車のコンピュータ(コントロールユニット)に影響をおよぼ さないようにするため、無線機、アンテナ、同軸ケーブル などは次のような電波障害留意機器より20cm以上離して 取り付けてください。
  - エンジン関係

ECI/キャブレター/エンジンコントロールユニット(ガソ リン車)、グローコントロールユニット(ディーゼル車)

- トランスミッション関係 オートマチック/マニュアルミッション/4WDコント ロールユニット
- シャーシ関係
   ECS/EPS/ABS/ETACS/フルオートエアコン/オート
   ヒーターコントロールユニット/Gセンサー

# 安全上のご注意

# デジタル音声(DV)モード通信について

デジタル音声(DV)モードでは、FMモードに比べて通信距離が 短くなります。

通信できる距離は、FMモードで変調音にノイズが入り、気になる程度が目安です。

- \*\*DVモードで通信中にFM局の妨害電波を受けると、デジタ ル信号が復調されませんので、妨害電波の影響がなくなっ てからご使用ください。
- \*\*DVモードが運用できるのは、下記の周波数範囲です。 VHF帯:144.700~145.650MHz

UHF带:432.100~434.000MHz

※バンドの使用区分を守って運用してください。 詳しくは、「バンドの使用区分について」(☞P165)をご覧く ださい。

# 電波法についてのご注意

電波法第59条で「特定の相手方に対して行われる無線通信を 傍受して、その存在若しくは内容を漏らし、又はこれを窃用し てはならない」と通信の秘密について定められています。 ※無線機の取り扱いには十分配慮して、電波法を守ってくだ さい。

# 各バンドのおもな特徴と楽しみかた

本製品は、VHF(144MHz帯)とUHF(430MHz帯)のそれぞれによる電波伝搬の特徴を生かした交信が楽しめます。

VHF帯/UHF帯の電波は直進性が高く、建物や山岳などによ る減衰や反射で電波の強度が変化し、通信状態に影響を与え ます。

通信状態への影響はバンドによっても異なり、ビルのなかや 市街地などでは影響を受けやすく、通信距離が大きく変化す る場合があるので、相手局に対して見通しのよい場所で運用 することをおすすめします。

#### ■ 144MHz帯の特徴

144MHz帯は、VHF帯のメインストリートと言われています。 全国どこへ移動しても交信相手には困りません。 また、仲間との通話や連絡用としても役立ちます。

### ■ 430MHz帯の特徴

レピータを使用すれば、電波が直接届かない局とも交信できるのが430MHzです。

ハンディー機でも比較的に遠方のレピータにアクセスできま すので、交信範囲が大きく広がります。

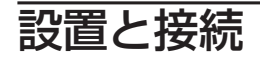

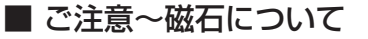

本製品では、コントローラーに磁石を使用しています。その 磁石の取り扱いについて、下記のことに注意してください。

- ●コントローラーを本体に取り付けて持ち運ぶときには、必ず本体 を持ってください。コントローラーだけを持って運ぶと本体が脱 落し、けが、故障の原因になります。
- ●時計、テレビ(ブラウン管)、コンパスや精密機器、キャッシュカードやクレジットカードなどの磁気/ICカードを近づけないでください。製品の誤動作の原因になったり、磁気/ICカードの内容が消去されたりすることがあります。
- ●コントローラーを本体に取り付けるときは、本書に記載している 場所以外に取り付けないでください。 特に本体の上面(スピーカーグリル周辺)に磁石を近づけないよう に注意してください。CPUやメモリー素子に記録されているデー タが消去されることがあります。
- ●コントローラーを本体に取り付けているときに強い衝撃や、振動 が加わると、コントローラーが脱落することがありますのでご注 意ください。
- ●磁石に強い衝撃が加わると、磁石が割れることがあります。
- ●コントローラーを金属物に取り付けるときに、指をはさむとツメ が割れたり、指をけがすることがありますので、ご注意ください。
- ●鋭利なものが磁石に吸着し、コントローラーを着脱するときにけ がをする恐れがありますので、ご注意ください。
- ●データの消失や破損、不具合、誤動作などによって生じる損失や 逸失利益、または第三者からのいかなる請求についても弊社は一 切その責任を負いかねますので、あらかじめご了承ください。

# ■ コントローラーの取り付けかた

コントローラーを本体に取り付けるときは、本体のツメ(本体 右側突起部)にコントローラーの溝を合わせて、"カチッ"と音 が鳴るまで差し込みます。

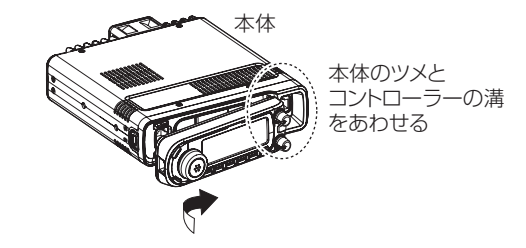

## ◇コントローラーのはずしかた

①本体側リリースボタンを押し、
 ②コントローラーを左側にスライドさせながら、
 ③コントローラーを手前に引き出します。

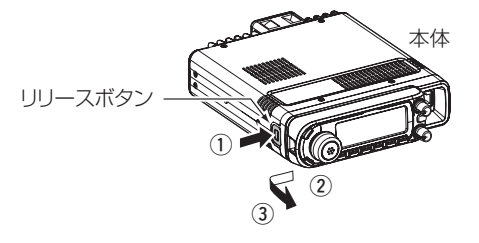

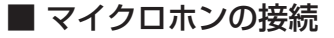

本体の8ピンコネクターにマイクロホンを接続します。

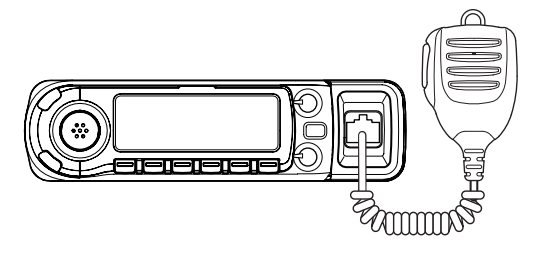

# ■ コントローラーと本体の接続のしかた

セパレート運用をする場合は、コントローラーと本体に、付 属のセパレートケーブルを接続します。

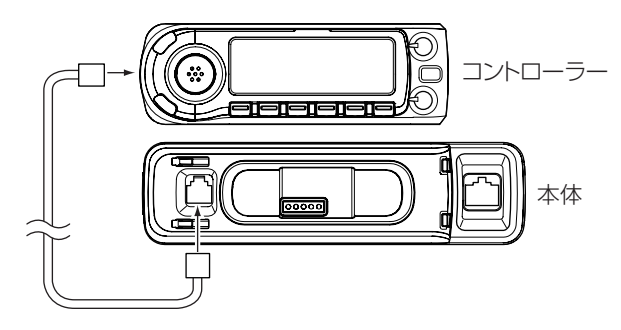

※設置条件(座席の下またはトランクルームなど)により、下 記の別売品を用意しています。

- ●OPC-440 :マイク延長ケーブル(5m)
- ●OPC-647 :マイク延長ケーブル(2.5m)
- ●OPC-441 : スピーカー延長ケーブル(5m)
- ●SP-10 :外部スピーカー

# ■ コントローラーの設置

# ◇コントローラーをブラケットに取り付ける

付属のセパレートケーブル(約3.4m)をお使いいただくと、本体とコントローラーをセパレート方式で設置できます。 分離したコントローラーは、付属品のコントローラーブラケットで、お好みの場所に設置できます。

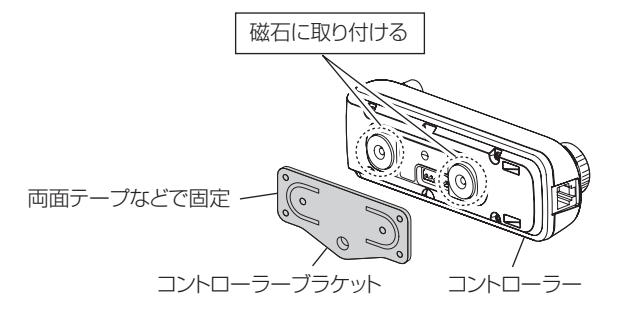

また、ブラケットを壁などに固定し、コントローラーを取り付けることもできます。

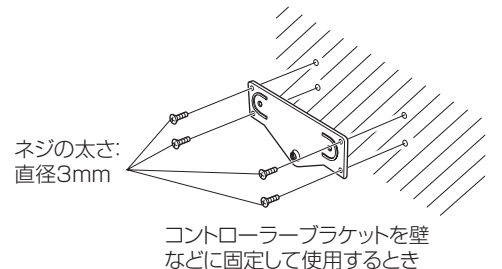

# ◇MB-120を使って取り付ける

別売品のMB-120(マウントベース)を使用すれば、車内にも 手軽に設置できます。

MB-120の取り付けかたは、MB-120に付属の取扱説明書を ご覧ください。

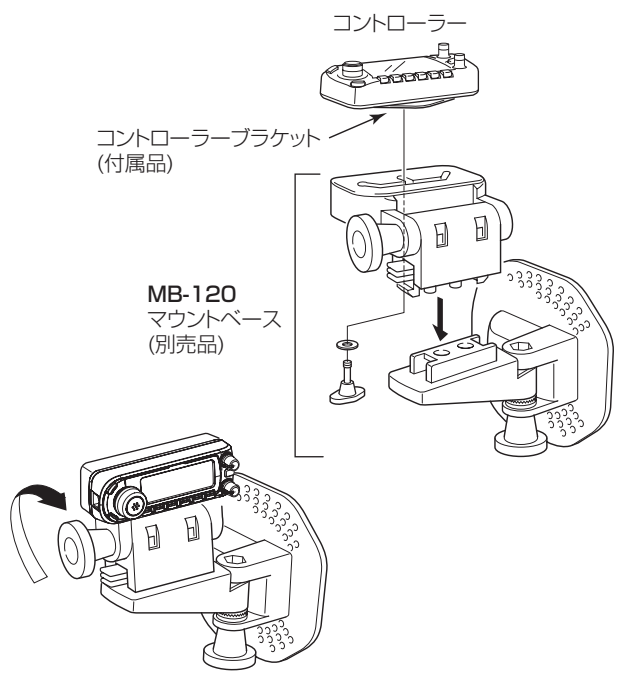

# ■ 車載時の設置について

付属の車載ブラケットを使用して、ブラケットがしっかりと 固定される場所に取り付けます。

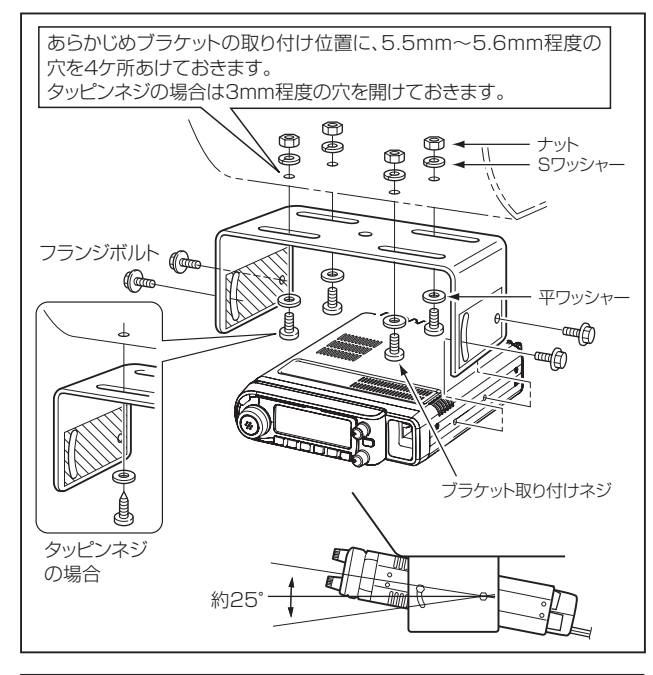

△注意 ブラケット取り付け時、付属のネジ以外は、使用しないで ください。 ▲注意 ●安全運転に支障のない場所に設置してください。 ●直射日光のあたる場所、ヒーターやクーラーの吹き出し口 など温度変化の激しい場所へ設置しないでください。 ●本製品をふんだり、物を置いたりしない場所へ設置して ください。

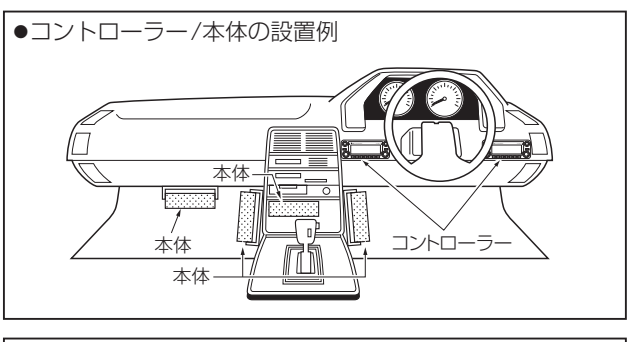

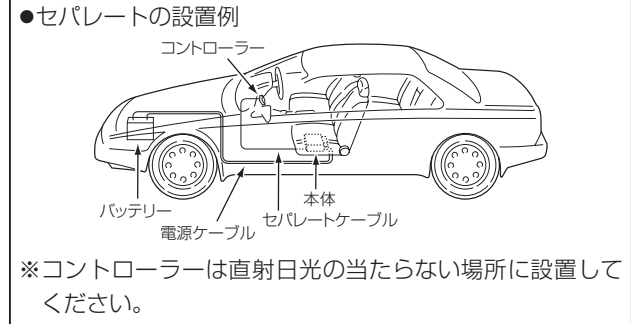

# ■ アンテナの接続

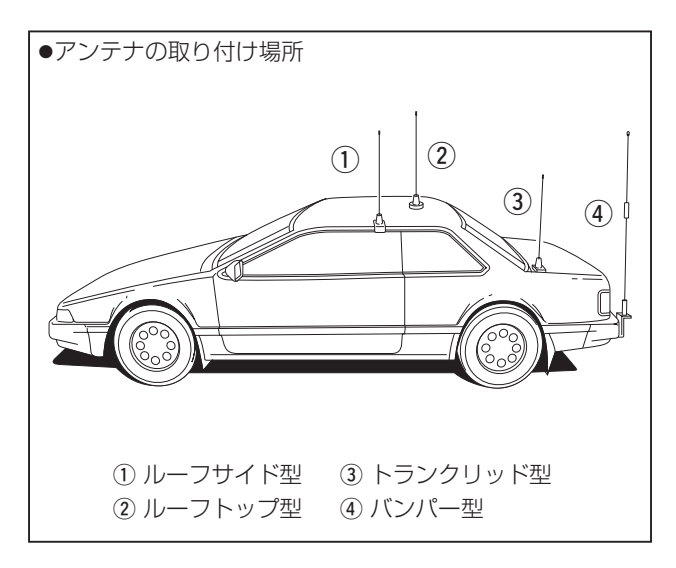

トランシーバーの性能は、使用するアンテナの良否によって 大きく左右されます。

目的に合ったアンテナを、正しい状態で使用することがアン テナの効率を上げることになります。

アンテナは、本体後面パネルのアンテナコネクターに接続してください。

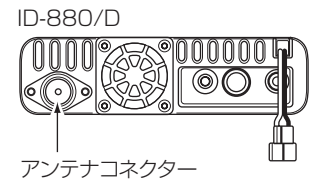

②市販の車載アンテナに、同軸ケーブルを付属しているときは、できるだけ短くなるように配線してください。
 ③同軸ケーブルの引き込み口から、雨水が入らないようにご注意ください。

## ◇同軸ケーブルについて

アンテナの給電点インピーダンスと同軸ケーブルの特性は、 50Ωのものをご使用ください。

同軸ケーブルには各種ありますが、できるだけ損失の少ない ケーブルを、できるだけ短くしてご使用ください。

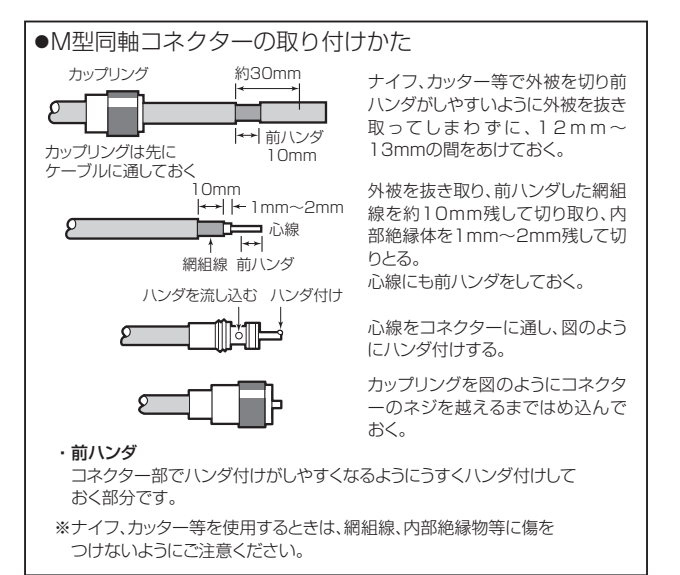

## ◇固定運用時のアンテナについて

市販のアンテナには、無指向性のアンテナと指向性のアンテ ナがありますので、用途や設置スペースに合わせてご使用く ださい。

①無指向性アンテナ(グランドプレーンなど)

ローカル局やモービル局との交信に適しています。 ②指向性アンテナ(八木アンテナなど)

遠距離局や特定局との交信に適しています。

# ■ 電源の接続

# 電源は車のバッテリー(12V系)に、直接付属のDC電源ケー ブルで接続してください。

- ①かための針金をエンジンルームからグロメットを貫通させて車内に引き込みます。
- ②針金にDC電源ケーブルをからませ、針金の先端をペンチなどで曲げ、テープを巻いてエンジンルームへ引き込みます。
   ③DC電源ケーブルは赤色が "⊕" プラス側、黒色が "⊖" マイナス側になっていますので、間違えないようにバッテリー端
- ▲ 警告(DC電源ケーブルについて) ●配線時は極性(赤色がプラス、黒色がマイナス)を間違えな いでください。 ●配線時、DC電源ケーブルのヒューズホルダーを絶対に切 断しないでください。 ●DC電源ケーブルをむりやり引っ張ったり、曲げたりしな いでください。また、DC電源ケーブルの上に物を乗せた り、ふみつけたりしない所に配線してください。
- ●付属または指定以外のDC電源ケーブルを使用しないでく ださい。

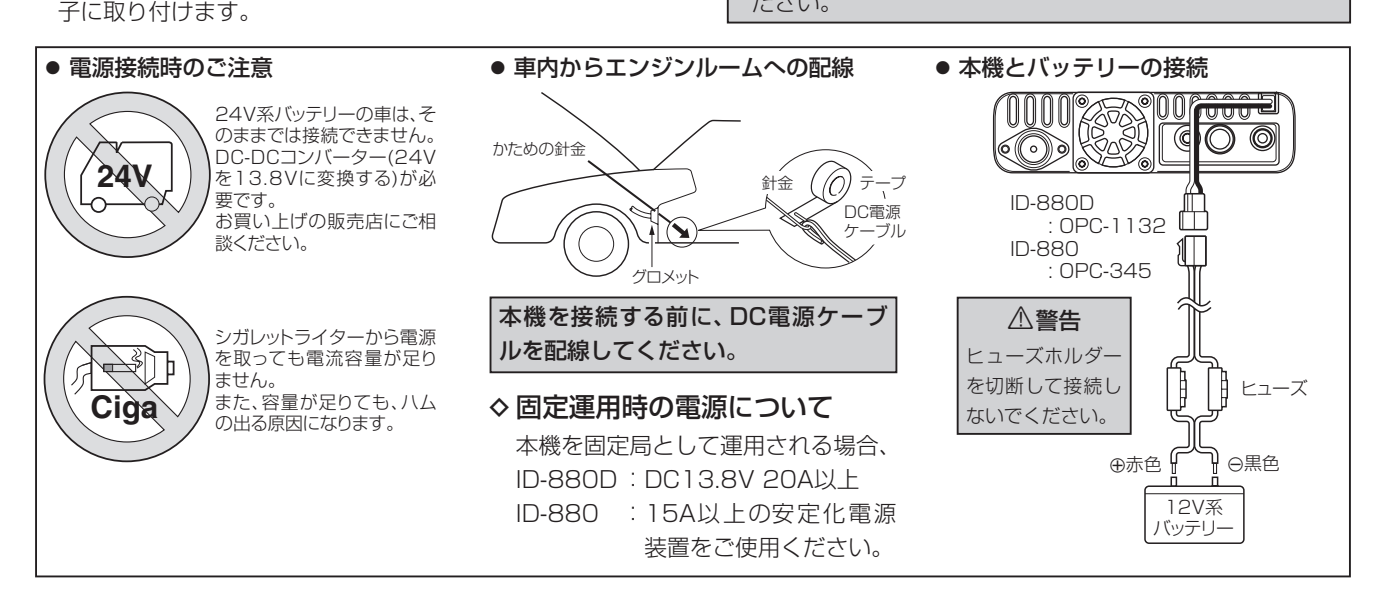

# ■ 安定化電源の接続

ご家庭のジャックなどで本製品を運用する場合、13.8V(電 流容量20A\*以上)の安定化電源に接続してください。 ※ID-880(20W機)は、電流容量15A以上

 ●付属のDCケーブルの黒色を"⊖"(マイナス)端子に、赤色を "⊕"(プラス)端子に接続します。

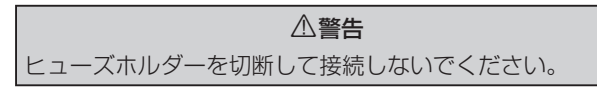

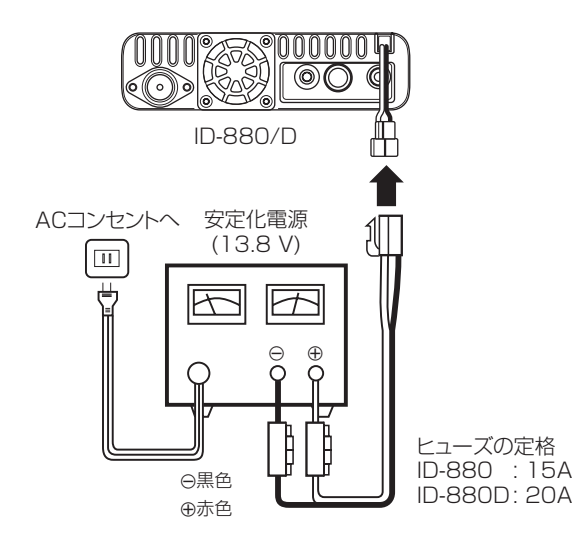

1

■ 前面パネル(コントローラー)

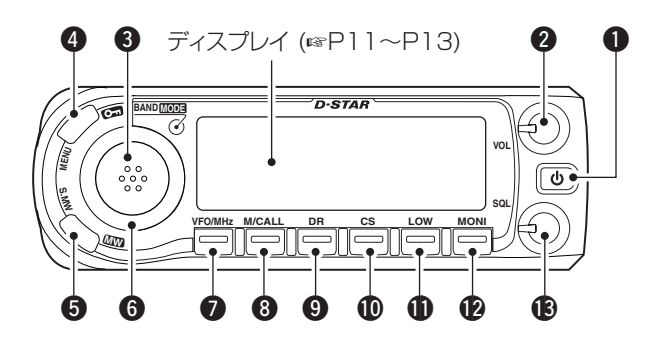

## ● 電源キー[し]

2

キーを長く(約1秒以上)押すごとに、電源を"ON/OFF"します。(☞P17)

## ❷ VOL(音量) ツマミ[VOL]

受信時の音量を調整するツマミです。(☞P17) 聞きやすい音量に調整します。

- ❸ BAND/MODE≠−[BAND]
  - ●VFOモード時:

[DIAL]を回して運用バンドを切り替えます。(☞P20) メモリーモード時:

メモリー表示が点滅し、[DIAL]を回してメモリーバンク を切り替えます。(☞P88)

 キーを長く(ピッ、ピーと鳴るまで)押して、[DIAL]を回 すと電波型式を切り替えます。(☞P18)

#### MENU/LOCK+-[MENU]

- ●キーを押すと、MENU画面になります。(☞P109)
- キーを長く(ピッ、ピーと鳴るまで)押すごとに、ロック機 能を"ON/OFF"します。(☞P24)

## **⑤** S.MW/MW≠− [S.MW]

- ●キーを押すと、セレクトメモリーライト状態(メモリー チャンネル表示が点滅)になります。(☞P83)
- キーを長く(ピッ、ピーと鳴るまで)押すと、メモリーチャンネルへの書き込み(☞P83)、またはメモリーチャンネルの内容をVFOに転送(☞P85)できます。

## G DIAL(ダイヤル)ツマミ[DIAL]

VFOモードでは周波数の設定(☞P18)、メモリーモードで はメモリーチャンネルを呼び出します。(☞P82) また、スキャンの方向を変えるときにも使用します。 (☞P94)

#### ♥ VFO/MHz≠- [VFO/MHz]

- キーを押すと、VFOモードになります。(☞P21)
   VFOモードのとき、キーを押すごとに、10MHzステップと1MHzステップを切り替えます。(☞P19)
- ●キーを長く(ピッ、ピーと鳴るまで)押し、[DIAL]を回す と、各種スキャン項目が選択できます。(☞P98、P99) トーン機能設定後、キーを長く(ピッ、ピーと鳴るまで) 押し、[DIAL]を回すと、トーンスキャンまたはコードス キャン項目が選択できます。(☞P145、P146)

#### M/CALL+-[M/CALL]

- キーを押すごとに、メモリーモードとコールチャンネル
   モードを切り替えます。(☞P21)
- ●FM/FM-Nモード時、キーを長く(ピッ、ピーと鳴るまで) 押して [DIAL]を回すと、トーンスケルチ/DTCSコード スケルチ/空線キャンセラー/MSKキャンセラー機能を 切り替えます。(☞P143)
  - DVモード時、キーを長く(ピッ、ピーと鳴るまで)押して [DIAL]を回すと、デジタルコールサインスケルチ/デジ タルコードスケルチ機能を切り替えます。(☞P144)

#### 

- キーを押すと、DRモードを表示します。
   (☞P22、P51~P56)
- ●キーを長く(ピッ、ピーと鳴るまで)押すと、相手局コール サイン「UR」の選択画面を表示します。(☞P52、P53)

- ① CS/RX→CS≠−[CS]
- キーを押すと、送信設定確認画面に切り替えます。 (msP57)
- キーを長く(ピッ、ピーと鳴るまで)押すと、直前に受信
   した局を応答用に設定します。(☞P47)
- LOW/DUP≠-[LOW]
  - キーを押すごとに、送信出力「LOW/MID/HIGH(消灯)」
     を切り替えます。(☞P23)
  - キーを長く(ピッ、ピーと鳴るまで)押して[DIAL]を回す と、デュプレックス運用モードの"ON/OFF"と、シフト 方向を設定します。(☞P29)

#### MONI/DTMF≠−[MONI]

- ●キーを押すごとに、モニター機能を"ON/OFF"します。 (☞P25)
- キーを長く(ピッ、ピーと鳴るまで)押すと、DTMF運用
   モードを表示します。(☞P137)

#### 

スケルチレベルを調整するツマミです。(☞P17) 通常は、雑音が消え"BUSY"表示が消灯する位置に合わせ ます。

また、このツマミは強力な受信信号を減衰させる、 ATT(アッテネーター)として動作します。(☞P25) 2

■ ディスプレイ

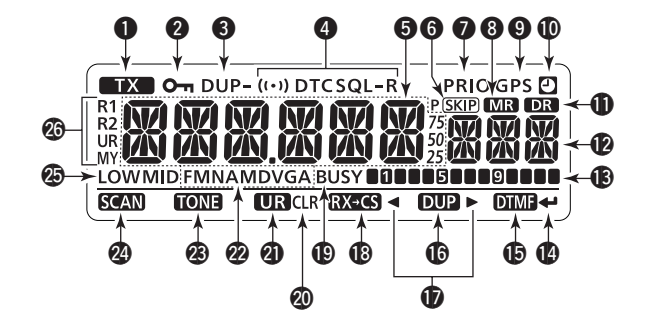

## ● TX(送信)表示

送信中に表示します。(☞P23)

#### **2 ロック表示**(P24)

キーロック機能が動作中に表示します。

## ❸ DUP(デュプレックス)表示

デュプレックスモード「DUP-(マイナスシフト)/ DUP(プラスシフト)」を表示します。(☞P29) ④ トーン機能表示

各種トーン機能を表示します。(☞P143、P144)

#### [FM/FM-Nモードのとき]

- ●T : レピータトーン機能の動作中を表示
- ((•)) TSQL : CTCSSによるポケットビープ機能の動作 中を表示
- ●TSQL :トーンスケルチ機能の動作中を表示
- ((•)) DTCS: DTCSによるポケットビープ機能の動作中 を表示
- ●DTCS : DTCSコードスケルチ機能の動作中を表示
- ●TSQL-R : 逆トーンスケルチ機能の動作中を表示
- ●DTCS-R : 逆DTCSコードスケルチ機能の動作中を表示
- SQL : 空線キャンセラー機能やMSKキャンセラー
   機能の動作中に表示

#### [DVモードのとき]

- (・・) DSQL: デジタルコールサインスケルチによるポ ケットビープ機能の動作中を表示
- DSQL : デジタルコールサインスケルチ機能の動作
   中を表示
- (・・) CSQL: デジタルコードスケルチによるポケット
   ビープ機能の動作中を表示
- ●CSQL :デジタルコードスケルチ機能の動作中を表示

#### 6 周波数表示

運用周波数を表示します。

MENU画面操作時は、設定項目と設定内容を表示します。

#### 6 P(SKIP) (スキップ)表示

スキップ機能を表示します。(☞P97)

- (SKIP) : メモリースキップを表示します。
- P(SKIP) : 周波数スキップを表示します。
- ※なお、登録された周波数をスキップする場合は、MENU 画面の「P-SKIP」(プログラムスキップスキャンの設定) で"ON/OFF"できます。(☞P117)
- ⑦ プライオリティー表示
   プライオリティースキャンを表示します。(☞P102)
- 🕄 メモリーモード表示

メモリーモードを表示します。

GPS表示

GPSレシーバーの受信状態を表示します。

🛈 オートパワーオフ表示

オートパワーオフ機能を表示します。(IP123、P150)

#### DRモード表示

DRモードを表示します。(☞P25、P51~P56)

#### 🕑 メモリー表示

メモリーチャンネル、メモリーバンク、コールチャンネル、 MENU画面の設定項目などを表示します。

#### ⑥ Sメーター表示

受信時は、受信信号のレベルを表示します。 送信時は、送信出力のレベルを表示します。(\*\*P23)

#### ● ---(エンター)表示

[~](MONI)の操作ができることを表示します。

#### DTMF表示

[DTMF](MONI)を長く(ピッ、ピーと鳴るまで)押すと、 DTMF運用モードを表示します。(☞P137)

#### C DUP表示

[DUP](LOW)を長く(ピッ、ピーと鳴るまで)押して [DIAL]を回すと、デュプレックス運用モードの"ON/OFF" と、シフト方向を設定します。(☞P29)

#### ● ▲▶表示

[◀](CS)/[▶](LOW)操作ができることを表示します。

#### 

[RX→CS](CS)を長く(ピッ、ピーと鳴るまで)押すと、直前に受信した局を応答用に設定します。(☞P47)

## ■ ディスプレイ(つづき)

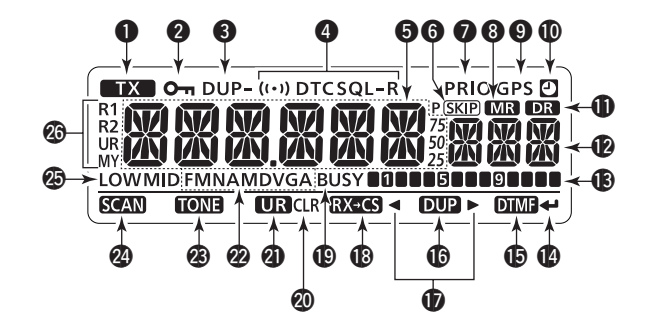

#### BUSY表示

受信状態でスケルチが開いているときに点灯します。 モニター機能動作中は点滅します。(☞P17、P25)

#### OCLR表示

CLR表示中に[CLR](DR)を押すと、入力したメッセージ やコールサインなどを消去します。

#### UR表示

UR表示中に [**UR**] (**DR**) を長く (ピッ、ピーと鳴るまで) 押 すと、相手局(UR) コールサインの設定画面を表示します。 (☞P52、P53、P58) **@ MODE(電波型式)表示**(☞P18)
 運用している受信モード(電波型式)を表示します。
 ※GPS送信機能(☞P134)を設定している場合、DVGまた
 はDVAを表示します。

#### ⑦ TONE表示

TONE表示中に [TONE] (M/CALL) を長く(ピッ、ピーと 鳴るまで)押すと、各種トーン機能の設定画面を表示しま す。(r<sup>ar</sup>P143、P144)

#### ② SCAN表示

SCAN表示中に [SCAN] (VFO/MHz) を長く (ピッ、ピー と鳴るまで)押すと、各種スキャンの設定画面を表示しま す。(☞P98~P100)

#### ② 送信出力表示

送信出力の設定を3段階 "LOW"、"MID"、"HIGH(消灯)"で 表示します。(118P23)

#### 10 コールサイン設定局表示

送信用コールサインに設定する局(R1/R2/UR/MY)を表示します。

## ■ 本体部

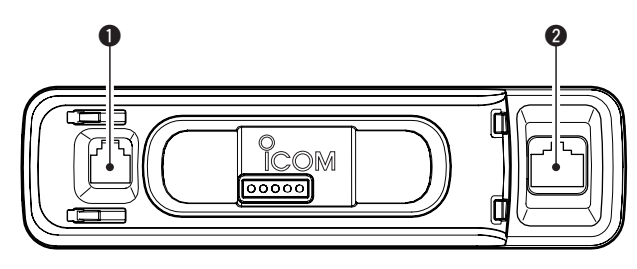

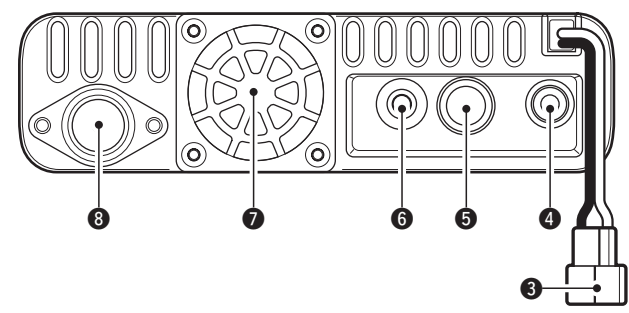

#### コントロールコネクター

付属のセパレートケーブルを接続するコネクターです。 (☞P2)

#### 2マイクコネクター

付属のマイクロホン(HM-154)または別売品(HM-103、 HM-133J)(☞P152~P156)のマイクロホンを接続す るコネクターです。

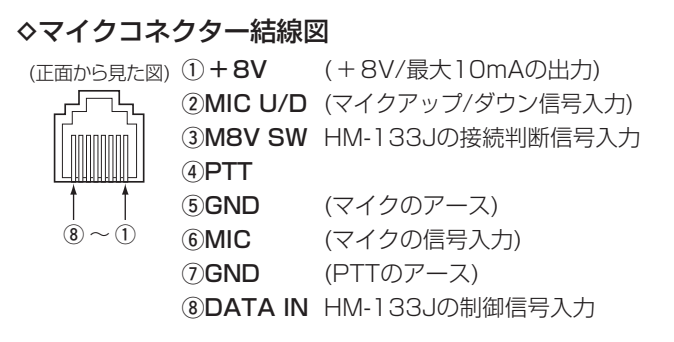

## 3 電源コネクター

DC 13.8Vの電源を接続するコネクターです。(#\*P7、P8) 付属のDC電源ケーブルを使用して、車載時はカーバッテ リーに、屋内運用時はDC 13.8Vの外部電源装置に接続 してください。

## ④ SP(外部スピーカー)ジャック

外部スピーカーを接続するジャックです。 インピーダンスは8Ωです。

#### ⑤ PACKET(パケット)ソケット

データ専用のミニDIN6 ピン端子です。 パケット通信のTNCを接続します。(☞P147~P149)

■ 本体部(つづき)

#### 6 DATA(データ)ジャック

別売品のOPC-1529を使って本製品とパソコンを接続して、簡易データ通信(☞P67、P68)をするときなどに使用します。

クローニングするときも、パソコンに接続します。

## 🖸 空冷ファン

放熱用のファンです。

送信時自動的に動作させるオートと、電源"ON"と同時に 動作する連続動作の切り替えが、MENU画面で選択するこ とができます。(rsP121)

## 8 アンテナコネクター

アンテナを接続するコネクターです。

インピーダンス50Ωのアンテナを、M型コネクターで接続します。

 本製品はデュプレクサーを内蔵していますので、市販の デュアルバンドアンテナ(144/430MHz帯)を使用して ください。(☞P5、P6)

# ◇PACKETソケット(ミニDIN 6ピン)の規格

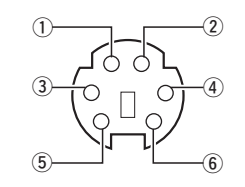

① DATA IN (入力) 端子

通信データ(1200/9600bps共通)の入力端子

② GND端子

DATA IN、DATA OUT、AF OUTに使用する共通のアー ス端子

③ PTTP端子

グランドに接続すると送信状態になる端子

- ④ DATA OUT(出力)端子
   9600bpsの受信データの出力端子
- ⑤ AF OUT (出力)端子

1200bpsの受信データの出力端子

#### ⑥ SQ端子

スケルチ信号の出力端子

# ■ マイクロホン(HM-154)について

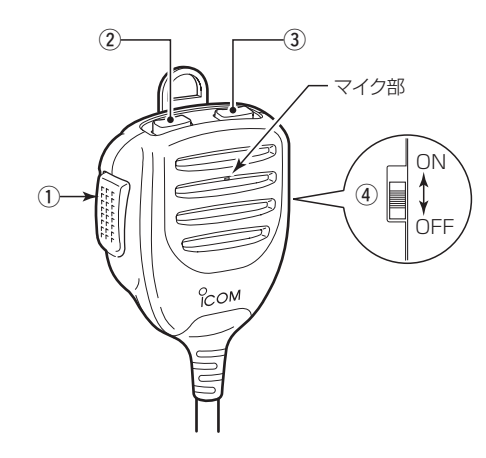

PTT(送信)スイッチ[PTT]

送信と受信を切り替えます。(☞P23)

[PTT]を押しながら、マイクロホンに向かって話してくだ さい。

[PTT]をはなすと受信に戻ります。

- ② DN(ダウン)キー[DN](IP18)
- ③ UP(アップ)キー[UP](☞P18)
  - ●VFOモード時は、周波数をアップ/ダウンできます。
  - ・メモリーモード時は、メモリーチャンネルをアップ/ダウンできます。(☞P83)
  - ●約1秒以上押すと、スキャン動作になります。(下記参照)
  - ●ユーザーファンクションとして使用できます。(☞P122)
- ④ UP(アップ)/DN(ダウン)制御スイッチ

[UP]/[DN]の有効/無効を切り替えるスイッチです。 "ON" 側に切り替えると、[UP]/[DN]の動作を有効にします。 "OFF" 側に切り替えると、無効となります。

# ◇マイクロホンの[UP]/[DN]スイッチによるス キャンのスタート/ストップについて

- ●VFOモード時、[UP]または[DN]を約1秒以上押すと、 フル(ALL)またはプログラム(PROG 0~PROG24)ス キャンがスタートします。(前回選択したスキャンが動作 します。)
- ●メモリーモード時、[UP]または[DN]を約1秒以上押すと、 メモリー(スキップ)スキャンがスタートします。
- ●スキャン中に [UP]または [DN]を押すと、スキャンを解除します。

2

# ■ 電源を入れる

[**し**]を長く押して、電源を"ON"にします。 電源を"ON"すると、電源を切る前の状態を表示します。

- 電源を切るときも、同じ操作をします。
- ※MENU画面内の「オープニングメッセージ表示の設定」
- 項目でオープニングロゴ表示を省略し、周波数を直接表 示できるように変更できます。

(MENU画面 ⇒ SET ⇒ DISP ⇒ *OPN.MSG* (☞P125) (MENU]: メニュー [DIAL]: 選択 \*[↩](MONI): 決定

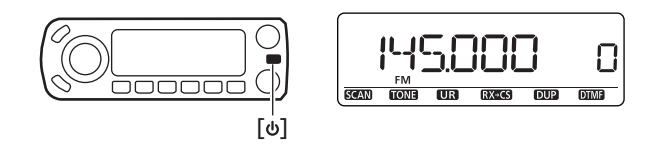

【本文中の[4](MONI)の[\*]/[\*<sup>2</sup>]の注釈について】 [\*]/[\*<sup>2</sup>]の注釈は、[4](MONI)と同じ操作ができるキーを灰 色のボックスで記載しています。

\*[ $\leftarrow$ ] (MONI) ↔[ $\blacktriangleright$ ] (LOW) ↔ [BAND]

意味: [▶] (LOW)と [BAND]も使えます

\*²[⊷](MONI) ↔ [BAND]

意味: **[BAND**]も使えます

 $*[ \leftarrow ] (\mathsf{MONI}) \leftrightarrow [\blacktriangleright] (\mathsf{LOW}) \leftrightarrow [\mathsf{BAND}]$ 

# ■ 音量とスケルチを調整する

①[VOL]を回して、音量を調整します。

- ●[VOL]を時計方向に回すと大きくなり、反時計方向に回 すと小さくなります。
- ②信号を受信していない状態で雑音(ザー)が消え、"BUSY" 表示が消灯する位置に、[SQL]を回して調整します。
  - ●[SQL]を右方向に回しすぎると、スケルチレベルが深くなり、弱い信号が受信できなくなります。
  - ●[SQL]を12時の位置から右に回すと、アッテネーター機 能が動作します。(初期設定は"OFF") ATT(アッテネーター)機能を使用するときは、MENU画面 のセットモードで"ON"を選択してください。(☞P119) なお、受信信号の強さ(Sメーターレベル)に応じて、ス ケルチディレイ(遅延)の制御時間を切り替えできます。 (☞P24、P119)

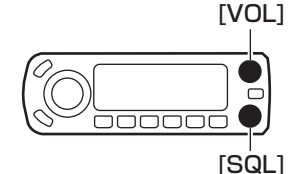

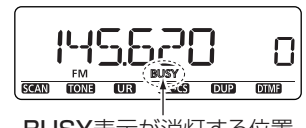

BUSY表示が消灯する位置 に[SQL]を調整する

# ■ 周波数を設定する

①[VFO/MHz]を押して、VFOモードにします。

●[VFO/MHz]を押すごとに、VFOモード→10MHzステッ プ→1MHzステップと切り替えます。

②[DIAL]を回して、交信する周波数を設定します。

●マイクロホンの[UP]/[DN]でも設定できます。

●アマチュアバンドのチューニングステップは20kHzス テップを初期設定しています。(☞P20)

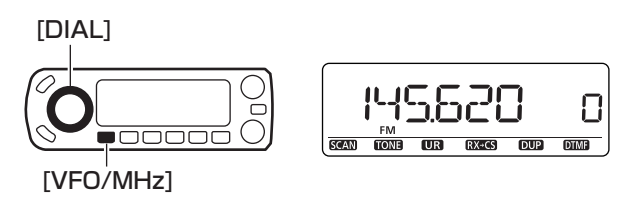

# ■ 受信モード(電波型式)を設定する

本製品には、5つの受信モード(FM/FM-N/AM/AM-N/DVモード)があります。

受信モードは初期設定で"AUTO"に設定しています。

"AUTO"選択時は、受信バンドごとによく使用されている受信モードが選択されます。

① [MODE] (BAND)を長く (ピッ、ピーと鳴るまで)押します。

② [DIAL]を回すと、受信モードが切り替わります。

 ③ [BAND]を押すと、受信モード選択画面を解除します。
 ※FM-Nモードは、アマチュアバンドの送信DEV.(変調度)を 狭く(約2.5kHz)設定します。

※設定した受信モードは、受信中のバンドだけに有効です。 ※GPS送信機能(☞P134)を設定している場合、DVGまたは DVAを表示します。

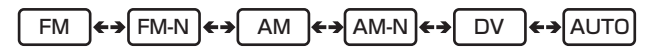

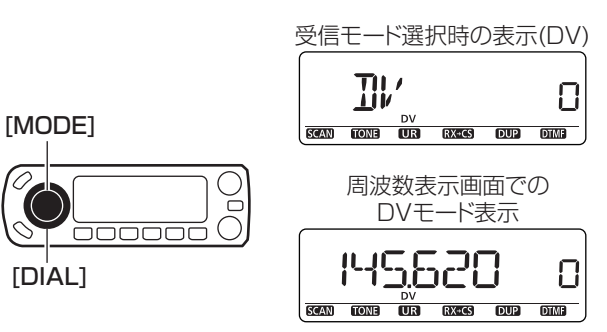

【ご注意】

マイクロホンの[UP]/[DN]を長く(約1秒以上)押すと、ス キャン動作になります。

スキャン動作になったときは、再度[UP]/[DN]を押してス キャン動作を解除してください。

# ■ チューニングステップを変えるには

チューニングステップとは、[DIAL]またはマイクロホンの [UP]/[DN]で周波数を設定するときに変化する周波数の幅を いいます。

チューニングステップは、セットモードで運用バンド毎に選 択できます。

①運用するバンドを設定します。(P20)

②MENU画面に入り、「TS」(チューニングステップ)の設定内容を表示します。

| MENU画面 ➡ <b>7S</b>       |                |
|--------------------------|----------------|
| [[MENU]: メニュー [DIAL]: 選択 | *[↩](MONI): 決定 |

③[DIAL]を回して、下記の中から選択します。

| F | ュー | = | ン | グ | ス | テ | ッ | プ |  |
|---|----|---|---|---|---|---|---|---|--|
|   |    |   |   |   |   |   |   |   |  |

|       |        | -      |       |       |                    |      |
|-------|--------|--------|-------|-------|--------------------|------|
| 5.0*1 | 6.25*1 | 8.33*2 | 10.0  | 12.5  | 15.0* <sup>1</sup> | 20.0 |
| 25.0  | 30.0   | 50.0   | 100.0 | 125.0 | 200.0              | AUTO |

\*1\*2 900Mバンドでは選択できません。

\*2 127Mバンド、136Mバンドのときだけ選択できます。 ※運用バンドについては、20ページをご覧ください。

④[MENU]を押すと、周波数表示に戻ります。

**ご注意**:チューニングステップを8.33kHzにした場合、1kHz 未満の表示は省略されます。

[MENU] [BAND]

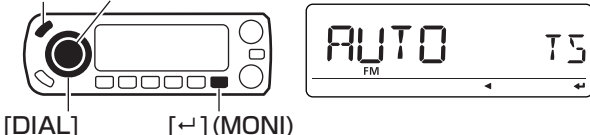

■ 10MHz/1MHzステップにするには

周波数を大幅に移動するときに便利な機能です。

① [VFO/MHz]を押すごとに、VFOモード→10MHzステップ

- →1MHzステップと切り替えます。
- ●10MHzステップ : 10MHz桁の入力状態
- ●1MHzステップ :1MHz桁の入力状態
- ② [DIAL]を回して、入力桁の数値を選択します。
- ③ 10MHzステップまたは1MHzステップ表示を解除すると きは、[VFO/MHz]を繰り返し押してVFOモードにします。

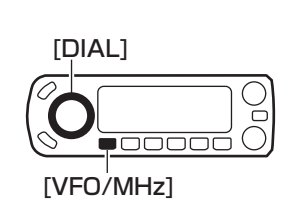

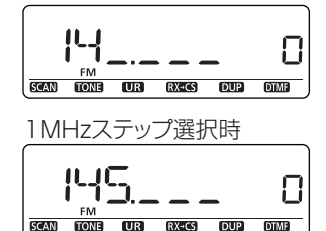

10MHzステップ選択時

 $*[ \leftarrow ](MONI) \leftrightarrow [\blacktriangleright](LOW) \leftrightarrow [BAND]$ 

19

# ■ 運用バンド(周波数帯)について

本製品のバンドは[127.000MHz]→[136.000MHz]→
 [145.000MHz]→[260.00MHz]→[375.000MHz]→
 [433.000MHz]→[500.000MHz]→[900.000MHz]の
 8バンドに分けています。

※各バンドごとの初期設定周波数は、右表のとおりです。

# ◇運用バンドの選択

- ①[VFO/MHz]を押して、VFOモードにします。
- (2[BAND]を押します。)
- ③[DIAL]を回して、アマチュアバンドを選択します。
   [DIAL]を回すごとに、運用バンドを切り替えます。
   ●本製品で送信できるバンドは、アマチュアバンドの "144MHz帯"と"430MHz帯"となっています。
   ④[BAND]を押して周波数表示に戻ります。

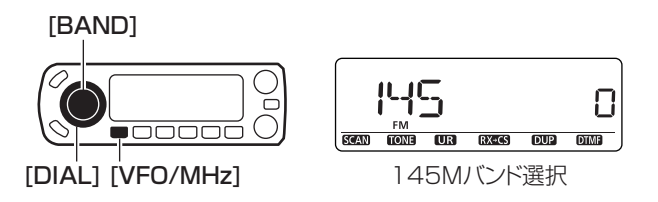

| 運用バンド初期設定周波数 | 運用バンドの周波数範囲                  |
|--------------|------------------------------|
| 127.000MHz   | 118.000 ~ 135.995MHz         |
| 136.000MHz   | 136.000 ~ 1 <b>36.995MHz</b> |
| 145.000MHz   | 137.000 ~ 173.995MHz         |
| 260.000MHz   | 230.000 ~ 321.995MHz         |
| 375.000MHz   | 322.000 ~ 399.995MHz         |
| 433.000MHz   | 400.000 ~ <b>469.995MHz</b>  |
| 500.000MHz   | 470.000 ~ <b>549.995MHz</b>  |
| 900.000MHz   | 834.100 ~ 999.990MHz         |

※一部周波数帯域を除く

# ■ 運用モード[VFO/メモリー/コールチャンネル/DR]の切り替えかた

# ◇ VFOモードにするには

[DIAL]またはキーパッドで、周波数を設定するモードです。 ① [VFO/MHz]を押します。

※再度押すと、周波数ステップを切り替えます。

② [DIAL]を回すと、周波数が設定できます。

- ◇メモリーモード/コールチャンネルモード にするには
- メモリーモードとは

あらかじめ記憶させたメモリーチャンネル(M-CH)を呼び 出して運用するモードです。

● コールチャンネルモードとは

コールチャンネル(CALL-CH)とは、各バンドで決められた 呼び出し周波数を意味し、メインチャンネルとも呼ばれます。

- ① [M/CALL]を押すごとに、メモリーモードとコールチャン ネルモードを切り替えます。
- [DIAL]を回すと、各モードのチャンネルを順番に呼び出します。

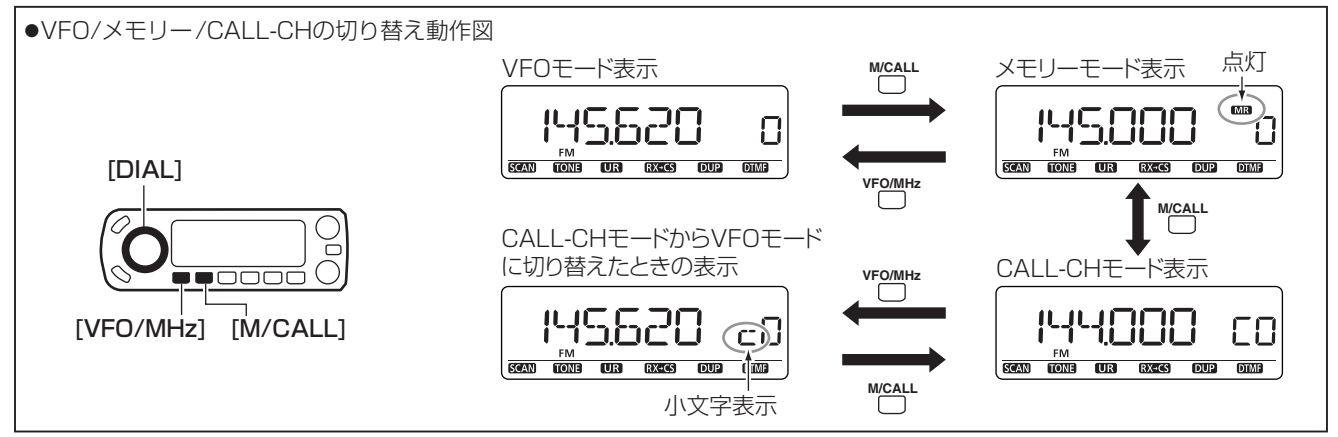

# ◇DRモードにするには

DR(D-STAR® REPEATER)モードとは、D-STAR®運用をす るときにレピータなどを簡単に設定するモードです。

- DRモード選択時は"**DR**"表示と"**r**"が点灯します。
- DRモードを使ったD-STAR<sup>®</sup>運用については、51ページ ~57ページをご覧ください。
- ※MENU画面内の「RPT-L」(レピータリストの設定)の項目で

レピータ情報を登録しておく必要があります。

| MENU画面 ➡     | RPT-L 👄    | ADD-L          |
|--------------|------------|----------------|
| [MENU]: メニュー | [DIAL]: 選択 | *[⊷](MONI): 決定 |

① [DR]を押します。

② [DIAL]を回すと、送り元レピータ(RPT1)が設定できます。
 ●S/RFメーターにレピータグループが一瞬だけ表示します。

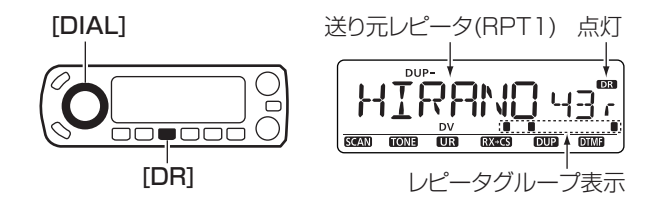

# ■ 送信のしかた

## ◇送信出力を設定して交信する

送信する前に、その周波数を他局が使用していないか確認し、 混信や妨害を与えないようにご注意ください。 また、バンドの使用区別(バンドプラン)を厳守のうえ、運用し てください。(☞P165)

- ①[BAND]を押したあと、[DIAL]を回してアマチュアバンド (144MHz帯/430MHz帯)を選択し、[BAND]を押します。
   ②[LOW]を押すごとに、"LOW"→"MID"→"HIGH(消灯)"の 順に送信出力が切り替わります。
- ③送信するときは、マイクロホンの [PTT]を押しながら、マイ ク部に向かって話します。

※マイクロホンと口元は約5cmはなし、普通の大きさの声

で話してください。(■TX■ 表示点灯) ④[PTT]をはなすと、受信状態に戻ります。

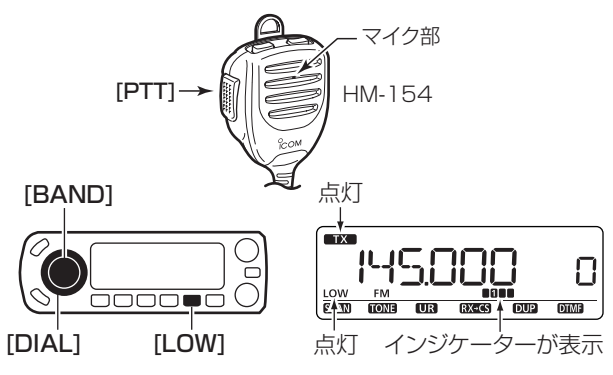

# ◇ 送信出力とRFインジケーター表示について

送信出力とRFインジケーターの表示を下記に示します。

| 設定   | RF インジケーター<br>(送信時の表示) | 送信出力   |        |         |
|------|------------------------|--------|--------|---------|
|      |                        | 周波数帯   | ID-880 | ID-880D |
| LOW  |                        | 144MHz | 2W     | 5W      |
|      |                        | 430MHz | 2W     | 5W      |
| MID  | MID<br>110005          | 144MHz | 10W    | 15W     |
|      |                        | 430MHz | 10W    | 15W     |
| HIGH | 01000500090000         | 144MHz | 20W    | 50W     |
|      |                        | 430MHz | 20W    | 50W     |
# 基本操作のしかた 3

### ■ スケルチディレイの設定

受信時のスケルチディレイ(遅延)の制御時間をMENU画面で 選択できます。

MENU画面に入り、「SQL-DL」(スケルチディレイの設定)
 の設定内容を表示します。

MENU画面 ➡ SET ➡ FUNC ➡ *SQL-DL* (☞P119) [MENU]: メニュー [DIAL]: 選択 \*[~](MONI): 決定

②[DIAL]を回して、「SHORT」または「LONG」を選択します。
 ●SHORT:スケルチディレイ(遅延)時間を「SHORT」にし

#### ます。(初期設定)

- ●LONG :スケルチディレイ(遅延)時間を「LONG」にし ます。
- ③[MENU]を押すと、周波数表示に戻ります。
- ※スケルチディレイは、受信信号の強さ(Sメーターレベル) に応じて、下記のように遅延時間を設定しています。

| S メーターレベル | SHORT 選択時(初期設定値) | LONG 選択時 |
|-----------|------------------|----------|
| SO~S2 点灯  | 40msec           | 200msec  |
| S3~S5 点灯  | 10msec           | 50msec   |
| S6~S7 点灯  | Omsec            | Omsec    |

#### Sメーターレベル

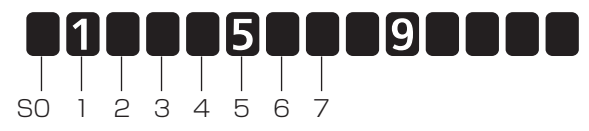

### ■ ロック機能の使いかた

不用意にダイヤルやキーに触れても、周波数や運用状態が変わらないようにする機能です。

[Cm] (MENU)を長く(ピッ、ピーと鳴るまで)押します。

- ロック機能設定時は、 ○つ(鍵マーク)が点灯します。
- ロック機能を解除するときも、同じ操作をします。

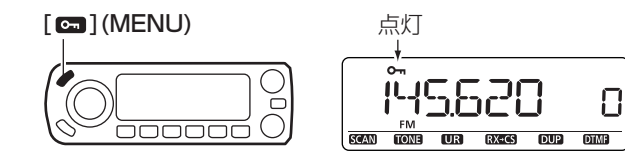

# 3 基本操作のしかた

#### ■ ATT(アッテネーター)機能について

アッテネーター(減衰器)は、強い信号を受信したときに信号 強度を減衰して受信音のひずみを低減します。また、高い利 得のアンテナ(市販品)を使用した場合に、強い信号からの混 変調の影響を抑える効果もあります。

アッテネーターの減衰量は、約10dBです。

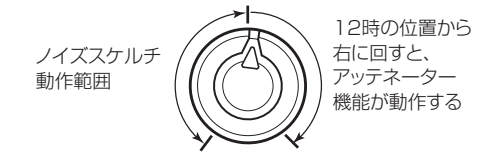

#### ◇ ATT(アッテネーター)機能を使用する

 MENU画面に入り、「AT-ATT」(アッテネーターの設定)の 設定内容を表示します。

MENU画面 → SET → FUNC → *AT-ATT* (☞P119) [MENU]: メニュー [DIAL]: 選択 \*[--](MONI): 決定

#### [DIAL]で、"ON"を選択します。

● ON :最大約10dBのアッテネーター機能が動作します。

● OFF:アッテネーター機能を無効にします。(初期設定)
 ③[MENU]を押すと、周波数表示に戻ります。

### ■ モニターのしかた

受信信号が弱かったり、途切れたりして聞こえにくい場合に 効果があります。

また、DVモード運用ではモニター時の電波型式をアナログ (FMモード)かデジタルかを選択できます。(☞P129)

①[MONI]を押すと、スケルチを開いて受信します。

"BUSY"表示が点滅して、モニター機能を表示します。 ②再度、[MONI]を押すと、モニター機能を解除します。

●アッテネーター(減衰器)が動作している場合に、モニター 機能を動作させても効果はありません。

モニター機能を動作させても、アッテネーター(減衰器)は 解除されません。

- (アッテネーター機能については119ページを参照)
- ●モニター機能の動作中、周波数の変更はできません。

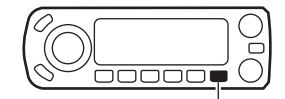

[MONI]

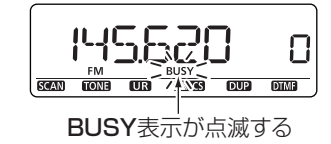

# 基本操作のしかた 3

# ■ マイクレベルの設定

ご使用のマイクロホンにより、マイクレベル(感度)をMENU 画面で選択できます。

※運用状態により、周囲の雑音が多いときは「LOW」レベル、また相手局より変調レベルが低いと指摘されたときは、「HIGH」レベルを選択します。

 MENU画面に入り、「MIC-S」(マイクレベルの設定)の設定 内容を表示します。

MENU画面 ➡ SET ➡ FUNC ➡ *MIC-S* (☞P119) [MENU]: メニュー [DIAL]: 選択 \*[--](MONI): 決定

②[DIAL]を回して、マイクレベルを選択します。

 HIGH : マイク感度を「HIGH」レベルにします。 (初期設定)

● LOW : マイク感度を「LOW」レベルにします。
 ③[MENU]を押すと、周波数表示に戻ります。

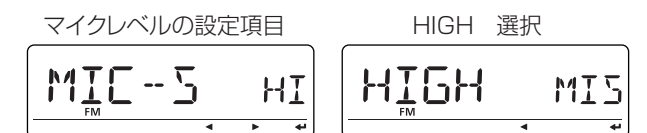

3

# 4 $\nu l' - \nu e_{(430MHz \# o P)}/ = \tau l' - \tau l' -$

# ■ オートレピータ機能での交信 (430MHz帯のみ)

本製品は、オートレピータ機能を搭載しており、周波数を 439.000MHz~440.000MHzに合わせるだけで、レピー 夕運用モードになります。

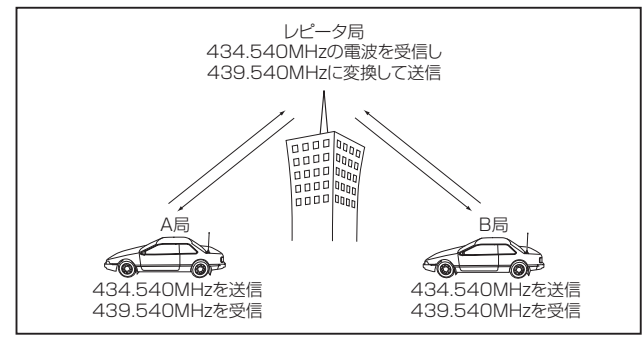

- ◎144MHz帯は、レピータが設置されていないので、この機能は動作しません。
- ◎レピータとは、山や建物などの障害物で直接交信できない 局との交信を可能にする自動無線中継局のことです。
- ◎オートレピータ機能のON/OFFは、MENU画面内にある 「AUTORP」(オートレピータ機能の設定)で設定できます。 (☞P121)
- ◎430MHz帯では、各地区にレピータが設置されていますの で、レピータ局の周波数は、運用の前にJARL NEWSや各 専門誌、インターネットなどでご確認ください。

### ◇ レピータ周波数の設定

①[VFO/MHz]を押して、VFOモードにします。

(2[BAND]を押します。

③[DIAL]を回して、430MHzバンドを選択します。

④[BAND]を押します。

- ⑤[DIAL]を回して、交信する周波数を設定します。
   439.000MHz~440.000MHzに合わせます。
  - "DUP T"を表示して、トーン周波数(88.5Hz/初期設定値)とオフセット周波数(5.000MHz/初期設定値)が自動的に設定されます。

#### [BAND]

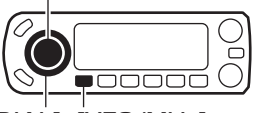

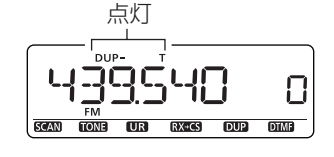

[DIAL] [VFO/MHz]

#### 【オフセット周波数とは?】

受信周波数に対して送信周波数がシフトする幅のことです。

#### 【ご参考】

- レピータアクセス用トーン周波数(☞P113)とオフセット周波数(☞P113)を変更すると、オートレピータ機能のトーン周波数とオフセット周波数も変更されます。
- D-STAR®レピータへのアクセスについては、「DV(デジ タル音声)モードの操作」(1055章)をご覧ください。

# レピータ(430MHz帯のみ)/デュプレックス運用について 4

#### ◇ レピータ局にアクセスする

マイクロホンの [PTT]を約2秒間押して、はなします。 ※発射した電波がレピータに届いていれば、受信状態に戻ったときに、ID信号(モールス符号または音声)が聞こえます。 ID信号は聞こえない場合もあります。

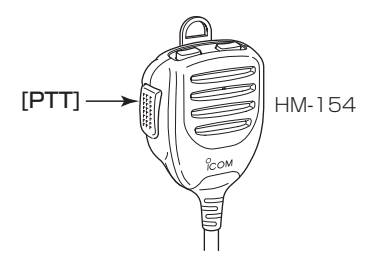

#### ◇交信する

マイクロホンの[PTT]を押すと送信状態、はなすと受信状態 に戻ります。

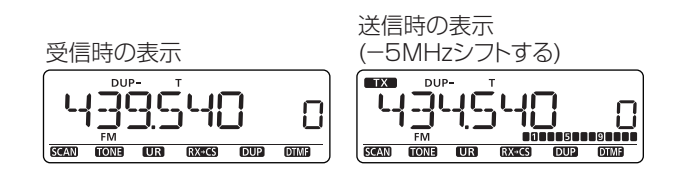

#### ◇ 送信周波数のチェック

レピータの運用中に、レピータを中継しなくても交信可能か どうかチェックできます。

[MONI]を押してみて、交信相手の信号が受信できれば、レ ピータで中継しなくても交信できることになります。

- ※モニター機能動作時は、"BUSY"表示が点滅します。
- ※受信できるときは、439.000MHz以下の周波数に移って 交信しましょう。
- ※モニター機能動作時は、オフセット周波数分だけ周波数表 示がシフトします。

ただし、受信帯域外では、周波数はシフトしません。

※アッテネーター(減衰器)が動作している場合に、モニター機能を動作させても正しくチェックできません。

事前にアッテネーター(減衰器)機能を解除してください。

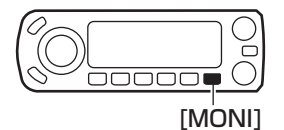

受信時の表示

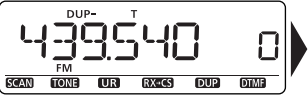

-5MHzシフトした周波数を 受信する

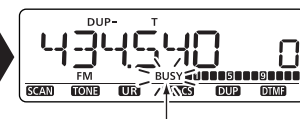

BUSY表示が点滅する

4 レピータ (430MHz帯のみ) / デュプレックス運用について

### デュプレックス運用について

デュプレックス運用とは、通常の交信(シンプレックス:送受 信同一周波数)とは異なり、同一バンド内で送信と受信の周波 数をずらして交信することです。

- ◎「DUP(プラス)」を設定すると、送信周波数が受信周波数よ り、オフセット周波数(☞P113)分だけ高くなります。
- ◎「DUP-(マイナス)」を設定すると、送信周波数が受信周波 数より、オフセット周波数分だけ低くなります。

#### ◇オフセット周波数の設定

- オフセット周波数を設定します。
- MENU画面に入り、「OFFSET」(オフセット周波数の設定) の設定内容を表示します。
  - ●設定されているオフセット周波数を表示します。

| MENU画面 ➡     | DUP.T 👄    | OFFSET   | (ISP113) |
|--------------|------------|----------|----------|
| [MENU]: メニュー | [DIAL]: 選択 | *[⊷](MON | I)∶決定    |

- ② [DIAL]で、オフセット周波数を選択します。
  - ●[VFO/MHz]を押すごとに、10MHzステップ→1MHz ステップと切り替えます。
    - **10MHzステップ:**10MHz桁の入力状態
    - **1MHzステップ**: 1MHz桁の入力状態
- ③ [MENU]を押すと、周波数表示に戻ります。

#### $*[\leftarrow](MONI) ↔ [▶](LOW) ↔ [BAND]$

#### ◇ デュプレックスモードを設定する

①[VFO/MHz]を押して、VFOモードにします。

- ②[BAND]を押します。
- ③[DIAL]を回して、430MHzバンドを選択します。
- ④[BAND]を押します。
- (5)[DIAL]を回して、交信する周波数を設定します。
- ⑥[DUP](LOW)を長く(ピッ、ピーと鳴るまで)押して、デュ プレックスモードの設定画面を表示します。
- ⑦[DIAL]を回して、「消灯(シンプレックス) |→「DUP-(マイ) ナス) |→ 「DUP(プラス) | とデュプレックスモードを切り替 えます。
- ⑧[MENU]を押すと、デュプレックスモードの設定画面を解 除します。

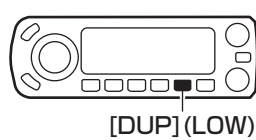

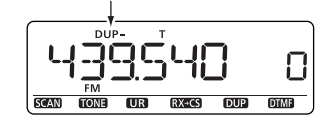

DUP- またはDUPが点灯する

#### 【ご注意】

オフセット周波数を変更すると、オートレピータ機能のオフ セット周波数も変更されます。

設定されたオフセット周波数によっては、送信したとき、 「オフバンド表示 | (IP30)になることがあります。

レピータ (430MHz 帯のみ)/ デュプレックス運用について 4

#### ◇交信する

マイクロホンの[PTT]を押すと送信状態、はなすと受信状態 に戻ります。

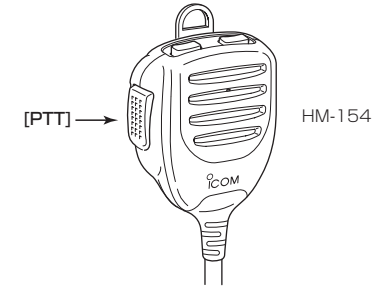

オフセット周波数が5.000MHzの場合

430MHzバンドでDUP-(マイナス)で運用

受信時の表示

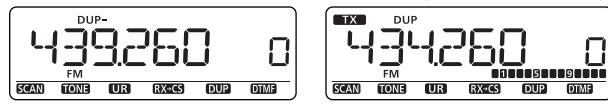

送信時の表示(-5.000MHzシフトする)

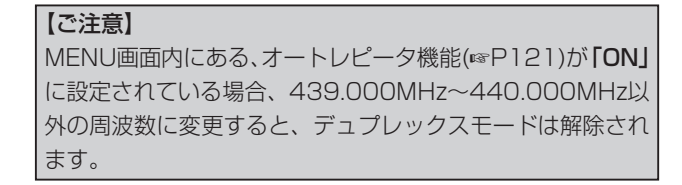

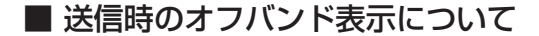

レピータ局にアクセスしたときや、デュプレックスモードで 送信したとき、下記のような表示になる場合は、オフセット 周波数(☞P113)を設定しなおしてください。

※アマチュアバンドから逸脱するようなオフセット周波数(シ フト幅)に設定されているため、送信を停止したことを知ら せる表示です。

OFFを表示する

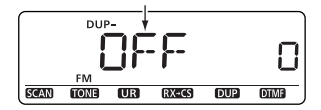

# ■ D-STAR®システムとは

- D-STAR<sup>®</sup>システムは4.8kbpsのデジタル音声通信が運用 できます。
- D-STAR<sup>®</sup>システムのレピータを起動するには、自局/相手 局/RPT1(送り元レピータ)/RPT2(送り先レピータ)のコー ルサインの設定が必要です。
- デジタル音声通信は、従来のFMと同様にデュプレックス 方式で中継します。
- アップリンクとダウンリンクを430MHz帯、レピータ同士 を10GHz帯の周波数でリンクしています。
- デジタルレピータへの連続送信を10分に制限しています。
   連続送信が制限時間の約30秒前になると、ビープ音(ピー)
   が鳴り、送信を停止する前にビープ音(ピーピーピー)を鳴らして警告します。
- ゲートウェイ局をRPT2(送り先レピータ)に設定すると、イ ンターネット回線網を利用した通信(ゲートウェイ通信)が 可能になります。

| 《 重 要 》                          |
|----------------------------------|
| インターネット回線網を利用した通信(ゲートウェイ通信)を     |
| 運用するには、コールサインを社団法人日本アマチュア無線連     |
| 盟(JARL)に登録していただく必要があります。         |
| コールサインの登録は、社団法人日本アマチュア無線連盟       |
| (JARL)ホームページで受け付けしています。          |
| JARLホームページ http://www.jarl.or.jp |
|                                  |

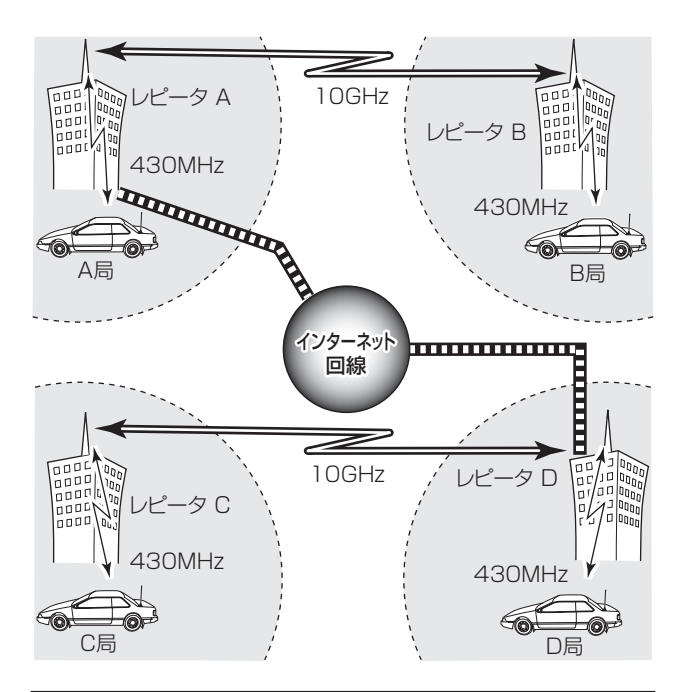

#### 【ご注意】

DV(デジタル音声)モードでレピータを運用するときは、レ ピータからの電波が停止してから、送信するようにしてく ださい。

レピータが受信状態に戻る前に送信すると、正常に通信で きなくなることがあります。

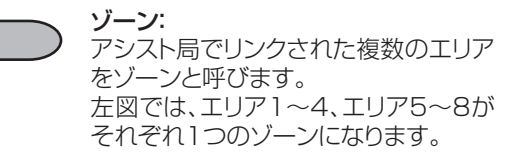

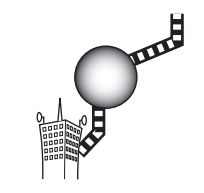

#### ゲートウェイ局: インターネット回線と接続するレピータ をゲートウェイ(以下GW)局と呼びます。 左図では、エリア3とエリア6のレピー タがGW局になります。

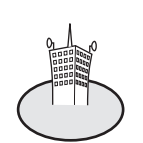

管理サーバ

エリアト

エリア: 1局のローカルレピータ(端末局と直接 通信するレピータ)がカバーする通信領 域のことです。 D-STAR®システムでは、ローカルレピー タのことをエリアレピータとも呼びます。

nnul 

ゲートウェイ局

エリア3

エリア

エリア4

ゾーンA

TUPE

ゾーンB

nno

TU72

ゲートウェイ局 Tリア6

回線

(JARL) (JARL)

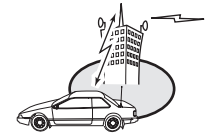

送り元レピータ(RPT1): 自局が直接アクセスするレピータです。

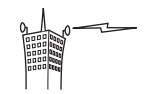

アシスト局: エリアレピータ同士を10GHz帯の周 波数でリンクするレピータです。

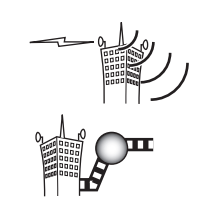

送り先レピータ(RPT2): ゾーン内通信では、相手局がいるエリ アのレピータを指します。 ゾーン間通信では、自局ゾーン内の ゲートウェイ局を指します。

## ■ コールサインを登録する

DVモードを運用するには、自局と相手局のコールサインを 登録する必要があります。

#### ◇ 自局のコールサインを登録する

自局のコールサインはMY1~MY6の6CHまで登録でき、 コールサイン(8文字)の後にメモ(4文字)を入力できます。 メモには移動先や商品名などを入力すると便利です。

 MENU画面に入り、「MY」(自局コールサインの設定)の設 定内容を表示します。

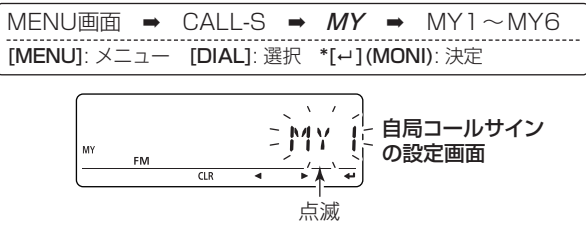

 [DIAL]で、コールサインメモリーチャンネル(MY1~ MY6)を選択します。 ③ [▶] (LOW)を押すと、コールサイン入力状態となり、1桁 目が点滅します。

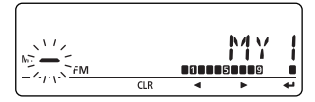

- (1) [DIAL]で、文字を選択します。
- ⑤ [▶] (LOW)を押すと、選択した文字が確定し、次の桁に点 滅が移動します。
- ⑥前記④、⑤を繰り返して、自局のコールサインを入力します。

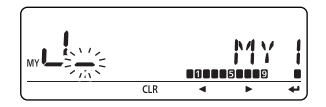

- ※入力中の操作については34ページの表をご覧ください。
- 最大8文字のコールサインを入力できます。
- ●入力できる文字は、A~Z、0~9、/、(スペース)です。
- ●移動運用時のエリア指定などのメモを入力するときは、 手順⑦に進みます。

メモを入力せずに、コールサインの登録を終了するとき は、手順⑨に進んでください。

⑦ [▶] (LOW)を繰り返し押して、カーソルを"/"の右に移動させます。

⑧前記④、⑤を繰り返して、メモを入力します。

● 最大4文字のメモを入力できます。

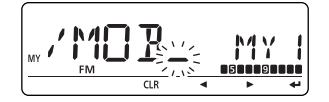

- ⑨[--](MONI)\*<sup>2</sup>を押すと、設定したコールサインを登録します。
- 10 [MENU]を押すと、MENU画面を解除します。

● コールサイン/ネーム入力の共通操作表

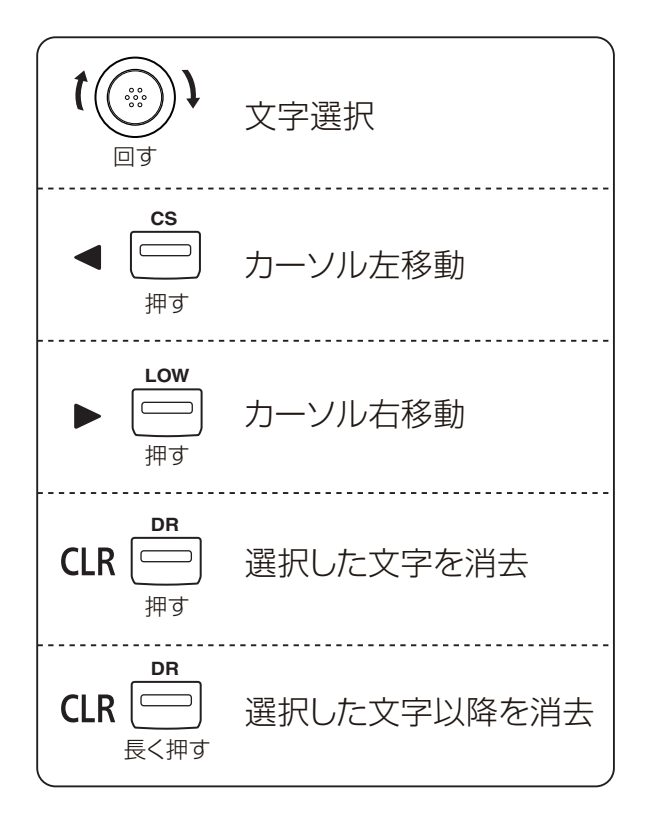

#### ◇相手局のコールサインを登録する

 MENU画面に入り、「UR」(相手局コールサインの設定)の設 定内容を表示します。

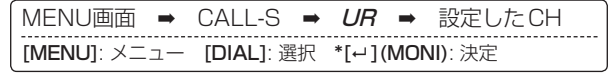

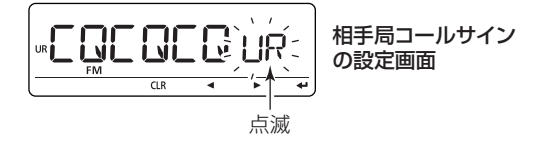

- ②[DIAL]で、コールサインメモリーチャンネル(U01~U60) を選択します。
  - CQを設定するときは、(U--)を選択してください。
- ③ [▶] (LOW)を押すと、コールサイン入力状態となり、1桁目 が点滅します。

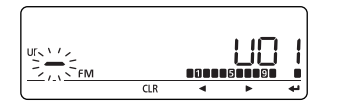

- ④ [**DIAL**]で、文字を選択します。
- ⑤ [▶] (LOW)を押すと、選択した文字が確定し、次の桁に点 滅が移動します。

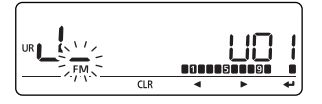

- ⑥前記④、⑤を繰り返して相手局のコールサインを入力します。※入力中の操作については34ページの表を参照ください。
  - 最大8文字のコールサインを入力できます。
  - ●入力できる文字は、A~Z、O~9、/、(スペース)です。

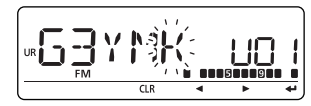

- ⑦ [→] (MONI)\*<sup>2</sup>を押すと、設定したコールサインを登録します。
  - コールサインチャンネル表示部が点滅します。
- ⑧もう一度[→](MONI)<sup>\*2</sup>を押すと、登録したコールサイン を送信用の相手局コールサインに設定します。
  - 周波数表示部に「UR」を表示します。
- ⑨ [MENU]を押すと、MENU画面を解除します。

《相手局コールサインの編集について》
本製品にはコールサイン編集履歴機能を搭載しています。
この機能は、編集したコールサインを別のコールサインメ
モリーに登録する機能です。
※相手局コールサイン登録時に有効です。
初期設定値(AUTO)では、空きチャンネルを自動で選択して、登録先番号を表示します。
※すべてのチャンネルにコールサインが登録されているときは、チャンネルを選択後、上書きします。
コールサイン編集履歴機能(☞P130)をAUTO以外にするとコールサインを上書きできます。
ただしその場合、M-CHやCALL-CHに記憶させているコールサインは、M-CHやCALL-CH自体を書き替えないと、記憶しているコールサインを書き替えませんのでご注意ください。

※一時的な運用は可能です。

### ◇ レピータのコールサインを設定する

送信用のレピータコールサインを設定します。 メモリー用のレピータコールサインは、レピータリストで登録します。(187P37~P41)

 MENU画面に入り、「RPT1」または「RPT2」(レピータコー ルサインの設定)の設定内容を表示します。

| MENU画面 ➡     | CALL-S ➡     | <b>R1</b> または <b>R2</b> |  |
|--------------|--------------|-------------------------|--|
| [MENU]: メニュー | • [DIAL]: 選択 | *[⊷](MONI): 決定          |  |

- ② [DIAL]で、コールサインを選択します。
- ③「R1」または「R2」で、[▶] (LOW)を押すと、コールサイン入 力状態となり、1桁目が点滅します。
- ④ [DIAL]で、文字を選択します。
- ⑤ [▶] (LOW)を押すと、選択した文字が確定し、次の桁に点 滅が移動します。
- ⑥前記④、⑤を繰り返して、レピータのコールサインを入力します。

※入力中の操作については34ページの表を参照ください。

- 最大8文字のコールサインを入力できます。
- ●入力できる文字は、A~Z、0~9、/、(スペース)です。
- 「R2」でゲートウェイ局を設定する場合、コールサインの 末尾(8桁目)に"G(ゲートウェイ)"を登録します。

⑦[--](MONI)\*<sup>2</sup>を押すと、設定したコールサインを送信用のレピータコールサインに設定します。

|   | ┠┋  | Í. | R |    |
|---|-----|----|---|----|
| l | CLR | •  | • | ÷. |

⑧ [MENU]を押すと、MENU画面を解除します。

#### ◇ レピータリストにレピータ情報を登録する

レピータの情報をレピータリストに登録しておくことで、交信するときの設定が簡単になります。

登録情報は、「レピータネーム」、「レピータコールサイン」、「ゲートウェイコールサイン」、「レピータグループ」、「送り元レピータの設定」があります。

本製品は、お客様が快適に運用していただくために、レピータリストをプリセットして出荷しています。

※プリセットの内容は、オールリセットするとすべて消去されますので、ご注意ください。

#### レピータリストの階層

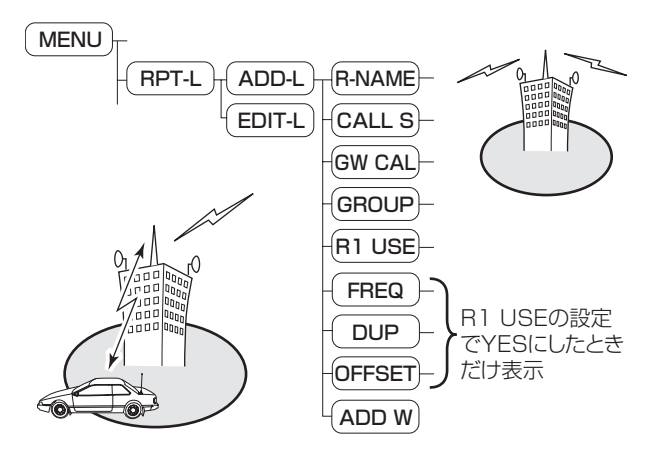

#### 《ご参考》

 レピータのコールサインや周波数などの情報については、 社団法人日本アマチュア無線連盟(JARL)ホームページで 閲覧できます。

JARLホームページ http://www.jarl.or.jp/

- レピータリストや各種コールサイン、メモリーなどが簡単 に入力できるCS-80/880(弊社ホームページからダウ ンロードできるフリーウェア)もご利用ください。
- プリセットの内容については弊社ホームページからダウンロードできます。
   アイコムホームページ http://www.icom.co.ip/

#### 各表示項目とその内容

: レピータリスト新規登録 FDIT-I :レピータリストの編集 B-NAME<sup>※</sup> :レピータネームの入力 CALL S<sup>※</sup> : レピータコールサインの入力 GW CAL<sup>\*</sup>:ゲートウェイコールサインの入力/編集 GROUP\* : レピータグループの設定 R1 USE<sup>\*</sup> :送り元レピータの使用を設定 FREQ\* :周波数の入力 DUP\* :デュプレックスの設定 OFFSET<sup>\*</sup> : オフセット周波数の設定 ADD W :レピータ情報の書き込み ※レピータリストに登録できる内容です

# ┃ レピータリストの新規登録の項目を選択する

- MENU画面に入り、「ADD-L」(レピータリストの追加)の設 定内容を表示します。
  - レピータリストの新規登録(ADD-L)設定画面を表示します。

| MENU画面 ➡     | RPT-L ➡    | ADD-L         |
|--------------|------------|---------------|
| [MENU]: メニュー | [DIAL]: 選択 | *[↩](MONI):決定 |

② [→] (MONI)\*を押して、下の階層に移ります。

# 2 レピータネームを入力する

- ③ [DIAL]で、「R-NAME」(レピータネームの入力)を選択します。
- ④[~](MONI)\*を押すと、レピータネーム入力状態となり、1 桁目が点滅します。
- [DIAL]で、文字を選択します。
- ⑥ [▶] (LOW)を押すと、選択した文字が確定し、次の桁に点 滅が移動します。
- ⑦前記⑤、⑥を繰り返して、レピータネームを入力します。
   ※入力中の操作については34ページの表を参照ください。
   ※入力できる文字については90ページを参照ください。
   ●最大8文字のレピータネームを入力できます。
- ⑧[↩](MONI)\*<sup>2</sup>を押すと、入力したレピータネームを決定して、「R-NAME」(レピータネームの入力)画面に戻ります。

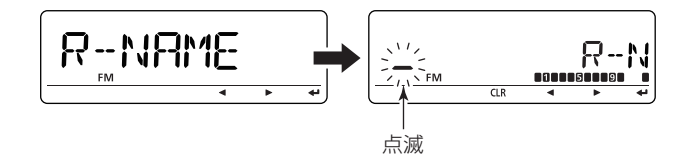

# 3 レピータコールサインを入力する

- ⑨ [DIAL]で、「CALL S」(レピータコールサインの入力)を選択します。
- (MONI)\*を押すと、レピータコールサイン入力状態となり、1桁目が点滅します。
- [DIAL]で、文字を選択します。
  - 最大8文字のレピータコールサインを入力できます。
- (2 [▶] (LOW)を押すと、選択した文字が確定し、次の桁に点 滅が移動します。
- ③前記①、②を繰り返してレピータコールサインを入力します。※入力中の操作については34ページの表を参照ください。
  - 最大8文字のレピータコールサインを入力できます。
  - ●入力できる文字は、A~Z、0~9、/、(スペース)です。
- ④[~](MONI)\*\*を押すと、入力したレピータコールサインを 決定して、「CALL S」(レピータコールサインの入力)画面 に戻ります。

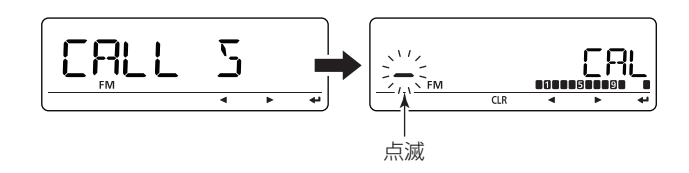

# 4 ゲートウェイコールサインを入力/編集する

- ※ 左記でレピータコールサインを入力すると、「GW CAL」に 左記で入力したレピータコールサインと「G」が自動的に入 力されます。レピータコールサインとゲートウェイコール サインが7桁目まで同じ場合は編集の必要ありません。
- (5 [DIAL]で、「GW CAL」(ゲートウェイコールサインの入力 /編集)を選択します。
- (⑥[↩](MONI)\*を押すと、ゲートウェイコールサイン入力状態となり、1桁目が点滅します。
- ⑦ [4] (CS)または [▶] (LOW)を押して、入力/編集したい桁を選択します。
- 18 [DIAL]で、文字を選択します。
- (9)前記(7)、(8)を繰り返して、ゲートウェイコールサインを入力 /編集します。
  - ※入力中の操作については34ページの表を参照ください。
  - 最大8文字のゲートウェイコールサインを入力できます。
  - ●入力できる文字は、A~Z、O~9、/、(スペース)です。 ※8文字目はG、または(スペース)だけ入力できます。
- ⑩ [↩] (MONI)\*<sup>2</sup>を押すと、入力したゲートウェイコールサインを決定して、「GW CAL」(ゲートウェイコールサインの入力/編集)画面に戻ります。

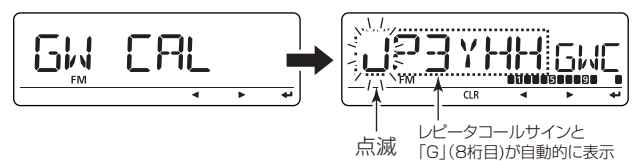

# **5** レピータグループを入力する

② [DIAL]で、「GROUP」(レピータグループの設定)を選択します。
 ② [~] (MONI)\*を押すと、レピータグループ選択状態となります。

23 [DIAL]で、レピータグループを選択します。

● 0~9のレピータグループを設定できます。

● レピータグループは、S/RFメーターに表示します。

@[~](MONI)\*を押すと、設定したレピータグループを決定

して、**「GROUP」(レピータグループの設定)**画面に戻ります。

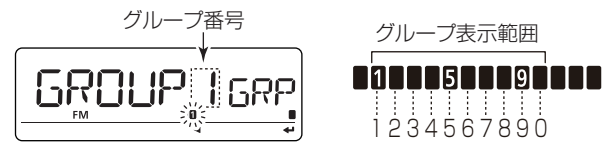

# 6 送り元レピータの使用を設定する (DRモードのみ)

(B) [DIAL]で、「R1 USE」(送り元レピータの使用を設定)を選択します。(42ページからでも選択できます。)

- <sup>26</sup>[→](MONI)\*を押し、[DIAL]で選択します。
  - NO : DRモード時、送り元レピータとして使用しません。 (初期設定)
  - YES: DRモード時、送り元レピータとして選択できます。 (™P41)
- ⑦[~](MONI)\*<sup>2</sup>を押すと、「R1 USE」(送り元レピータの使 用を設定)画面に戻ります。

# 7 入力した内容をレピータリストに書き込む

② [DIAL]で、「ADD W」(レピータ情報の書き込み)を選択します。

29 [↓](MONI)\*を押すと書き込みの確認画面を表示します。

[~](MONI)\*<sup>2</sup>を押すと、ピピッと鳴り、書き込みを完了します。

「ADD-L」(レピータリストの新規登録)画面に戻ります。

# 【ご注意】

レピータコールサインを入力(CALL S)しないと書き込めま せん。

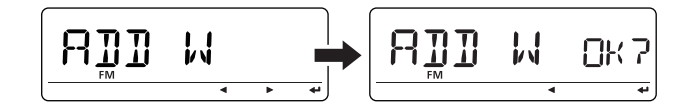

③ [MENU]を押すと、MENU画面を解除します。

 $*[ \leftrightarrow ] (\mathsf{MONI}) \Leftrightarrow [\blacktriangleright] (\mathsf{LOW}) \Leftrightarrow [\mathsf{BAND}] \qquad *^2[ \leftrightarrow ] (\mathsf{MONI}) \Leftrightarrow [\mathsf{BAND}]$ 

◆「R1 USE」を「YES」に設定した場合

送り元レピータを設定します。

- [R1 USE](送り元レピータの設定)を"YES"に設定し、 [↩](MONI)\*<sup>2</sup>を押して、下記を設定します。
  - ※「FREQ」(周波数)と「DUP」(デュプレックスの設定)が 登録されないと、DRモードで送り元レピータとして使 用できません。

# ] 周波数の入力

- [DIAL]で、「FREQ」(周波数)を選択します。
- [--] (MONI)\*を押すと、周波数入力状態となり、左端の桁 が点滅します。
- ③ [DIAL]で、周波数を入力します。
   ※入力中の操作については34ページの表を参照ください。
   ただし、[CLR] (DR)の短押しは無効です。
- ④ [→] (MONI)\*<sup>2</sup>を押すと、入力した周波数を決定して、 [FREQ](周波数)画面に戻ります。

# 2 デュプレックスの設定

- ⑤ [DIAL]で、「DUP」(デュプレックスの設定)を選択します。
- ⑥ [→] (MONI)\*を押すと、デュプレックス選択状態となります。
   ⑦ [DIAL]で、デュプレックスを設定します。
  - DUP :送信周波数が受信周波数より、オフセット周 波数(☞P113)分だけ低くなります。
  - DUP+ :送信周波数が受信周波数より、オフセット周 波数分だけ高くなります。
- ⑧[~](MONI)\*<sup>2</sup>を押すと、「DUP」(デュプレックスの設定)画面に戻ります。

# 3 オフセット周波数の設定

⑨ [DIAL]で、「OFFSET」(オフセット周波数)を選択します。

- ⑩ [↩] (MONI)\*を押すと、オフセット周波数入力状態となり、 左端の桁が点滅します。
- [DIAL]で、周波数を入力します。
  - [▶] (LOW)を押すとカーソルが右に移動し、[◀] (CS)を 押すとカーソルが左に移動します。
- ②[~](MONI)\*<sup>2</sup>を押すと、入力したオフセット周波数を決定して、「OFFSET」(オフセット周波数)画面に戻ります。
- ③「7 入力した内容をレピータリストに書き込む」(☞P40)に 入り、書き込みを完了してください。

送り元レピータ周波数の設定

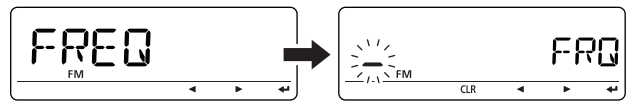

デュプレックスの設定

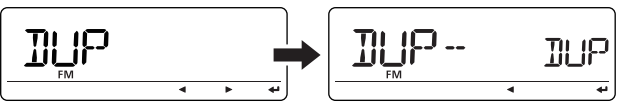

オフセット周波数の設定

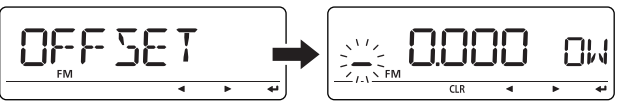

\*[ $\leftarrow$ ](MONI) ↔[ $\blacktriangleright$ ](LOW) ↔ [BAND]

\*<sup>2</sup>[↓](MONI) ↔ [BAND]

41

#### ◇ レピータリストでレピータ情報を編集する

ー度登録したレピータの情報を編集できます。 また、上書きやコピー、消去も可能です。

#### レピータリストの階層

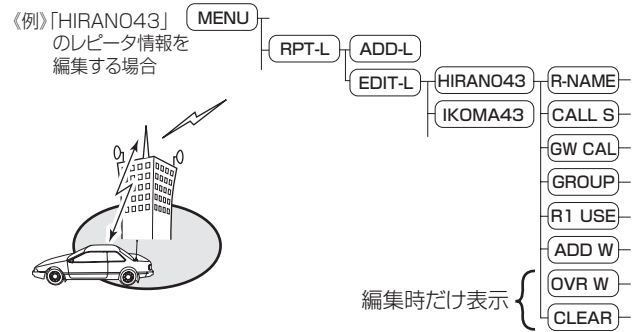

- レピータリスト編集時だけ表示する内容
   OVR W : レピータリストの上書き
   CLEAR : レピータリストの消去
  - レピータリストの編集の入りかた
- MENU画面に入り、「EDIT-L」(レピータリストの編集)の設 定内容を表示します。

| MENU画面 ➡     | RPT-L ➡    | EDIT-L                 |
|--------------|------------|------------------------|
| [MENU]: メニュー | [DIAL]: 選択 | *[ <b>↩](MONI)</b> :決定 |

(MONI)\*を押して、下の階層に移ります。

# 2 編集したいレピータを選択する

 ③ [DIAL]で、編集したいレピータを選択します。
 ※[BAND]を長く(ピッ、ピーと鳴るまで)押して、[DIAL] でグループ番号を選択します。

再度[BAND]を押すと、レピータグループを表示します。

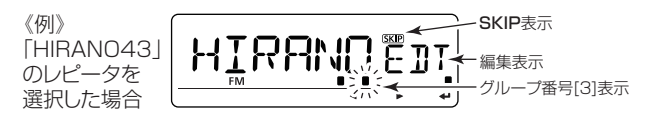

| 【送り元レピータの便利なスキップ設定方法】                 |
|---------------------------------------|
| [DR]を押すごとに、送り元レピータとして「使用する/し          |
| ない」を切り替えます。                           |
| 使用しないときは、"SKIP"を表示します。                |
| 送り元レピータとして <b>使用できる</b> 条件は、「R1 USE」が |
| YESで周波数(FREQ)とデュプレックスの設定(DUP)が        |
| 登録されているときに限ります。(☞P40、P41)             |

④ [→] (MONI)\*を押して、下の階層に移ります。 ※消去したい場合は、次のページへお進みください。

# 3 レピータ情報を編集する

⑤ [DIAL]で、編集したい項目を選択します。
 ※各項目の編集のしかたは、38~41ページを参照ください。
 ⑥ 編集が完了したら[↩](MONI)\*<sup>2</sup>を押して、上の階層に戻ります。
 (次のページへつづく)

# 4 レピータ情報をコピー/上書き/消去する

「ADD W」、「OVR W」、「CLEAR」の中から操作したい項目を 表示します。

#### ◆レピータ情報をコピーする

- 手順1~3で編集したあと、[DIAL]で、「ADD W」(レピー タリストのコピー)を選択します。
- (MONI)\*を押すと確認画面を表示します。
- ③ [---](MONI)\*<sup>2</sup>を押すと、ピピッと鳴り、コピーを完了します。 ※「EDIT-L」(レピータリストの編集)画面に戻ります。

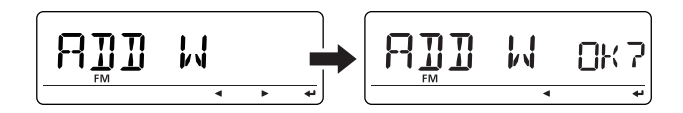

#### ◆レピータ情報を上書きする

- 手順1~3で編集したあと、[DIAL]で、「OVR W」(レピー タリストの上書き)を選択します。
- ② [→](MONI)\*を押すと確認画面を表示します。
- ③[~](MONI)\*を押すと、ピピッと鳴り、上書きを完了します。
   ※「EDIT-L」(レピータリストの編集)画面に戻ります。

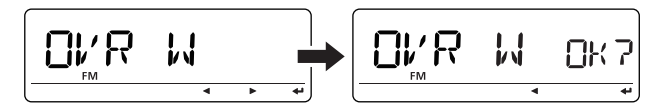

#### ◆レピータ情報を消去する

- ① 手順1、2でレピータを選択したあと [DIAL]で「CLEAR」(レ ピータリストの消去)を選択します。
- ②[→](MONI)\*を押すと確認画面を表示します。
- ③ [→] (MONI)\*を押すと、ピピッと鳴り、消去します。
   ※「EDIT-L」(レビータリストの編集)画面に戻ります。
   ※いったん消去したレピータの内容は、復活できないので ご注意ください。

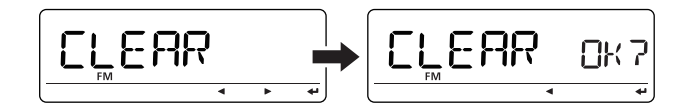

### ■ 送信用コールサインを設定する

[CALL-S](コールサインの設定)で送信用のコールサインを 各項目(UR、RPT1、RPT2、MY)ごとに設定します。

- DRモードの場合 : 「MY」を設定できます。 「UR」、「RPT1」、「RPT2」の設定 は「DRモードで送信する」(☞P51 ~P56)をご覧ください。
- **VFOモードの場合** : **「UR」、「R1」、「R2」、「MY」**を設定 できます。
- MENU画面に入り、「CALL-S」(コールサインの設定)の設 定内容を表示します。
- ② [DIAL]で、「UR」、「RPT1」、「RPT2」、「MY」のいずれかを 選択し、[→](MONI)\*を押します。

MENU画面 ➡ CALL-S [MENU]: メニュー [DIAL]: 選択 \*[---](MONI): 決定

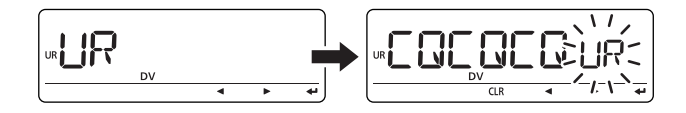

[CS]を押すと、送信用コールサインを確認または変更できます。(#\*P57)

 ● UR : 登録した相手局コールサイン(UO1~U60)か、 「CQCQCQ](U--)、またはレピータCQ<sup>注1</sup>(R-L) から選択できます。

#### <sup>注1</sup>ゾーン間通信でCQを出すときに設定するレ ピータコールサインです。

- RPT1: 「NOTUSE」<sup>注2</sup>(R--)、またはレピータコールサイン(R-L)から選択できます。
   <sup>注2</sup>シンプレックス通信をするときに設定します。
- RPT2: 「NOTUSE」<sup>注3</sup>(R--)、またはレピータコールサイン(R-L)から選択できます。
   <sup>注3</sup>シンプレックス通信や、山掛け通信をするときに設定します。
- MY :登録した自局コールサイン(MY1~MY6)から 選択できます。
- ③ [DIAL]で、コールサインを選択します。
- ④ [→] (MONI)\*<sup>2</sup>を押すと、送信用のコールサインに設定します。

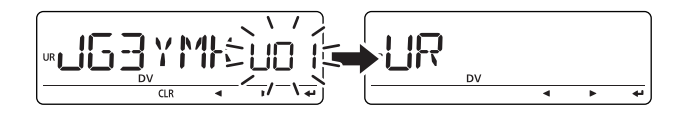

- ⑤手順②~④を繰り返して、残り3つのコールサインを設定します。
- ⑥ [MENU]を押すと、MENU画面を解除します。

# ■ レピータから信号を受信する

コールサインの登録が完了したら、まずは自分がアクセスできるエリアレピータの信号を受信してください。

#### 《例》439.490MHzを受信してみる

[VFO/MHz]を押して、VFOモードにします。
 [BAND]を押し、[DIAL]を回して430MHz帯を選択します。
 3 再度[BAND]を押し、[DIAL]を回して439.490MHzを設定します。

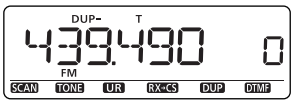

- ※"DUP-"を表示して、トーン周波数(88.5Hz/初期設定 値)とオフセット周波数(5.000MHz/初期設定値)が自 動的に設定されます。(オートレピータ機能: ☞P27)
   ④ [MODE] (BAND)を長く(ピッ、ピーと鳴るまで)押して、 [DIAL]を回してDVモードを選択します。
  - ●レピータトーン表示が自動的に解除されます。

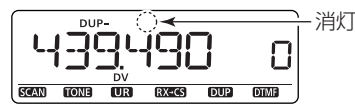

⑤ [BAND]を押して、受信モード選択画面を解除します。

\*[⊷](MONI) ↔[▶](LOW)↔ [BAND] \*<sup>2</sup>[⊷](MONI) ↔ [BAND]

《例》別エリアにいる送信局Bが出したCQを受信したとき

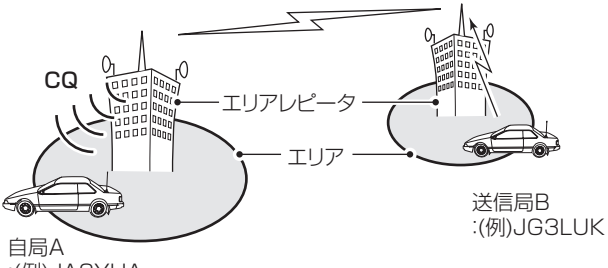

:(例)JA3YUA

⑥レピータの信号を受信すると、信号の強さに応じてSメーターが振れ、送信局のコールサインを表示します。
 ※送信局の設定によっては、コールサインのあとにメモや、メッセージを表示します。

送信局のコールサインをスクロール表示

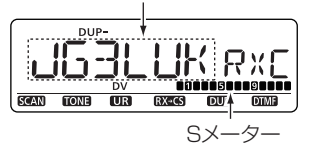

| 【受信表示について】 |             |  |
|------------|-------------|--|
| UR?        | :応答なしを表示します |  |
| RPT?       | :中継不可を表示します |  |

⑦受信したコールサインを確認したい場合は次のページを、 応答したい場合は47ページをご参照ください。

#### ■ 受信したコールサインを確認する

DVモードの信号を受信した場合、その信号を送信した局や使用 されたレピータのコールサインを、以下の手順で確認できます。 最大20件の受信履歴を記憶できます。

一度電源をOFFしても履歴は消えません。

#### ◇受信履歴を呼び出して確認する

MENU画面に入り、「RX CAL」(受信履歴)の設定内容を表示します。

MENU画面 → RX CAL → 1(最新の受信履歴) [MENU]: メニュー [DIAL]: 選択 \*[--](MONI): 決定

- [DIAL]で、受信履歴(1~20)を選択します。
- ③ [→] (MONI)\*<sup>2</sup>を押して、受信履歴項目を選択します。
   押 すごとに、「CALLER」→「/ 」→「CALLED」→
   「RXRPT1」→「RXRPT2」の順に項目が切替わります。

#### 受信履歴項目

- CALLER :送信局のコールサインを表示します。
- ●/ :送信局のコールサインのメモを表示します。
- CALLED :送信局に呼び出された局のコールサインを 表示します。
- RXRPT1 :送信局から見た送り元レピータのコールサインを表示します。ゾーン間通信で呼び出された場合は、GW局を表示します。
- RXRPT2 : 自局が直接受信したレピータのコールサイン を表示します。
- ④ [MENU]を押すと、周波数表示に戻ります。

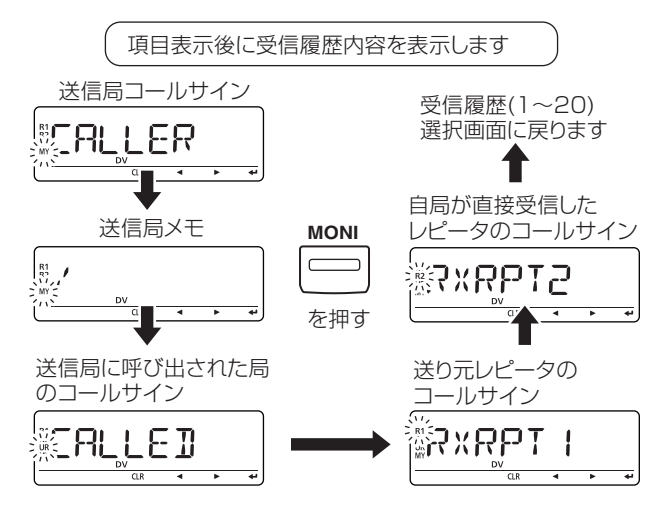

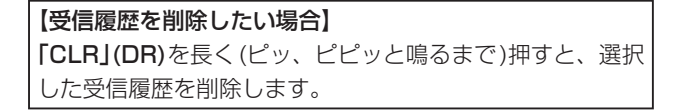

#### ◇ 受信履歴の内容を設定して応答するには

受信履歴に記憶されたコールサインをワンタッチで送信した いコールサインに設定して、素早く応答できます。

自局コールサインは、あらかじめ設定しておいてください。 (☞P44)

①応答したい相手局を選択します。

[直前に受信した局へ応答したい場合]

DVモードで信号を受信したあと、[RX→CS](CS)を長く (ピッ、ピーと鳴るまで)押します。

#### [直前より前に受信した局へ応答したい場合]

 ①MENU画面に入り、「RX CAL」(受信履歴)の設定内容を 表示します。

| MENU画面     | ⇒  | RX CAL ➡   | 1(最新の受信履歴)    |
|------------|----|------------|---------------|
| [MENU]: メニ | ı— | [DIAL]: 選択 | *[↩](MONI):決定 |

②[DIAL]で、受信履歴(2~20)を選択します。
 ③[MW](S.MW)を長く(ピッ、ピーと鳴るまで)押します。

※MENU画面内の「RX CAL」(受信履歴)を「CALL-S」(コー

**ルサイン)**に送信用コールサインとして設定します。

「CALLER」の内容→「UR」、「RXRPT1」の内容→「R2」 に、「RXRPT2」の内容→「R1」に設定します。

 ※コールサインが正しく受信されなかったときは、エラー ビープ(ピッ、プッ)が鳴ってコールサインを設定しません。
 (2) [PTT]を押すと、受信した相手局に応答します。

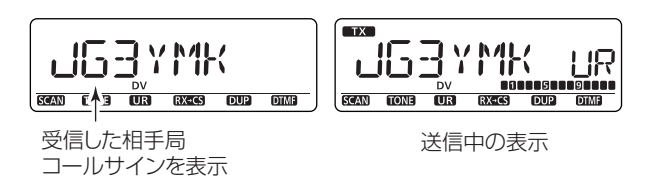

|                                | - |
|--------------------------------|---|
|                                |   |
| E記の操作で設定したコールサインは、一時的な運用だけ     |   |
| こ設定されます。                       |   |
| ,たがって、別のコールサインを設定すると、その内容は消    |   |
| 云されます。                         |   |
| ミコールサインは登録されません。               |   |
| 左記で設定したコールサインを登録するには、「■コールサ    |   |
| インをコピーするには」(18P48~P50)をご覧ください。 |   |

#### 《ご参考》

自局宛ての信号を受信した場合は、下記の機能を設定して おくことで、相手局および使用されたレピータのコールサ インを自動で設定します。(DRモード設定時を除く) ●MENU画面内の「CALL W」(着信コールサインの自動設 定)(☞P129)をAUTOにすると、「UR」に自動で設定します。 ●MENU画面内の「RPT W」(着信レピータコールサインの 自動設定)(☞P130)をAUTOにすると、「R1」、「R2」に自 動で設定します。

#### コールサインをコピーするには

#### ◇コールサインメモリーの内容をコピーする

すでに登録しているコールサインを元にして編集するときな どに便利な機能です。

#### 【ご注意】

事前に、MENU画面内の「EDIT R」(コールサイン編集履歴) の設定が"AUTO"(初期設定)または"SEL"になっているこ とを確認してください。(☞P130)

 MENU画面に入り、「CALL-S」(コールサインの設定)の設 定内容を表示します。

| MENU画面 ➡     | CALL-S ⇒   |                |
|--------------|------------|----------------|
| [MENU]: メニュー | [DIAL]: 選択 | *[↩](MONI): 決定 |

- ② [DIAL]で「UR」を選択し、[→](MONI)\*を押します。
   ●相手局コールサイン画面を表示します。
- ③ [DIAL]で、コピーしたいコールサインメモリーチャンネル (U01~U60)を選択します。
- ④ [▶] (LOW)を押します。

#### ●コールサイン編集履歴の設定が"AUTO"の場合

空いているコールサインメモリーチャンネル(UO1~U60)を 自動で選択してコピーします。

⑤空きメモリーチャンネルを表示して、手順③で選択した コールサインの1桁目が点滅します。 ※編集の操作については34ページの表を参照ください。

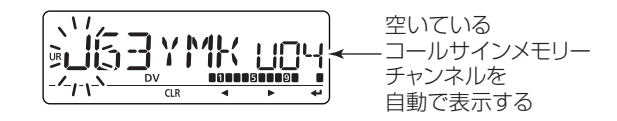

⑥[→](MONI)\*<sup>2</sup>を押すと、表示しているコールサインメモ リーチャンネルにコピーします。

⑦ [MENU]を押すと、周波数表示に戻ります。

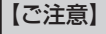

相手局に空きチャンネルがないときは、次のページの「コール サイン編集履歴の設定が"SEL"の場合」の⑦で選択したコー ルサインメモリーチャンネルに上書きします。

\*[⊣](MONI) ↔[▶](LOW)↔ [BAND] \*<sup>2</sup>[⊣](MONI) ↔ [BAND]

#### ●コールサイン編集履歴の設定が"SEL"の場合

登録したいコールサインメモリーチャンネルを選択して、コ ピーします。

- ⑤ 手順③で選択したコールサインの1桁目が点滅します。
   ※編集の操作については34ページの表を参照ください。
   ⑥ [↔1(MONI)\*<sup>2</sup>を押します。
- ⑦ [DIAL]で、コピー先のコールサインメモリーチャンネルを 選択します。

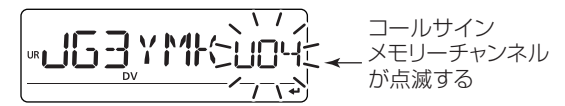

- ⑧[--](MONI)\*<sup>2</sup>を押すと、選択しているコールサインメモ リーチャンネルにコピーします。
- (MENU]を押すと、周波数表示に戻ります。

# ◇受信履歴に記憶しているコールサインをコールサインをコールサインメモリーにコピーする

受信履歴に記憶されたコールサインを各コールサインメモ リーに、同時または個別にコピーします。

MENU画面に入り、「RX CAL」(受信履歴)の設定内容を表示します。

| MENU画面 ➡     | RX CAL =   | ・1(最新の受信履歴)    |
|--------------|------------|----------------|
| [MENU]: メニュー | [DIAL]: 選択 | *[↩](MONI): 決定 |

[DIAL]で、受信履歴(1~20)を選択します。

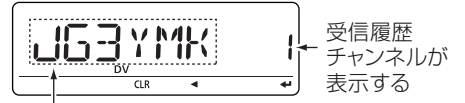

CALLERのコールサインが表示する

- ③ [→] (MONI)\*<sup>2</sup>を押して、コピーしたい受信コールサイン を選択します。押すごとに、「CALLER」→「/ 」→ 「CALLED」→「RXRPT1」→「RXRPT2」の順に項目が切 替わります。
- ④ [▶] (LOW)を押します。

●コピー先の選択画面を表示します。

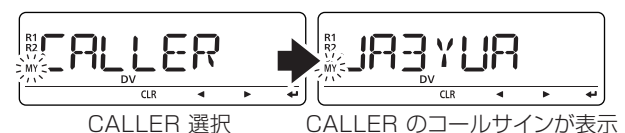

⑤ [DIAL]で、コピー先を以下から選択します。

- CALL:「CALLER」の情報を相手局コールサインメ モリーの空きチャンネルへ自動的に登録し、 「RXRPT1」/「RXRPT2」の情報をレピータ リストに追加します。
- C UR01:相手局コールサインメモリー(01CH~
   60CH)の中からコピーしたいCHを選択して 登録します。

※「CALLER」選択時だけ表示します。

- C R-L : レピータリストに追加します。
   ※「RXRPT1」/「RXRPT2」選択時だけ表示します。
- CLEAR : 選択した受信履歴チャンネルを削除します。

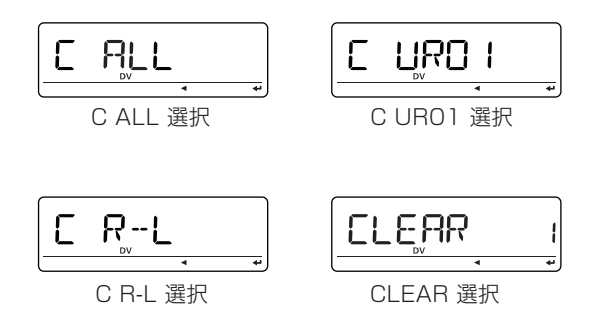

⑥ [→](MONI)\*<sup>2</sup>を押して、各設定を実行します。
 ●受信履歴チャンネルの画面に戻ります。

#### 【受信履歴チャンネルを消去するには】

「受信履歴に記憶しているコールサインをコールサインメモ リーにコピーする」(☞P49)と同様の操作で「CLEAR」を選 択してください。

選択したコールサインチャンネルを消去します。

# ■ DRモードで送信する

#### ◇DRモードとは?

DR(D-STAB<sup>®</sup> REPEATER)モードとは、D-STAB<sup>®</sup>運用をす るときにレピータなどを簡単に設定するモードです。

### ◇送信相手について

不特定多数の人に呼びかけたい(CQ)場合と、特定の相手局に 呼びかける場合で設定が異なります。

| CQを出すとき         | 51ページ、 | 52ページ |
|-----------------|--------|-------|
| 特定の相手局を呼び出すとき … | 53ページ、 | 54ページ |

## ◇通信形態について

通信形態は大きく分けて3つあります。

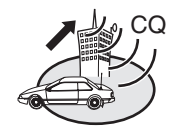

山掛け通信 (エリア内) する形態です。

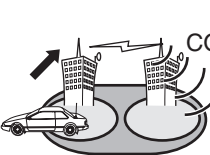

ゾーン内通信 (エリア外) 自局のエリアレピー 自局と同じゾーン タを使って、同じエ で、別エリアにいる る相手と通信する形 リア内の相手と通信 相手と通信する形態 態です。 です。

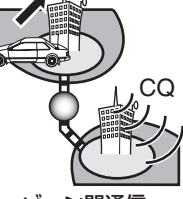

ゾーン間通信 (エリア外) 自局と別ゾーンにい

### ◇DRモードを使ってCQを出す

DBモードを使って、不特定多数の人にCQを出すときの設定 です。

① 自局のコールサインを設定します。(@P44)

- ② [DR]を押して、DRモードにします。(自動的にDVモードに なります。)
  - 送り元レピータ(RPT1)の選択画面を表示します。

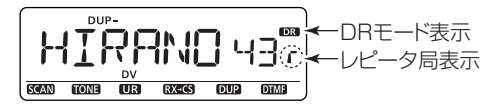

- ※レピータリストの「R1 USE」(☞P40)をYESに設定した レピータだけを表示します。
- ③ [DIAL]を回して、送り元レピータを選択します。

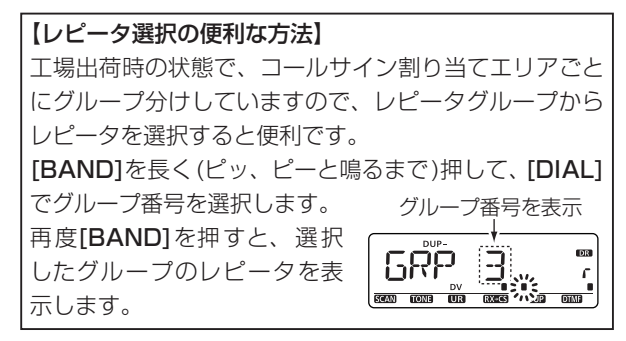

- ④ [DR]を長く(ピッ、ピーと鳴るまで)押します。
  - 相手局(UR)の選択画面を表示します。

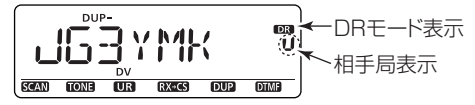

- ⑤ [DIAL]を回して、CQを選択します。
  - 同じエリアでCQを出す場合 : CQCQCQを選択
  - エリアの外にCQを出す場合 : CQを出したいレピータを選択

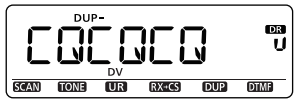

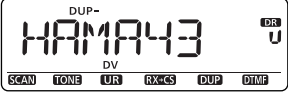

CQCQCQを選択

レピータを選択

#### 【CQ選択の便利な方法】

[BAND]を長く(ピッ、ピーと鳴るまで)押して、[DIAL] を回すと、「GRP 1~GRP 9」、「GRP UR」、「GRP CQ」 と切り替わります。

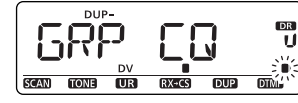

選択後、[BAND]を押すと「GRP 1~GRP 9」ではレ ピータグループ、「GRP UR」では相手局コールサイン、 「GRP CQ」ではCQCQCQを表示し、[DIAL]を回すとす ばやく選択できるので便利です。

- 手順⑤で、CQを選択して設定を完了します。
- ⑥ [PTT]を押すと送信状態、はなすと受信状態に戻ります。
  - ●内蔵マイク部を、口元から約5cmはなし、普通の大きさ の声で話します。
  - ●レピータからの信号を受信していないことを確認してか ら送信してください。

#### 【ご参考】

CQは不特定多数の相手を呼ぶときに使用しますが、CQ呼び 出し設定のままで、特定の相手局を口答で呼び出し、特定 の相手局と交信を楽しむこともできます。

#### 【設定を保存したい場合】

設定完了後、[S.MW] (MW)を押すと、セレクトメモリーライト モードになり、[DIAL]で書き込み先を選択し、[MW] (S.MW)を 長く (ピッ、ピーと鳴るまで)押すと、メモリーに書き込みます。

#### 【ご注意】

- ●DRモードを使用する場合は、あらかじめレピータリスト にレピータの情報を登録している必要があります。
   登録は38ページ~41ページを参照ください。
- ●レピータリストにゲートウェイ局のコールサインが登録されていないと、ゾーン間通信ができません。(☞P31)

### ◇ DRモードを使って特定の相手局を呼び出す

DRモードを使って、特定の相手局を呼び出すときの設定です。 相手局がどこのレピータエリアにいるかわからなくても、送り 先レピータ(RPT2)をGWに設定すれば、呼び出しできます。 また、 その信 号 を受 信 すると、 受 信 履 歴(mP46)の 「CALLED」に送信局から呼び出されたコールサインが表示さ れるので、不在時に呼び出されたときでも、あとで確認できて 便利です。

① 自局のコールサインを設定します。(P44)

 ② [DR]を押して、DRモードにします。(自動的にDVモード になります。)

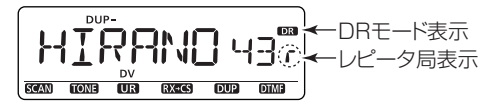

●送り元レピータ(RPT1)の選択画面を表示します。

- ※レピータリストの「R1 USE」(☞P40)をYESに設定した レピータだけを表示します。
- ③ [DIAL]を回して、送り元レピータを選択します。 ※51ページ手順③の【レピータ選択の便利な方法】と同じ 操作でも送り元レピータを選択できます。

- ④ [DR]を長く(ピッ、ピーと鳴るまで)押します。
  - 相手局(UR)の選択画面を表示します。

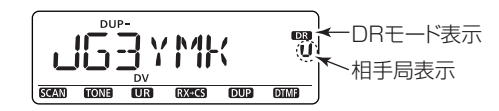

⑤ [DIAL]を回して、相手局のコールサインを選択します。

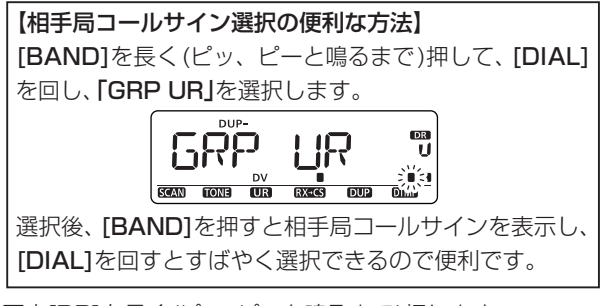

- ⑥ 再度[DR]を長く(ピッ、ピーと鳴るまで)押します。
  - 送り先レピータ(RPT2)の選択画面を表示します。

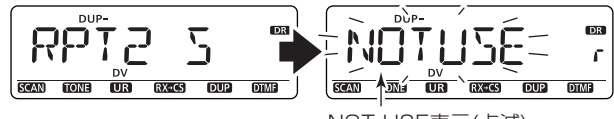

NOT USE表示(点滅)

- ⑦ [DIAL]を回して、送り先レピータ(RPT2)を選択します。
  - 山掛け通信の場合 : NOT USEを選択
  - ゾーン内通信の場合 : 相手局のいるレピータを選択
  - ゾーン間通信の場合 : GWを選択
  - ※レピータを選択する場合、送り元レピータ(RPT1)と同じ ゾーンのレピータしか選択できませんのでご注意ください。

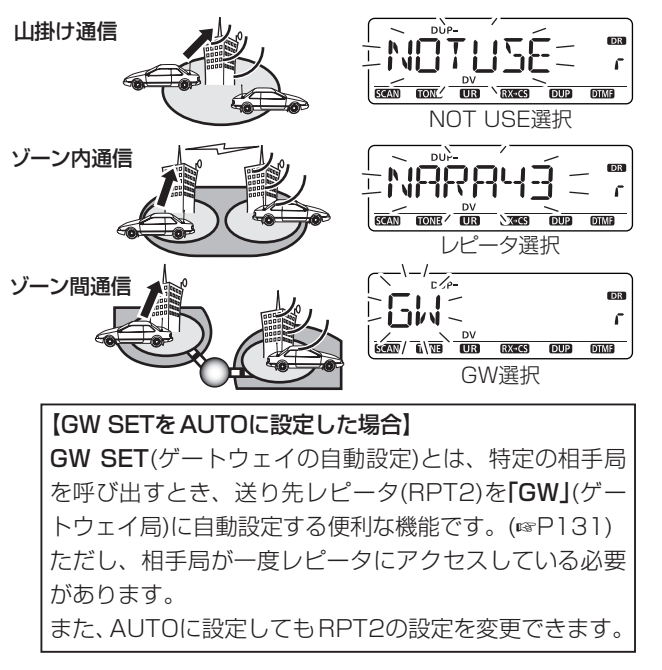

- ⑧[DR]を押して相手局コールサインの設定画面に戻り、設定を完了します。
- ⑨ [PTT]を押すと送信状態、はなすと受信状態に戻ります。
  - ●内蔵マイク部を、口元から約5cmはなし、普通の大きさ の声で話します。
  - ●レピータからの信号を受信していないことを確認してか ら送信してください。

#### 【設定を保存したい場合】

設定完了後、**[S.MW] (MW)**を押すと、セレクトメモリーライト モードになり、**[DIAL]**で書き込み先を選択し、**[MW] (S.MW)**を 長く (ピッ、ピーと鳴るまで)押すと、メモリーに書き込みます。

#### 【ご注意】

- DRモードを使用する場合は、あらかじめレピータリスト にレピータの情報を登録している必要があります。
   登録は38ページから41ページを参照ください。
- ●レピータリストにゲートウェイ局のコールサインが登録 (☞P39)されていないと、ゾーン間通信やGW SET(ゲー トウェイの自動設定)(☞P131)はできません。
- インターネット回線網を経由したゾーン間通信では、パ ケットロスによって、音声の一部を失うことがあります。

パケットロスが発生した ときは、 右 図 のように **"P-LOSS"**を表示します。 の一部を失うことがあります。

#### ◇ DRモードの設定例(CQ)

自局(MY)コールサイン

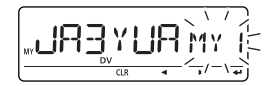

送り元(RPT1)レピータ

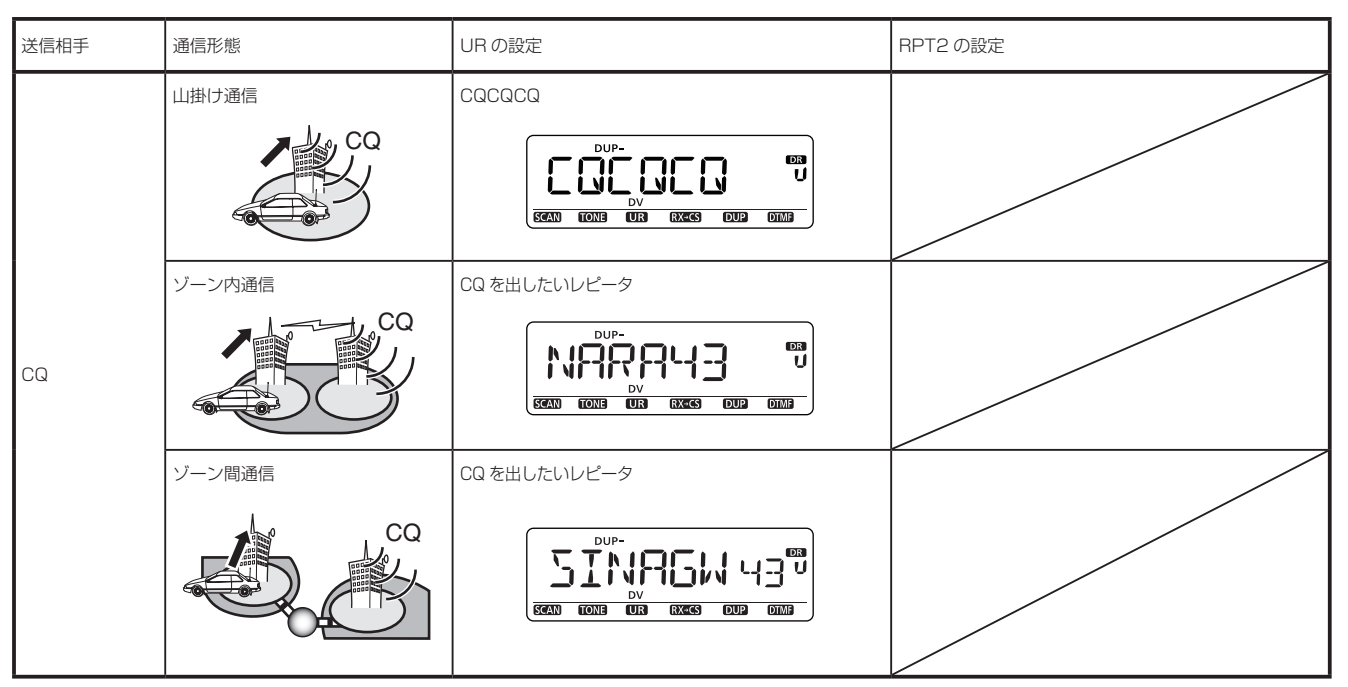

#### ◇ DRモードの設定例(特定局)

自局(MY)コールサイン

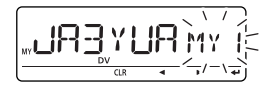

送り元(RPT1)レピータ

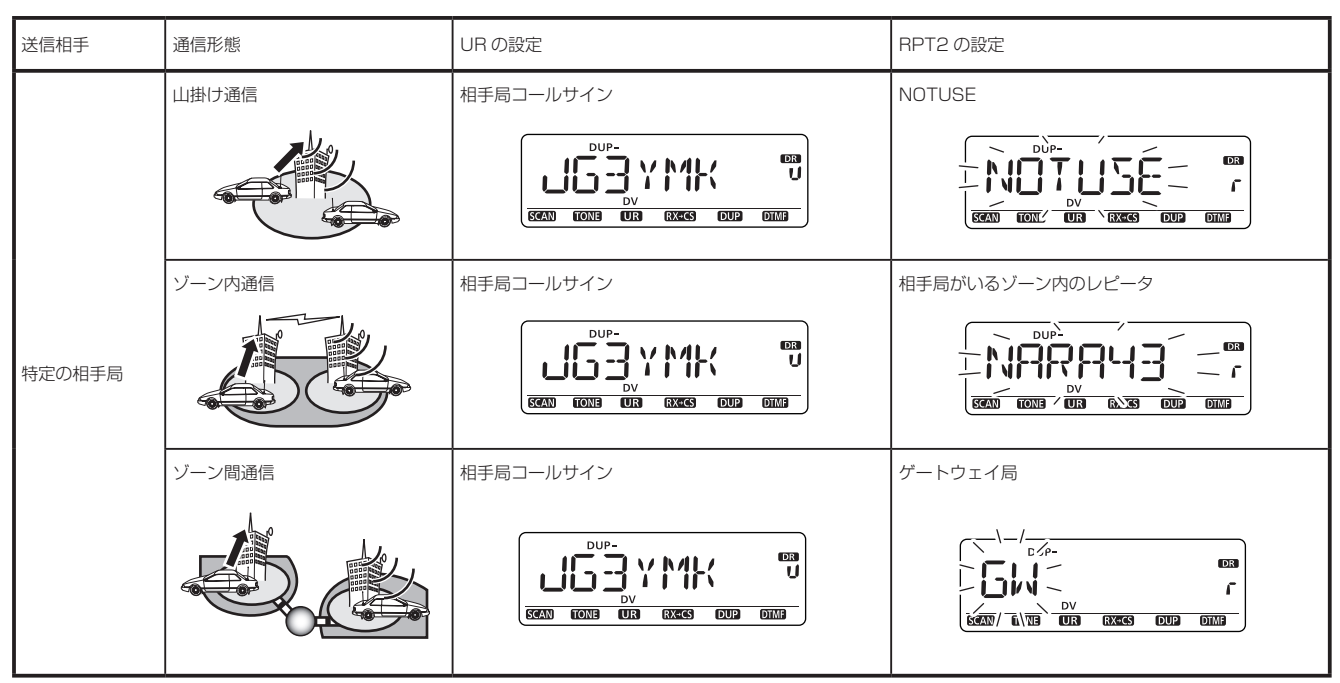

#### ◇DRモードスキャン

DRモードスキャンとは、アクセスできる送り元レピータ (RPT1)を探す機能です。

レピータリストの「R1 USE」(☞P40)がYESに設定され、 「FREQ」(周波数)と「DUP」(DUP設定)が登録されたレピータ だけをスキャンします。

工場出荷時の状態では、全国のレピータの多数をYESに設定していますので、通常アクセスしない送り元レピータ(RPT1)をNOに設定してからスキャンすると便利です。

- ※通常アクセスする送り元レピータ(RPT1)の選別方法に ついては、【送り元レピータの便利なスキップ設定方法】 (☞P42)を参照ください。
- [DR]を押して、DRモードにします。(DVモードになります)
   ※「R1 USE」をYESに設定したレピータだけを表示します。
- ② [VFO/MHz]を長く(ピッ、ピーと鳴るまで)押すと、DRモー ドスキャンを開始します。

#### DRモードスキャン中の表示

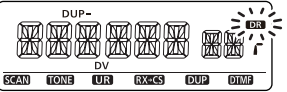

※一時停止の時間および再スタートの条件は、ほかのス キャンと同じです。(☞P95、P116)

③ [VFO/MHz]を押すと、スキャン動作を解除します。

#### ◇送信設定を確認する

設定したコールサインや周波数を確認できます。

[CS]を押します。

●送信設定確認画面を表示します。

 [DIAL]を回すと、「UR」、「R1」、「R2」、「MY」、「FRQ」<sup>達</sup>(周 波数)を表示します。

<sup>注</sup>DRモードを選択していないときは、表示しません。

- [M/CALL]を押すと、レピータコールサインがネーム表示 に切り替わります。
- ※さらに[4](MONI)\*を押 すと、MENU 画 面 内 の [CALL-S](コールサインの設定)の各項目に移り、設定 を変更できます。

設定を変更後は、[↩](MONI)を押して決定します。

(DRモードの場合)

「MY」の設定を変更できます。

「UR」のU01~U60を変更できます。

(DRモードでない場合)

**[UR]、[R1]、[R2]、[MY]**の設定を変更できます。 ③ 再度**[CS]**を押すと、送信設定確認画面を解除します。

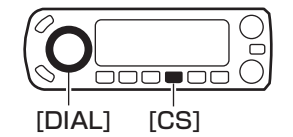

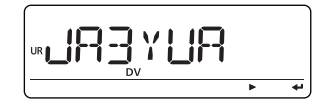

[UR]に設定したコールサインを表示

\*[⊷](MONI) ↔[▶](LOW)↔ [BAND]

#### ■ VFOモードで送信する

用途に合わせてコールサインの設定例を表示します。 ※DVモードで運用できるのは、下記の周波数範囲です。

VHF带:144.700~145.650MHz

UHF帯:432.100~434.000MHz

また、設定したコールサインは各バンドごとに記憶します。

#### ◇ シンプレックスで送信する場合(レピータなし)

シンプレックスで運用する場合は、VHF/UHF帯どちらでも 交信が楽しめます。

※DRモードでシンプレックス運用はできません。

①VFOモードにします。(☞P21)

- ②アマチュアバンドの"144MHz帯"または"430MHz帯"を選択します。(PP20)
- ③ [DIAL]で、交信する周波数を設定します。
- ④デュプレックスモードの設定をOFFにします。(P29)
- ⑤ 自局(MY)のコールサインを設定します。(☞P44)
- ⑥ [UR] (DR)を長く(ピッ、ピーと鳴るまで)押し、[DIAL]を回して相手局コールサインを選択します。

(自動的にDVモードになります。)

- CQを出す場合 : CQCQCQを選択
- 相手局を呼び出す場合 : 相手局コールサインを選択

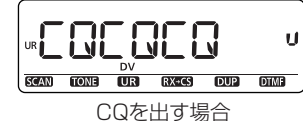

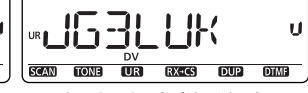

相手局を呼び出す場合

【手順⑥のコールサイン設定の便利な方法】 [BAND]を押すごとに、「GRP CQ」、「GRP UR」、「CS」 と切り替わります。

「GRP CQ」ではCQCQCQ、「GRP UR」では相手局コー ルサイン、「CS」では送信用相手局コールサインを表示し、 [DIAL]を回すとすばやく選択できるので便利です。

※MENU画面からも相手局(UR)のコールサインを設定できます。(☞P44)

- (DR)を押すと、設定を決定して周波数表示に戻ります。
- ⑧ [PTT]を押すと送信状態、はなすと受信状態に戻ります。
   ●内蔵マイク部を、口元から約5cmはなし、普通の大きさの声で話します。
- CQを出す場合
- 相手局を呼び出す場合

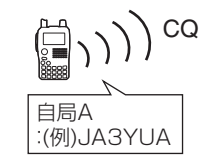

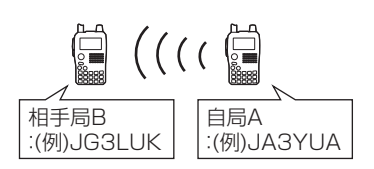

#### ◇ VFOモードを使ってレピータ運用をする

DRモードを使わずにレピータを運用するには、自局と相手 局に加えて、送り元レピータ、送り先レピータのコールサイ ンを設定します。

運用条件によって相手局(UR)コールサインと送り先(RPT2) レピータの設定が異なりますので、以下の表より確認した上 で設定してください。

| 送信相手   | 通信形態   | UR の設定       | RPT2 の設定                             |
|--------|--------|--------------|--------------------------------------|
| CQ     | 山掛け通信  | CQCQCQ       | NOTUSE                               |
|        | ゾーン内通信 | CQCQCQ       | CQ を出したいゾーン<br>内のレピータ                |
|        | ゾーン間通信 | CQ を出したいレピータ | ゲートウェイ局<br>(レピータコールサイ<br>ンの末尾に G 表示) |
| 特定の相手局 | 山掛け通信  | 相手局コールサイン    | NOTUSE                               |
|        | ゾーン内通信 | 相手局コールサイン    | 相手局がいるゾーン内<br>のレピータ                  |
|        | ゾーン間通信 | 相手局コールサイン    | ゲートウェイ局<br>(レピータコールサイ<br>ンの末尾に G 表示) |

- ①VFOモードにします。(☞P21)
- ②アマチュアバンドの"430MHz帯"を選択します。(◎P20)
- ③DVモードを選択します。(P18)
- ④ [DIAL]で、アクセスするレピータの周波数を設定します。
   周波数を439.000MHz~440.000MHzに合わせると、
   "DUP-"を表示して、マイナスシフトとオフセット周波数
   (5.000MHz/初期設定値)が自動的に設定されます。
   個別に設定する場合は、29ページを参照ください。

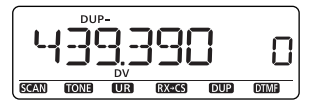

⑤ 自局(MY)のコールサインを設定します。(☞P44)

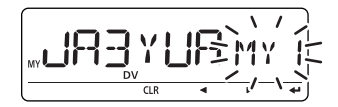

\*[ $\leftrightarrow$ ](MONI)  $\leftrightarrow$ [►](LOW) $\leftrightarrow$  [BAND] \*<sup>2</sup>[ $\leftrightarrow$ ](MONI)  $\leftrightarrow$  [BAND]
⑥相手局(UR)のコールサインを設定します。(☞P44)

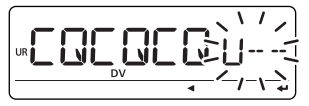

 [BAND]を長く(ピッ、ピーと鳴るまで)押すごとに、 CQ/相手局コールサイン/レピータグループを切り替え て表示します。

その後、[DIAL]でコールサインを選択します。

[M/CALL]を押すと、レピータコールサインをネーム表示に切り替えます。

58ページの手順⑥と同じ操作をしても相手局コールサインを設定できます。 前回送り先レピータ(RPT2)をゲートウェイ局に設定し

た場合は、[BAND]を繰り返し押したときに「GRP RP」 を表示します。

⑦送り元レピータ(RPT1)のコールサインを設定します。(PP44)

- [BAND]を長く(ピッ、ピーと鳴るまで)押すごとに、レピー タグループを切り替えて表示し、[DIAL]で選択できます。
- [M/CALL]を押すと、レピータコールサインをネーム表 示に切り替えます。

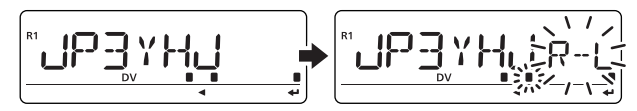

⑧送り先レピータ(RPT2)のコールサインを設定します。(☞P44)

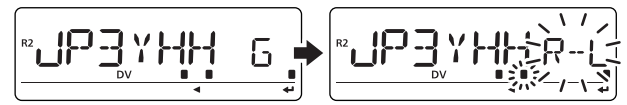

- ●山掛け通信をするときは、"NOTUSE"を選択してください。
- [BAND]を押すごとに、レピータグループを切り替えて 表示し、[DIAL]で選択できます。
- [M/CALL]を押すと、レピータコールサインをネーム表示に切り替えます。
- ⑨ [MENU]を押して、周波数表示に戻します。
- 10 [PTT]を押すと送信状態、はなすと受信状態に戻ります。
  - ●レピータからの信号を受信していないことを確認してか ら送信してください。
  - ●内蔵マイク部を、口元から約5cmはなし、普通の大きさ の声で話します。

【設定を保存したい場合】

設定完了後、[S.MW] (MW)を押すと、セレクトメモリーライト モードになり、[DIAL]で書き込み先を選択し、[MW] (S.MW)を 長く (ピッ、ピーと鳴るまで)押すと、メモリーに書き込みます。

#### 【送信設定を確認するときは】

「送信設定を確認する」(☞P57)を参照ください。

# ◇海外へCQを出す場合

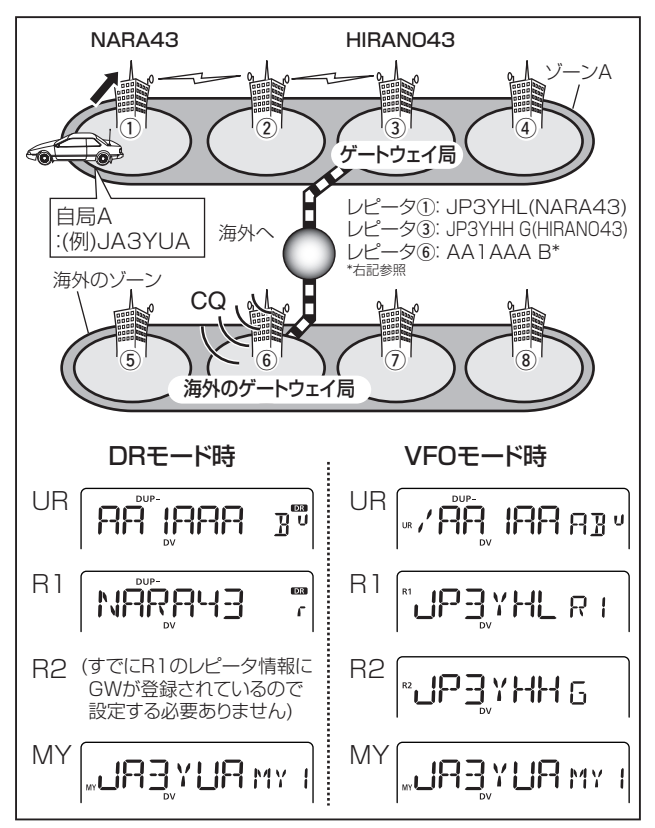

| 【ご注意】                        |
|------------------------------|
| 日本と海外では、「UR」に設定する識別符合が異なりますの |
| で、注意が必要です。次の識別符合を参考にして、設定し   |
| てください。                       |
| ・1200MHz帯 →A (日本:B)          |
| ・430MHz帯 →B (日本:A)*          |
| ・144MHz帯 →C (日本:レピータなし)      |
| ※CQを出そうとしているGWレピータが海外接続されてお  |
| り、アクセスする日本のGWレピータが、海外接続に対応   |
| している必要があります。                 |
| * 日本では設定を省略しています。            |

| 【海外局と交信するときのご注意】               |
|--------------------------------|
| 海外へはCQしか出せません。                 |
| 海外にCQを出したとき、CQを受けた海外局側では自局の    |
| 送り元コールサイン(RPT1)を表示しません。        |
| したがって海外局と交信するときは、自局の送り元コール     |
| サイン(RPT1)を口頭またはメッセージ機能(☞P63)で伝 |
| える必要があります。                     |
| また、受信履歴から応答(☞P47)できませんのでご注意く   |
| ださい。                           |

# ■ DV自動検出機能について

DVモードで運用中、FMモードの信号を受信したときに「DV」 と「FM」表示を点滅してDV信号でないことを示します。 さらに、FMモードに切り替えて受信する自動検出機能を搭載 しています。

 MENU画面に入り、「DV DET」(自動検出機能の設定)の設 定内容を表示します。

MENU画面 ➡ DV SET ➡ **DV DET** (☞P130) [MENU]:メニュー [DIAL]: 選択 \*[↩](MONI): 決定

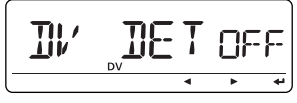

自動検出機能の設定

- [DIAL]で、DV自動検出機能のON/OFFを選択します。
  - ●**OFF**: FMモードの信号を受信しても、DVモードで固定し て受信します。(「DV」と「FM」表示は点滅します)
  - •ON : FMモードの信号を受信すると、「DV」と「FM」表示 を点滅させて、FMモードで受信します。

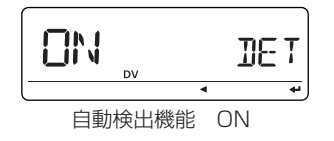

- ③[---](MONI)\*\*を押すと、選択した内容を設定して、DVセットモード(DV SET)画面に戻ります。
- ④ [MENU]を押すと、周波数表示に戻ります。
- ※この機能で受信したFM信号は、受信音がひずむ場合があり ます。

※FMモードの信号を受信したときの表示

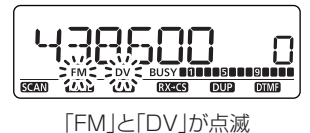

# ■ メッセージ機能の使いかた

DVモードで音声通信しながら、同時に最大20文字のショー トメッセージを送信できます。

- ① 自局、相手局、レピータのコールサインを設定します。 (☞P33~P36)
- MENU画面で、「TX MSG」(メッセージ送信の設定)の設定 内容を表示します。

MENU画面 ➡ MESSAG ➡ *TX MSG* [MENU]: メニュー [DIAL]: 選択 \*[⊷] (MONI): 決定

[DIAL]で、登録番号(TM1~TM5)を選択します。

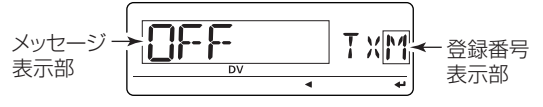

TX MSGの初期設定値

【すでに登録したメッセージを設定したい場合】

すでに登録したメッセージを選択したい場合は、登録している番号を選択し、[⊶] (MONI)\*<sup>2</sup>を押すと送信用メッセージに設定します。

# 【メッセージを送らない場合】

メッセージを送らない場合は、OFFを選択し、[---](**MONI**)\*<sup>2</sup>を押します。

 $*[ \leftrightarrow ] (MONI) \leftrightarrow [\blacktriangleright] (LOW) \leftrightarrow [BAND] \qquad *^{2}[ \leftrightarrow ] (MONI) \leftrightarrow [BAND]$ 

④ [▶] (LOW)を押すと、1 桁目が点滅します。

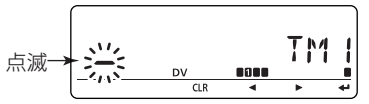

- [DIAL]で、文字を選択します。
- ⑥ [▶](LOW)を押すと、選択した文字が確定し、次の桁に点 滅が移動します。
  - [▶] (LOW)を押すとカーソルが右に移動し、[◀] (CS)を 押すとカーソルが左に移動します。
  - [CLR] (DR) を押すと選択した文字を消去し、長く (ピッ、ピーと鳴るまで)押すとカーソル以降の文字列を 消去します。

⑦前記⑤、⑥を繰り返し、メッセージを入力します。

 ⑧[--](MONI)\*\*を押すと、メッセージを書き込み、送信用 メッセージに設定します。

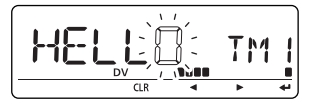

《例》HELLOを入力

[MENU]を押して、周波数表示に戻ります。

10 [PTT]を押すと、設定したメッセージを送信します。

- 会話しながらメッセージを送信できます。
- [PTT]を押すたびメッセージを送信します。また、連続送
- 信中は30秒に1回、自動的にメッセージを送信します。 ① [PTT]をはなして、受信状態にします。

12受信したメッセージは自動でスクロールして表示します。

コールサインとメッセージを受信したときは、コールサイ ンとメッセージを自動でスクロールして表示します。

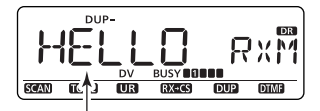

受信したメッセージをスクロールする

 ただし、メッセージまたはコールサインを表示したくない 場合は、MENU画面の「RX MSG」(受信メッセージ自動 表示)項目(P132)、「RX CS」(受信コールサイン自動表 示)項目(P131)でOFFに設定できます。

| 【ご注意】                         |
|-------------------------------|
| 本製品では、メッセージを1件だけ記憶できます。       |
| 新しいメッセージを受信すると、それ以前のメッセージを表   |
| 示できません。                       |
| また、一度本体の電源を"OFF"にすると、受信したメッセー |
| ジは消去されます。                     |

#### ◇受信したメッセージを確認する

受信したメッセージは、MENU画面の「MESSAG」からでも 確認できます。

- ① 左記の手順②で「RX MSG」(受信メッセージの表示)を選 択して、[→](MONI)\*を押します。
  - 画面に受信したメッセージを表示します。
  - [--](MONI)\*<sup>2</sup>を繰り返し押すと、画面に受信したメッセージの残りを表示します。

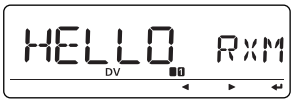

[DIAL]を回すと、相手局のコールサインを表示します。

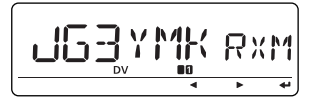

③ [MENU]を押すと、周波数表示に戻ります。

# ■ 自動応答機能の使いかた

本製品には、自局宛の信号を受信したときに、呼び出してき た相手局のコールサインを設定して自動で応答する自動応答 機能を装備しています。

#### ◇ 自動応答機能を設定する

 MENU画面に入り、「REPLY」(自動応答の設定)の設定内容 を表示します。

MENU画面 → DV SET → *REPLY* (☞P128) [MENU]: メニュー [DIAL]: 選択 \*[⊷](MONI): 決定

- ② [DIAL]で、自動応答機能を選択します。
  - ●OFF :自動応答機能を使用しません。
  - ●ON :自局のコールサインを送出して自動応答します。 ※[PTT]を押して送信すると、設定がOFFになります。
- ③[→](MONI)<sup>\*\*</sup>を押すと、選択した自動応答を設定して 「REPLY」(自動応答の設定)画面に戻ります。
- ④ [MENU]を押すと、周波数表示に戻ります。

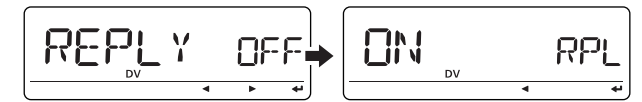

#### \*[ $\leftrightarrow$ ](MONI) $\leftrightarrow$ [ $\blacktriangleright$ ](LOW) $\leftrightarrow$ [BAND] \*<sup>2</sup>[ $\leftrightarrow$ ](MONI) $\leftrightarrow$ [BAND]

## ■ EMRモードの運用

EMRモードは、DVモードで至急に連絡を取るときなどに使用します。

また、相手局のコールサインやCQの設定は不要です。

なお、EMR信号を受信すると、音量が最小レベルになっていても、一定の音量で通話が聞こえます。

①"144MHz帯"または"430MHz帯"を選択します。(P20)

- ②運用周波数を設定します。(☞P18)
- ③DVモードを設定します。(IP18)
- ④ MENU画面に入り、「EMR」(EMRモードの設定)の設定内 容を表示します。

| MENU画面     | -          | DV SET  | _ ⇒ | EMR    | (☞P132)          |  |
|------------|------------|---------|-----|--------|------------------|--|
| [MENU]: メニ | <u>л</u> — | [DIAL]: | 選択  | *[⊷](M | <b>DNI)</b> : 決定 |  |

- ⑤ [DIAL]で、EMRモードの設定を選択します。
  - ●**OFF**: EMRモードを使用しません。
  - ●**ON** : EMRモードを設定します。
- ⑥ [→] (MONI)\*\*を押すと、選択したEMRモードを設定して
   DVセットモード(DV SET)画面に戻ります。
- ⑦ [MENU]を押すと、周波数表示に戻ります。

●ONに設定した場合は"EMR"表示が点灯します。 ⑧通常の運用と同様に交信してください。 ※電源をOFFにすると、設定がOFFになります。

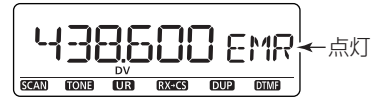

# ■ BK(割り込み)通信の運用

BK(割り込み)通信は、DVモードで通信している2局に対して、同時に呼びかけるための通信です。

- ①DVモードで信号を受信したあと、[RX→CS](CS)を長く (ピッ、ピーと鳴るまで)押します。
  - 自局のコールサインをあらかじめ設定しておきます。 (☞P33~P35)
  - ●相手局のコールサインおよび使用されているレピータの コールサインは自動的に設定されます。
     ただし、コールサインが正しく受信されなかったときは、エ ラービープ(ピッ、プッ)が鳴り、コールサインは設定しません。
- MENU画面に入り、「BK」(割り込み通信の設定)の設定内容 を表示します。

| MENU画面 ➡     | DV SET ➡   | <i>BK</i> (☞P132) |  |
|--------------|------------|-------------------|--|
| [MENU]: メニュー | [DIAL]: 選択 | *[⊷](MONI)∷決定     |  |

- ③ [DIAL] で、BK通信の設定を選択します。
  - ●**OFF**:BK通信を使用しません。
  - ●ON : BK通信を設定します。
- ④[→](MONI)<sup>\*2</sup>を押すと、選択したBK通信を決定して BK(割り込み通信の設定)画面に戻ります。
- ⑤ [MENU]を押すと、周波数表示に戻ります。
   ●ONに設定した場合は "BK"表示が点灯します。
- ⑥両局が受信状態のときに、[PTT]を押して、割り込み通信
   (ブレークインコール)をします。

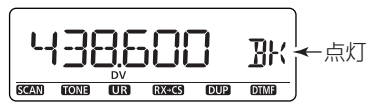

※電源をOFFにすると、設定がOFFになります。

#### ●BK通信の使いかた

コールサインスケルチを使用しているときは、自局宛ではない信号を受信してもスケルチは開きません。 しかし、BK通信を使用した"ON"の信号を受信した場合は、他局宛の信号であってもスケルチは開きます。

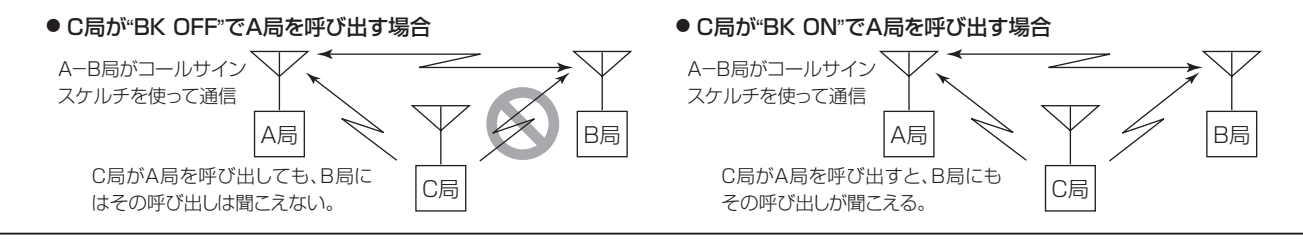

# ■ 簡易データ通信について

DVモード運用時、音声通信と簡易データ通信が同時にできます。

簡易データ通信をするには、別売品のOPC-1529(DATA通信ケーブル)と通信ソフト(市販品など)が必要です。

#### ◇パソコンの接続

本製品の[DATA]ジャックとパソコンを別売品のOPC-1529(DATA通信ケーブル)で接続します。

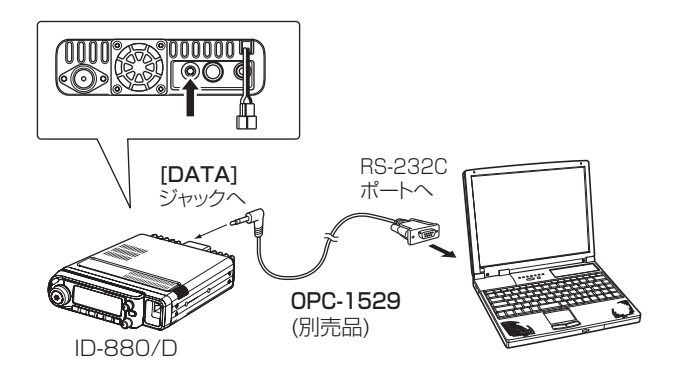

MENU画面内の「GPS-TX」(GPS送信機能の設定)(IIP134) を、OFFに設定してください。 DVGまたはDVAに設定すると簡易データ通信ができません。

# ◇ 通信ソフトの設定について

- 下記を参照して、通信速度などを設定してください。
  - ●Port :本製品で使用しているCOMポート番号
     を選択\*<sup>1</sup>
  - •Baud rate : 4800/9600bps\*2
  - •Data : 8bit
  - •Parity : none
  - •Stop : 1 bit
  - •Flow control : Xon/Xoff
  - ※1 ご使用になるパソコンの環境により、本製品が使用するCOMポート番号が5以上になる場合があります。ご使用になる通信ソフトによっては、COMポート番号を5以上に設定できないことがあります。このときは、COMポート番号を5以上に設定できる通信ソフトをご使用ください。

# ※2 Baud rateの設定はMENU画面内の「SPEED」(デー タ伝送スピードの設定)で設定できます。

MENU画面 → SET → FUNC → *SPEED* (☞P123) [MENU]: メニュー [DIAL]: 選択 \*[↩](MONI): 決定

\*[ $\leftarrow$ ](MONI)  $\Leftrightarrow$ [ $\blacktriangleright$ ](LOW) $\leftrightarrow$ [BAND]

#### ◇簡易データ通信の操作

- ① 自局、相手局、レピータのコールサインを設定します。 (☞P44)
- ②使用する通信ソフトの取扱説明書などにしたがって操作してください。
- ③ [PTT]を押すと、音声と同時にデータを送信します。
  - ※ データ送信には、[PTT]を押して送信するモードと、文字 を入力するごとに送信する自動送信モードがあります。 MENU画面の「DATATX」(DVデータ送信)項目で設定 できます。

MENU画面 → DV SET → *DATATX* (☞P136) [MENU]: メニュー [DIAL]: 選択 \*[↩](MONI): 決定

- ●PTT : [PTT]を押すと、通信ソフトに入力したデー タを送信します。
- ●AUTO : 通信ソフトにデータを入力すると自動送信し ます。
- ※ 自動送信時は送信開始前に約500msのキャリアセンス をおこないます。

#### 【ご注意】

- 使用できる文字は、ASCII(アスキー)コードの文字です。
- 通信ソフトとパソコンまたはOS(オペレーティング・システム)の組み合わせによっては、本製品で使用したとき 一部のデータが正しく送受信できない場合があります。
- インターネット回線網を経由したゾーン間通信では、パ ケットロスによって、データの一部を失うことがあります。 パケットロスが発生したときは、下図のように"P-LOSS" を表示します。

# GPSについて

GPS機能では、自局の位置情報(GPSデータ)を表示したり、 自局の位置情報などを相手局に送信したりできます。 データフォーマットは、NMEAのGPSデータが使用できます。 ご使用の際には、NMEA規格のGPSレシーバー(市販品)が必要です。 GPSデータの表示と送信では設定するモードが異なります。 GPSデータを表示:全モード(FM/FM N/AM/AM N/DV) GPSデータを送信:DVモード

#### ◇ GPSの接続

GPSレシーバー(市販品)を接続するには、別売品の OPC-1529が必要です。

GPSデータは、本製品の[DATA]ジャックとGPSレシー バーのRS-232C端子をクロス変換して接続します。 RS-232C端子を装備したGPSレシーバーをご使用ください。 GPSレシーバーを接続し、DVモードに設定後、右記②で GPS-TXを「DVG」または「DVA」に設定して、各種GPS/ GPS-Aモードをご使用ください。

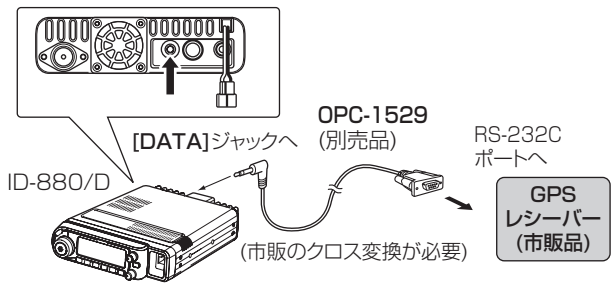

# ■ GPSの運用

◇ GPSを設定する

 MENU画面に入り、「GPS-TX」(GPS送信機能の設定)の設 定内容を表示します。

|   | MENU画面     | -          | GPS   | -    | GPS-TX            | (☞P134)          |  |
|---|------------|------------|-------|------|-------------------|------------------|--|
| Į | [MENU]: メニ | <u>л</u> — | [DIAL | ]: 選 | 択 <b>*[↩](M</b> ( | <b>JNI)</b> : 決定 |  |

- [DIAL]で、「DVG」を選択します。
  - **DVG** : GPSモードにします
  - **DVA** : GPS-Aモードにします

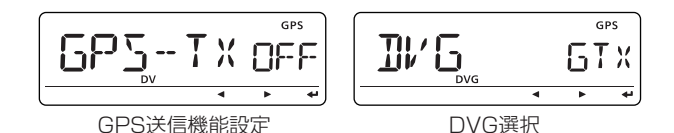

 ③[--](MONI)\*を押して、GPSセンテンス(フォーマット)を 設定します。

\*[ $\leftrightarrow$ ](MONI)  $\leftrightarrow$ [►](LOW) $\leftrightarrow$  [BAND] \*<sup>2</sup>[ $\leftrightarrow$ ](MONI)  $\leftrightarrow$  [BAND]

- ④ [DIAL]で、設定したいGPSセンテンス(フォーマット)を 選択して、[→] (MONI)\*を押します。
  - 設定できるGPSセンテンスはRMC、GGA、GLL、GSA、 VTG、GSVの6種類です。

(初期設定:GGAだけONに設定しています。)

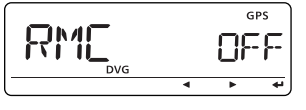

RMC選択

- ⑤[DIAL]で、GPSセンテンス(フォーマット)のON/OFFを 選択します。
  - **ON** : 使用する
  - OFF: 使用しない

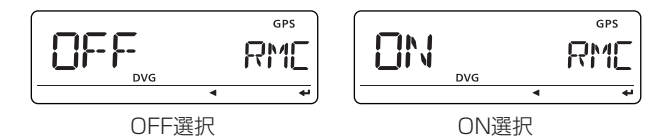

⑥ [→](MONI)\*<sup>2</sup>を押すと、決定して1つ上の階層に戻ります。
 ⑦ 上記の手順④~⑥を繰り返して、使用するGPSセンテンス(フォーマット)を設定してください。

● 同時に、4項目(GPSセンテンス)までONに設定できます。
 ⑧ [MENU]を押すと、周波数表示に戻ります。

| センテンス               | 出 力 す る 主 な 内 容 |  |  |  |
|---------------------|-----------------|--|--|--|
| RMC                 | 最小限の位置データ       |  |  |  |
| GGA GPS受信機の測位情報     |                 |  |  |  |
| GLL 地理的な位置情報 + 時刻   |                 |  |  |  |
| GSA 衛星の情報 + DOP情報   |                 |  |  |  |
| VTG                 | 進行方向、速度         |  |  |  |
| GSV 衛星の方位と仰角 + 信号強度 |                 |  |  |  |

# 【ご注意】

本製品でGSVセンテンスをONにしてGPSメッセージを 送信した場合、GSVセンテンス非対応の機種(IC-2820G/ DG, ID-800/D, ID-91, IC-U1, IC-V1) ではGPSメッ セージを正しく表示できません。

この場合はGSVセンテンスをOFFにしてください。

6

#### ◇GPSメッセージの設定 GPSモードで送信するメッセージを入力します。 ① MENU画面に入り、「TX GPS」(GPS送信メッセージの設 定)の設定内容を表示します。 MENU画面 → MESSAG → TX GPS [MENU]: メニュー [DIAL]: 選択 \*[↩](MONI): 決定 ● 1桁目が点滅します。 TX GPS 6PM 崇 DVG DVG .... CLR GPS送信メッヤージの設定 入力画面 [DIAL]で、文字を選択します。 ③[▶](LOW)を押すと、選択した文字が確定し、次の桁に点 滅が移動します。 ●入力中の操作については右の表を参照ください。 ●最大20文字のメッセージを入力できます。 ●入力可能文字は、文字入力一覧(☞P90)を参照ください。 ④前記②~③を繰り返し、メッセージを入力します。 ┟╣╞╸╏

⑤ [~](MONI)\*<sup>2</sup>を押すと、メッセージを書き込みます。 ⑥ [MENU]を押すと、周波数表示に戻ります。

《例》HELLO入力

● メッセージ入力の操作表

GPS

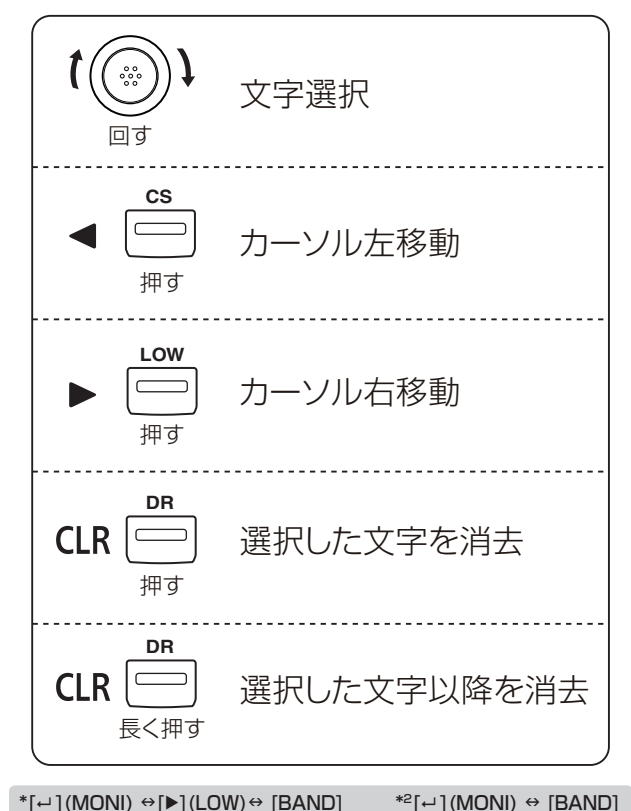

71

#### ◇ GPS自動送信の設定

選択した時間ごとに、GPSからの位置情報を送信します。 また、GPSメッセージを設定していれば、その情報も送信します。

 MENU画面に入り、「GPS ATX」(GPS自動送信時間の設 定)の設定内容を表示します。

MENU画面 → GPS → *GPS.ATX* (☞P136) [MENU]: メニュー [DIAL]: 選択 \*[↩](MONI): 決定

 ②[DIAL]で、送信する間隔(OFF/5秒/10秒/30秒/1分/3 分/5分/10分/30分)を選択します。

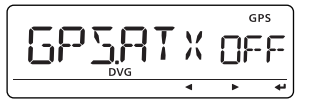

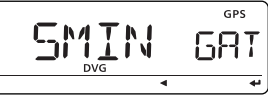

GPS自動送信時間の設定

5分間隔に設定

※OFFに設定した場合は、自動送信をしません。

- ※6つのGPSセンテンス中、4つをONにした場合は、「5 秒」を表示しません。
- ③[--](MONI)\*<sup>2</sup>を押すと、選択した時間を設定して、1つ上の階層に戻ります。
- ④ [MENU]を押すと、周波数表示に戻ります。

#### 【ご注意】

自局のコールサインを設定していない場合、GPS自動送信 は機能しませんのでご注意ください。

【自動送信のご注意】 GPS自動送信をする場合は、シンプレックスでご使用く ださい。 レピータを介して送信すると、他局の交信の妨げになる ことがあります。他局に混信や妨害を与えないようご注 意ください。

# ■ GPSの情報を受信する

#### ◇受信したGPSメッセージを確認する

① MENU画面に入り、「RX GPS | (受信GPSメッセージの設 定)の設定内容を表示します。

| MENU画面 ➡     | MESSAG - RX GPS           |  |
|--------------|---------------------------|--|
| [MENU]: メニュー | [DIAL]: 選択 *[↩](MONI): 決定 |  |

 (MONI)\*を押すと、受信GPSメッセージ(RX GPS)画 面を表示します。

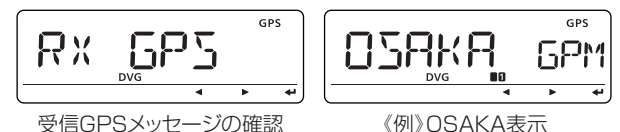

③ [41(MONI)\*を押すごとに、メッセージがスクロールします。 (4) [MENU]を押すと、周波数表示に戻ります。

# ◇自局と受信した局の位置情報を確認する

GPSポジション画面では自局の位置情報、受信した局の位置 情報、自局の高度、受信した局との距離を表示します。

① MENU画面に入り、「GPS.POS | (GPS位置情報の設定)の 設定内容を表示します。

| MENU画面 ➡     | GPS ➡ G    | PS.POS                 |
|--------------|------------|------------------------|
| [MENU]: メニュー | [DIAL]: 選択 | *[ <b>↩](MONI)</b> :決定 |

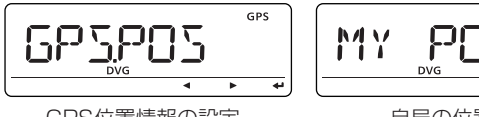

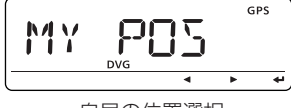

GPS 位置情報の設定

# 自局の位置選択

② [DIAL]で、「MY POS」(自局の位置)⇔「RX POS」(相手局) の位置)⇔「ELEVAT」(高度)⇔「TIME」(時間)⇔「DISTAN」 (距離)⇔[CALLER](相手局コールサイン)の順に項目が切 り替わります。

#### 項目

- 自局の位置(MY POS) : 自局の緯度、経度を表示
- 相手局の位置(RX POS): 相手局の緯度、経度を表示
- 高度(ELEVAT)
- 時間(TIME)
- 距離(DISTAN)
- 相手局(CALLER)
- :相手局のコールサインを表示

: 自局の高度を表示

:相手局との距離を表示

:時間を表示

GPS 209 MY DVG • 4 自局の位置 選択 GPS GPS JUD 36' 00 " N MYP MYP DVG .... DVG ••• 44 • . 経度(分/秒)表示 緯度表示 GPS GPS 45' 00" F 1750 MYP MYP DVG DVG 緯度(分/秒)表示 経度表示

③ [→](MONI)\*を押すと、選択した項目の情報が確認できます。

は、[↩](MONI)\*を押すごとに表示を切り替えます。

※「MY POS」(自局の位置)と「RX POS」(相手局の位置)

[MENU]を押すと、周波数表示に戻ります。

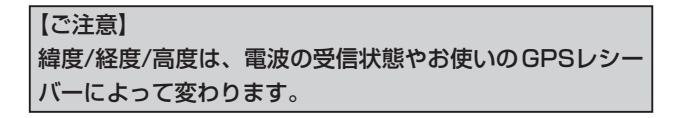

#### ◇ 自局と受信した局の位置情報を保存する

- 前記「自局と受信した局の位置情報を確認する」の①~④を 参照して、保存したい位置情報を選択します。
- ② [MW] (S.MW)を長く(ピッ、ピピと鳴るまで)押すと、選択した位置情報をGPSメモリー(GOO)に保存します。
   ※すでに保存されているチャンネルは、番号が順に繰り上がります。

※最大50チャンネル(G00~G49)まで保存できます。
 ※[M/CALL]を押すと、MENU画面内の「GPS.MEM」(GPS メモリー)の内容を表示し、保存した位置情報を確認できます。

#### ◇自局と受信した方向情報を表示する 自局の移動進行方向、受信した局がいる方向やGPSメモリー に設定している位置方向を表示します。 ① MENU画面に入り、「D/F1(方向表示対象選択)の内容を表 示します。 MENUI@ → GPS → D/F [MENU]: メニュー [DIAL]: 選択 \*[↩](MONI): 決定 ② [DIAL]で、「MY」⇔「RX」⇔「GPS.M」の順に項目が切り替 わります。 項目 • MY : 自局の進行方向/高度 GPS MY 17/E /時間を表示します。 • RX :相手局の方向/自局 N GPS からの距離を表示 RX T/E します。 ٠ ● **GPS.M**: GPSアラームを 設 定(☞P77) した GPS 6P5M I/F GPSメモリーチャ • ンネルの位置方向 高度表示画面(MYのみ) /自局からの距離を 表示します。 ③[--](MONI)\*を押すごとに選択した項目に含まれる内容を 切り替えます。(右図参照) \*[⊷](MONI) ↔[▶](LOW)↔ [BAND] \*<sup>2</sup>[↓](MONI) ↔ [BAND]

#### (4) [MENU]を押すと、周波数表示に戻ります。

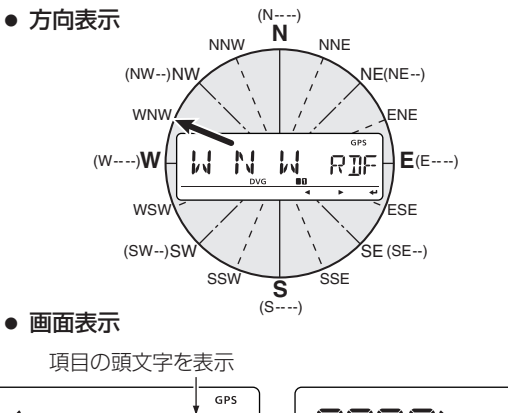

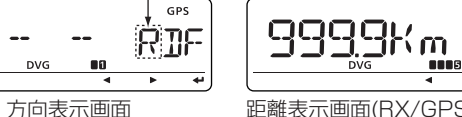

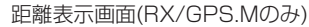

GPS

GPS

TIM

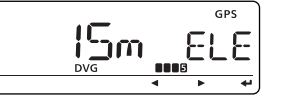

DVG

時間表示画面(MYのみ)

יור ו קו

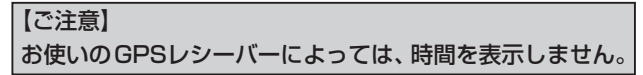

# ■ GPSの機能を活用する

◇ GPSデータを追加する

GPSデータをGPSメモリーに追加できます。

 MENU画面に入り、「GPS.MEM」(GPSメモリー)の内容 を表示します。

| MENU画面      | ⇒  | GPS   | -    | GPS.MEM          |  |
|-------------|----|-------|------|------------------|--|
| [MENU]: メニュ | 1— | [DIAL | ]: 選 | 択 *[↩](MONI): 決定 |  |

- [DIAL]で、「ADD」を選択し、[--](MONI)\*を押します。
- ③ [DIAL]で、「NAME」(名前)⇔「TIME」(時間)⇔「LAT」(緯度)⇔「LON」(経度)の順に項目が切り替わります。

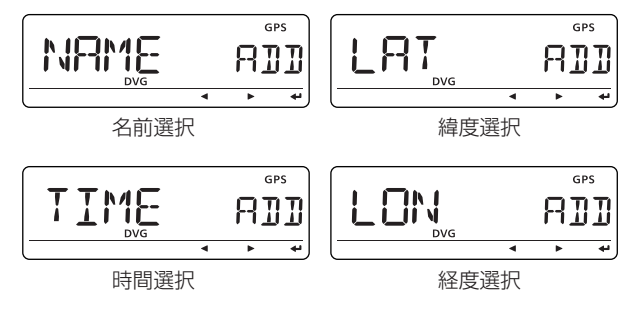

 ④ [▶](LOW)を押すと、それぞれの項目が編集状態になり、編 集箇所が点滅表示されます。

※入力中の操作については71ページの表を参照ください。
※「LAT」と「LON」は、[▶](LOW)を繰り返し押すと緯度経度データの分/秒編集表示に切り替わります。

※「NAME」は最大6文字まで入力できます。

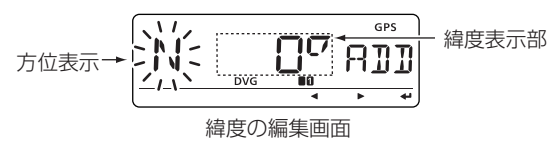

- ⑤ [--] (MONI)\*<sup>2</sup>を押すと、編集を確定します。
- ⑥ 再度[--](MONI)\*<sup>2</sup>を押すと、編集したデータをGPSメモリー(GOO)に追加します。
  - ※すでに保存されているチャンネルは順に番号が繰り上が ります。
- ⑦ [MENU]を押すと、周波数表示に戻ります。

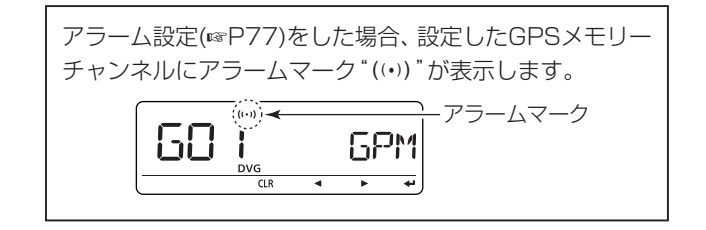

#### ◇保存したGPSデータを消去する

不要になったGPSメモリーを消去します。

 MENU画面に入り、「GPS.MEM」(GPSメモリー)の内容 を表示します。

MENU画面 ➡ GPS ➡ *GPS.MEM* [MENU]:メニュー [DIAL]: 選択 \*[--](MONI): 決定

②【すべてを消去したい場合】

[DIAL]で、「CLEAR」を選択します。

②[~](MONI)\*を押すと、確認画面を表示します。
 ③さらに[~](MONI)\*<sup>2</sup>を押すとピピッと鳴り、消去します。
 ※手順①のあと、[CLR](DR)を長く(ピッ、ピピと鳴るまで)押しても消去します。

#### 【特定のGPSメモリーチャンネルを消去したい場合】

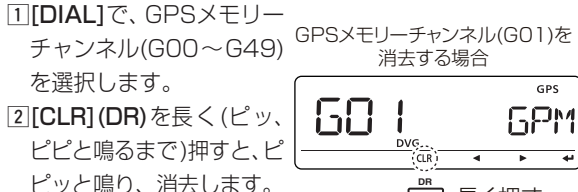

**鳴り、**消去しま 9 。

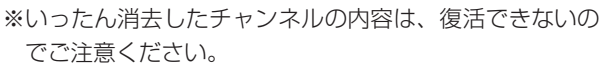

長く押す

※消去したチャンネルより番号の大きいチャンネルは順に 番号が繰り下がります。

# ◇ GPSアラームを設定する

GPSアラームは、GPSアラームを設定した局が設定した範囲 に入ったときにアラームを鳴らす機能です。

この機能は受信した相手局、特定のGPSメモリーチャンネル、またはすべてのGPSメモリーチャンネルに設定できます。 アラームが設定できるのは「RX」(相手局)、「CH」(特定のGPS メモリーチャンネル)、または「ALL」(すべてのチャンネル)のいずれか1つです。

#### MENU画面に入り、「ALM-CH」(アラームチャンネルの設 定)の設定内容を表示します。

| I | MENU画面 ➡     | GPS - A    | LM-CH                  |
|---|--------------|------------|------------------------|
| Į | [MENU]: メニュー | [DIAL]: 選択 | *[ <b>↩](MONI)</b> :決定 |

[DIAL]で、「RX」、「CH」または「ALL」を選択します。

- [CH](特定のGPSメモリーチャンネル)を選択した場合は、
   [↓](MONI)\*を押したあと、[DIAL]で選択します。
- アラーム設定を解除したい場合は、「OFF」を選択します。
   ③ [→](MONI)\*<sup>2</sup>を押して、アラーム機能を設定します。

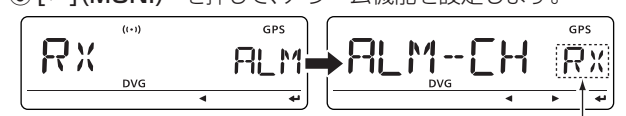

選択した項目を表示

[MENU]を押すと、周波数表示に戻ります。

\*[ $\leftrightarrow$ ](MONI)  $\leftrightarrow$ [▶](LOW) $\leftrightarrow$  [BAND] \*<sup>2</sup>[ $\leftrightarrow$ ](MONI)  $\leftrightarrow$  [BAND]

#### 【アラーム設定時のご注意】

# ●「ALL」(すべて)をアラーム設定した場合 「ALM1」(ALMエリア1)の設定でアラームが機能します。 ●「RX」(相手局)または「CH」をアラーム設定した場合

「ALM2」(ALMエリア2)の設定でアラームが機能します。 (☞P79)

#### ◇ 位置範囲の設定 1

GPSアラームを鳴らす範囲を設定します。 現在地を中心に、東西南北にそれぞれ設定した値(距離)の範囲(正方形)を監視し、GPSアラームを設定した局がその範囲 に入るとGPSアラームが鳴ります。

「ALM-CH」(アラームチャンネルの設定)で、GPSアラームを 「ALL」(すべて)に設定しているときに有効です。

 MENU画面に入り、「ALM1」(ALMエリア1)の設定内容を 表示します。

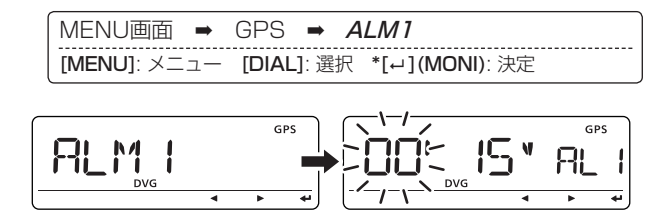

[DIAL]で、範囲を選択します。

地点Bの位置

地点Cの位置

地点Dの位置

- [4](CS)を押すと、1′(1分)ステップで設定できます。
- [▶] (LOW)を押すと、1"(1秒)ステップで設定できます。
- GPSアラームを鳴らす範囲は00'05"~59'59"です。 (初期設定値:00'15")
- ③[~](MONI)\*<sup>2</sup>を押すと、範囲を決定して1つ上の階層に戻ります。
- ●使用例 自局の位置 : 35°00′00″ N/135°00′00″ E ALM AREA1の設定: 00′15″(初期設定値)

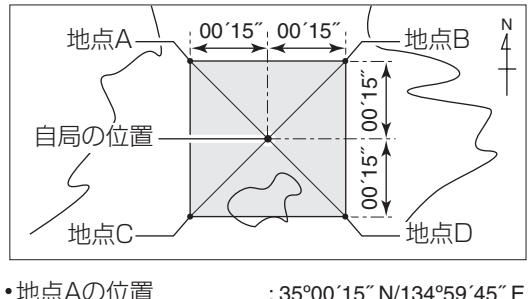

: 35°00´15´´ N/134°59´45´´ E : 35°00´15´´ N/135°00´15´´ E : 34°59´45´´ N/134°59`45´´ E : 34°59´45´´ N/135°00´15´´ E

上図のエリア(網掛け部)に対象となる局が入ると、 GPSアラームが鳴り、"ALARM"を表示し、アラー ムマークが点滅します。

# ◇ 位置範囲の設定2

GPSアラームを鳴らす範囲を設定します。

自局の現在地を中心に、設定された値(距離)の範囲(円形)を監視し、GPSアラームを設定した局がその範囲に入ると、GPS アラームが鳴ります。

「ALM-CH」(アラームチャンネルの設定)で、GPSアラームを 「RX」(相手局)または「CH」(特定のGPSメモリーチャンネル) に設定をしているときに有効です。

 MENU画面に入り、「ALM2」(ALMエリア2)の設定内容を 表示します。

| MENU画面 ➡     | GPS → <i>ALM2</i>         |
|--------------|---------------------------|
| [MENU]: メニュー | [DIAL]: 選択 *[↩](MONI): 決定 |

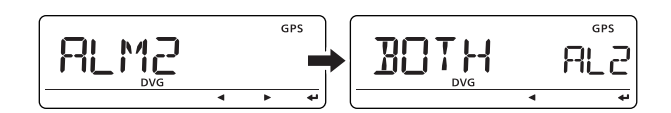

- [DIAL]で、範囲を選択します。
  - ●LIMIT : GPSアラームを設定した局が、半径約500m 圏内に入るとアラーム2<sup>22</sup>を鳴らします。
  - ●EXTEND:GPSアラームを設定した局が、半径約1km 圏内に入るとアラーム2<sup>注2</sup>を鳴らします。
  - BOTH : GPSアラームを設定した局が、半径約1km 圏内に入るとアラーム1<sup>注1</sup>を鳴らし、半径約 500m圏内に入るとアラーム2<sup>注2</sup>を鳴らしま す。(初期設定)
  - <sup>注1</sup>アラーム1:ビープ音が1回鳴る。
  - <sup>注2</sup>アラーム2:ビープ音が3回鳴る。
- (MONI)\*<sup>2</sup>を押すと、範囲を決定して1つ上の階層に戻ります。
  - ●使用例

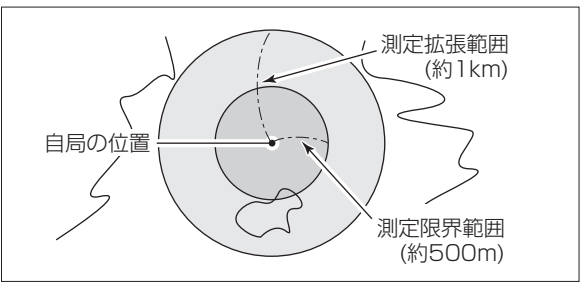

上図の測定限界範囲、測定拡張範囲に対象となる局が入ると、 GPSアラームが鳴り、"ALARM"を表示し、アラームマークが 点滅します。

# ■ GPS-Aの運用

本製品をOPC-1529(データ通信ケーブル)を介してPCに接続し、GPS-Aモードの信号を受信すると下記のGPS-AデータをPCに出力します。

また、GPS-Aモード以外の信号を受信しても、PCには出力しませんのでご注意ください。

GPS-Aデータは APRS<sup>®</sup>コードに準拠しています。

APRS<sup>®</sup> : Automatic Position Reporting System

APRSはBob Bruninga氏WB4APRの登録商標です。

GPS-Aデータを出力する場合、下記項目を設定してください。

- GPS-Aの各種設定(☞P135、P136)
- 自局コールサインの設定(☞P44)
- GPS送信機能の設定(☞P134)

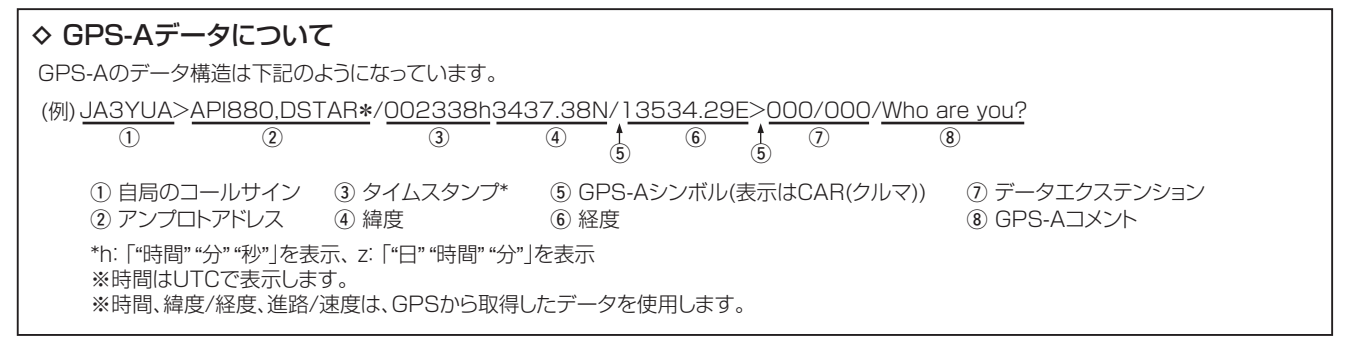

# ■ メモリーモードについて

よく使用する周波数や運用情報などを、あらかじめメモリー チャンネル(以下、M-CHと略記します)に記憶させておき、す ばやく呼び出して運用するためのモードです。

#### ◇表記について

- 本製品には、通常のメモリーチャンネル(M-CH)として1000CH、プログラムスキャン用チャンネル(以下、 PROGRAM-CHと略記します)として50CH(0A/0B~ 24A/24B)、およびコールチャンネル(以下、CALL-CHと 略記します)として2CH(CO、C1)の合計1052CHを搭載 しています。
- M-CHを運用するときは、メモリーモードにします。
   メモリー(記憶)していないM-CHは表示されないので、すばやく目的のM-CHを呼び出せます。
- M-CHに記憶するときは、VFOモードで内容を設定したあ と、書き込み操作をします。

# ◇M-CHに記憶できる内容

すべてのM-CHで運用周波数のほかに、下記の内容を記憶します。

| デュプレックスの ON/OFF                  | メモリーネーム                               |
|----------------------------------|---------------------------------------|
| シフト方向 ( + / - )                  | スキップチャンネル                             |
| オフセット周波数                         | チューニングステップ (TS)                       |
| トーンスケルチのトーン周波数<br>と運用モードの ON/OFF | 受信モード                                 |
| レピータアクセス用トーン周波数                  | デジタルコードスケルチのデジタル<br>コードと運用モードの ON/OFF |
| DTCS コード・極性                      | 相手局コールサイン                             |
| TRAIN 周波数                        | RPT1/RPT2 コールサイン                      |
| メモリーバンク                          |                                       |

| 【ご注意】                          |
|--------------------------------|
| メモリーの内容は、静電気や電気的雑音などで消失するこ     |
| とがあります。                        |
| また、故障や修理のときにも消失する場合があります。      |
| メモリーの内容を紙などに控えておくか、CS-80/880(弊 |
| 社ホームページからダウンロードできるフリーウェア)を使    |
| 用して、パソコンに保存することをおすすめします。       |

# ■メモリーチャンネル(M-CH)の内容

| チャンネル                                 | お も な 用 途                                                                                                    |  |
|---------------------------------------|----------------------------------------------------------------------------------------------------|--|
| 0~999<br>(M-CH)                       | <ul> <li>通常のM-CHとして使用する</li> <li>工場出荷時に設定されている内容</li> <li>"0":145.000MHz</li> <li>"1":433.000MHz</li> <li>※2~999は工場出荷時、ブランクチャンネルのため表示しない</li> </ul>                                                           |  |
| 0A/0B~<br>24A/24B<br>(PROGRAM-<br>CH) | <ul> <li>プログラムスキャンの周波数設定用<br/>(25組×2CH)</li> <li>工場出荷時に設定されている内容<br/>"0A":144.000MHz / "0B":146.000MHz<br/>"1A":430.000MHz / "1B":440.000MHz</li> <li>"2A/2B~24A/24B"は工場出荷時、ブラン<br/>クチャンネルのため表示しない</li> </ul> |  |
| CO~C1<br>(CALL-CH)                    | <ul> <li>● 各アマチュアバンドの呼び出し周波数(☞P21、<br/>P92)を設定している</li> <li>"C0": 145.000MHz</li> <li>"C1": 433.000MHz</li> <li>● 通常のM-CHとして使用できる</li> </ul>                                                                  |  |

# ■ メモリーチャンネルの呼び出しかた

[DIAL]による呼び出しは、書き込まれているM-CHだけを呼び出します。

メモリーしていない M-CHを呼び出すことはできません。

# ◊ [DIAL]で呼び出すには

- [M/CALL]を押して、メモリーモードにします。
   ※押すごとに、メモリーモードとCALL-CHモードを切り 替えます。
- [DIAL]を回します。

※書き込まれているM-CHだけを呼び出します。

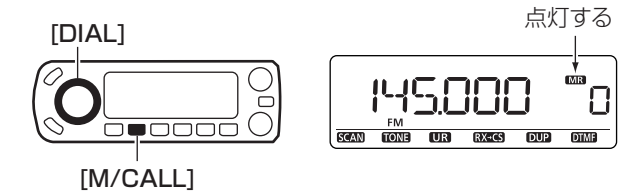

# ◇マイクロホン(HM-154)で呼び出すには

メモリーモード時、マイクロホンの[**UP**]/[**DN**]を押すごとに、 M-CHを切り替えできます。

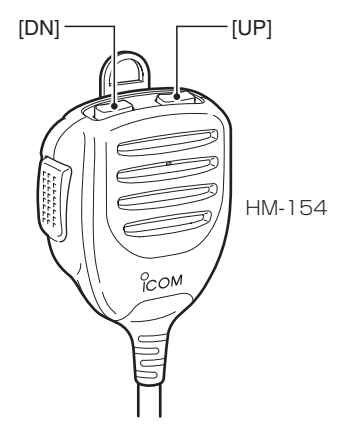

#### 【ご注意】

工場出荷時の状態で[UP]/[DN]を長く(約1秒)押すと、メモリースキャン動作になります。

メモリースキャン動作になったときは、再度[**UP**]/[**DN**]を 押してください。

# ■ メモリー (M-CH/CALL-CH/ PROGRAM-CH)への書き込みかた

M-CH、CALL-CH、PROGRAM-CHへの書き込み、または書き替えをします。

工場出荷時は、チャンネル**"2~999"**までがブランクチャン ネルになっています。

なお、運用バンドによるM-CHの区別はありません。

# ◇ M-CHの書き込みかた

- 《例》"128.125MHz"をM-CH"15"にメモリーする
- ① [VFO/MHz]を押して、VFOモードにします。
- ② [BAND]を押して、運用バンドを表示します。
- ③ [DIAL]を回して、"127MHz帯"を選択します。
- ④ [BAND]を押して、周波数表示に戻ります。
- ⑤ [DIAL]を回して、周波数(128.125MHz)を設定します。
- ⑥ [S.MW]を押して、セレクトメモリーライトの状態にします。
  - ●メモリー番号が点滅して、メモリー内容を表示します。
- [DIAL]を回して、M-CH"15"を選択します。
  - ※下記を選択すると書き込む場所が変わります。

| "CO"/"C1"を選択      | : CALL-CHに書き込み |
|-------------------|----------------|
| " <b>VFO"</b> を選択 | : VFOにコピー      |

 "OA/OB~24A/24B"を選択 : PROGRAM-CHに書き込み
 [MW] (S.MW)を長く(ピッ、ピピッと鳴るまで)押すと、メ モリー内容を書き込んでVFOモードに戻ります。

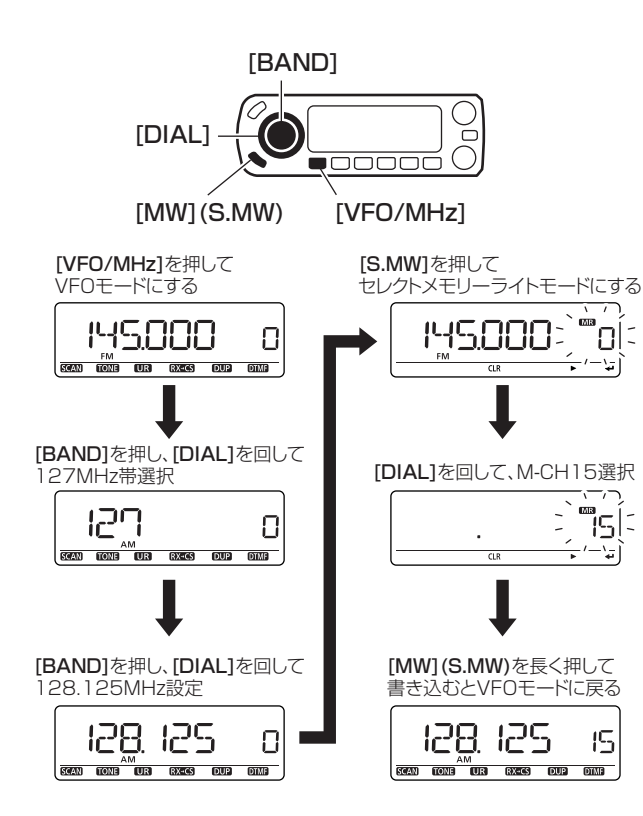

# ◇書き込み後のオートインクリメントについて

M-CH に順次つづけて書き込みをするときに便利な機能です。 左ページの手順 ⑧ で、[MW] (S.MW) を書き込み完了後も (ピッ、ピピッ、ピーが鳴るまで)押しつづけると、M-CH が 1CH だけ自動的に繰り上がり、VFO モードになります。

#### ◇ メモリー内容をVFOに転送して使うには

使用している M-CH、または CALL-CHの周辺に周波数を移して、交信する場合などに便利な機能です。

- [M/CALL]を押して、メモリーモードにします。 または [M/CALL]を押して、CALL-CHモードにします。
- [DIAL]で転送したいM-CH、またはCALL-CHを呼び出し ます。
- ③ [MW] (S.MW)を長く(ピッ、ピピッと鳴るまで)押します。 M-CH、またはCALL-CHの内容をVFOに転送し、VFOモードになります。

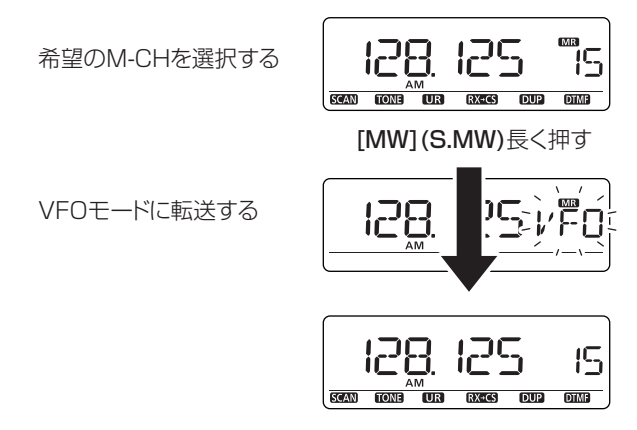

# ◇ メモリー内容を他のチャンネルヘコピーするには

M-CHの内容をCALL-CHやプログラムスキャン用の周波数 としてコピーする場合に便利な機能です。

① [M/CALL]を押して、メモリーモードにします。

- ② [DIAL]で、コピーしたいM-CHを呼び出します。
- ③ [S.MW]を押して、セレクトメモリーライトの状態にします。
  - ●メモリー番号が点滅して、メモリー内容を表示します。
- ④ [DIAL]を回して、コピーする先のM-CHを選択します。

※下記を選択すると書き込む場所が変わります。

| "CO"/"C1"を選択      | :CALL-CHにコピー |
|-------------------|--------------|
| " <b>VFO"</b> を選択 | : VFOにコピー    |

**"OA/OB~24A/24B"**を選択: PROGRAM-CHにコピー ⑤ [MW] (S.MW)を長く(ピッ、ピピッと鳴るまで)押します。

#### 《例》M-CH15の128.125MHzをM-CH30にコピーする

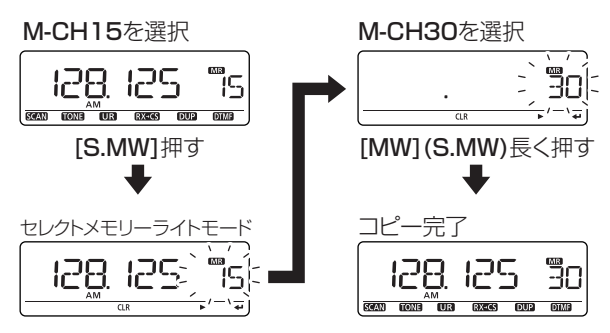

# ■ M-CHをバンクで編集する

本機のM-CHに搭載している1000CHに書き込んだ内容を、 それぞれ26個のバンク(A~Z)に分割して編集できます。 各バンクには、00~99(100CH)のチャンネルが割り当て られています。

#### 【ご注意】

メモリーバンクは、M-CHを整理するために使用します。 編集元のM-CH自体を変更、または更新すると、メモリーバ ンクの内容も変更されます。

# ◇ M-CHとバンクチャンネルの使用例

| M-CHの内容 バンクチャンネル                                                                                   |            | バンクの内容                                                                      |  |  |
|----------------------------------------------------------------------------------------------------|------------|-----------------------------------------------------------------------------|--|--|
| 0 51.000MHz<br>1 145.000MHz –                                                                      | A00        | A 00~99 144MHz帯を編集する<br>B 00~99 430MHz帯を編集する                                |  |  |
| 2 433.000MHz –<br>3 145.120MHz<br>4 435.340MHz<br>5 145.040MHz –<br>6 433.560MHz –<br>7 850 480MHz | A01<br>B01 | C 00-99 AIR/(ノトを編集9る<br>D 00-99<br>E 00-99<br>F 00-99<br>G 00-99<br>H 00-99 |  |  |
| 8 52.560MHz<br>9 1.620MHz                                                                          |            | I 00~99<br>J 00~99<br>K 00~99                                               |  |  |
| 10 30.140MHz<br>11 118.200MHz –<br>12 76.500MHz                                                    | C00        | L 00~99<br>M 00~99                                                          |  |  |
| 13 118.125MHz –<br>14 145.540MHz –<br>15 369.850MHz                                                | A02        | N 00~99<br>O 00~99<br>P 00~99                                               |  |  |
| 16 434.720MHz –<br>17 80.200MHz<br>18 84 700MHz                                                    | 1 B02      | Q 00~99<br>R 00~99<br>S 00~99                                               |  |  |
| 19 75.795MHz<br>20 127.700MHz –<br>21 146.300MHz –                                                 | C02        | T 00~99                                                                     |  |  |
| \<br>999 119.870MHz —                                                                              | C03        | ' )<br>' Y 00~99<br>' Z 00~99                                               |  |  |

#### ◇編集のしかた

- ① [M/CALL]を押して、メモリーモードにします。
- ② [DIAL]を回して、バンクで編集する M-CHを選択します。
- ③ [S.MW]を押して、セレクトメモリーライトの状態にします。
- ●メモリー番号が点滅して、メモリー内容を表示します。
   ④ [→](MONI)\*を押して、"BANK"項目を選択します。
- ⑤ 再度[--](MONI)\*を押します。
  - ※選択したM-CHをすでに編集している場合は、編集しているバンクとチャンネルを表示します。
- ⑥ [DIAL]を回して、編集したいバンク(A~Z)を選択します。
- ⑦[--](MONI)\*を押すと、バンクチャンネル(下2桁)が点滅します。
  - ●[**4**](CS)を押すと、バンク(A~Z)が点滅します。
- ⑧ [DIAL]を回して、バンクチャンネル(00~99)を選択します。
   ※すでに編集しているバンクチャンネルは、選択できません。
   ⑨ 編集が済んだら[→](MONI)\*<sup>2</sup>を押して、"BANK"項目に戻ります。
- [MW] (S.MW)を長く押す(ピッ、ピピと鳴るまで)と、指定したバンクチャンネルを確定し、メモリーモードに戻ります。

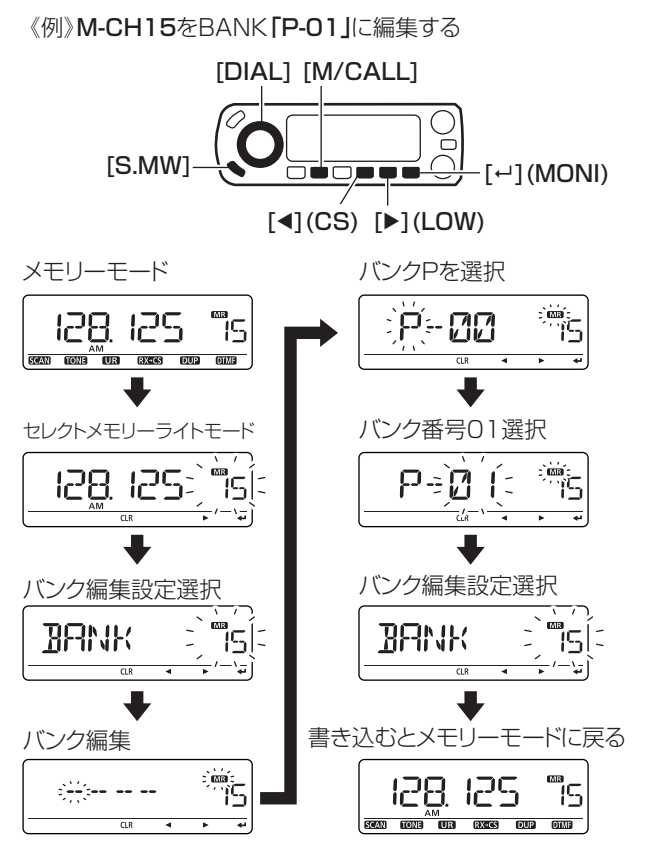

◇ メモリーバンクモードの表示切り替え

表示をメモリーモードからメモリーバンクモードに切り替え ます。

① [M/CALL]を押して、メモリーモードにします。

- ② [BAND]を押して、メモリーバンクモード選択状態にします。
   ●メモリー表示部が点滅します。
- ③ [DIAL]を回して、表示したいバンク(A~Z)を選択します。
- ④ 選択したら [BAND]を押して、バンクを確定します。
- ⑤ [DIAL]を回すと、書き込んだバンクチャンネル(00~99)を 選択できます。
  - ※選択したバンクにバンクチャンネルを1つしか書き込んで いない場合は、[DIAL]を回しても他のチャンネルは表示 しません。
  - ※メモリーバンクモードを解除したい場合は、再度手順② ~④を操作し、メモリーモード画面を選択してください。

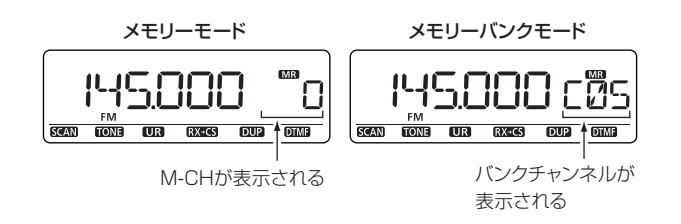

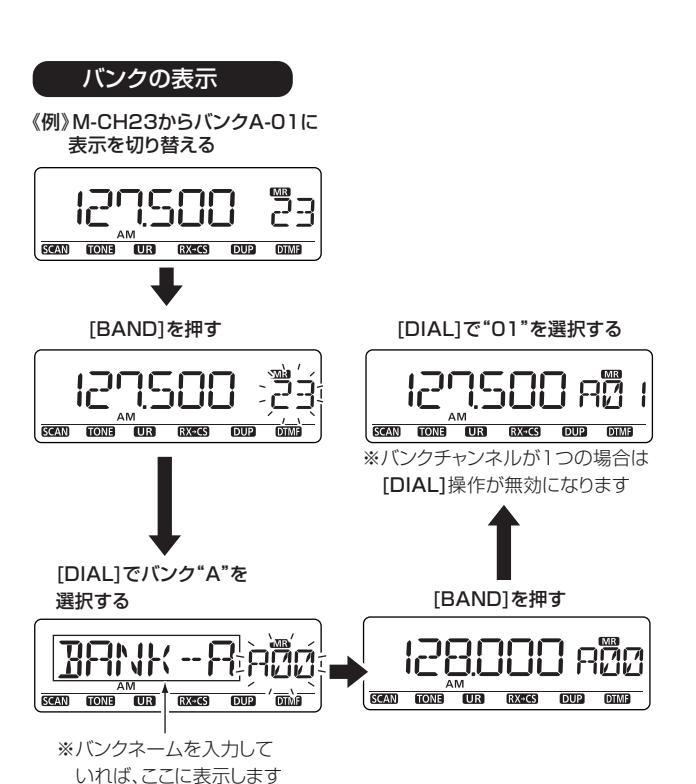

# ■ メモリー/バンク/スキャンネームの使いかた

メモリーに記憶しているすべてのチャンネル、または編集した 各バンクに、ネーム(名前)を入力できます。

※スキャンネーム表示機能は、MENU画面の「SCAN N」(スキャンネーム表示の設定)項目(Imp 125)で変更できます。

# ◇ メモリー/バンク/スキャンネームを入力する

- [M/CALL]を押して、メモリーモードにします。
   ●CALL-CHにネームを入れるときは、[M/CALL]を押して、CALL-CHモードにします。
- ② [DIAL]を回して、ネームを入れたいM-CHを選びます。
   ※スキャンネームを入力するときは、"OA/OB~24A/24B" (PROGRAM-CH)を選択してください。

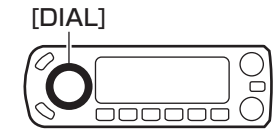

| BAN  | NK-C     | H表 | 示画      | 面一   |      |
|------|----------|----|---------|------|------|
|      | ירי      |    | 1-10    | - 12 |      |
|      | ίĊΪ      | M  |         |      |      |
| SCAN | TONE     | UR | [RX+CS] | DUP  | DIME |
|      | <u>+</u> |    | -       |      |      |

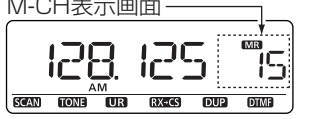

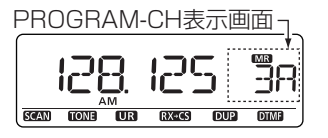

③ [S.MW]を押して、セレクトメモリーライトの状態にします。 ※メモリー番号が点滅して、メモリー内容を表示します。

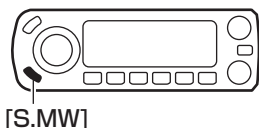

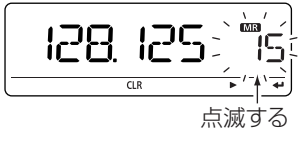

- ④[**---](MONI)**\*を押します。
- ⑤ [DIAL]を回して、"B NAME(バンクネーム)"、"M NAME (メモリーネーム)"、"S NAME(スキャンネーム)"項目を選 択します。

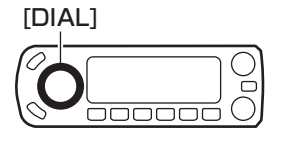

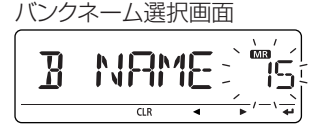

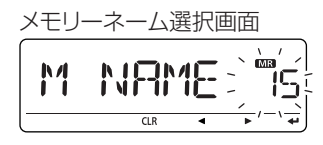

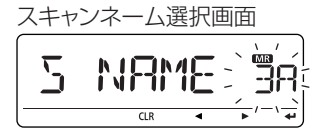

\*[ $\leftarrow$ ](MONI) ↔[ $\blacktriangleright$ ](LOW)↔ [BAND]

\*²[↩](MONI) ↔ [BAND]

- ⑥[↩](MONI)\*を押します。
  - (メモリーネーム、バンクネームまたはスキャンネームが選 択されて、1桁目が点滅します。)
  - ※すでにネームが登録されているときはネームを表示、未 登録のときはブランク表示になります。

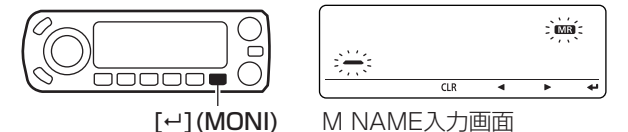

- (7) [DIAL]を回して、1桁目の文字を選択します。
  - ※[▶](LOW)を押すとカーソルを右に、[◀](CS)を押すと カーソルを左に移動させます。
  - ※[CLR](DR)を押すと、選択した文字を消去し、長く押 す(ピッ、ピーと鳴るまで)と、選択した文字以降の文字 列を消去します。

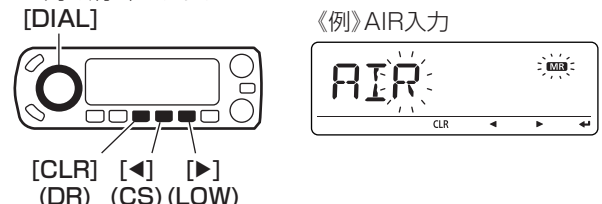

- ⑧前記⑦を繰り返して、ネームを入れます。
  - メモリー/スキャンネームは8文字、バンクネームは6文字 まで入力できます。
- ⑨[↩](MONI)\*<sup>2</sup>を押します。

(10 [MW] (S.MW)を長く(ピッ、ピピッと鳴るまで)押すと書き 込みます。

M NAME選択画面

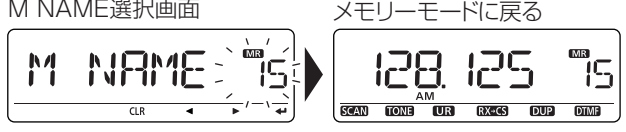

※ネームを訂正したいときは、ネームを入れなおしてください。 最後に入れたネームが有効となります。

※バンクネームは、各バンクごとにネームを入力できますが、 バンクチャンネルごとにはネームを入力できません。

#### ● 文字入力一覧

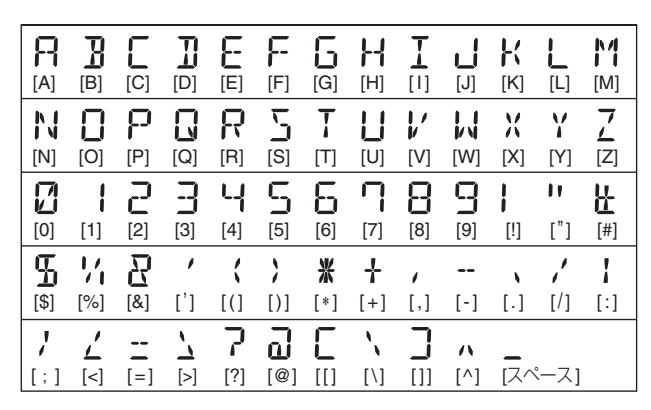

#### ◇ ネームを表示するときは

メモリーモードで、周波数表示からネーム表示に切り替えます。

 MENU画面に入り、「NAME」(ネームの設定)の設定内容に 入ります。

MENU画面 ➡ SET ➡ DISP ➡ *NAME* (☞P125) [MENU]: メニュー [DIAL]: 選択 \*[~](MONI): 決定

②[DIAL]で、メモリー表示を下記のように切り替えます。

●OFF (周波数表示)

- ●MEMORY (メモリーネームを表示)
- ●BANK (バンクネームを表示)
- ③ [MENU]を押すと、元の画面に戻ります。
- ※スキャンネームは、プログラムスキャンでスキャン範囲を 選択するときに表示します。(☞P98, P125)
- ※バンクネームは、メモリーバンクを選択するときや、バンク スキャン時に表示します。(☞P88)

※メモリーネームを表示中は、CHを表示しません。

#### MENU画面内の表示

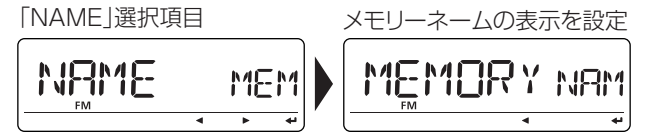

#### \*[ $\leftarrow$ ](MONI) ↔[ $\blacktriangleright$ ](LOW)↔ [BAND]

# ■ メモリークリア(消去)のしかた

不要になったM-CHとPROGRAM-CHを消去します。 いったん消去したM-CHとPROGRAM-CHの内容は、復活 できないのでご注意ください。

なお、すべてのPROGRAM-CHを消去するとプログラムス キャンができません。

#### ◇ メモリー内容を消去する

- [S.MW]を押して、セレクトメモリーライトの状態にします。
   ●メモリー表示部が点滅します。
- ② [DIAL]を回して、消去したいM-CHを選びます。
- ③ [CLR] (DR)を長く (ピッ、ピピッと鳴るまで)押すと、メモ リー内容を消去します。
- ④ 消去後、[MENU]を押すと、元の表示に戻ります。
- ※ CALL-CHモード時(☞P21)も同様の手順で、メモリークリ アの操作ができます。

#### 《例》M-CH15を消去する

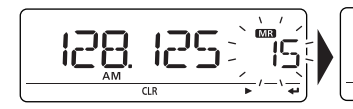

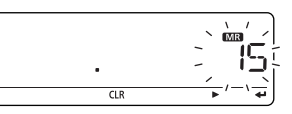

# ■ コールチャンネル(CALL-CH)の使いかた

CALL-CHとは、各バンドで決められた呼び出し周波数のこ とで、メインチャンネルとも呼ばれています。 通常のM-CHと同様に、自由にメモリー内容を書き替え (☞P83、P84)できるので、使用頻度の高い周波数を記憶し ておくと便利です。

#### 初期設定値

- ●CO:145.000MHz(144MHz带)
- •C1:433.000MHz(430MHz带)

 [M/CALL]を繰り返し押して、CALL-CHモードにします。
 [DIAL]を回して、CALL-CHを選択します。
 前に使用していた運用モードに戻りたいときは、[VFO/ MHz]を押すとVFOモード、[M/CALL]を押すとメモリー モードに戻ります。

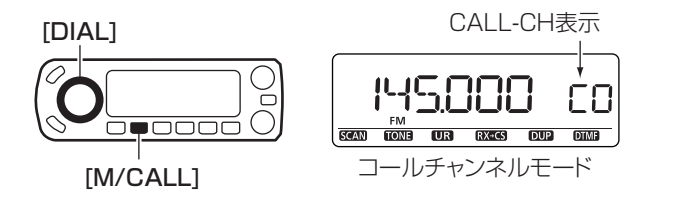

# スキャンのしかた

# ■ スキャンについて

スキャンとは、周波数やメモリーチャンネル(M-CH)を自動 で切り替えて、信号の出ているところを探し出す機能です。

◇各モードのスキャンについて

#### • VFOモードのとき

8

スキップする周波数は、"PGKP"を指定します。(☞P97) プログラムスキャン用チャンネルは、異なる周波数を設定 して、2CH以上書き込んでください。(☞P83) ※設定していないと、プログラムスキャンは動作しません。

#### • メモリーモードのとき

"(SKIP)"または"P(SKIP)"が指定されたM-CHはスキップします。(☞P97)

M-CHは2CH以上書き込んでください。(☞P83) ※設定していないと、メモリースキャンは動作しません。

【デュプレックススキャン】 VFOモードまたはメモリーモードで、デュプレックス運用 (☞P27~P30)のとき、その周波数(送信/受信の2波)をス キャンできます。

※"**DUP**--"または "**DUP**"表示の点灯をご確認ください。 ※オフセット周波数が「OkHz」のときは動作しません。

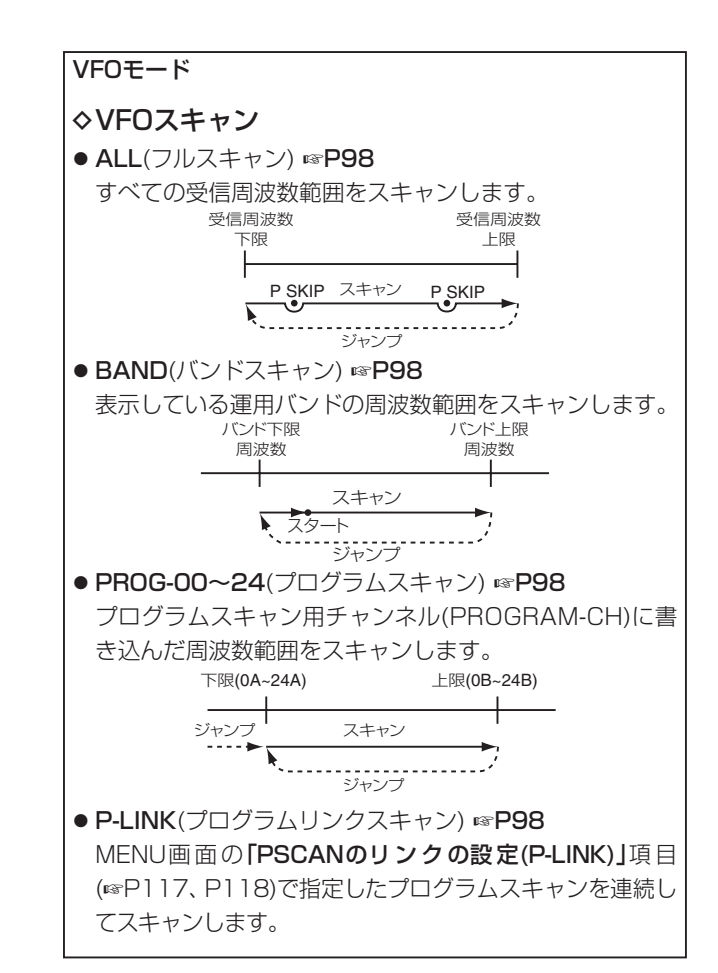

# スキャンのしかた 8

# メモリーモード

# ◇ メモリースキャン

 ALL(フルメモリースキャン) ☞P99 すべてのM-CHをスキャンします。

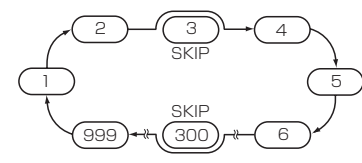

- BAND(バンドメモリースキャン) ☞P99
   表示している運用バンドの周波数を書き込んでいる
   M-CHをスキャンします。
- MODE(モードメモリースキャン) ☞ P99 表示している受信モードを書き込んでいる M-CHをス キャンします。

# ◇ メモリーバンクスキャン

- ALL(フルバンクスキャン) ☞P100 すべてのバンクをスキャンします。
- BANK-A~Z(バンクスキャン) ☞P100 指定したバンクのM-CHをスキャンします。
- BANK-LINK(バンクリンクスキャン) ☞P100 MENU画面にある「B-LINK」(バンクリンク設定)項目 (☞P117)で指定したバンクを連続してスキャンします。

# ◇スケルチの調整

通常は雑音が消え"BUSY"表示が消灯する位置にセットしておきます。(☞P17)

スキャン動作中でも、スケルチの調整ができます。

# ◇スキャン中の[DIAL]について

- スキャン中に[DIAL]を回すと、回した方向でアップスキャンとダウンスキャンを切り替えます。
- ●信号を受信してスキャンを一時停止しているときに、
   [DIAL]を回すと即時再スタートします。

#### ◇スキャン中のステップについて

スキャン中に周波数を切り替えるステップ幅は、各バンドごと に設定しているチューニングステップ(INP19)で動作します。

#### ◇スキップ機能について

すべてのスキャンでスキップ(必要のない周波数またはM-CH をスキャンから除外する)指定ができます。 スキップの設定についてはP97を参照してください。

#### ◇受信モード(電波型式)について

- VFOスキャン時は、VFOモードで設定している電波型式で 動作します。
- メモリー/バンクスキャン時は、メモリーされている電波型 式で動作します。

# 8 スキャンのしかた

#### ◇信号を受信すると

- 約10秒(初期値)経過すると、自動的に再スタートします。
   また、途中で信号がなくなると、約2秒(初期値)後に再スタートします。
- 上記のタイマーは、MENU画面にある「PAUSE」(スキャン 一時停止タイマーの設定)項目(INFP116)、「RESUME」(ス キャン再スタートタイマーの設定)項目(INFP116)で変更で きます。

## ◇ スキャンネームについて

- PROGRAM-CH(\*\*A/\*\*B)ごとに、スキャンネームを 登録できます。(#\*P89~P91)
   登録すると、スキャン範囲を選択するときだけスキャン ネームを表示します。(#\*P98)
- スキャンネーム表示機能は、「SCAN N」(スキャンネーム表示の設定)項目(IFP P125)で変更できます。

#### ♦ MSK機能について

MCA無線で聞こえるMSK制御信号を検出できます。 ※MSK機能の設定については、96ページをご参照ください。

- MSKを設定したときにMSK制御信号を受信すると、受信 音をミュートします。
- スキャン中にMSK制御信号を検出すると、「PAUSE」(ス キャンー時停止タイマーの設定)項目(☞P116)の設定に関 わらず、スキャンを再スタートします。

#### ◇ TRAIN(空線キャンセラー)機能について

通話していない鉄道無線で聞こえる2280Hzの空線信号を検 出できます。

TRAIN1またはTRAIN2を設定したときに空線信号を受信すると、受信音をミュートします。

• TRAIN1

TRAIN1単一周波数の空線信号(IPP6)を検出します。

• TRAIN2

1500HzのシングルトーンとMSK制御信号が交互に切り 替わる信号を検出します。

TRAIN2を設定したときに検出する空線信号の周波数は、 固定です。

- ※TRAIN(空線キャンセラー)機能の設定については、P96 をご参照ください。
- ※スキャン中に信号を検出すると、「PAUSE」(スキャンー 時停止タイマーの設定)項目(☞P116)の設定に関わら ず、スキャンを再スタートします。
### ◇ TRAIN1空線信号の周波数を設定する

①運用バンドと周波数を設定(☞P18、P20)します。

- ② MENU画面に入り、「TRAIN」(空線信号周波数の設定)の設定内容に入ります。
  - ●空線信号の周波数(2280Hz)を表示します。

| MENU画面     | -          | DUP.T   | -  | TRAIN   | (IBP]]4)       |
|------------|------------|---------|----|---------|----------------|
| [MENU]: メニ | <u>а</u> — | [DIAL]: | 選択 | *[⊷](MO | <b>NI)</b> :決定 |

- [DIAL]で、TRAIN1空線信号の周波数を10Hzステップで 設定できます。(設定範囲: 300~3000Hz)
- ④ [MENU]を押すと、周波数表示に戻ります。
   ※TRAIN1空線信号の周波数は、M-CHごとに指定できます。

#### ◇TRAIN(空線キャンセラー)/MSK機能を設定する

- ①運用バンドと周波数を設定(☞P18、P20)します。
- ② [TONE] (M/CALL)を長く(ピッ、ピーと鳴るまで)押します。
- ③[DIAL]を回して「TRAIN1]/「TRAIN2]/「MSK」を選択し ます。
  - TRAIN1:空線キャンセラー機能が動作します。
     ※検出する空線信号の周波数は、TRAIN1空線信号(初期設定値:2280Hz)です。
  - TRAIN2: 1500HzのシングルトーンとMSK制御信号 が交互に切り替わる信号を検出します。
     ※検出する空線信号の周波数は固定です。
  - ●MSK :MSK機能が動作します。

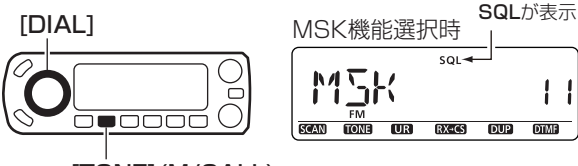

### [TONE] (M/CALL)

#### 【ご注意】

- 空線キャンセラー機能、MSK機能は受信信号が弱いときや、 ノイズが多いときなどは正しく動作しないことがあります。
- 空線キャンセラー機能、MSK機能はすべての空線信号またはMSK信号を検出するものではありません。MSK信号は1200bpsのMSK信号を検出できます。

周波数がズレた場合などは検出できないこともあります。

### 【ご参考】

- 空線信号の周波数(2280Hz)を±50Hzほど可変することにより、空線キャンセラー機能の効果が向上することがあります。
- TRAIN1空線信号の周波数を確認するときは、上記と同 様に操作します。

#### \*[ $\leftarrow$ ](MONI) ↔[ $\blacktriangleright$ ](LOW)↔ [BAND]

# ■ スキップチャンネルの指定と解除のしかた

スキャンの対象からはずしたいチャンネルを飛び越す(スキップ)ように指定します。

- ① [M/CALL]を押して、メモリーモードにします。
- [DIAL]を回して、スキップするCH、またはスキップを解除 するCHを選択します。
- ③ [S.MW]を押して、セレクトメモリーライトの状態にします。
- ④ [~] (MONI)\*を押します。
- ⑤ [DIAL]を回して、"SKIP"項目を選択します。
- ⑥ [--] (MONI)\*を押して、下の階層に入ります。
- ⑦ [DIAL]を回して、"OFF"→"SKIP"→"PSKIP"と表示を切 り替えます。
  - ●**OFF** :指定したM-CHは、スキップを解除してスキャンの対象になります。
  - ●SKIP :指定したM-CHをスキップします。
  - ●PSKIP :指定したM-CHをスキップします。 また、VFOスキャン時、指定したM-CHの周 波数をスキップします。 指定したM-CHの周波数をスキップするか、し

ないかの設定は117ページを参照ください。

 ⑧[--](MONI)\*<sup>2</sup>を押して、"SKIP"項目に戻り、[MW](S.MW) を長く(ピッ、ピピッと鳴るまで)押して書き込みます。

プログラムスキップ表示

スキップ表示

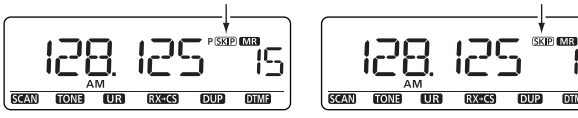

### ■ VFOモードのスキャン

VFOモードのスキャンには、フルスキャン、バンドスキャン、 プログラムスキャン、プログラムリンクスキャン、デュプレッ クススキャンがあります。

※MENU画面の「P-SKIP」(プログラムスキップスキャンの設定)項目(☞P117)で「ON」に設定したとき、M-CHで "PSKIP"を指定している周波数は、スキップしてスキャンします。

#### ◇工場出荷時のPROGRAM-CHについて

プログラムスキャンは、PROGRAM-CHの"OA/OB"~ "24A/24B"に書き込んだ周波数範囲をスキャンします。工 場出荷時、設定されているPROGRAM-CHの内容は、次の とおりです。

"OA": 144.000MHz /"OB": 146.000MHz

- "1A": 430.000MHz /"1B": 440.000MHz
- ※"2A/2B~24A/24B"は工場出荷時、何も記憶されてい ません。

PROGRAM-CHへの書き込みについては83ページ、84 ページを参照してください。

※工場出荷時の状態で、すべてのリンクチャンネル(PO~P9) に、プログラムスキャン(PROG 0~PROG24)をリンク設 定しています。

\*[ $\leftrightarrow$ ](MONI)  $\leftrightarrow$ [►](LOW) $\leftrightarrow$  [BAND] \*<sup>2</sup>[ $\leftrightarrow$ ](MONI)  $\leftrightarrow$  [BAND]

### ◇ VFOスキャンの操作

- ① [VFO/MHz]を押して、VFOモードにします。
- ② [SCAN] (VFO/MHz)を長く (ピッ、ピーと鳴るまで)押します。
- ③ [DIAL]を回して、スキャン範囲「ALL」/「BAND」/「P-LINKO~9(またはリンクネーム)」/「PROG 0~24(または スキャンネーム)」/「DUP」/「TONE」\*を選択します。
  - •ALL : フルスキャン
  - ●**BAND** :バンドスキャン
  - ●P-LINK 0~9 : プログラムリンクスキャン
  - ●**PROG 0~24** : プログラムスキャン
  - ●DUP : デュプレックススキャン(設定時のみ表示)
  - ●**TONE** : トーンスキャン(設定時のみ表示)

トーンスキャンについては145ページ、146ページを参照ください。

フルスキャン

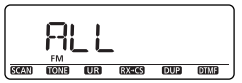

バンドスキャン

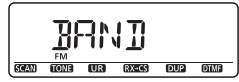

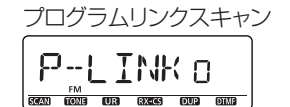

プログラムスキャン

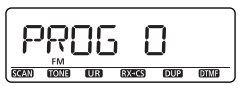

デュプレックススキャン

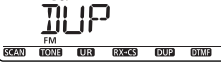

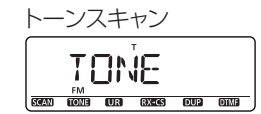

- ④ [VFO/MHz]を押すと、スキャンを開始します。
  - ※スキャン中に[**BAND**]を押すとバンドまたはプログラム スキャン範囲を切り替えできます。
  - ※スキャン中に[**DIAL**]を回すとアップスキャン/ダウンス キャンを切り替えます。
- ⑤ [VFO/MHz]を押すと、スキャン動作を解除します。

#### VFOスキャン中の表示

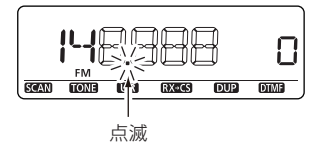

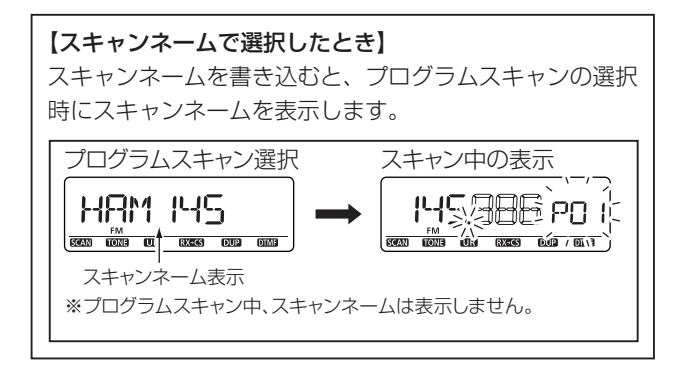

# メモリーモードのスキャン

メモリーモードのスキャンは大きく分けて、「**メモリースキャ ン**|と「メモリーバンクスキャン|があります。

※ "(SKIP)"または "P(SKIP)"を指定している M-CHは、スキップ してスキャンします。

※M-CHは2CH以上書き込んでください。

### ◇ メモリースキャンの操作

メモリースキャンは、周波数を記憶しているM-CHを順次切 り替えて、信号を探し出す機能です。

- ① **[M/CALL**]を押して、メモリーモードにします。
- (SCAN) (VFO/MHz)を長く(ピッ、ピーと鳴るまで)押し ます。
- ③[DIAL]で、スキャン範囲[ALL]/[BAND]/[MODE]/ 「DUP I/「TONE I\*を選択します。
  - :フルメモリースキャン
  - ●**BAND** :バンドメモリースキャン
  - ●MODE : モードメモリースキャン
  - ●DUP : デュプレックススキャン(設定時のみ表示)
  - ●TONE : トーンスキャン(設定時のみ表示)

トーンスキャンについては145ページ、146ページを参 照ください。

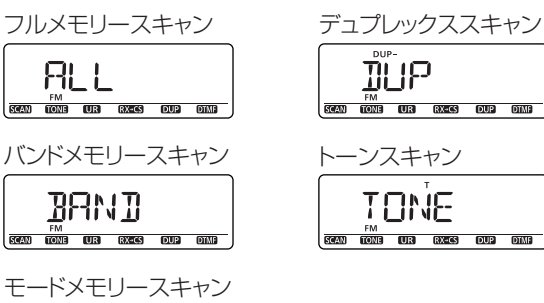

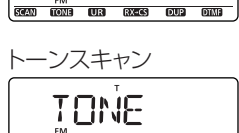

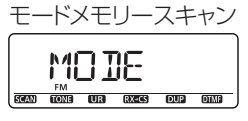

④ [SCAN] (VFO/MHz) 押すと、スキャンを開始します。 ※スキャン中に[DIAL]を回すとアップスキャン/ダウンス キャンを切り替えます。

メモリースキャン中の表示

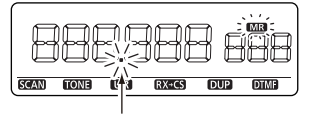

占滅

⑤ [VFO/MHz]を押すと、スキャン動作を解除します。

### ◇ メモリーバンクスキャンの操作

メモリーバンクスキャンは、メモリーバンクに記憶している M-CHを順次切り替えて、信号を探し出す機能です。 ① [M/CALL]を押して、メモリーモードにします。 ② [BAND]を押します。

- ●メモリーバンク選択状態になります。
- ③ [DIAL]を回して、バンクを選択します。
- ④ [BAND]を押します。
- ⑤ [SCAN] (VFO/MHz)を長く(ピッ、ピーと鳴るまで)押します。
- ⑥ [DIAL] を回して、スキャン範囲「ALL」/「B-LINK」/ 「BANK-A~Z」/「DUP」/「TONE」\*を選択します。
  - ●ALL : フルバンクスキャン
  - •**B-LINK** : バンクリンクスキャン
  - ●BANK-A~Z:バンクスキャン
  - ●**DUP** : デュプレックススキャン(設定時のみ表示)
  - ●TONE : トーンスキャン(設定時のみ表示) トーンスキャンについては145ページ、146ページを参照ください。

### 【ご注意】

- 編集したバンクのすべてのチャンネルに"SKIP"または "P(SKIP)"が指定されている場合、そのバンクはスキップされます。
- 指定したバンクのすべてに"SEP"または"PSEP"が指定され ている場合は、最初のチャンネルでスキャンは停止します。

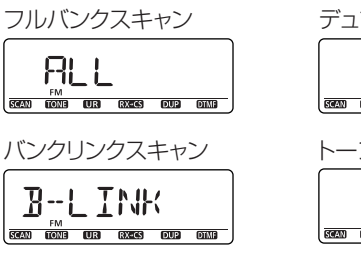

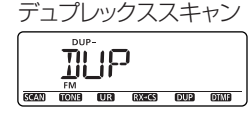

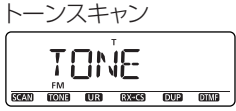

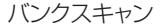

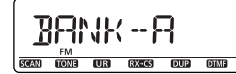

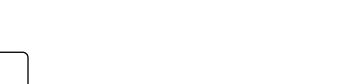

- ⑥ [SCAN] (VFO/MHz)を押すと、スキャンを開始します。
   ※バンクスキャン中に [BAND]を押すと、バンクが切り替わります。
  - ※スキャン中に[DIAL]を回すとアップスキャン/ダウンス キャンを切り替えます。

#### メモリーバンクスキャン中の表示

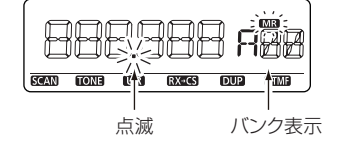

⑦ [VFO/MHz]を押すと、スキャン動作を解除します。

# ■ プライオリティースキャンについて

プライオリティースキャンは、通常の受信をしながら特定の 周波数/M-CH(プライオリティーCH)信号の有無を確認でき る機能です。

### ◆ VFO周波数とM-CH(IIP103)

VFO周波数を受信しなが ら、指定M-CH/バンク CH/CALL-CHを受信(監 視)します。

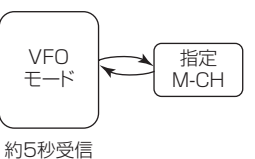

# ◇ VFOスキャンとM-CH(ISP104)

VFOスキャンをしながら、 指 定M-CH/ バ ン クCH/ CALL-CHを受信(監視)し ます。

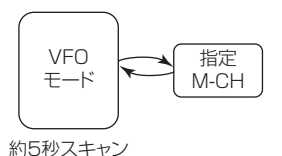

# ◇ VFO周波数とメモリースキャン(☞P105)

VFO周波数を受信しなが ら、スキャン中のM-CHま たはバンクチャンネルを順 番に受信(監視)します。

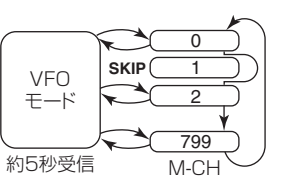

## 【ご注意】

「GPS.ATX」(GPS自動送信時間の設定)(☞P136)を5秒に 設定していると、プライオリティースキャン機能は動作停止 状態となります。

# ◆ VFOスキャンとメモリースキャン(☞P106)

VFOスキャンをしながら、 スキャン中のM-CHまたは バンクチャンネルを順番に 受信(監視)します。

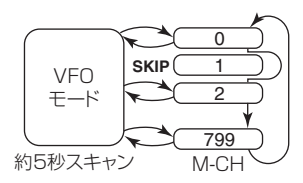

# ◇ DRモードとVFO周波数(☞P107)

DRモードで、レピータを受 信しながら、VFO周波数を 受信(監視)します。

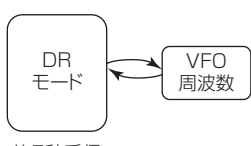

約5秒受信

# ◇ DRモードスキャンと VFO 周波数(IP108)

DRモードスキャンをしな がら、VFO周波数を受信(監 視)します。

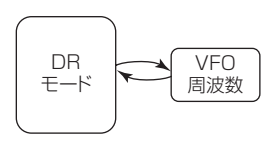

約5秒スキャン

- ◇ プライオリティースキャン機能の使いかた
- MENU画面に入り、「PRIO」(プライオリティースキャンの 設定)の設定内容に入ります。

| MENU画面 ➡     | SCAN 🔿       | PRIO   | (v≊P115)          |
|--------------|--------------|--------|-------------------|
| [MENU]: メニュー | • [DIAL]: 選択 | N)[⊢]* | <b>IONI)</b> : 決定 |

プライオリティー設定画面

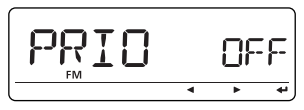

- ② [DIAL]を回して、「ON」または「BELL」を選択します。
  - ●**OFF** :動作をしません。(初期設定)
  - ●ON :信号を受信すると、スキャンが一時停止する、プ ライオリティースキャン動作になります。
  - ●BELL:信号を受信すると、"ピロピロピ"とベル音を鳴 らしてベルマーク"((・・))"表示が点滅する、プラ イオリティースキャン動作になります。

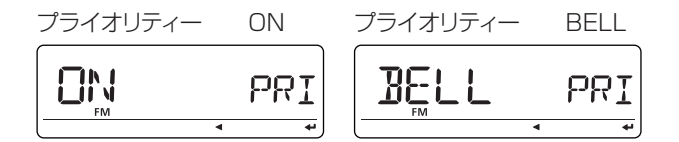

- ③ [MENU]を押して、MENU画面を解除します。
  - **"PRIO**"表示が点灯して、プライオリティースキャンを開 始します。
  - ※一時停止の時間および再スタートの条件は、ほかのス キャン(☞P116)と同じです。

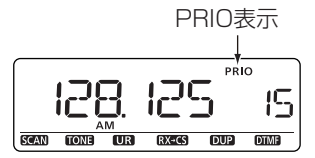

④ 再度[MENU]を押すと、プライオリティースキャンを解除します。

# ■ VFO周波数とM-CH

VFO周波数を受信しながら、特定のM-CHか、バンクチャン ネル、またはCALL-CHを約5秒に1回受信します。 ①VFOモードで受信したい周波数を設定します。(☞P18)

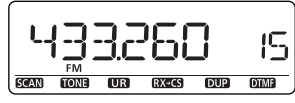

VFO周波数

 ② [M/CALL]を押して、メモリーモードにします。
 ※メモリーモードにしたあと [BAND]を押して [DIAL]を 回すと、メモリーバンクモードに切り替えます。

※[M/CALL]を再度押すと、CALL-CHモードになります。

- ③ [DIAL]を回して、受信したいM-CHを指定します。
   ※メモリーバンクモード時は、[DIAL]を回して受信したい バンクを指定し、[BAND]を押します。そして、[DIAL] を回してバンクチャンネルを指定します。
- ④ [MENU]を押して、プライオリティースキャン機能
   (☞P102)を設定し、[MENU]を押します。
  - **"PRIO**"表示が点灯して、プライオリティースキャンを開始します。
- ⑤ [MENU]を押すと、プライオリティースキャンを解除します。

〈プライオリティースキャン動作〉

#### ● ON選択時

M-CH/CALL-CH/バンクチャンネルの信号を受信すると、その画面で 一時停止します。

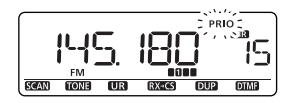

M-CHを受信すると**「PRIO」**が点滅

#### ● BELL選択時

M-CH/バンクチャンネル/CALL-CHの信号を受信すると、ベル音を鳴らして VFO画面でベルマーク(い)が点滅します。

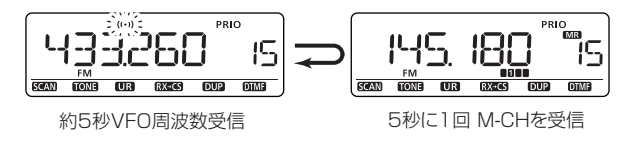

#### 【ご参考】

M-CHか、バンクチャンネル、またはCALL-CHを指定してから、VFO周波数を設定しても同様に動作します。

### ■ VFOスキャンとM-CH

VFOスキャンをしながら、特定のM-CHか、バンクチャンネル、またはCALL-CHを約5秒に1回受信します。

- ① [M/CALL]を押して、メモリーモードにします。
  - ※メモリーモードにしたあと[**BAND**]を押すと、メモリー バンクモードに切り替えます。

※[M/CALL]を再度押すと、CALL-CHモードになります。
 ② [DIAL]を回して、受信したいM-CHを指定します。

- ※メモリーバンクモード時は、[DIAL]を回して受信したい バンクを指定し、[BAND]を押します。そして、[DIAL] を回してバンクチャンネルを指定します。
- ③ [VFO/MHz]を押して、VFOモードにします。
- ④ [SCAN] (VFO/MHz)を長く(ピッ、ピーと鳴るまで)押します。
- ⑤ [DIAL]を回して、スキャン範囲を選択します。(☞P98)
- ⑥ [VFO/MHz]を押すと、VFOスキャンを開始します。

- ⑦ [MENU]を押して、プライオリティースキャン機能
   (☞P102)を設定し、[MENU]を押します。
  - **"PRIO**"表示が点灯して、プライオリティースキャンを開 始します。
- ⑧ [MENU]を押すと、プライオリティースキャンを解除します。

〈プライオリティースキャン動作〉

#### ● ON選択時

M-CH/バンクチャンネル/CALL-CHの信号を受信すると、その画面で 一時停止します。

EGAN CONS UN CONS OUR CONS

信号を受信すると「PRIO」が点滅

● BELL選択時

SCAN

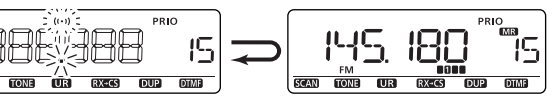

M-CH/バンクチャンネル/CALL-CHで信号を受信すると、ベル音を鳴らして VFO画面でベルマーク (・・) が点滅します。

約5秒VFOスキャン

5秒に1回 M-CHを受信

# ■ VFO周波数とメモリースキャン

VFO周波数を受信しながら、M-CHまたはバンクチャンネル を約5秒に1回順番に受信します。

① VFOモードで受信する周波数を設定します。(P18)

- ② [M/CALL]を押して、メモリーモードにします。
- ※メモリーモードにしたあと[BAND]を押して[DIAL] を回すと、メモリーバンクモードに切り替わり、その後 [BAND]を押します。
- ③ [SCAN] (VFO/MHz)を長く(ピッ、ピーと鳴るまで)押し ます。
- ④ [DIAL]を回して、メモリースキャンのスキャン範囲を指定します。(MSP99)

※またはメモリーバンクスキャンのスキャン範囲を指定します。(☞P100)

- ⑤ [SCAN] (VFO/MHz)を押すと、メモリースキャンまたは メモリーバンクスキャンを開始します。
- ⑥ [MENU]を押して、プライオリティースキャン機能
   (☞P102)を設定し、[MENU]を押します。
  - "**PRIO**"表示が点灯して、プライオリティースキャンを開始します。
- ⑦ [MENU]を押すと、プライオリティースキャンを解除します。

〈プライオリティースキャン動作〉

● ON選択時

VFO/M-CHで信号を受信すると、その画面で一時停止します。

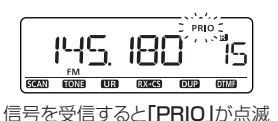

#### ● BELL選択時

VFO/M-CHで信号を受信すると、ベル音を鳴らして、VFO画面で ベルマーク (い) が点滅します。

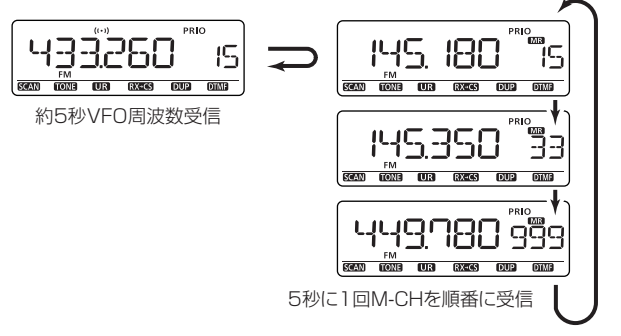

### ■ VFOスキャンとメモリースキャン

VFOスキャンをしながら、M-CHまたはバンクチャンネルを 約5秒に1回受信します。

- ① [M/CALL]を押して、メモリーモードにします。
- ※メモリーモードにしたあと[BAND]を押して[DIAL] を回すと、メモリーバンクモードに切り替わり、その後 [BAND]を押します。
- ② [SCAN] (VFO/MHz)を長く(ピッ、ピーと鳴るまで)押し、
   [DIAL]を回して、メモリースキャンのスキャン範囲を選択します。(#\*P99)
  - ※またはメモリーバンクスキャンのスキャン範囲を指定します。(☞P100)
- ③ [VFO/MHz]を押すと、メモリースキャンを開始します。
- ④ [MENU]を押して、プライオリティースキャン機能
   (☞P102)を設定し、[MENU]を押します。
  - プライオリティースキャンを開始します。
- ⑤ [SCAN] (VFO/MHz)を長く(ピッ、ピーと鳴るまで)押し、
   [DIAL]を回して、VFOモードのスキャン範囲を選択します。(☞P98)
- ⑥ [VFO/MHz]を押します。
  - VFOスキャンとメモリースキャンによる、プライオリ ティースキャンを開始します。
- ⑦ [VFO/MHz]を押すと、VFOスキャンとメモリースキャン による、プライオリティースキャンを解除します。

〈プライオリティースキャン動作〉

● ON選択時

M-CHで信号を受信すると、その画面で一時停止します。

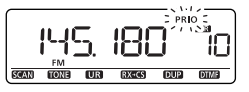

信号を受信すると [PRIO] が点滅

#### ● BELL選択時

M-CHで信号を受信すると、ベル音を鳴らして、VFO画面で ベルマーク"((・・))"が点滅します。

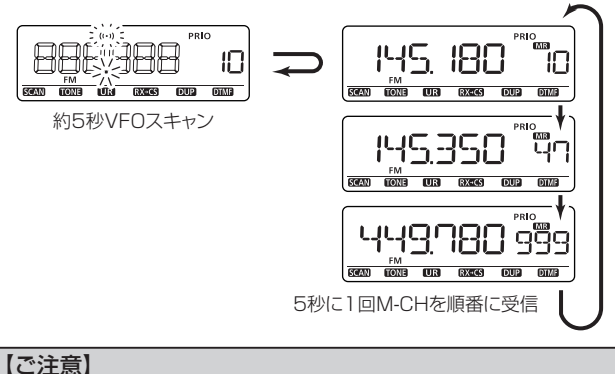

最初にメモリースキャン(バンクスキャン)を開始してください。 ※VFOスキャンを最初に開始すると、両スキャンは動作で きません。

### ■ DRモードとVFO周波数

DRモードでレピータを受信しながら、VFO周波数を約5秒に 1回受信します。

【ご注意】

DRモードを使用する場合は、あらかじめレピータリストに レピータの情報を登録している必要があります。 登録については38ページ~41ページを参照ください。

① VFOモードで受信する周波数を設定します。(☞P18)

- ② [DR]を押して、DRモードにします。 (IP22)
- ③ [DIAL]を回して、受信したいレピータを選択します。(PS1)

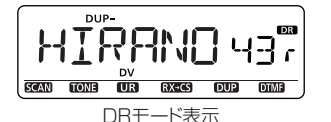

④[MENU]を押して、プライオリティースキャン機能

- (☞P102)を設定し、[**MENU**]を押します。
- "**PRIO**"表示が点灯して、プライオリティースキャンを開 始します。

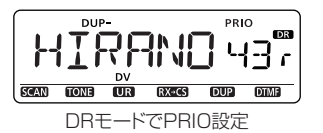

⑤ [VFO/MHz]を押すと、プライオリティースキャンを解除します。

〈プライオリティースキャン動作〉

#### ● ON選択時

VFO周波数で信号を受信すると、その画面で一時停止します。

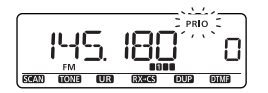

信号を受信すると[PRIO」が点滅

● BELL選択時

VFO周波数で信号を受信すると、ベル音を鳴らして、DRモードの画面で ベルマーク"(い)"が点滅します。

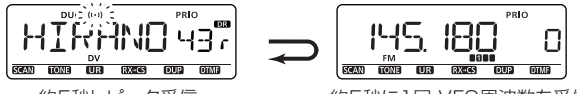

約5秒レピータ受信

約5秒に1回 VFO周波数を受信

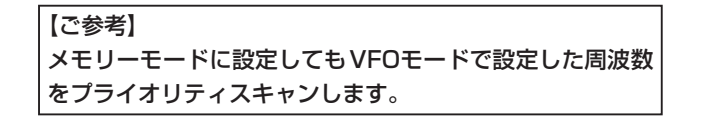

### ■ DRモードスキャンとVFO周波数

DRモードでレピータをスキャンしながら、VFO周波数を約5 秒に1回受信します。

【ご注意】

DRモードを使用する場合は、あらかじめレピータリストに レピータの情報を登録している必要があります。 登録については38ページ~41ページを参照ください。

① VFOモードで受信する周波数を設定します。(☞P18)

- ② [DR]を押して、DRモードにします。 (\*\*P22)
- ③ [SCAN] (VFO/MHz)を長く(ピッ、ピーと鳴るまで)押して、DRモードスキャンを開始します。(IPP51)

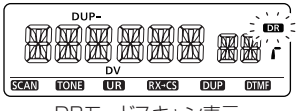

DRモードスキャン表示

- ④ [MENU]を押して、プライオリティースキャン機能
   (☞P102)を設定し、[MENU]を押します。
  - "PRIO"表示が点灯して、プライオリティースキャンを開始します。

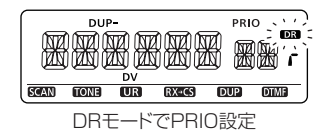

⑤ [MENU]を押すと、プライオリティースキャンを解除します。

〈プライオリティースキャン動作〉

#### ● ON選択時

VFO周波数で信号を受信すると、その画面で一時停止します。

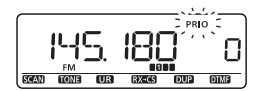

信号を受信すると [PRIO」が点滅

#### ● BELL選択時

VFO周波数で信号を受信すると、ベル音を鳴らして、DRモードの画面で ベルマーク"((・・))"が点滅します。

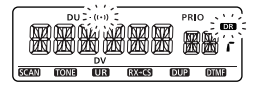

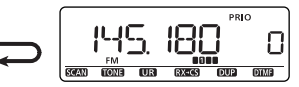

約5秒DRモードスキャン

約5秒に1回 VFO周波数を受信

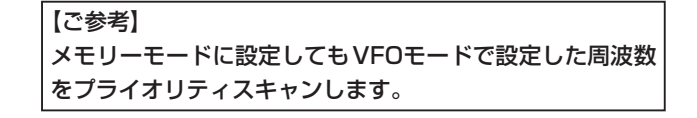

# ■ 設定項目の選択方法

MENU画面では、初期設定されている運用条件を運用する状況やお好みの使いかたに応じて変更します。

各設定内容で変更できる運用条件を次のページから記載して いますので、このページと併せてご覧ください。

### ◇ 設定内容を変更する

#### 《例》 オートパワーオフ機能を30分後に設定する

- [MENU]を押します。
- [DIAL]を回して、"SET"を選択します。
- ③[~](MONI)\*を押すと、SETの下の階層に入ります。
- ④ [DIAL]を回して、"FUNC"を選択します。
- ⑤[~](MONI)\*を押すと、FUNCの下の階層に入ります。
- ⑥ [DIAL]を回して、"AP OFF"(オートパワーオフ機能)を選 択します。
- ⑦[~](MONI)\*を押すと、設定値を表示します。
- [DIAL]を回して、"30MIN"を選択します。
  - ※上の階層に一段階ずつ戻りたい時は、[◀](CS)を押して ください。
- [MENU]を押すとMENU画面を解除します。

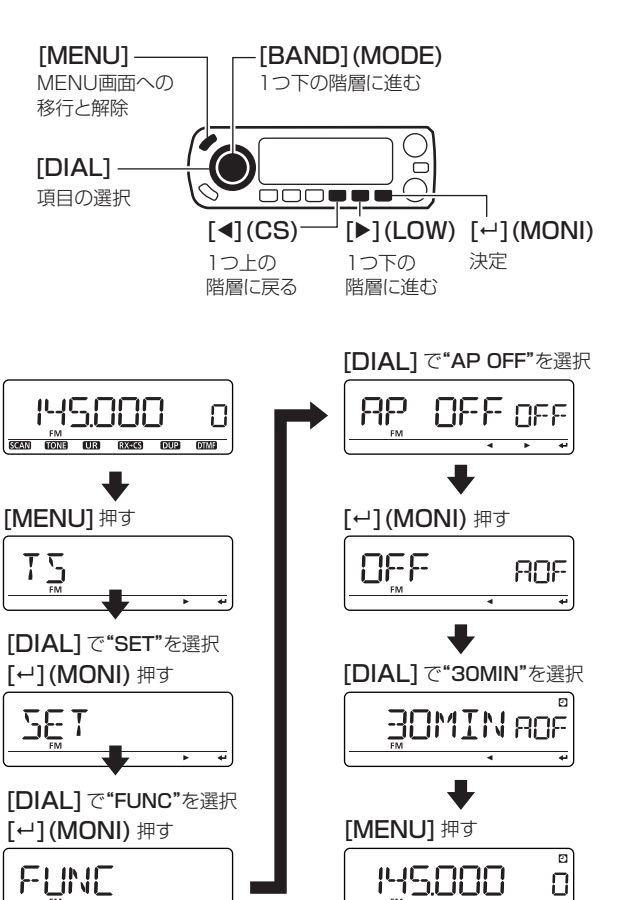

4 F

SCAN TONE UR RX+CS DUP DTME

\*[ $\leftarrow$ ](MONI) ↔ [ $\blacktriangleright$ ](LOW) ↔ [BAND](MODE)

# ■ MENU画面の階層について

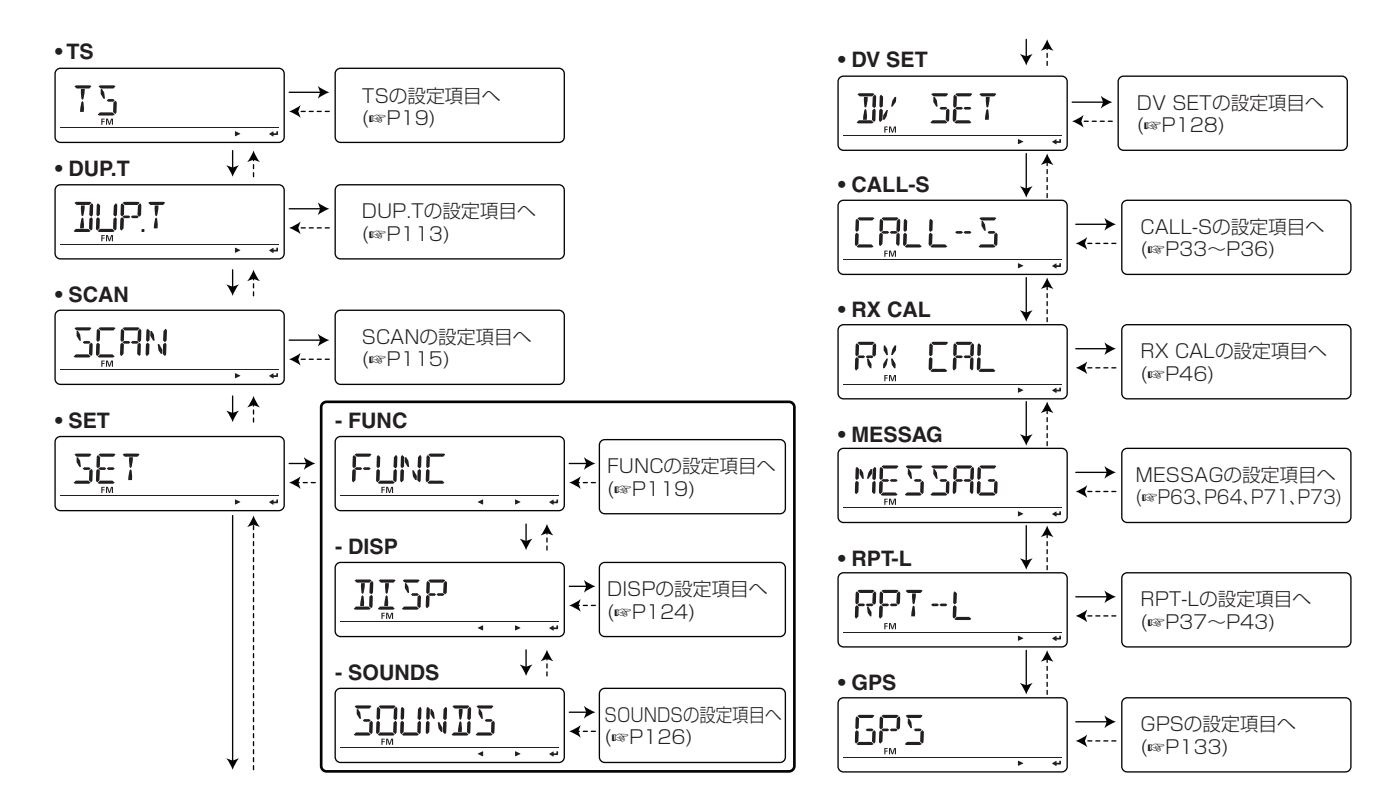

10

# ■ 各設定項目の一覧表

# ◇ DUP.Tの設定

| 項目     | ページ  | 項目     | ページ  |
|--------|------|--------|------|
| OFFSET | P113 | DIC2-P | P114 |
| R TONE | P113 | TRAIN  | P114 |
| E TONE | P113 | ם כסתב | P115 |
| CODE   | P114 | DTMF-5 | P115 |

# ◇ SCANの設定

| 項目     | ページ  | 項目     | ページ  |
|--------|------|--------|------|
| PRIO   | P115 | P-5KIP | P117 |
| PRUSE  | P116 | B-LINK | P117 |
| RESUME | P116 | P-LINK | P118 |

### ♦ SETの設定

### - FUNCの設定

| 項目       | ページ  | 項目     | ページ  |
|----------|------|--------|------|
| SQL - DL | P119 | FAN    | P121 |
| AT-ATT   | P119 | ACTIVE | P122 |
| MIC-5    | P119 | MIC-UP | P122 |
| ALC      | P120 | MIC-IN | P122 |
| PTT LK   | P120 | PACKET | P123 |
| LK OUT   | P120 | SPEEI  | P123 |
| TOT      | P120 | AP OFF | P123 |
| AUTORP   | P121 |        |      |

### - DISPの設定

| 項目     | ページ  | 項目     | ページ  |
|--------|------|--------|------|
| DIMMER | P124 | NAME   | P125 |
| AI-DIM | P124 | SEAN N | P125 |
| COLOR  | P124 | OPNM56 | P125 |
| CONT   | P124 |        |      |

### - SOUNDSの設定

| 項目     | ページ  | 項目     | ページ  |
|--------|------|--------|------|
| NOIS-F | P126 | 2106 B | P127 |
| AF-FIL | P126 | 57BY B | P127 |
| BEEPLV | P126 | EDGE B | P127 |
| кех В  | P127 |        |      |

### ◇ DV SETの設定

| 項目     | ページ  | 項目     | ページ        |
|--------|------|--------|------------|
| REPLY  | P128 | БИ ЗЕТ | P131       |
| JATATX | P128 | 8× C2  | P131       |
| I MONI | P129 | TX CS  | P131       |
| J RPI  | P129 | 8× M20 | P132       |
| CALL W | P129 | SCROLL | P132       |
| RPT W  | P130 | BK     | P132       |
| DV DET | P130 | EMR    | P132       |
| EDITR  | P130 |        | $\nearrow$ |

### ♦ MESSAGの設定

| 項目     | ページ | 項目     | ページ |
|--------|-----|--------|-----|
| TX MSG | -   | тх бру | -   |
| RX MSG | -   | 8x 682 | -   |

MESSAGの設定については63ページ、64ページ、71ページ、73ページをご覧ください。

### ◇ RPT-Lの設定

| 項目    | ページ | 項目     | ページ |
|-------|-----|--------|-----|
| ADD-L | -   | EDIT-L | -   |

RPT-Lの設定については37ページ~43ページをご覧ください。

### ◇ CALL-Sの設定

| 項目    | ページ | 項目   | ページ |
|-------|-----|------|-----|
| UR    | -   | 8615 | -   |
| RPT ( | -   | MY   | -   |

CALL-Sの設定については33ページ~36ページをご覧ください。

### ◇RX CALの設定

RX CALの設定については46ページをご覧ください。

# ◇ GPSの設定

| 項目     |   | ページ   | 項目     |      | ページ  |
|--------|---|-------|--------|------|------|
| 682261 |   | P133  | ALM I  | *    | -    |
| 662602 | * | -     | ALW5   | *    | -    |
| ]/F    | * | -     | 682-1X |      | P134 |
| 6P5MEM | * | -     | 68281× |      | P136 |
| ALM-CH | * | -     |        |      |      |
|        |   | 000 2 |        | 「一下」 | +    |

\*詳細設定については69ページ~80ページをご覧ください。

# ■ DUP/トーン関連の項目について

# ◇ オフセット周波数の設定

レピータ運用やデュプレックス運用時に使用するシフト幅を 設定します。

### OFFSET

0.0000MHz~159.995MHzの範囲で設定できます。

アマチュアバンドの初期設定値

0.000MHz (430MHz帯以外)

5.000MHz (430MHz帯)

- ※VFOモードで設定しているチューニングステップ(☞P19) で設定します。
- ※[VFO/MHz]を押すごとに、1MHzステップと10MHzス テップを切り替えます。

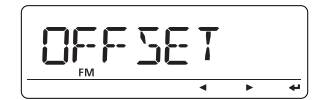

オフセット周波数の設定

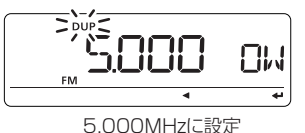

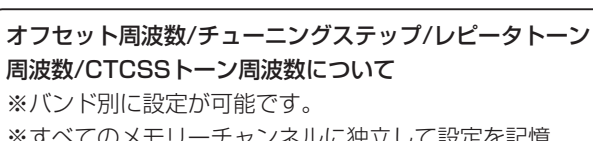

※すべてのメモリーチャンネルに独立して設定を記憶 できます。

# ◇ レピータトーン周波数の設定

レピータ運用などで使用するレピータトーン(トーンエンコー ダー)周波数を設定します。

• R TONE

**67.0Hz~254.1Hz(50波)**の中から選択します。 (初期設定値 88.5Hz)

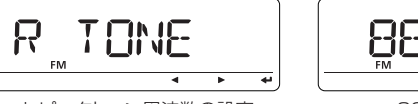

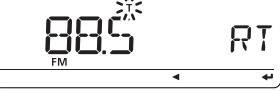

レピータトーン周波数の設定

88.5Hzに設定

# ◇ CTCSSトーン周波数の設定

トーンスケルチ運用で使用するトーンエンコーダー/デコー ダーに使用する周波数を設定します。

• C TONE

**67.0Hz~254.1Hz(50波)**の中から選択します。 (初期設定値 88.5Hz)

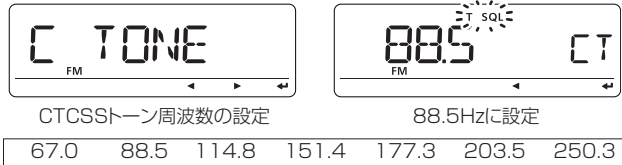

| 67.0 | 88.5  | 114.8 | 151.4 | 177.3 | 203.5 | 250.3 |
|------|-------|-------|-------|-------|-------|-------|
| 69.3 | 91.5  | 118.8 | 156.7 | 179.9 | 206.5 | 254.1 |
| 71.9 | 94.8  | 123.0 | 159.8 | 183.5 | 210.7 |       |
| 74.4 | 97.4  | 127.3 | 162.2 | 186.2 | 218.1 |       |
| 77.0 | 100.0 | 131.8 | 165.5 | 189.9 | 225.7 |       |
| 79.7 | 103.5 | 136.5 | 167.9 | 192.8 | 229.1 |       |
| 82.5 | 107.2 | 141.3 | 171.3 | 196.6 | 233.6 |       |
| 85.4 | 110.9 | 146.2 | 173.8 | 199.5 | 241.8 |       |
|      |       |       |       |       |       |       |

## ◇ DTCSコードの設定

DTCSコードスケルチ運用で使用するDTCSエンコーダー/デ コーダーの周波数を設定します。

### • CODE

023~754(104コード)の中から選択します。 (初期設定値 023)

ŧ

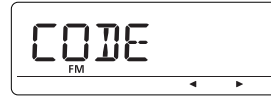

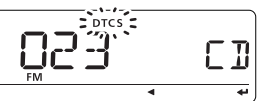

DTCSコードの設定

023に設定

| 023 | 072 | 152 | 244 | 311 | 412 | 466 | 631 |
|-----|-----|-----|-----|-----|-----|-----|-----|
| 025 | 073 | 155 | 245 | 315 | 413 | 503 | 632 |
| 026 | 074 | 156 | 246 | 325 | 423 | 506 | 654 |
| 031 | 114 | 162 | 251 | 331 | 431 | 516 | 662 |
| 032 | 115 | 165 | 252 | 332 | 432 | 523 | 664 |
| 036 | 116 | 172 | 255 | 343 | 445 | 526 | 703 |
| 043 | 122 | 174 | 261 | 346 | 446 | 532 | 712 |
| 047 | 125 | 205 | 263 | 351 | 452 | 546 | 723 |
| 051 | 131 | 212 | 265 | 356 | 454 | 565 | 731 |
| 053 | 132 | 223 | 266 | 364 | 455 | 606 | 732 |
| 054 | 134 | 225 | 271 | 365 | 462 | 612 | 734 |
| 065 | 143 | 226 | 274 | 371 | 464 | 624 | 743 |
| 071 | 145 | 243 | 306 | 411 | 465 | 627 | 754 |
|     |     |     |     |     |     |     |     |

DTCSコード/DTCS位相反転機能/空線周波数について ※バンド別に設定が可能です。 ※すべてのメモリーチャンネルに独立して設定を記憶 できます。

# ◇ DTCS位相反転機能の設定

送信側、受信側それぞれの組み合わせで、コードの送出また は検出の位相を設定します。

### • DTCS P

 BOTH N
 : 送信/受信とも反転しません。(初期設定)

 TN-RR
 : 送信側は反転しないで、受信側は反転します。

 TR-RN
 : 送信側を反転して、受信側は反転しません。

 BOTH R
 : 送信/受信とも反転します。

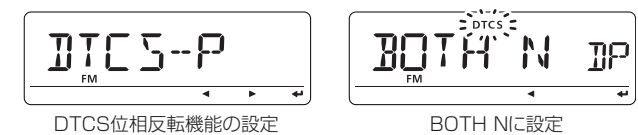

### ◇空線信号周波数の設定

空線信号の周波数(TRAIN1)を設定します。

### • TRAIN

**300Hz~3000Hz**の範囲(10Hzステップ)で設定します。 (初期設定値 2280)

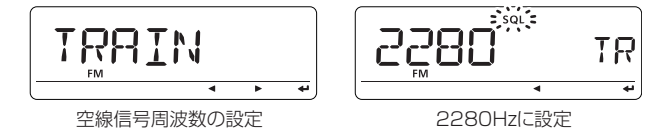

# ◇ デジタルコードの設定

デジタルコードスケルチ運用に使用するコードを00~99の 範囲内で設定します。

• D CODE

00~99 : (初期設定値 00)

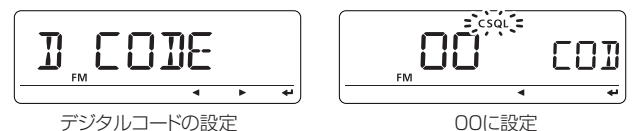

### ◇ DTMFスピードの設定

DTMFコードの送出するスピードを選択します。

• DTMF S

**100/200/300/500**の中から選択します。 (初期設定値 100)

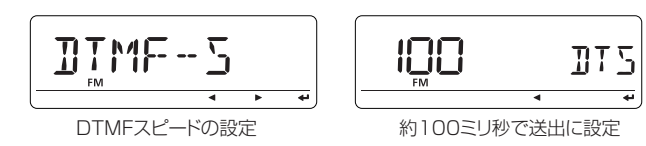

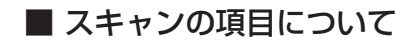

# ◇ プライオリティースキャンの設定

プライオリティースキャンの"**ON/OFF**"、およびプライオリ ティーベルを設定する項目です。

### • PRIO

- **OFF** :動作しません。(初期設定)
- **ON** :プライオリティースキャンを設定します。
- BELL : プライオリティーチャンネルで信号を受信する と、ベル音を鳴らし、ベルマーク"((・・))"表示の点 滅で受信を知らせます。

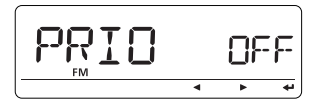

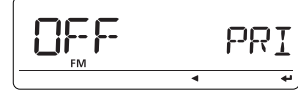

```
プライオリティースキャンの設定
```

オフに設定

### ◇スキャン一時停止タイマーの設定

スキャン中に信号を受信すると、スキャンは一時停止します。 設定時間だけ受信をつづけ、設定時間を過ぎると再スタート します。

#### PAUSE

**2SEC~20SEC**: 2秒ごとに設定できます。なお、停止 中に信号がなくなると、「スキャン再ス タートタイマーの設定」の条件で再ス タートします。(初期設定値 10秒)

HOLD

: 信号を受信中は一時停止をつづけ、信号 がなくなると「スキャン再スタートタイ マーの設定」の条件で再スタートします。

スキャン一時停止タイマーの設定

10秒に設定

PRU

4

|| |`¬}-|

### ◇スキャン再スタートタイマーの設定

スキャンが一時停止後、受信信号が途切れてからの再スター トの条件(時間)を設定します。

#### RESUME

- **OSEC** : 信号がなくなると同時に、再スタートします。
- **1SEC~5SEC**:信号がなくなると1秒~5秒の各設定時 間後、再スタートします。 (初期設定値 2秒)
- HOLD
   : 信号がなくなっても一時停止状態を保持します。

※再スタートするとき、

スキャン時は [DIAL]を回します。 ※「スキャンー時停止タイマーの設定」が 2SEC~20SECの場合、「スキャンー 時停止タイマーの設定」を優先して再 スタートします。

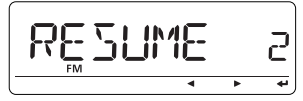

スキャン再スタートタイマーの設定

2260 RES

2秒に設定

10

# ◇ プログラムスキップスキャンの設定

VFOスキャン時に、メモリーに登録したプログラムスキップ 周波数**"P(SKIP)"**をスキップするか、しないかを設定します。

#### P-SKIP

- OFF: VFOスキャン中、プログラムスキップ周波数 "PSEP"をスキップしません。
- **ON**: VFOスキャン中、プログラムスキップ周波数 "**P**(SKP)"をスキップします。(初期設定)

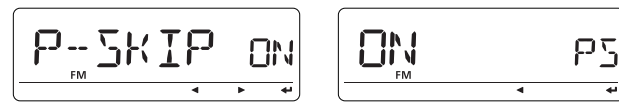

プログラムスキップスキャンの設定

オンに設定

# ◇ バンクのリンク設定

バンクリンクスキャンで、リンクするバンクを選択します。

• B-LINK

BANK(バンク)-A~BANK(バンク)-Zの中から選択します。

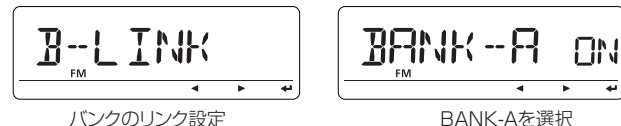

※バンクを選択後、[→](MONI)\*を押してリンク機能を "ON/OFF"します。

### 〈リンクの選択〉

- OFF : 選択したバンクをリンクしません。
- ON : 選択したバンクをリンクします。(初期設定)

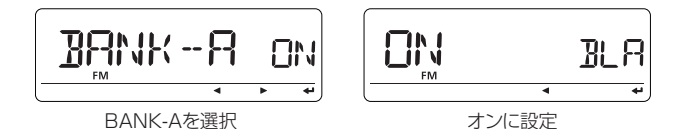

\*[ $\leftrightarrow$ ](MONI)  $\leftrightarrow$ [▶](LOW) $\leftrightarrow$  [BAND] \*<sup>2</sup>[ $\leftrightarrow$ ](MONI)  $\leftrightarrow$  [BAND]

# ◇ プログラムスキャンのリンクの設定

プログラムリンクスキャンで、複数のプログラムスキャン (PROG 0~PROG24)をリンクに設定します。 工場出荷時の状態で、すべてのリンクチャンネル(P0~P9) に、プログラムスキャン(PROG 0~PROG24)をリンク設定 しています。

• P LINK

P-0~P-9の中から選択します。

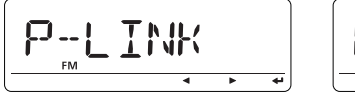

プログラムスキャンのリンク設定

POを選択

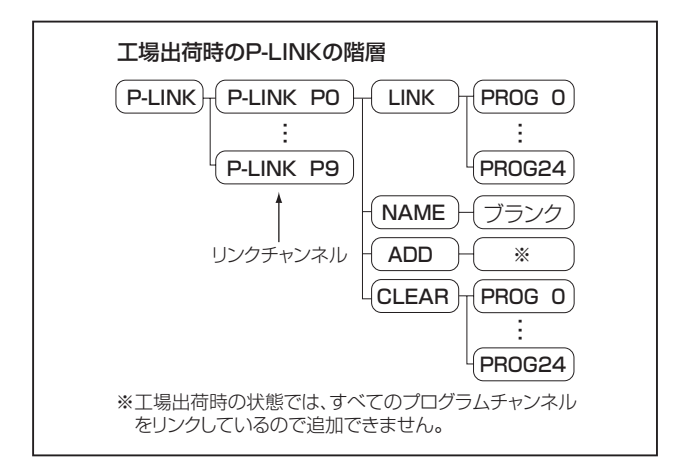

# 〈リンク設定のしかた〉

- [DIAL] でリンクチャンネル(P0~P9)を選択後、 [↓](MONI)\*を押します。
- ② [DIAL]で「LINK」(リンク)、「NAME」(ネーム)、「ADD」(追加)、または「CLEAR」(リンク解除)を選択し、[↩](MONI)\* を押します。
  - LINK :リンクされているプログラムスキャンを表示します。
  - NAME :リンクチャンネルのネームを入力します。 ※ネームは8文字まで入力できます。
  - ADD :プログラムスキャンをリンクに追加します。 CLEAR:プログラムスキャンをリンクから解除します。

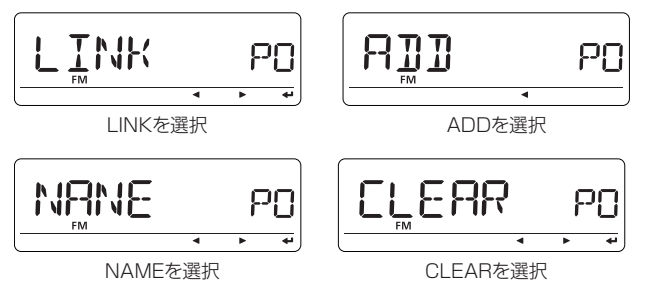

③ [DIAL]でプログラムスキャンを選択し、[--](MONI)\*<sup>2</sup>を押します。

④ [MENU]を押すと、MENU画面を解除します。

# ■ セットモードの項目について [FUNC]

# ◇ スケルチディレイの設定

受信時のスケルチディレイ(遅延)の制御時間を選択します。

- SQL-DL
  - SHORT :スケルチディレイ(遅延)時間を「SHORT」に します。(初期設定)
  - LONG :スケルチディレイ(遅延)時間を「LONG」にし ます。
- ※スケルチディレイは、受信信号の強さ(Sメーターレベル) に応じて、下記のように遅延時間を設定しています。

| Sメーターレベル | SHORT 選択時(初期設定値) | LONG 選択時 |
|----------|------------------|----------|
| S0~S2 点灯 | 40msec           | 200msec  |
| S3~S5 点灯 | 10msec           | 50msec   |
| S6~S7 点灯 | Omsec            | Omsec    |

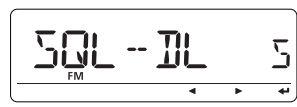

スケルチディレイの設定

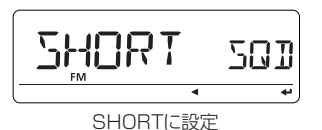

# ◇ アッテネーター機能の設定

[SQL]を12時の位置から、右に回すと約10dBのアッテネーター機能を動作させる設定です。

### • AT-ATT

 OFF
 : アッテネーター機能が動作しません。(初期設定)

 ON
 : アッテネーター機能が動作します。

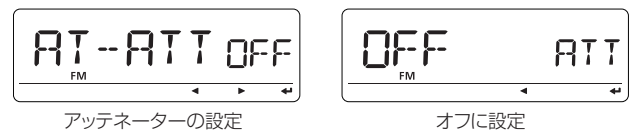

# ◇マイクレベルの設定

マイクレベル(感度)を2段階で設定します。

- MIC-S
  - LOW :マイク感度を「LOW」レベルにします。
  - HIGH
     : マイク感度を [HIGH] レベルにします。

     (初期設定)

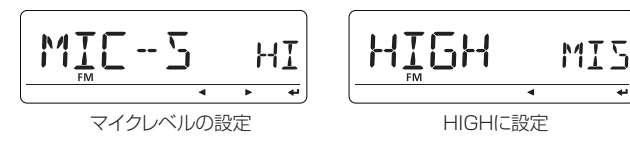

### ◇ ALCの設定

マイクロホンの音声入力に対するALC(自動レベルコント ロール)機能を設定します。

• ALC

OFF :ALC機能が動作しません。(初期設定)

ON : ALC機能が動作します。

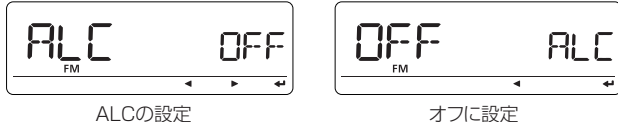

# ◇ビジーロックアウト機能の設定

信号を受信している状態で、マイクロホンの[PTT]による送 信の禁止または許可を設定します。

### LK OUT

- OFF :信号受信中でも、[PTT]での送信を許可する。 (初期設定)
- ON :信号受信中は、[PTT]での送信を禁止する。

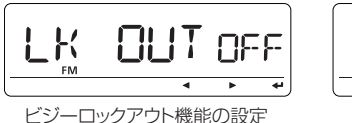

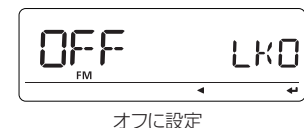

# ◇ PTTロック機能の設定

[PTT]による送信禁止機能を"ON/OFF"します。

• PTT LK

OFF : PTTロック機能が動作しません。(初期設定)

:PTTロック機能が動作します。 ON

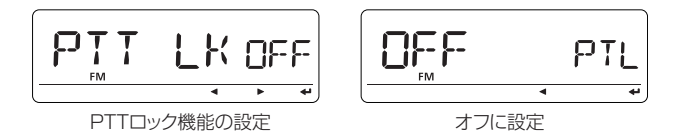

# ◇ タイムアウトタイマーの設定

連続して送信する時間の制限を設定します。

 TOT OFF

:制限しません。(初期設定)

**1MIN~30MIN**: 1、3、5、10、15、30分の中から 選択します。

※送信停止時間の10秒前にビープ音を鳴らして知らせます。

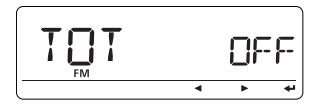

タイムアウトタイマー機能の設定

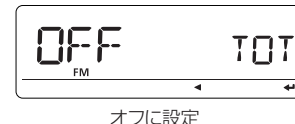

## ◇オートレピータ機能の設定

レピータ運用をするための、シフト方向(-:マイナス)とトーンの"**ON/OFF"**を自動で設定するオートレピータ機能を設定します。

### AUTORP

OFF :オートレピータ機能が動作しません。

**ON** :オートレピータ機能が動作します。(初期設定) ※アマチュアバンドの430MHz帯で、周波数範囲 "439.000MHz~440.000MHz"に対応しています。

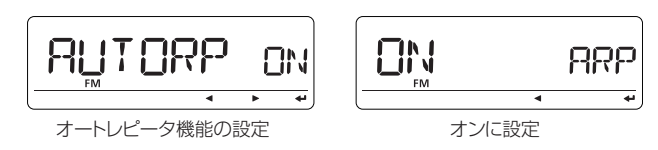

# ◇ファン制御の設定

空冷ファンの動作を「AUTO」または連続動作での「高速」、「中 速」、「低速」にするかを設定します。

### • FAN

- AUTO :送信するとファンが動作して、約30秒後に停止 します。(初期設定) また、本体の温度が一定以上になるとファンが 動作します。
- FAST :高速での連続動作となります。
- MID :中速での連続動作となります。
- SLOW :低速での連続動作となります。

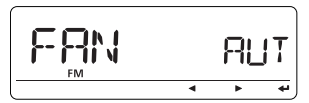

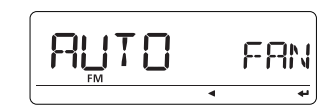

ファン制御の設定

AUTOに設定

# ◇ VFO運用バンドの設定

運用するバンドを個別バンドにするかオールバンドにするか を設定します。

### ACTIVE

- SINGLE : 選択している運用バンドの周波数範囲だけで 運用する、個別バンド運用となります。
- ALL
   :オールバンド運用で、連続して運用できます。

   (初期設定)

### 【運用例】

430Mバンドを選択し、**"SINGLE"**項目を選択した場合、 430Mバンド(400.000MHz~469.995MHz)の個別運用と なります。

※他のバンドを運用するときは、[BAND]を押し、[DIAL]を 回して選択し、[BAND]を押します。

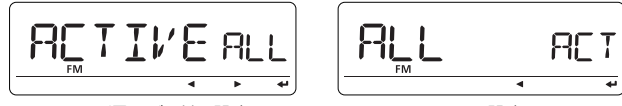

VFO運用バンドの設定

ALLに設定

# ◇HM-154 UPの設定

HM-154のUPキーの操作の割り当てを設定します。

### MIC-UP

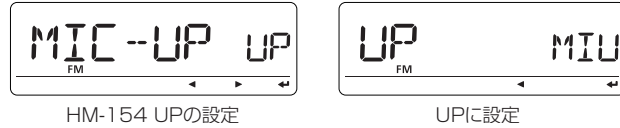

# ◇HM-154 DNの設定

HM-154のDNキーの操作の割り当てを設定します。

### MIC-DN

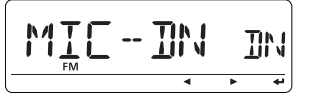

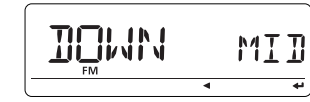

HM-154 DNの設定

DOWNに設定

| 項目     | 短押し             | 長押し              |
|--------|-----------------|------------------|
| UP*1   | 周波数アップ          | アップスキャン          |
| DN*2   | 周波数ダウン          | ダウンスキャン          |
| MENU   | メニュー            | ロック              |
| SMW    | セレクトメモリーライト     | M-CH の書き込み       |
| BAND   | バンド             | 受信モード            |
| V/MHZ  | VFO モード、周波数ステップ | スキャン選択           |
| M/CALL | メモリーモード、CALL-CH | トーン選択            |
| DR     | DRモード、CLR(一部消去) | UR、RPT2、CLR(全消去) |
| CS     | コールサインの確認・設定、   | RX→CS            |
| LOW    | 送信出力の選択、▶       | DUP 選択           |
| MONI   | モニター、           | DTMF 設定          |

※1はMIC-UP、※2はMIC-DNの初期設定です。 ※1はMIC-UP、※2はMIC-DNの項目でしか選択できません。

# ◇パケット変調方式の設定

パケット通信の変調方式(通常/高速)を選択します。

PACKET

1200 : 1200bpsに設定します。(初期設定) 9600:9600bpsに設定します。

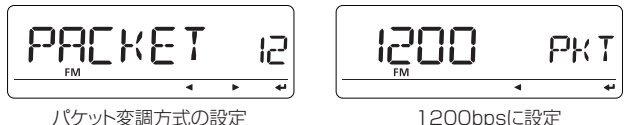

# ◇データ伝送スピードの設定

本製品の[DATA]ジャックとGPSレシーバーなどの外部機 器間とのデータ伝送速度を設定します。

GPSレシーバーを接続するときは、GPSレシーバーの伝送速 度に合わせて選択します。

SPEED

4800:4800bpsに設定します。

9600 : 9600bpsに設定します。(初期設定)

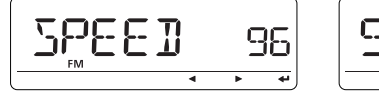

データ伝送スピードの設定

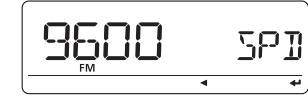

9600bpsに設定

# ◇オートパワーオフ機能の設定

自動的に電源を"OFF"するオートパワーオフ機能を設定します。 キー操作のない状態が一定時間(下記の設定時間)つづくと、 自動的に電源を切ります。

#### • AP OFF

- OFF :オートパワーオフ機能が動作しません。 (初期設定)
- 30MIN :30分後に電源が切れます。
- 60MIN :60分後に電源が切れます。
- 90MIN :90分後に電源が切れます。
- **120MIN**: 120分後に電源が切れます。

※ 電源を切っても、オートパワーオフ機能の設定を保持し ています。

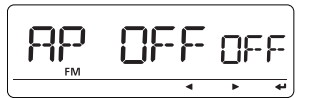

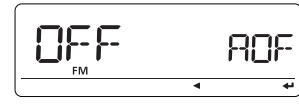

オートパワーオフ機能の設定

オフに設定

# ■ セットモードの項目について [DISP]

# ◇ディマーの設定

バックライトの明るさを設定します。

### DIMMER

1(暗い)~4(明るい)の中から選択します。(初期設定値:4)

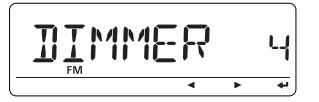

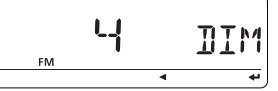

ディマーの設定

4(明るい)に設定

# ◇オートディマーの設定

一定時間、何も操作しない状態が続いたときのバックライト の明るさを設定します。

#### • AT-DIM

- OFF :何も操作しない状態がつづいても、バック ライトを点灯させます。(初期設定)
- AT-OFF :何も操作しない状態が約5秒つづくと、 バックライトを消灯します。
- AT-D1~D3:何も操作しない状態が約5秒つづくと、 バックライトを「ディマーの設定」(1~3) の明るさに設定します。 設定値が「ディマーの設定|より大きい場 合、機能しませんのでご注意ください。

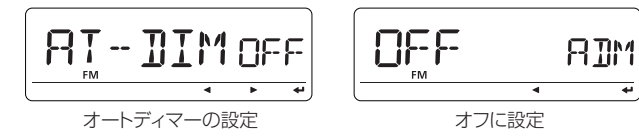

## ◇バックカラーの設定

ディスプレイのバックカラーを設定します。

- COLOB
  - AMBER : 橙色に設定します。
  - **YELLOW**: 黄色に設定します。
  - GREEN :緑色に設定します。(初期設定)

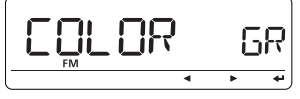

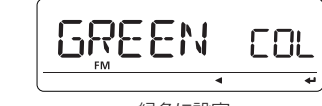

バックカラーの設定

緑色に設定

# ◇LCDコントラストの設定

ディスプレイのコントラストを設定します。

CONT

4

1(淡)~9(濃)の中から選択します。(初期設定値:4)

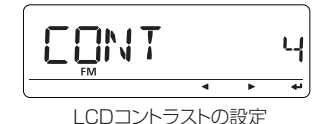

Ч EON 4 4に設定

10

### ◇ ネーム表示の設定

メモリーモードに設定したとき、登録しているメモリーネー ム/バンクネームを表示するか、しないかを設定します。

#### NAME

OFF :ネームを表示しません。 MEMORY :メモリーネームを表示します。(初期設定) BANK :バンクネームを表示します。

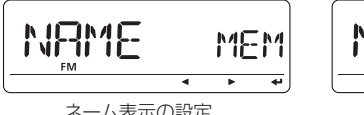

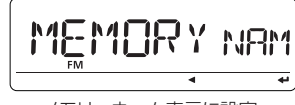

ネーム表示の設定

メモリーネーム表示に設定

### ◇オープニングメッセージの設定

電源 "ON" 時に、アイコムロゴまたは自局のコールサインを表 示するか、しないかを設定します。

- OPN, MSG
  - OFF :表示しません。
  - **LOGO** : ロゴを表示します。(初期設定)
  - CALL : コールサインを表示します。

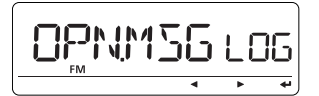

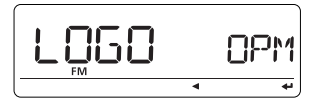

オープニングメッヤージの設定

LOGOに 設定

# ◇スキャンネーム表示の設定

スキャン開始操作でスキャンする範囲(プログラムスキャン /プログラムリンクスキャン)/バンク(バンクスキャン)を選択 しているときに、登録しているスキャンネーム/リンクネーム /バンクネームを表示するか、しないかを設定します。

#### SCAN N

- OFF :スキャンネームを表示しません。
- ON :スキャンネームを表示します。(初期設定)

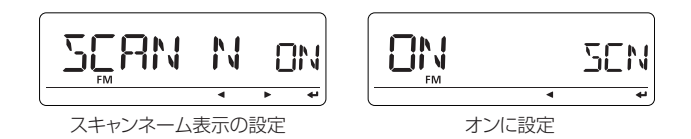

# ■ セットモードの項目について [SOUNDS]

## ◇ ノイズフィルターの設定

ノイズで聞き取りにくいときなどに、ノイズフィルターの設 定で高音域のノイズを抑えることにより、受信音を聞き取り やすくします。

※FM/FM-N/AM/AM-Nモードを選択しているときだけ、項 目を表示します。

#### NOIS-F

- AUTO
   : 信号強度に応じて自動でノイズを抑えます。

   (初期設定)
   (初期
- F1 :フィルターの通過帯域が広くなります。
- **F2** : フィルターの通過帯域がF1とF3の中間幅になります。
- F3 :フィルターの通過帯域が狭くなります。

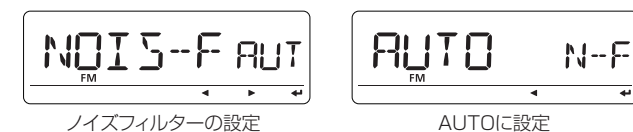

### ◇ AFフィルターの設定

高音域のノイズを抑える、AFフィルター機能を"ON/OFF"します。

※AM/AM-Nモードを選択しているときだけ、項目を表示します。

• AF-FIL

 OFF
 : AFフィルター機能を無効にします。(初期設定)

 ON
 : AFフィルター機能を有効にします。

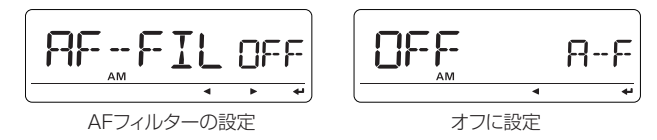

### ◇ビープレベルの設定

キーが正しく操作されたかどうかを知らせるビープ音の音量 を設定する項目です。

- BEEPLV
  - 1~9:1(最小)~9(最大)の範囲で設定します。 (初期設定値:7)

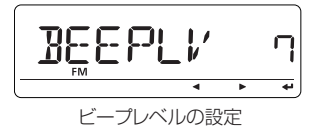

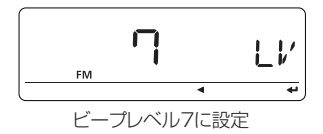

### ◇ キー操作音の設定

キーが正しく操作されたかどうかを知らせるビープ音を設定 します。

- KEY B
  - **OFF**:ビープ音を鳴らしません。
  - :キーを操作したときや、各種機能が動作するとき ON にビープ音を鳴らします。(初期設定)

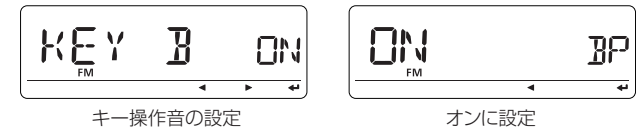

# ◇スキャンストップビープ機能の設定

スキャン動作中に、信号を受信してスキャンが一時停止した ときのビープ音を設定する項目です。

- STOP B
  - **OFF** : ビープ音を鳴らしません。(初期設定)
  - :ビープ音を鳴らします。 ON

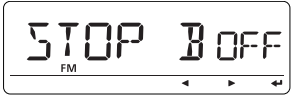

スキャンストップビープ機能の設定

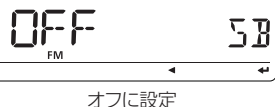

44

# ◇ スタンバイビープ機能の設定

DVモード運用時、相手局の送信が終えたことを知らせるビー プ音を鳴らすか、鳴らさないかを設定します。

#### STBY B

OFF : 相手局が送信を終えてもビープ音は鳴りません。

:相手局が送信を終えるとビープ音を鳴らします。 ON (初期設定)

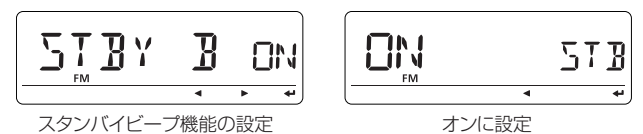

# ◇バンドエッジビープ機能の設定

VFOモードで[DIAL]を回して周波数を設定するときに、バン ドをまたいだことを知らせるビープ音を設定します。

EDGE B

**OFF** : ビープ音を鳴らしません。(初期設定)

:バンドをまたいだときにビープ音を鳴らします。 ON

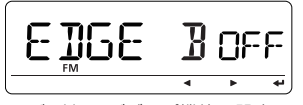

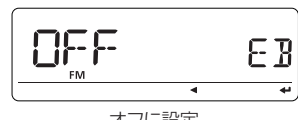

バンドエッジビープ機能の設定

オフに設定

# DVセットモードの項目について

### ◇ 自動応答の設定

自局宛の信号を受信したときに、呼び出してきた相手局の コールサインを設定して自動的に応答するか、しないかを設定 します。

#### • REPLY

OFF :自動応答しません。(初期設定)

: 自局のコールサインを送出して自動応答します。 ON ※自動応答機能は、マイクロホンの[PTT]を押すと、設定 を解除(OFF)します。

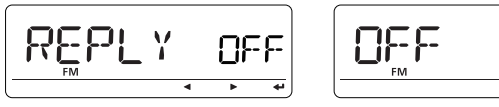

自動応答機能の設定

オフに設定

RPL 44

## ◇ DVデータ送信の設定

DVモード運用時、RS-232Cポートによる簡易データ通信の 送信方式を設定します。

「GPS-TX I(GPS送信機能の設定)でDVGまたはDVAを設定 した場合、簡易データ通信の送信をしません。

- ΠΑΤΑΤΧ
  - :マイクロホンの[PTT]を押すことで、簡易デー PTT タ通信ソフト画面に入力した文字を送出します。 (初期設定)
  - AUTO : 簡易データ通信ソフト画面に文字を入力すると、 その内容を自動で送出します。

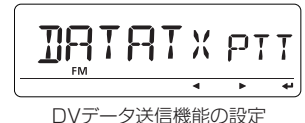

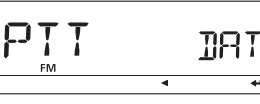

4

PTTに設定

#### 【ご注意】

OPC-1529(データ通信ケーブル)を使用してクローニング する(@P151)ときは、上記の設定をPTTにしてから操作 してください。 また、下記のように設定すると一時的にスローデータを送 信する場合がありますが故障ではありません。 ●受信モードをDVモードに設定 ● [DATATX] (DVデータ送信設定)をAUTOに設定 ●[GPS-TX](GPS送信機能の設定)をOFFに設定

### ◇DVモニターの設定

DVモードで、モニター機能を動作させたときの受信モード (電波型式)を選択します。

- D MONI
  - :受信している信号によって、FM、DVを自動で 選択します。(初期設定)
  - DIGI :DVモードでモニターします。

ANALOG: FMT-FCT-S-Ust.

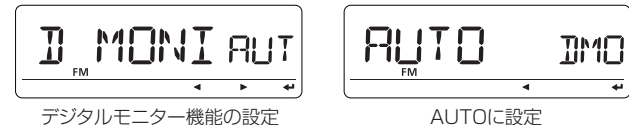

# ◇ デジタルレピータセットの設定

DVモードで、レピータコールサインの設定がアクセスしたレ ピータと一致しない場合、レピータのダウンリンク信号に含 まれるレピータコールサインを自動で設定するか、しないかを 選択します。

#### • D RPT

- OFF : レピータのコールサインを設定しません。
- ON : レピータのコールサインを自動で設定します。 (初期設定)

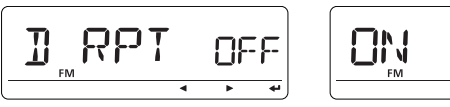

デジタルレピータヤットの設定

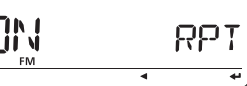

オンに設定

# ◇ 着信コールサインの自動設定

DRモード以外でDVモード運用時、自局宛の信号を受信した ときに、呼び出してきた相手局のコールサインを自動で相手 局コールサイン[UR]に設定します。

### • CALL W

4

OFF : 自動設定しません。(初期設定)

AUTO:受信した相手局のコールサインを相手局コール サイン[UR]に自動で設定します。

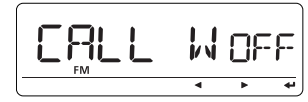

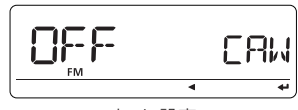

着信コールサインの自動設定

オフに設定

### ◇ 着信レピータコールサインの自動設定

DRモード以外でDVモード運用時、自局宛の信号を受信した ときに、その信号に含まれるレピータのコールサインを自動で レピータコールサイン[RPT1]/[RPT2]に設定します。

#### • RPT W

**OFF** : 自動設定しません。(初期設定)

AUTO:受信したレピータのコールサインをレピータコー ルサイン[R1]/[R2]に自動で設定します。

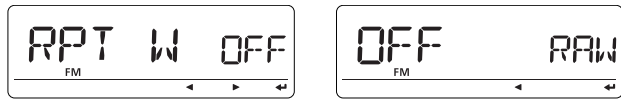

着信レピータコールサインの自動設定

オフに設定

## ◇ DVモード自動検出機能の設定

DVモードで信号受信中、または待ち受け中に、FMモードの信 号を受信した場合、自動的にFMモードで受信するか、しない かを設定します。

DV DET

**OFF** : DVモードで固定します。(初期設定)

**ON**: FMモードを自動で受信します。

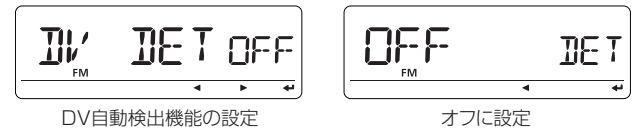

### ◇ コールサイン編集履歴の設定

相手局コールサイン(UR)に登録されているコールサインを編 集したときに、その編集したコールサインの登録方法を選択し ます。

- EDIT R
  - OFF :編集したコールサインを上書きして登録します。
  - SEL : 登録するコールサインチャンネルを選択して登録します。
  - AUTO : 空いているコールサインチャンネルを自動で選 択して登録します。(初期設定)

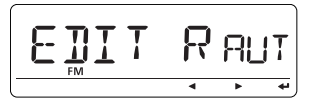

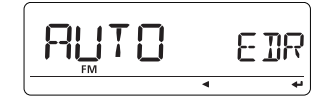

コールサイン編集履歴の設定

AUTOに設定

# ◇ ゲートウェイの自動設定

DRモード運用時で、特定の相手局を呼び出すとき、送り先 レピータ(RPT2)にゲートウェイ局を自動設定する便利な機 能です。

#### GW SET

- **OFF** : ゲートウェイ局を自動設定しません。 (初期設定)
- AUTO:送り先レピータ(RPT2)にゲートウェイ局を自動 設定します。

また、AUTOに設定してもRPT2の設定を変更できます。

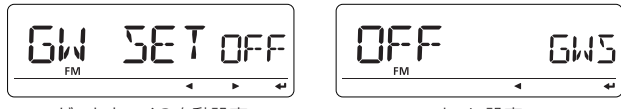

ゲートウェイの自動設定

オフに設定

# ◇ 受信コールサインの自動表示

DVモード運用時、呼び出してきた相手局のコールサインを ディスプレイに表示するか、しないかを設定します。

### • RX CS

**OFF** : 受信してもコールサインを表示しません。 **AUTO**: 受信時にコールサインを表示します。(初期設定)

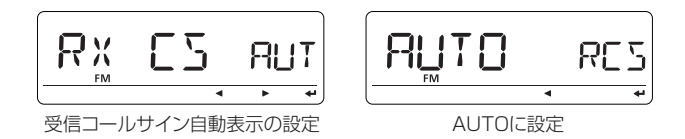

# ◇送信コールサインの自動表示

DVモードで送信するとき、設定しているコールサイン(自局 または相手局)をディスプレイに表示するか、しないかを設定 します。

- TX CS
  - OFF : コールサインを表示しません。
  - YOUR
     : 相手局のコールサインを表示します。(初期設定)

     MY
     : 自局のコールサインを表示します。

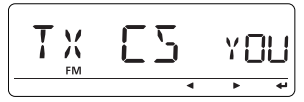

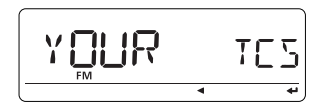

送信コールサイン自動表示の設定

YOURに設定
### ◇受信メッセージの自動表示

DVモード運用で、受信したメッセージを自動でディスプレ イに表示するか、しないかを設定します。

RX MSG

OFF :メッヤージを受信してもディスプレイに表示しま せん。

> ※メッセージを見るには、MENU画面から MESSAGの「RX MSG」(受信メッセージの表 示)を選択してください。

AUTO:メッセージを受信すると、自動的にディスプレイ に表示します。(初期設定)

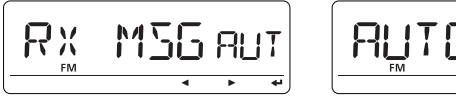

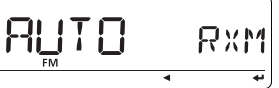

受信メッヤージ自動表示の設定

AUTO に 設定

### ◇スクロール表示速度の設定

スクロール表示するときの表示速度を設定します。

SCROLL

FAST: 速くスクロールします。(初期設定) SLOW: ゆっくりスクロールします。

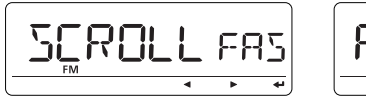

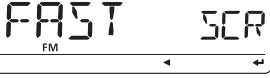

FASTに設定

スクロール表示速度の設定

### ◇BK(割り込み)通信機能の設定

デジタルコールサインスケルチで通信している2局に対して、 同時に呼びかけできるBK(割り込み)通信機能を使用するかし ないか設定します。

#### • BK

OFF :BK(割り込み)通信機能を設定しません。(初期設定) :BK(割り込み)通信機能を設定します。 ON

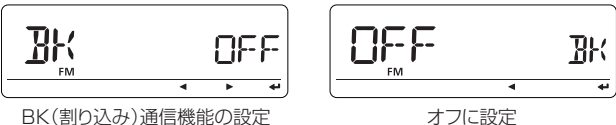

# ◇EMRモードの設定

DVモード運用時に、EMRモードで通信するかしないかを設 定します。

• EMR

OFF :EMRモードを設定しません。(初期設定)

ON :EMBモードを設定します。

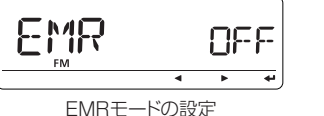

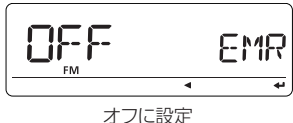

# ■ GPSの項目について [GPS.SET]

◇ ポジションフォーマットの設定

画面に表示する位置情報の表示形式を設定します。

- P FORM
  - mm.mm : 位置情報を「度/分(小数点)」で表示します。
  - mm. SS : 位置情報を「度/分/秒」で表示します。

(初期設定)

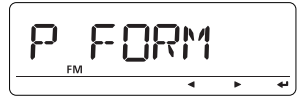

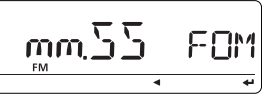

```
ポジションフォーマットの設定
```

「度/分/秒」に設定

# ◇ 表示単位の設定

画面に表示する距離、高度などの単位を設定します。

• UNITS

m :メートル法で表示します。(初期設定)Ft/ml :ヤード・ポンド法で表示します。

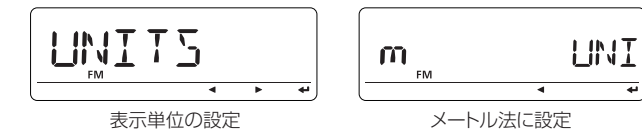

# ◇時差の設定

現地時間を表示するために、世界標準時(UTC: Universal Time Coordinated)との時差を設定します。

### • UTC.OFF

- 12:00~+12:00の範囲(5分ステップ)で設定します。 (初期設定値:+9:00)

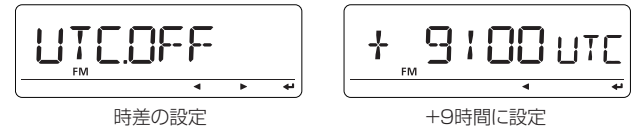

# ◇ GPSインジケーターの設定

接続している GPS レシーバーの測位状態をインジケーターで 表示します。また、表示が邪魔な場合は非表示に設定できます。

- INDIC
  - ON : "GPS"をディスプレイに表示します。(初期設定)

**OFF : "GPS"**をディスプレイに表示しません。

#### ※ONに設定した場合

- **"GPS"**が点灯 : GPSレシーバーから測位の情報を受信している状態
- **"GPS"**が点滅 : GPSレシーバーから未測位の情報を 受信している状態

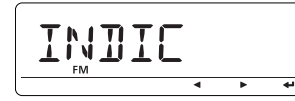

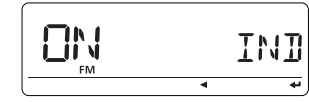

GPSインジケーターの設定

オンに設定

# ■ GPSの項目について [GPS-TX]

### ◇ GPS送信機能の設定

DVモード運用時に、GPSレシーバーを利用して位置情報を送出するか、しないかを設定します。

#### GPS-TX

- **OFF**:位置情報を送出しません。(初期設定)
- **DVG**:GPSモードで位置情報を送出します。
- DVA : GPS-Aモードで位置情報を送出します。

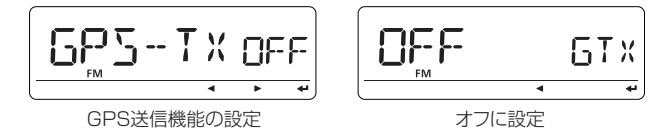

# ◇ GPSセンテンスの設定

GPSモードで使うGPSセンテンスを選択します。 GPS送信機能の設定で「DVG」を選択したとき、[~](MONI)\* を押してセンテンス項目に入ります。

- RMC (OFF) : RMCセンテンスを設定します。
- GGA (ON) : GGAセンテンスを設定します。(初期設定)
- GLL (OFF) : GLLセンテンスを設定します。
- GSA (OFF) : GSAセンテンスを設定します。
- VTG (OFF) : VTGセンテンスを設定します。
- GSV (OFF) : GSVセンテンスを設定します。
   ※一度に4項目までONに設定できます。

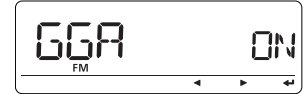

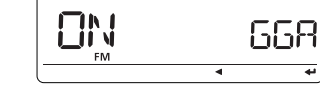

GGAセンテンス選択

オンに設定

10

## ◇ GPS-Aの設定

以下は、GPS-Aモードで使う項目です。 GPS送信機能の設定で「DVA」を選択したとき、[~1(MONI)\* を押して各設定項目に入ります。

[→](MONI)\*を押して、各設定内容に入り、設定を変更します。

# ◇ アンプロトアドレスの設定

最大56文字のアンプロトアドレスを入力します。

### • UNPROT

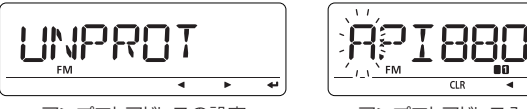

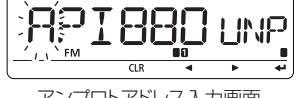

アンプロトアドレスの設定

アンプロトアドレス入力画面

# ◇ データ拡張の設定

位置情報とともに、ID-880本体の進路方向と速度情報を送出 するかどうかを設定します。

• DT EXT

OFF : 進路/速度情報を送出しません。(初期設定) **CUR.SPD**:進路/速度情報を送出します。

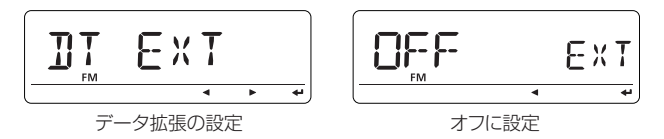

# ◇タイムスタンプ

位置情報とともに、GPSより取得した時間情報を送出するか どうかを設定します。

#### • TIME

- OFF :時間情報を送出しません。(初期設定)
- :日(Day:UTC表示)、時間(Hour)、分(Minute) DHM の情報を送出します。
- HMS :時間(Hour)、分(Minute)、秒(Second)の情報 を送出します。

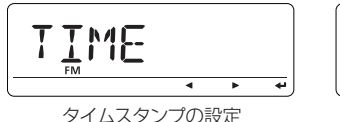

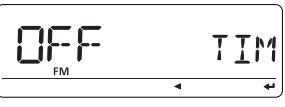

オフに設定

### ◇ シンボルの設定

シンボルは、移動の手段を示します。 位置情報とともに送出される、シンボルを選択します。 表示するシンボル以外のシンボルを設定する場合は、 「OTHER」を選択し、「シンボル設定」に任意のシンボルを入力 してください。(初期設定値:CAR)

#### • SYMBOL

AMBU(救急車)、BUS(バス)、FIRE(消防車)、 BICYCL(自転車)、YACHT(ヨット)、HELI(ヘリコプター)、 AIRCRA(飛行機)、SHIP(船)、CAR(車)、

MCYCLE(バイク)、BALLOO(気球)、JEEP(4輪駆動車)、 RV(キャンピングカー)、TRUCK(トラック)、VAN(運搬車)、 OTHER(その他)

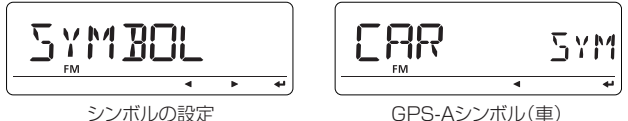

#### シンホルの設定

# 〈任意のシンボル名の設定のしかた〉

- ①「OTHER」を選択後、[↩] (MONI)\*を押します。
- ③[→](MONI)\*<sup>2</sup>を押して決定します。
- ④ [MENU]を押すと、MENU画面を解除します。

\*[ $\leftarrow$ ](MONI)  $\leftrightarrow$ [►](LOW) $\leftrightarrow$  [BAND] \*<sup>2</sup>[ $\leftarrow$ ](MONI)  $\leftrightarrow$  [BAND]

## ◇ コメントの設定

位置情報とともに送出される、最大43文字のコメントを入力します。 「データ拡張」を「OFF」に設定したとき、有効になります。 また、「DT EXT」(データ拡張の設定)を「CUR.SPD」(進路/速 度情報を送出)に設定した場合、最大36文字のコメントが入 力できます。

COMMEN

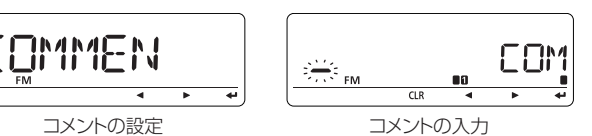

# ■ GPSの項目について [GPS-ATX]

### ◇ GPS自動送信時間の設定

DVモードで位置情報を送出する場合に、自局の位置情報を 一定間隔で自動的に送出するか、しないかを設定します。

#### • GPS.ATX

OFF

- :自動送出をしません。(初期設定)
- 5SEC~30MIN:自局(MY)コールサイン設定し、 「GPS-TX」(GPS送信機能の設定)を DVGまたはDVAに設定すると、設定 時間ごとに位置情報を送出します。

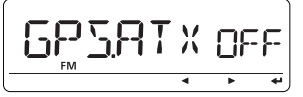

オフに設定

GPS自動送信時間の設定

# ■ DTMFメモリー機能の使いかた

最大24桁のDTMF信号を、16チャンネルのDTMFメモリー に記憶できます。

●DTMFメモリーは、別売品の多機能マイクロホン(HM-133J)でも操作できます。

### ◇DTMFメモリーの書き込みかた

- ① [DTMF](MONI)を長く(ピッ、ピーと鳴るまで)押して、 DTMFメモリーモードの選択状態にします。
- ②[DIAL]を回して「DTMF-M」(DTMFメモリー)項目を選択
  - し、[↩](MONI)\*を押します。
- ③ [DIAL]で、書き込みたいDTMFメモリーチャンネル(d0~ dF)を選択します。

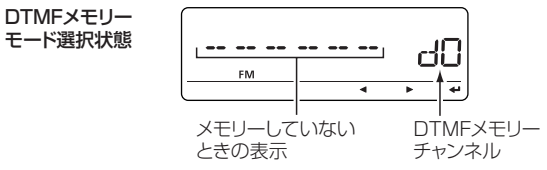

④ [--](MONI)\*を押すと、1桁目が点滅してDTMFコードの 編集状態になります。

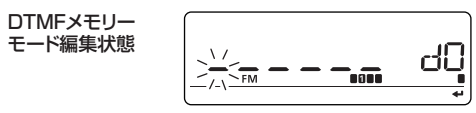

⑤ DTMFコードを入力します。

- ●[**DIAL**]をまわす : 「0~9、A~F」コード選択
- ●[▶](LOW)を押す :右へカーソル移動
- ●[**4**](CS)を押す : 左へカーソル移動
- ●6桁以上入力したときは、1桁ずつスクロールします。
- ●設定できるコードは24桁までです。

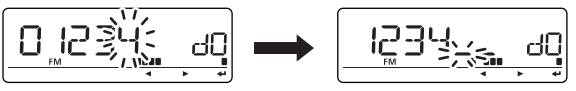

6桁目を入力するとスクロールする

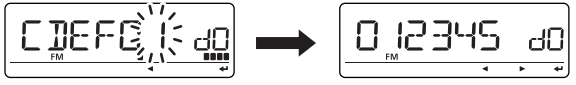

[--](MONI)\*2を押すと決定して最初の画面に戻る

- ●カーソルを移動させてから、[DIAL]を左に回して"\_"を選択すると、選択したコード以降のコードが消去されます。
- ⑥入力が完了したら、[~](MONI)\*を押してコードを書き込みます。

書き込み後、DTMFメモリーモードの選択状態に戻ります。 ※つづけて別のDTMFメモリーチャンネルに書き込むとき は、前記③~⑥を繰り返してください。

⑦ [MENU]を押して周波数表示に戻ります。

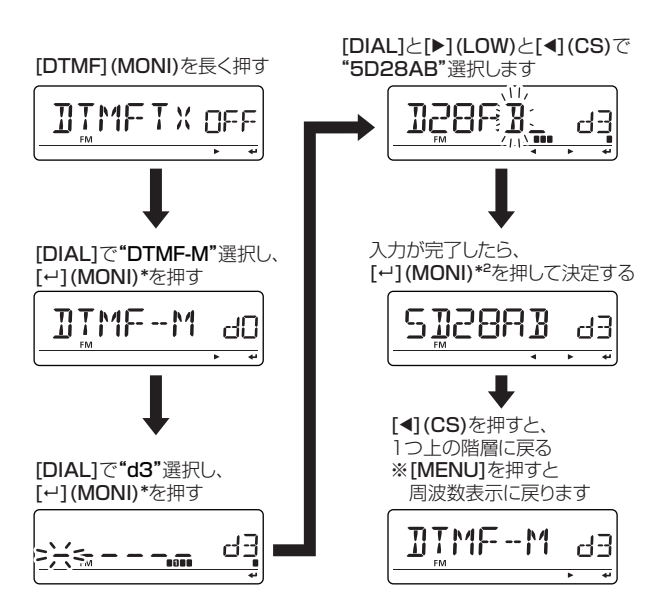

#### 《例》DTMFメモリー"d3"に"5D28AB"のDTMFコードを書き込む場合

◇DTMFコードの削除のしかた

不要になったDTMFメモリーのコードを消去できます。

- [DTMF](MONI)を長く(ピッ、ピーと鳴るまで)押して、 DTMFメモリーモードの選択状態にします。
- ② [DIAL]を回して「DTMF-M」(DTMFメモリー)項目を選択し、[---](MONI)\*を押します。
- ③ [DIAL]で、削除したいDTMFメモリーチャンネル(dO~ dF)を選択します。
- ④ [→] (MONI)\*を押すと、1桁目が点滅してDTMFコードの 編集状態になります。
- ⑤ [DIAL]を左に回して"\_"を選択して、[↩](MONI)\*<sup>2</sup>を押 すと、書き込まれていたDTMFコードをすべて消去します。 ※2桁目以降のDTMFコードを自動で"\_"に設定します。

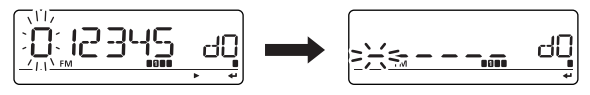

[DIAL]を左に回すとブランク表示になる

⑥ [MENU]を押して周波数表示に戻ります。

■ DTMFメモリー機能の使いかた (つづき)

# ◇ DTMFコードを送出する

- ① [DTMF](MONI)を長く(ピッ、ピーと鳴るまで)押して、 DTMFメモリーモードの選択状態にします。
- ②[DIAL]を回して[DTMF-M](DTMFメモリー)項目を選択し、[~1](MONI)\*を押します。
- ③ [**DIAL**]で、送出したいDTMFメモリーチャンネル(dO~ dF)を選択し、[◀] (**CS**)を押します。

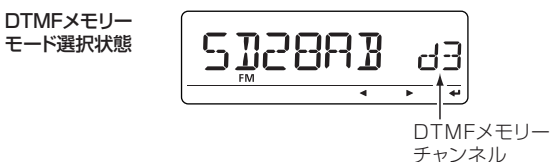

④[DIAL]を回して「DTMFTX」(DTMF送信の設定)項目を選 択し、「→1(MONI)\*を押します。

⑤[DIAL]を回して"ON"を選択し、[~](MONI)\*<sup>2</sup>を押します。

|  | JTX |
|--|-----|
|  |     |

⑥ [MENU]を押して周波数表示に戻ります。

●100MHz桁に、DTMF送信モードであること示す"d"を表示します。

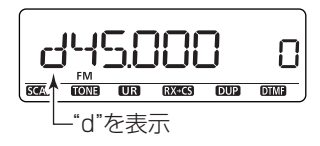

⑦マイクの[PTT]を押して送信します。

●DTMFメモリーのコードが順次送出されると同時に、"ピ ポパ"音が鳴ります。

### ◇DTMF送出の解除

左記の手順⑤で"OFF"を選択すると、DTMF送出モードを解除します。

### ◇DTMFスピードの設定

初期設定でDTMFメモリーの送出スピードは、約100ミリ秒 間隔に設定していますが、MENU画面から変更できます。 ① **MENU**画面に入り、「**DTMF-S**」(**DTMFスピードの設定**)の 設定内容に入ります。

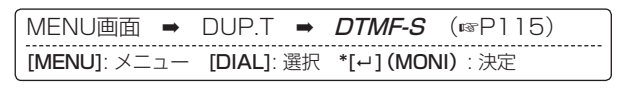

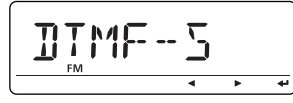

- ② [DIAL]を回して、DTMF送出スピードを選択したあと
   [↩] (MONI)\*<sup>2</sup>を押すと、DTMFコード送出スピードを決定します。
  - ●100:約100msec間隔で送出します。(初期設定値)
  - ●200:約200msec間隔で送出します。
  - ●300:約300msec間隔で送出します。
  - ●500:約500msec間隔で送出します。

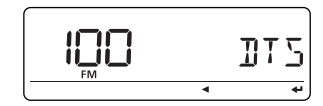

③ [MENU]を押して周波数表示に戻ります。

# ■ トーンスケルチ/デジタルコードスケルチ/デジタルコールサインスケルチ/ポケットビープ機能の使いかた

### ◇ トーン機能とは

送信周波数にCTCSSトーン周波数またはDTCSコードを重 畳して送出します。

受信時には重畳されたCTCSSトーン周波数、またはDTCS コードが一致したときだけ、受信回路を動作させ、特定局の個 別呼び出しができる便利な機能です。

### ◇ トーンスケルチ/DTCSコードスケルチ機能とは

FMモードで特定の相手局と交信するときに便利な機能です。 自局が設定したCTCSSトーン周波数またはDTCSコードを 受信したときだけ、スケルチが開いて通話できるので、快適な 待ち受け受信ができます。

逆に、自局が設定したCTCSSトーン周波数やDTCSコードを 受信したときだけ、スケルチが開かない逆トーンスケルチ/逆 DTCSコードスケルチ(TSQL R/DTCS R:受信のみ)も用途 にあわせてご利用ください。

### ◇ デジタルコールサインスケルチ機能とは

DVモードで特定の相手局と交信するときに便利な機能です。 自局が設定したデジタルコード、または自局のコールサインを 受信したときだけ、スケルチが開いて通話できるので、快適な 待ち受け受信ができます。

### ◇ポケットビープ機能とは

トーンスケルチ機能での待ち受け受信中、呼び出しを受けると ビープ音で知らせる便利な機能です。

呼び出しを受けると、ビープ音"ピロピロピロ"が約30秒間鳴 りつづけるとともに、表示部の"(い)"を点滅して知らせるの で、聞き逃すことがありません。

### ◇ CTCSSトーン周波数を設定する(FMモード)

CTCSSトーン周波数は、MENU画面から設定します。

- ① 運用周波数を設定します。(☞P18~P20) ※FMまたはFM Nモードを設定してください。
- MENU画面に入り、「C TONE」(CTCSSトーン周波数の設定)の設定内容を表示します。

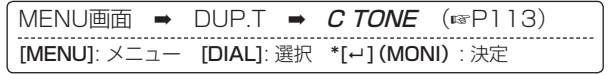

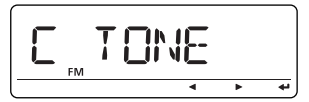

③ [DIAL] で、トーン周波数を選択します。

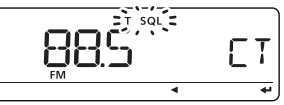

④[~](MONI)\*<sup>2</sup>を押すと、トーン周波数を決定します。

◇DTCSコードを設定する(FMモード)

DTCSコードは、MENU画面から設定します。 ①運用周波数を設定します。(☞P18~P20)

※FMまたはFM Nモードに設定してください。

 MENU画面に入り、「CODE」(DTCSコードの設定)の設定内 容を表示します。

| I | MENU画面 ➡     | DUP.T 👄    | <i>CODE</i> (ISP114)   |  |
|---|--------------|------------|------------------------|--|
|   | [MENU]: メニュー | [DIAL]: 選択 | *[] <b>(MONI)</b> : 決定 |  |

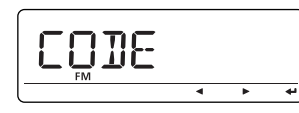

③ [DIAL]で、DTCSコードを選択します。

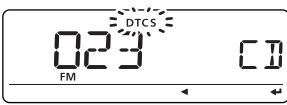

- ④ [↩] (MONI)\*<sup>2</sup>を押すと、DTCSコードを決定します。
- ⑤ [MENU]を押して周波数表示に戻ります。

# 【ご参考】 隣接したトーン周波数/DTCSコードを使用している局がい ると、トーンスケルチが開くことがあります。

\*[ $\leftrightarrow$ ](MONI)  $\leftrightarrow$ [►](LOW) $\leftrightarrow$  [BAND] \*<sup>2</sup>[ $\leftrightarrow$ ](MONI)  $\leftrightarrow$  [BAND]

◇ デジタルコードを設定する(DVモード)

デジタルコードを使用するには、MENU画面から設定します。

- 運用周波数を設定します。(P18~P20)
   ※DVモードに設定してください。
- MENU画面に入り、「D CODE」(デジタルコードの設定)の設 定内容を表示します。

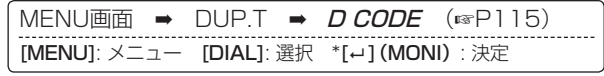

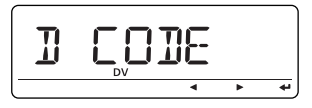

③ [DIAL]で、デジタルコードを選択します。

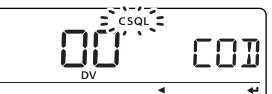

④ [--] (MONI)\*<sup>2</sup>を押すと、デジタルコードを決定します。
 ⑤ [MENU]を押して周波数表示に戻ります。

# ◇コールサインを設定する(DVモード)

コールサインを設定します。

- DRモードでコールサインを設定する場合は、51ページ
   ~54ページをご参照ください。
- ●VFOモードでコールサインを設定する場合は、44ページ をご参照ください。
- ※相手局のコールサインが登録されていない場合は、35 ページを参照して相手局(UR)のコールサインを登録し てください。

●相手局コールサイン選択表示

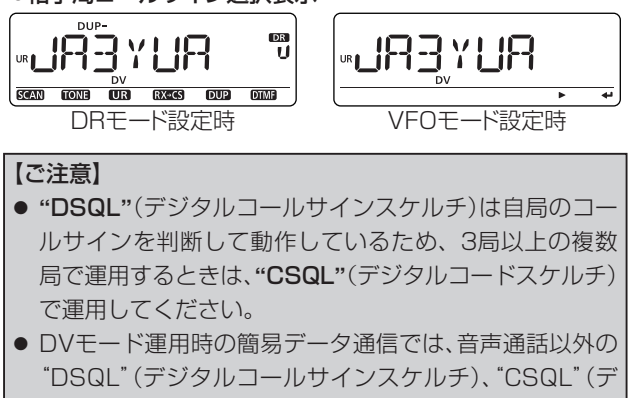

ジタルコードスケルチ)は動作しません。

#### 【ご参考】

自局のコールサイン以外でも信号を受信して、表示部にS メーターが表示されますが、音声は聞こえません。

# ◇運用モードを設定して、交信する(FMモード)

- [MODE] (BAND)を長く(ピッ、ピーと鳴るまで)押したあと、[DIAL]を回してFMモードを選択します。
  - ●[BAND]を押して決定すると、周波数表示に戻ります。
- [TONE] (M/CALL)を長く(ピッ、ピーと鳴るまで)押した あと、[DIAL]を回して使いたい運用モードを選択します。
  - ●[MENU]を押して決定すると、周波数表示に戻ります。
- ③マイクの[PTT]を押して相手局を呼び出し、通常の運用と 同様に交信します。

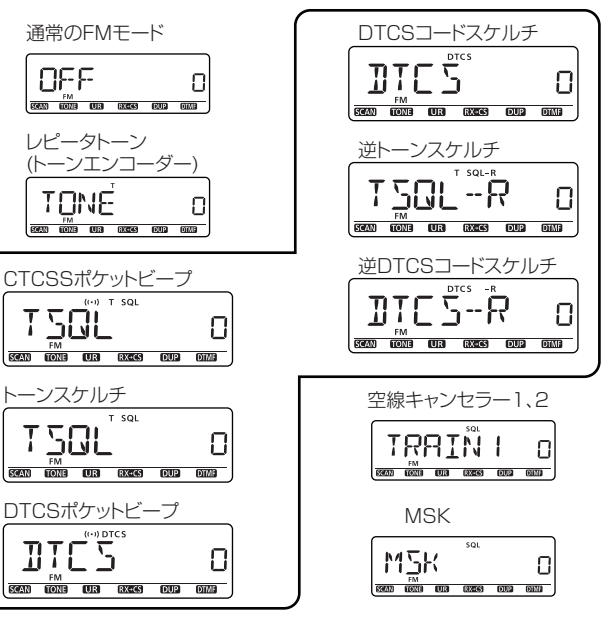

### ◇運用モードを設定して、交信する(DVモード)

- [MODE] (BAND)を長く(ピッ、ピーと鳴るまで)押したあと、[DIAL]を回してDVモードを選択します。
- ●[BAND]を押して決定すると、周波数表示に戻ります。
   ② [TONE] (M/CALL)を長く(ピッ、ピーと鳴るまで)押したあと、[DIAL]を回して使いたい運用モードを選択します。
   ●[MENU]を押して決定すると、周波数表示に戻ります。
   ③ マイクの [PTT]を押して相手局を呼び出し、通常の運用と

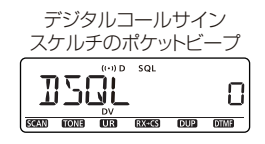

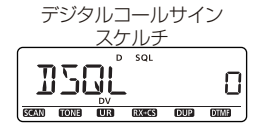

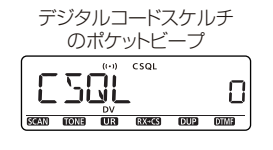

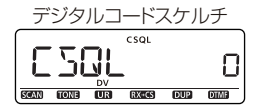

### ◇ポケットビープで待ち受け受信しているとき (FMモード)

呼び出しを受けたら、30秒以内に[PTT]を押して通話する か、無線機を操作すると、ポケットビープ機能は解除("(い)" が消灯する)され、トーンスケルチ機能またはDTCSコードス ケルチ機能の動作に変わります。

また、30秒経過しても何も操作しなかった場合、ビープ音は 自動停止しますが"((・))"は点滅をつづけて、呼び出されたこ とを知らせます。

### ◇ポケットビープで待ち受け受信しているとき (DVモード)

呼び出しを受けたら、30秒以内に[PTT]を押して通話する か、無線機を操作すると、ポケットビープ機能は解除("(い)" が消灯する)され、デジタルコールサインスケルチ機能または デジタルコードスケルチ機能の動作に変わります。 また、30秒経過しても何も操作しなかった場合、ビープ音は 自動停止しますが"(い)"は点滅をつづけて、呼び出されたこ とを知らせます。

# ◇DTCS位相反転機能について(FMモード)

送信側、受信側にそれぞれの組み合わせで、DTCSコードの 送出または検出の位相をセットモードで設定できます。 ①運用周波数を設定します。(☞P18~P20)

※FMまたはFM Nモードに設定してください。(☞P18)

② MENU画面に入り、「DTCS-P」(DTCS位相反転機能の設定) の設定内容を表示します。

| MENU画面 ➡     | DUP.T 👄    | DTCS-P    | (☞P114)         |
|--------------|------------|-----------|-----------------|
| [MENU]: メニュー | [DIAL]: 選択 | *[⊷] (MON | II <b>)</b> :決定 |

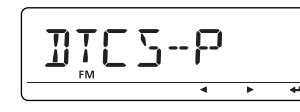

- ③ [DIAL]で、下記から選択します。
  - ●BOTHN :送信/受信とも反転しません。(初期設定値)
  - ●TN-RR :送信側を反転しないで、受信側を反転します。
  - ●TR-RN :送信側を反転し、受信側は反転しません。
  - ●BOTH R :送信/受信とも反転します。
- ④ [--] (MONI)\*<sup>2</sup>を押すと、DTCS位相反転を決定します。
- ⑤ [MENU]を押して周波数表示に戻ります。

### CTCSSトーン/DTCSコードスキャンのしかた

トーン機能(100 P141)を使用して交信している局が、どのトーン周波数またはDTCSコード(100 P113、P114)を使用しているかを検知するスキャンです。

- VFO/メモリー/コールチャンネルモードに関係なく動作します。
- スキャン中に[DIAL]を時計回りに回すと、アップスキャン
   に、反時計回りに回すとダウンスキャンに切り替えます。

### ◇スタート操作

- ① FMまたはFM Nモードで、運用周波数を設定します。 (☞P18~P20)
- [TONE] (M/CALL)を長く(ピッ、ピーと鳴るまで)押した あと、[DIAL]で検知したいトーンを設定します。
  - ●レピータトーン(TONE)、トーンスケルチ(TSQL)、 DTCSコードスケルチ(DTCS)の中から選択したあと、 [MENU]を押してトーンを決定してください。
- (SCAN)(VFO/MHz)を長く(ピッ、ピーと鳴るまで)押します。
- ④ [DIAL]を回して、スキャン範囲「TONE」を選択します。

- ⑤ [SCAN] (VFO/MHz)を押すと、トーン周波数(DTCSコード)を表示して、CTCSSトーンスキャン(DTCSコードスキャン)を開始します。
  - スキャン中にスケルチが開いているときはゆっくり、スケ ルチが閉じているときは速くスキャンします。
  - ●一致したトーン周波数またはDTCSコードを検知すると、 スキャンが約10秒間(スキャンー時停止タイマーで設定 した時間)一時停止し、トーン周波数(DTCSコード)を自 動的に書き替えたあと(VFOモード時のみ)、スキャンを 再スタートします。
  - ポケットビープ状態から、トーンスキャンをすると、ポケットビープを解除して、トーン周波数(DTCSコードスキャン)になります。
  - ●T :レピータトーン用トーンを書き替える
  - ●T SQL :トーンスケルチ用トーンを書き替える
  - ●DTCS :DTCSコードを書き替える
- ⑥もう一度[SCAN] (VFO/MHz)を押すと、スキャンを解除 します。

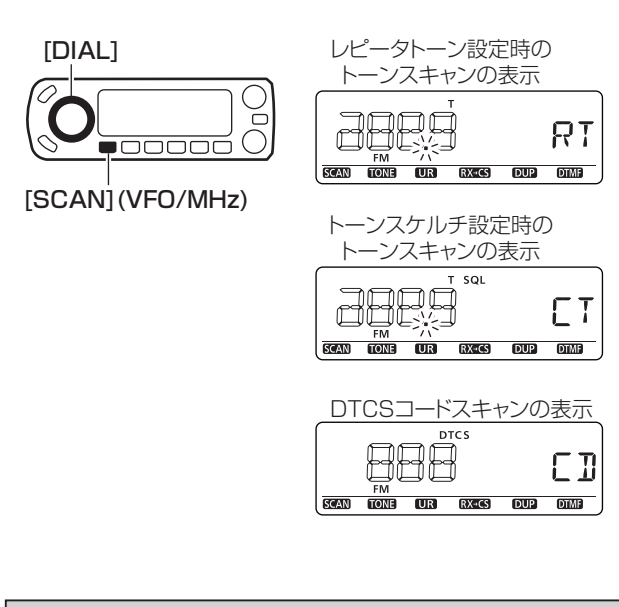

### 11

### 【ご注意】

トーン周波数(DTCSコード)を検知すると、事前に設定しているトーン周波数(DTCSコード)を書き替えますので、レビータ運用、またはトーンスケルチ(DTCSコードスケルチ) 運用時はご注意ください。 ただし、M-CH、またはCALL-CHでトーンスキャンをしたときは、検知したトーン周波数(DTCSコード)で一時的に運用できますが、記憶している内容は書き替えません。

# ■ パケット通信について

パケット通信の接続に便利なPACKETソケット(ミニ DIN6pin)を設け、9600bpsの高速伝送速度にも対応して います。

### ◇接続のしかた

TNC(パケット通信)と本製品の接続には、PACKETソケットを使用します。

#### 1200bpsの接続図

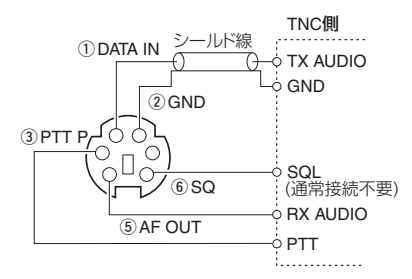

#### 9600bpsの接続図

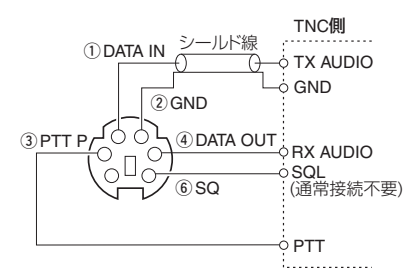

PACKETソケット(ミニDIN6pin)について

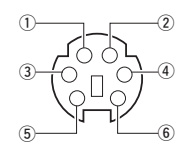

①DATA IN(入力)端子

通信データ(1200/9600bps)の入力端子

② GND端子

DATA IN、DATA OUT、AF OUTに使用する共通配線の アース端子

③ PTT P端子

グランドに接続すると送信状態になる

④ DATA OUT(出力)端子

9600bpsの受信データの出力端子

⑤ AF OUT(出力)端子

1200bpsの受信データの出力端子

⑥ SQ端子

スケルチ信号の出力端子

# ◇パケット通信速度の設定

パケット通信速度は、MENU画面の中で変更できます。

 MENU画面に入り、「PACKET」(パケット通信速度の設定)の 設定内容に入ります。

MENU 画 面 → SET → FUNC → *PACKET* (☞P123) [MENU]: メニュー [DIAL]: 選択 \*[↔] (MONI) : 決定

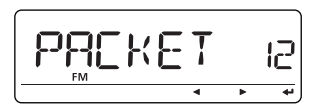

- ② [DIAL]で、下記から選択します。
  - ●1200 :通信時の変調方式を1200bpsにします。
     (初期設定)

●9600 :通信時の変調方式を9600bpsにします。
 ③[↩](MONI)\*<sup>2</sup>を押すと、選択した通信速度を決定します。
 ④[MENU]を押して周波数表示に戻ります。

### ◇パケット通信のしかた

パケットを運用するときは、ご使用のTNCに添付の取扱説明 書も併せてご覧ください。 ①パケット運用バンドに周波数を設定します。 ②TNCを操作して、運用してください。

### 【マイクロホンからの送信要求とパケットからの送信 要求が重複したときのご注意】

パケット信号送出中にマイクロホンの[PTT]を押して送信 要求をした場合、パケット信号の送出を中止して、マイクか らの音声信号が送信します。

また、マイクロホンから送信中にパケット信号の送出要求が あった場合、パケット信号は送出を中止して、音声信号をつ づけて送信します。

### ◇ TNCの送信信号出力調整について

9600bps運用時、リミッター回路により占有帯域を越えな いようになっていますが、過大な信号が入力されると、通信エ ラーとなりますので、TNC側で送信信号出力を調整してくだ さい。

### ◇ レベルメーターまたはオシロスコープによる調整

TNCのチェック用信号の送出コマンド(CALなど)を用いて、 TX Audioライン(DATA IN)のレベルを測定し、下記の規定 レベルになるように、TNC内蔵のボリューム、または直列抵 抗を挿入して調整してください。

●0.2Vp-p ~0.5Vp-p (0.1Vrms ~0.25Vrms) 〔推奨値0.4Vp-p (0.2Vrms)〕

#### ◇ 測定器などがない場合

- ●TNCを本製品に接続し、TNCのチェック用信号の送出コマンド(CALなど)を用いて、送信状態にします。
- ●通信エラーが多い場合は、適正レベルになるようにTNC側のレベルを調整(レベルダウン)します。
- ●連続送信する場合(TX表示点灯時)は、RBBSなどにアクセ スし、アクセスできないときは、送信信号出力レベルが不足 していますので、連続送信できる範囲で、適正レベルになる ようにTNC側のレベルを調整(レベルアップ)します。
- ●リトライが多いようであれば、再度レベルを調整してください。

# ■ ユーザーファンクションの使いかた

コントローラー(前面パネル)の各キーに割り当てている機能 を、HM-154(付属マイクロホン)の[UP]/[DN]に割り当て て操作できる便利な機能です。

# ◇ ユーザーファンクションの設定

 《例》HM-154の[UP]に[BAND]の機能を割り当てる
 ① MENU画面に入り、「MIC-UP」(HM-154 UPの設定)の設定 内容に入ります。

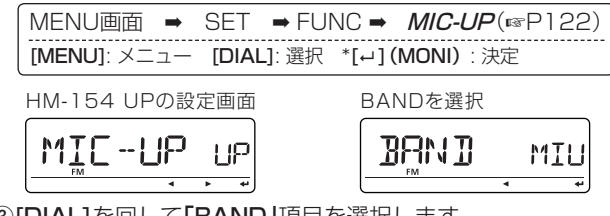

③[DIAL]を回して「BAND」項目を選択します。

- ③[--](MONI)\*<sup>2</sup>を押すと、決定します。
- ④ [MENU]を押して周波数表示に戻ります。
  - ※同様の方法で、「MIC-DN」(HM-154 DOWNの設定)項 目から選択すれば、[DN]にもコントローラーの各キー機 能を割り当てできます。

※割り当て機能については、122ページを参照してください。

\*[ $\leftarrow$ ](MONI)  $\leftrightarrow$ [►](LOW) $\leftrightarrow$  [BAND] \*<sup>2</sup>[ $\leftarrow$ ](MONI)  $\leftrightarrow$  [BAND]

# ■ ビープ音について

キーを操作したときに、その操作が有効か無効かを下記のよう にビープ音で知らせる機能です。

#### ● ビープ音の種類

"ピッ" : 短く押すキー操作が正しいとき

"ピッ、ピー" :長く押すキー操作が正しいとき

**"プッ"** : キー操作が無効のとき

"ビッ、ビビ" :メモリー書き込み操作が正しいとき
 ※MENU画面内の「KEY B」(キー操作音の設定) 項目で、
 キーを操作したときに、ビープ音の "ON (鳴る) /OFF (鳴らない) "が設定できます。

| MENU画面 ➡     | SET -    | SOU  | INDS <b>-</b> | KEY  | <i>∎</i> (ISP127) |
|--------------|----------|------|---------------|------|-------------------|
| [MENU]: メニュ- | - [DIAL] | : 選択 | *[⊷] (MC      | DNI) | <br>: 決定          |

# ■ オートパワーオフ機能の使いかた

このタイマーは、電源の切り忘れを防止するための機能です。 運用を終了し、何も操作しない状態が設定したタイマー時間 までつづくと、"ピー"音が5回鳴って電源が自動的に切れます。 MENU画面内の「AP OFF」(オートパワーオフ機能の設定)項 目で時間を設定できます。

MENU画面 → SET → FUNC → *AP OFF* (☞P123) [MENU]: メニュー [DIAL]: 選択 \*[+1] (MONI) : 決定

タイマーが設定されていると、電源を入れるたびにタイマーが動作します。
 ※使用しないときは、"OFF"に設定してください。

# ■ タイムアウトタイマーの使いかた

送信時間を監視し、設定した時間になると強制的に送信を停止する機能です。

設定したタイマー時間になると、強制的に送信を停止します。 ◆ MENU画面内の「TOT」(タイムアウトタイマーの設定)項

目で、タイムアウトタイマー時間を設定できます。

● OFF、1、3、5、10、15、30分の中から設定できます。 ※設定した時間の10秒前にビープ音を鳴らして知らせます。

DVモードでレピータを運用しているときは、約10分で タイムアウトタイマーが動作します。

MENU画面 → SET → FUNC → *TOT* (☞P120) [MENU]: メニュー [DIAL]: 選択 \*[↔] (MONI) : 決定

### ■ コントラスト調整について

周囲の明るさに応じて、ディスプレイのコントラスト(濃淡) を調整できます。

MENU画面内の「CONT」(LCDコントラストの設定)項目で9 段階から設定できます。

MENU画面 ➡ SET ➡ DISP ➡ *CONT* (☞P124) [MENU]:メニュー [DIAL]: 選択 \*[+1] (MONI) : 決定

# ■ クローニングについて

クローニングとは、1台のID-880/Dに設定したメモリーの 内容やMENU画面の設定内容を、他のID-880/Dに送出し て、同じ設定内容にする機能です。

#### ●クローニングのしかた

1下図のようにOPC-474(別売品)で接続します。
 2子機(クローニング受信側)の電源を"ON"にします。
 3親機(クローニング送出側)の操作

[M/CALL]を押しながら、[**し**]を押して電源を入れます。 "CLONE"を表示します。

[M/CALL]を押すと、親機(クローニング送信側)では"CL OUT"を表示し、設定内容を送出します。子機(クローニン グ受信側)では"CL IN"を表示します。

※子機が"CL END"を表示して、クローニングが完了します。

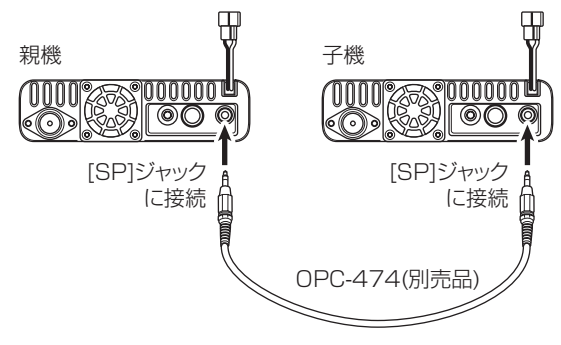

◎クローニングには左記の本体間クローニングのほかに、パソ コン(PC)でクローニングする方法があります。

下図のように本製品とパソコンを別売品のOPC-478/UC (クローニングケーブル)、または別売品のOPC-1529 (DATA通信ケーブル)で接続します。

PC用クローニングソフトウェアとしてCS-80/880(フ リーウェア)を用意していますので、詳しくは弊社ホーム ページをご覧ください。

● OPC-1529をお使いになる場合

#### 【ご注意】

「DATATX」(DVデータ送信設定)(☞P128)をPTTに設 定してからクローニングを開始してください。

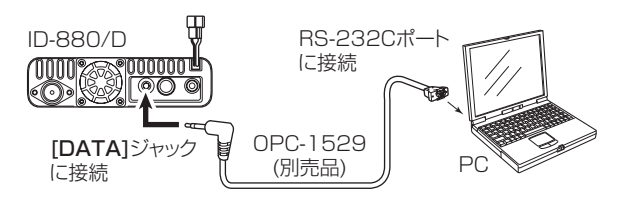

● OPC-478/UCをお使いになる場合

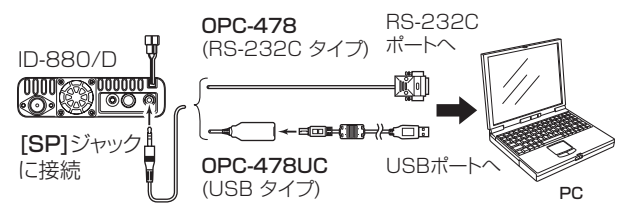

# ■ 別売品についてのご注意

弊社製別売品は、本製品の性能を十分に発揮できるように設計され ていますので、必ず弊社指定の別売品をお使いください。 弊社指定以外の別売品とのご使用が原因で生じる無線機の破損、故 障あるいは動作や性能については、保証対象外とさせていただきま すので、あらかじめご了承ください。

# ■ 別売品一覧

#### 【マイクロホン/外部スピーカー関連】

- ●HM-133J 多機能ハンドマイクロホン
- ●HM-154 ハンドマイクロホン(補修用)
- ●SP-10 外部スピーカー
- OPC-440 マイク延長ケーブル(5m)
- OPC-647 マイク延長ケーブル(2.5m)
- OPC-441 スピーカー延長ケーブル(5m)

#### 【電源ケーブル】

- OPC-345 DC電源ケーブル(3m/15A; ID-880補修用)
- OPC-1132 DC電源ケーブル(3m/20A; ID-880D補修用)
- OPC-347 DC電源ケーブル(7m/20A)

#### 【クローニングソフト関連】

- CS-80/880 クローニングソフトウェア(フリーウェア) (別途OPC-1529、OPC-478、OPC-478UCの いずれかが必要です)
- OPC-478 クローニングケーブル(RS-232Cタイプ)
- OPC-478UC クローニングケーブル(USBタイプ)
- OPC-1529 DATA通信ケーブル
- OPC-474 クローニングケーブル(無線機間用)

#### 【その他】

- OPC-589 マイク変換ケーブル (モジュラー/8ピンマイクコネクター)
- OPC-1154A フロントパネルセパーレートケーブル(3.4m;補修用)
- MB-120 マウントベース

# HM-133J(多機能マイクロホン)について

別売品のHM-133Jは、周波数やM-CHの設定が数字キーで 直接入力できることや、手元で無線機の操作を簡単にできる マイクロホンです。

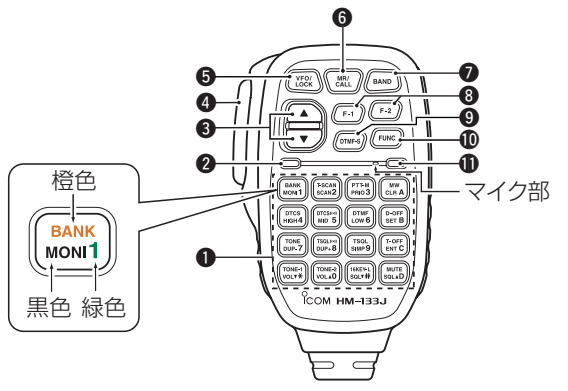

- 16キーを押すと黒色で表記した機能が動作します。
- [FUNC]キーにつづけて押すと、橙色で表記した機能が動作します。
- [DTMF-S]キーにつづけて押すと、緑色で表記した機能が 動作します。

| No | キーの名称              | おもな動作                                                                                                    |
|----|--------------------|----------------------------------------------------------------------------------------------------|
| 0  | 16+-               | <ul> <li>●16キーを押すと、黒色で表記した機能が<br/>動作します。</li> <li>●[T-OFF ENT C]キーを押したあとに、数<br/>字(0~9)キーを押すことで、周波数<br/>(VFOモード時)、またはM-CH(メモリー<br/>モード時)の設定ができます。</li> </ul> |
| 0  | LED 1<br>(送受信表示)   | ●いずれかのキーを押しているとき、または<br>送信中のときに赤色に点灯します。                                                                                                    |
| 3  | ▲(UP)キー<br>▼(DN)キー | <ul> <li>コントローラーの[DIAL]ツマミと同じ動作をします。</li> <li>運用周波数の設定、M-CHの呼び出しなどができます。</li> <li>長く(約1秒)押しつづけると、スキャンが動作します。</li> <li>スキャン動作中に押すと、スキャンを解除します。</li> </ul>    |
| 4  | PTT                | <ul> <li>●送信と受信を切り替えます。(☞P23)</li> <li>●[PTT]を押しながら、マイク部に向かって話しかけてください。</li> <li>●[PTT]をはなすと受信に戻ります。</li> </ul>                                             |
| A  | VFO+-              | 周波数を設定する VFOモードにします。<br>(☞P21)<br>※1MHzステップの設定はできません。                                                                                                    |
|    | LOCK<br>(ロック)キー    | 長く(ピッ、ピーと鳴るまで)押しつづける<br>と、コントローラー、マイクロホンの[PTT]<br>やキーの働きを無効にします。                                                                                            |

| No | キーの名称                    | おもな <b>動作</b>                                                                                                    |
|----|--------------------------|----------------------------------------------------------------------------------------------------|
|    | MR (メモリー<br>モード)キー       | メモリーモードを設定します。(IFP21)<br>※メモリーモードのときは、押しても機能<br>しません。                                                                                |
| 6  | CALL<br>(コールチャ<br>ンネル)キー | 長く(ピッ、ピーと鳴るまで)押すと、<br>CALL-CHモードを設定します。(☞P21)<br>※CALL-CHモードのときは、押しても機<br>能しません。                                                     |
| 0  | BAND<br>(バンド)キー          | [BAND]キーを押すごとに運用バンドを切<br>り替えます。                                                                                                    |
|    | [F-1]キー                  | [F-1]キーにメモリーしている内容を呼び出<br>します。(初期設定:145.000MHz)                                                                                      |
| 0  | [F-2]‡—                  | [F-2]キーにメモリーしている内容を呼び出<br>します。(初期設定:145.000MHz)                                                                                      |
| 9  | DTMF-S+-                 | 16キーをDTMF信号として動作させるた<br>めのキーです。(DTMF運用はP139参照)<br>このキーを押すとLED2が緑色に点灯して、<br>16キーがDTMF信号として動作します。<br>もう一度押すと、LED2が消灯して、DTMF<br>を解除します。 |
| 0  | FUNC (ファン<br>クション)キー     | 16キーの橙色の機能を選択するための<br>キーです。<br>このキーを押すとLED2が橙色に点灯し、<br>16キーを押すと、橙色で表記した機能が<br>動作します。                                                 |
| 0  | LED 2                    | ●[FUNC]キーを押すと橙色に点灯します。<br>●[DTMF-S]キーを押すと緑色に点灯します。                                                                                   |

# ◇ 16キーの動作

| 16+-               | 単独で押したとき                                                                                   | [FUNC]キーにつづけて押したとき                                                     |
|--------------------|--------------------------------------------------------------------------------------------|------------------------------------------------------------------------|
| BANK<br>MONI 1     | モニター機能を"ON/OFF" します。(☞P25)                                                                 | VFOモードでは、運用バンドの選択状態にします。(#P20)<br>メモリーモードでは、メモリーバンク選択状態にします。<br>(#P88) |
| T-SCAN<br>SCAN2    | スキャン選択画面を表示します。(**P98、P99)<br>スキャン選択画面からスキャン項目を選択し、再度押すと、ス<br>キャンをスタートし、スキャン中に押すと、ストップします。 | トーンスキャンをスタート/ストップします。<br>(☞P145、P146)                                  |
| PTT-M<br>PRIO 3    | 押すごとにプライオリティースキャンをスタート/ストップし<br>ます。(☞P102)                                                 | ワンタッチPTT機能を"ON/OFF" します。                                               |
| DTCS<br>HIGH 4     | 送信出力を[HIGH]にします。(18P23)                                                                    | DTCSコードスケルチ機能を"ON"にします。(☞P143)                                         |
| DTCS((+))<br>MID 5 | 送信出力を「MID」にします。(I®P23)                                                                     | DTCSによるポケットビープ機能を"ON"にします。<br>(☞P143)                                  |
| DTMF<br>LOW 6      | 送信出力を「LOW」にします。 (☞P23)                                                                     | DTMFメモリーの運用モードにします。(☞P139)                                             |
| TONE<br>DUP-7      | デュプレックス運用モードにします。(マイナスシフト)<br>(☞P29)                                                       | トーンエンコーダーを"ON"にします。                                                    |
| TSQL(**)<br>DUP+8  | デュプレックス運用モードにします。(プラスシフト)<br>(I®P29)                                                       | CTCSSによるポケットビープ機能を"ON"にします。<br>(☞P143)                                 |
| TSQL<br>SIMP 9     | デュプレックスモードを解除し、シンプレックスモードにします。 (IIP29)                                                     | トーンスケルチ機能を"ON"にします。(IIIP143)                                           |
|                    | 受信音量をアップ([VOL]ツマミを右へ回すのと同じ)します。<br>(☞P17)                                                  | 押しているあいだ1750Hzのトーンを送出します。                                              |
| MW<br>CLR A        | 入力中の表示を消去します。<br>SETモード中は <b>[MENU]</b> と同じ動作になります。                                        | 長く(ピッ、ピピと鳴るまで)押すとメモリーに書き込みができ<br>ます。(☞P83)                             |
| D-OFF<br>SET B     | SETモードにします。(☞P109)<br>SETモード中は [▶] <b>(LOW)</b> と同じ動作になります。                                | DTMFの運用モードを解除します。(IFP139)                                              |

12

| 16+-                     | 単独で押したとき                                                     | [FUNC]キーにつづけて押したとき                                |
|--------------------------|--------------------------------------------------------------|---------------------------------------------------|
| T-OFF<br>ENT C           | 周波数の入力状態またはM-CHの呼び出し状態になります。<br>SETモード中は [◀] (CS)と同じ動作になります。 | トーンエンコーダー/ポケットビープ/トーンスケルチ機能を<br>"OFF"にします。(☞P143) |
|                          | スケルチレベルをアップ([SQL]を右へ回すのと同じ)します。<br>(☞P17)                    | 受信音をミュートします。                                      |
| 16KEY-L<br>SQL <b>V#</b> | スケルチレベルをダウン([SQL]を左へ回すのと同じ)します。<br>(☞P17)                    | 16キーおよび[DTMF-S]キーを無効にします。                         |
|                          | 受信音量をダウン([VOL]を左へ回すのと同じ)します。<br>(☞P17)                       | 1750Hzのトーンを0.5秒送出します。                             |

#### ●16キーによる周波数設定

[VFO]を押して VFOモードにします 〔周波数設定の入力例〕

- ●435.680MHzの設定 [ENT] [4] [3] [5] [6] [8] [0]と押す
- ●439.540MHzの設定 [ENT] [4] [3] [9] [5] [4] [0]と押す
- ●433.000MHzの設定 [ENT] [4] [3] [3] [0] [0] [0]と押す

[MR]を押してメモリーモードにします (M-CH設定の入力例)

- ●5CH [ENT] [0] [0] [5]と押す
- ●10CH [ENT][0][1][0]と押す
- 199CH [ENT] [1] [9] [9]と押す
- ●1ACH [ENT][1][**\***]と押す
- ●1BCH [ENT][1][#]と押す
- ●5ACH [ENT] [5] **[\***]と押す
- ●5BCH [ENT] [5] [#]と押す

#### 【ご注意】

1kHz桁の入力において、チューニング ステップにより、入力を受け付けない 場合があります。 このときは、いったん[0](数値)を入力 し、[DIAL]で周波数を合わせてくだ さい。

- ◇ [F-1]/[F-2]キーの動作
- [F-1]/[F-2]キーについて

[F-1]と[F-2]キーは、メモリーキーとして動作しています。 [F-1]または[F-2]キーを短く押すと、メモリーしている内容 を表示します。

※初期設定で下記の周波数をメモリーしています。

- [F-1]: "145.000MHz"
- [F-2]: "145.000MHz"

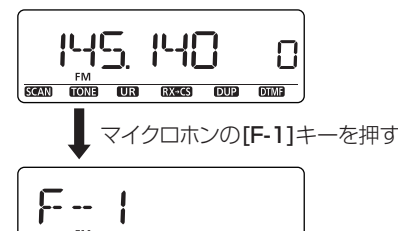

約1秒間F-1を表示したあと、[F-1]キー にメモリーしている内容を表示する

SCAN TONE UR RX+CS DUP DTMF

※ メモリーできる内容

運用周波数、受信モード、オフセット周波数、デュプレック スのON/OFF、シフト方向、チューニングステップ、トーン スケルチのトーン周波数と運用モードのON/OFF、コール サイン(相手局、RPT1/2)

### • メモリーのしかた

[F-1]または[F-2]を長く(ピッ、ピピと鳴るまで)押すと、設定している内容を書き込みます。

ファンクション機能について

[FUNC]キーにつづけて[F-1]または[F-2]キーを長く押す と、左記の[F-1]または[F-2]キーの単独押しでメモリーでき る内容に加えて、SCANセットモード(プログラムスキャンリ ンク除く)、FUNCセットモード(MIC UP/DN項目を除く)、 DISPセットモード、SOUNDSセットモード、DV SETモー ド(BK、EMR項目を除く)、GPS.SET、GPSアラームエリア (ALM1/2)、DVA、送信出力の設定をメモリーできます。

• メモリーのしかた

[FUNC]を押してから[F-1]、[F-2]を長く(ピッ、ピピッと 鳴るまで)押すと、設定している内容をメモリーします。

● 呼び出しかた

[FUNC]を押してから[F-1]、[F-2]を短く押すと、メモリー している内容を呼び出します。

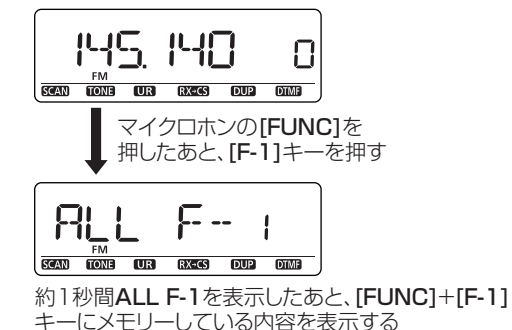

156

# ■ 工場出荷時の状態に戻す(リセット)には

静電気などによる外部要因で、CPUが誤 **◇オールリセットのしかた** 動作して動作がおかしくなったときは、 オールリセット、またはパーシャルリセッ ト操作をしてください。

- ◎オールリセット操作をすると、記憶され ているデータはすべて消去され、変更し た設定はすべて初期設定に戻ります。
- ◎パーシャルリヤット操作をすると、下 記のデータはすべて残ります。
  - ●メモリーチャンネルデータ
  - ●レピータリスト
  - ●スキャンエッジ
  - ●コールチャンネル
  - ●コールサインデータ
  - ●メッヤージデータ
  - ●DTMF×モリー
  - ●GPSメモリー

- す。
- [心]を長く押して電源を入れます。
  - ●"CLEAR"を表示したあと、初期表示 になります。

### ◇パーシャルリセットのしかた

① [也]を長く押し、いったん電源を切りま ① [也]を長く押し、いったん電源を切りま す。

- [MENU]、[S.MW]を同時に押しながら、
   [S.MW]と[VFO/MHz]を押しながら、 [の]を長く押して電源を入れます。
  - ●初期表示になります。

※パーシャルリセットの場合、メッセー ジの表示はありません。

# [MENU] [S.MW] [@]

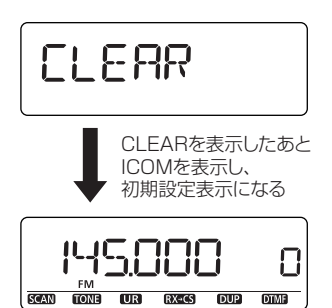

#### [VFO/MHz]

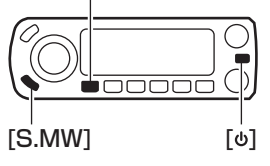

#### 初期設定表示になる

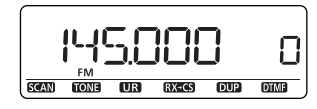

# ■ 故障かな?と思ったら

下記の現象は故障ではありませんので、修理に出す前にもう一度点検してください。 それでも異常があるときは、弊社サポートセンターまで、お問い合わせください。

| 現象                                 | 原因                                                                        | 処置                                                                                                    | 参照                 |
|------------------------------------|---------------------------------------------------------------------------|----------------------------------------------------------------------------------------------------|--------------------|
| ●電源が入らない                           | ◎DC電源ケーブルの接続不良<br>◎電源の逆接続<br>◎ヒューズの断線                                     | <ul> <li>●接続をやりなおす</li> <li>●正常に接続し、ヒューズを取り替える</li> <li>●原因を取り除き、ヒューズを取り替える</li> </ul>                         | P7<br>P159<br>P159 |
| ●スピーカーから音が出ない                      | ◎音量が小さくなっている ◎スケルチレベルが最大になっている ◎外部スピーカーを接続している                            | <ul> <li>●[VOL]を回して、音量を設定しなおす</li> <li>●[SQL]を調整する</li> <li>●外部スピーカーが正常に接続されているか、ケーブルが断線していないかを点検する</li> </ul> | P17<br>P17<br>-    |
| ●感度が悪く、強い局しか聞こえない                  | ◎同軸ケーブルの断線またはショート<br>◎ATT機能が動作している                                        | ●同軸ケーブルを点検し、正常にする ●ATT機能を解除する                                                                                  | –<br>P25           |
| ●電波が出ないか、電波が弱い                     | ◎LOW/MIDパワーのいずれかの設定に<br>なっている<br>◎同軸ケーブルの断線またはショート                        | <ul> <li>HIGHパワーにする</li> <li>同軸ケーブルを点検し、正常にする</li> </ul>                                                       | P23<br>-           |
| ●送信しても応答がない                        | ◎デュプレックス運用になっていて、送受<br>信の周波数が違っている                                        | <ul> <li>デュプレックス運用を解除し、送受信の周波数を<br/>同じにする</li> </ul>                                                           | P29                |
| ●周波数が設定できない                        | <ul> <li>◎ロック機能が動作している</li> <li>◎メモリーモードまたはコールチャンネル<br/>になっている</li> </ul> | <ul> <li>●ロック機能を解除する</li> <li>●[VFO/MHz]を押して、VFOモードにする</li> </ul>                                              | P24<br>P21         |
| ●周波数が異常な表示になっている                   | ◎CPUが誤動作している                                                              | ●リセットする                                                                                                    | P157               |
| ●プログラムスキャンが動作しない                   | ◎VFOモードになっていない<br>◎PROGRAM-CHの"*A"と"*B"に同じ<br>周波数が書き込まれている                | <ul> <li>●[VFO/MHz]を押して、VFOモードにする</li> <li>● "*A"と"*B"に違う周波数を書き込む</li> </ul>                                   | P21<br>P83         |
| ●メモリースキャンが動作しない                    | ◎メモリーモードになっていない<br>◎M-CHに2CH以上書き込まれていない                                   | <ul> <li>●[M/CALL]を押して、メモリーモードにする</li> <li>●2CH以上をM-CHに書き込む</li> </ul>                                         | P21<br>P83         |
| ●変調がかからない                          | ◎マイクコネクターの接続不良                                                            | ●マイクコネクターの接続ピンを点検する                                                                                            | -                  |
| ●マイクロホンの[PTT]で送信しても、途<br>中で受信状態になる | ◎タイムアウトタイマー機能が動作している                                                      | ●タイムアウトタイマー機能を"OFF"にする                                                                                         | P120               |

| 現象             | 原因                                        | 処置                                                                | 参照           |
|----------------|-------------------------------------------|-------------------------------------------------------------------|--------------|
| ●受信信号が途切れる     | ◎送信側が過変調になっている◎送信側のマイク感度が高すぎる             | <ul> <li>●送信側のALCを"ON"にする</li> <li>●送信側のマイク感度を"LOW"にする</li> </ul> | P120<br>P119 |
|                | ◎マイクからの音声レベルが大きすぎる                        | ●送信側が普通の大きさの声で話す                                                  | -            |
| ●ゲートウェイ通信ができない | ◎コールサインを社団法人日本アマチュア<br>無線連盟(JARL)に登録していない | ●コールサインを社団法人日本アマチュア無線連盟(JARL)に登録する                                | P31          |

### ◇パワープロテクト機能について

- 連続送信などにより内部温度が上昇すると、本体保護のため に強制的にLOWパワー設定となり、LOW表示が点滅します。 パワープロテクト機能が動作するときは、電源電圧、接続し ているアンテナを確認、または本体が冷めてから運用してく ださい。
- 過電圧が印加された場合は、「OVER V」と表示され、警告 音を鳴らします。

場合によっては、本製品が破損しているかもしれませんの で、異常があるときは、弊社サポートセンターまでお問い合 わせください。

# ■ ヒューズの交換

ヒューズが切れ、本機が動作しなくなった場合は、原因を取 り除いた上で、定格のヒューズと交換してください。

- ①DC電源ケーブルのヒューズホルダーを下図のように開き ます。
- ②切れたヒューズを取り出し、新しいヒューズを元どおりに 取り付けます。

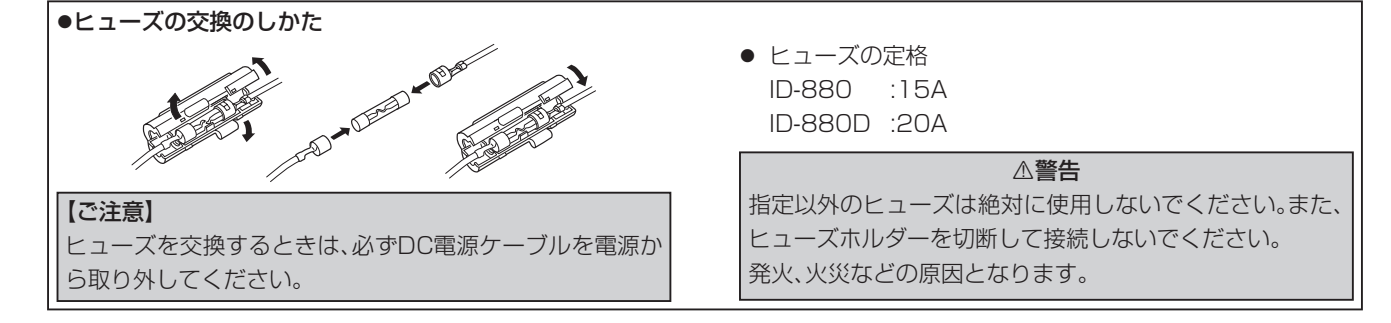

### ■ 故障のときは

#### ●保証書について

保証書は販売店で所定事項(お買い上げ日、販売店名)を記入 のうえお渡しいたしますので、記載内容をご確認いただき、 大切に保管してください。

#### ●修理を依頼されるとき

「故障かな?と思ったら(☞P158)」にしたがって、もう一度 本製品の設定などを調べていただき、それでも異常があると きは、次の処置をしてください。

#### 保証期間中は

#### お買い上げの販売店にお問い合わせください。

保証規定にしたがって修理させていただきますので、保証書 を添えてご依頼ください。

#### 保証期間後は

#### お買い上げの販売店にお問い合わせください。

修理することにより機能を維持できる製品については、ご希望により有料で修理させていただきます。

#### ◇弊社製品のお問い合わせ先について

●お買い上げいただきました弊社製品にご不明な点がございましたら、下記のサポートセンターにお問い合わせください。

#### お問い合わせ先

- アイコム株式会社 サポートセンター
- 0120-156-313 (フリーダイヤル)
- ◆携帯電話・PHS・公衆電話からのご利用は、
  - 06-6792-4949(通話料がかかります)
- 受付(平日9:00~17:00)
- 電子メール:support\_center@icom.co.jp
- アイコムホームページ:http://www.icom.co.jp/
- 弊社製品の故障診断、持ち込み修理などの修理受付窓口は、 別紙の「サービス受付窓口一覧」、または弊社ホームページ (http://www.icom.co.jp)をご覧ください。

# 14 定格

# ■ 一般仕様

| ●送 信 周 波 数 範 囲 | : | 144.000~146.000MHz            |
|----------------|---|-------------------------------|
|                |   | 430.000~440.000MHz            |
| ●受 信 周 波 数 範 囲 | : | 118.000~173.995MHz            |
|                |   | 230.000~252.895MHz            |
|                |   | 255.100~261.895MHz            |
|                |   | 266.100~270.895MHz            |
|                |   | 275.100~379.895MHz            |
|                |   | 382.100~411.895MHz            |
|                |   | 415.100~549.995MHz            |
|                |   | 834.100~859.890MHz            |
|                |   | 889.100~914.890MHz            |
|                |   | 960.100~999.990MHz            |
| ●使 用 温 度 範 囲   | : | -10~+60℃                      |
| ●周 波 数 安 定 度   | : | ±2.5PPM以内(−10~+60℃)           |
|                |   | (25℃を基準とする)                   |
| ●デジタル伝送速度      | : | 4.8kbps                       |
| ●音 声 符 号 化 速 度 | : | 2.4kbps                       |
| ●周波数分解能        | : | 5*/6.25*/8.33*/10/12.5/15*/20 |
|                |   | /25/30/50/100/125/200kHz      |
|                |   | ※運用バンド、運用モードによっては選            |
|                |   | 択できません。                       |
| ● メモリーチャンネル数   | : | 1052チャンネル                     |
|                |   | (PROGRAM-CH OA~24B:50チャ       |
|                |   | ンネル、CALL-CH:2チャンネルを含む)        |
| ●電 源 電 圧       | : | DC 13.8V±15%                  |

| ●接   | 地   | 方      | 式  | : | マイナス接地                   |
|------|-----|--------|----|---|--------------------------|
| ●電   | 波   | 型      | 式  | : | F2D/F3E/F7W              |
| •アンテ | ナイ  | ンピーダン  | ノス | : | 50Ω 不平衡                  |
| •アンテ | ナコ  | ネクタタイ  | ィプ | : | M型                       |
| ●外形寸 | 法(3 | 2起物を除く | () | : |                          |
| ID-8 | 80  |        |    |   | 150(W)×40(H)×189(D) mm   |
| ID-8 | 80D |        |    |   | 150(W)×40(H)×199.2(D) mm |
| ●重   |     |        | 量  | : | 約1.3kg (マイク、セパレートケー      |
|      |     |        |    |   | ブル、ブラケットを除く)             |
|      |     |        |    |   |                          |

■ 送信部

| ●変   | 調     | 方     | <b>式</b> : FM; FMリアクタンス変調                            |    |
|------|-------|-------|------------------------------------------------------|----|
| ●最大  | 、周湖   | 3 数 偏 | DV;GMSKリアクタンス変<br>移:FM(ワイド)±5.0kHz<br>: (ナロー)±2.5kHz | こ詞 |
| ・マイク | ロホンィ  | ンピーダン | ス:600Ω                                               |    |
| ●ス プ | リアス   | 、発射強  | <b>度:</b> -60dB以下                                    |    |
| ●送 信 | 出 カ / | 消費電源  | (スプリアス領域/帯域外領域<br><b>命 :</b> DC 13.8V時(typ.値)        | 或) |

#### ID-880D

| BAND    | HIGH | 消費電流  | MID  | 消費電流 | LOW | 消費電流 |
|---------|------|-------|------|------|-----|------|
| 144MHz帯 | 50W  | 11.5A | 約15W | 7.5A | 約5W | 5.5A |
| 430MHz帯 | 50W  | 12.5A | 約15W | 7.5A | 約5W | 5.0A |

#### ID-880

| BAND    | HIGH | 消費電流 | MID  | 消費電流 | LOW | 消費電流 |
|---------|------|------|------|------|-----|------|
| 144MHz帯 | 20W  | 7.5A | 約10W | 6.0A | 約2W | 4.0A |
| 430MHz帯 | 20W  | 7.5A | 約10W | 6.0A | 約2W | 4.0A |

定格 14

### ■ 受信部

- ●受信方式:ダブルスーパーへテロダイン
- ●中 間 周 波 数: 1st; 46.35MHz / 2nd; 450kHz

#### ●受 信 感 度:

FM(12dB SINAD) -15dB(0.18µV)以下

DV(BER 1%) -9dB(0.35µV)以下

(144.000~146.000MHz, 430.000~440.000MHz

;スプリアスポイントは除く)

※その他の受信バンド(typ.値)

| 周波数範囲(単位:MHz)   | FM (12dB SINAD)               | AM (10dB S/N)                |
|-----------------|-------------------------------|------------------------------|
| 118.000~173.995 | $-16$ dB $\mu$ (0.16 $\mu$ V) | $-6$ dB $\mu$ (0.5 $\mu$ V)  |
| 230.000~259.995 | $-5$ dB $\mu$ (0.56 $\mu$ V)  | $+5$ dB $\mu$ (1.8 $\mu$ V)  |
| 260.000~299.995 | $-10$ dB $\mu$ (0.32 $\mu$ V) | $0 dB \mu (1 \mu V)$         |
| 300.000~349.995 | $-13$ dB $\mu$ (0.22 $\mu$ V) | $-2dB\mu(0.79\mu V)$         |
| 350.000~399.995 | $-13$ dB $\mu$ (0.22 $\mu$ V) | $-4$ dB $\mu$ (0.63 $\mu$ V) |
| 400.000~549.995 | $-16$ dB $\mu$ (0.16 $\mu$ V) | $-5$ dB $\mu$ (0.56 $\mu$ V) |
| 810.000~999.990 | $-7$ dB $\mu$ (0.45 $\mu$ V)  | —                            |

#### ●ス ケ ル チ 感 度: -18dBµ以下(Threshold)

#### ●選 択 度:

| FM Narrow     | 6kHz以上/6dB、20 | kHz以下/60dB  |
|---------------|---------------|-------------|
| FM Wide       | 10kHz以上/6dB、3 | 0kHz以下/60dB |
| DV            | 50dB以上        |             |
| ●スプリアス妨害比:    | 60dB以上        |             |
| ●受 信 消 費 電 流: | 最大出力時         | 1.2A以下      |
|               | 受信待ち受け時       | 0.9A以下      |
| ●低 周 波 出 力:   | 2.0W以上(8Ω負荷、  | 10%歪率時)     |
|               | ~ ~           |             |

●低周波負荷インピーダンス : 8Ω

※測定値は、JAIA(日本アマチュア無線機器工業会)で定めた測定法によります。

※定格、外観、仕様などは、改良のため予告なしに変更することがあります。

# 15 免許申請について

本機は技術基準適合証明を受けた「技適証明送受信機」ですから、免許の申請書類のうち「無線局事項書及び工事設計書」は、下記の 要領で記入してください。

なお、免許の申請は総務省のホームページ「電波利用 電子申請・届出システム」(http://www.denpa.soumu.go.jp/public/ index.html)でも受け付けています。

●第3級アマチュア無線技士以上のかたがID-880Dを申請する場合

●第4級アマチュア無線技士のかたがID-880を申請する場合

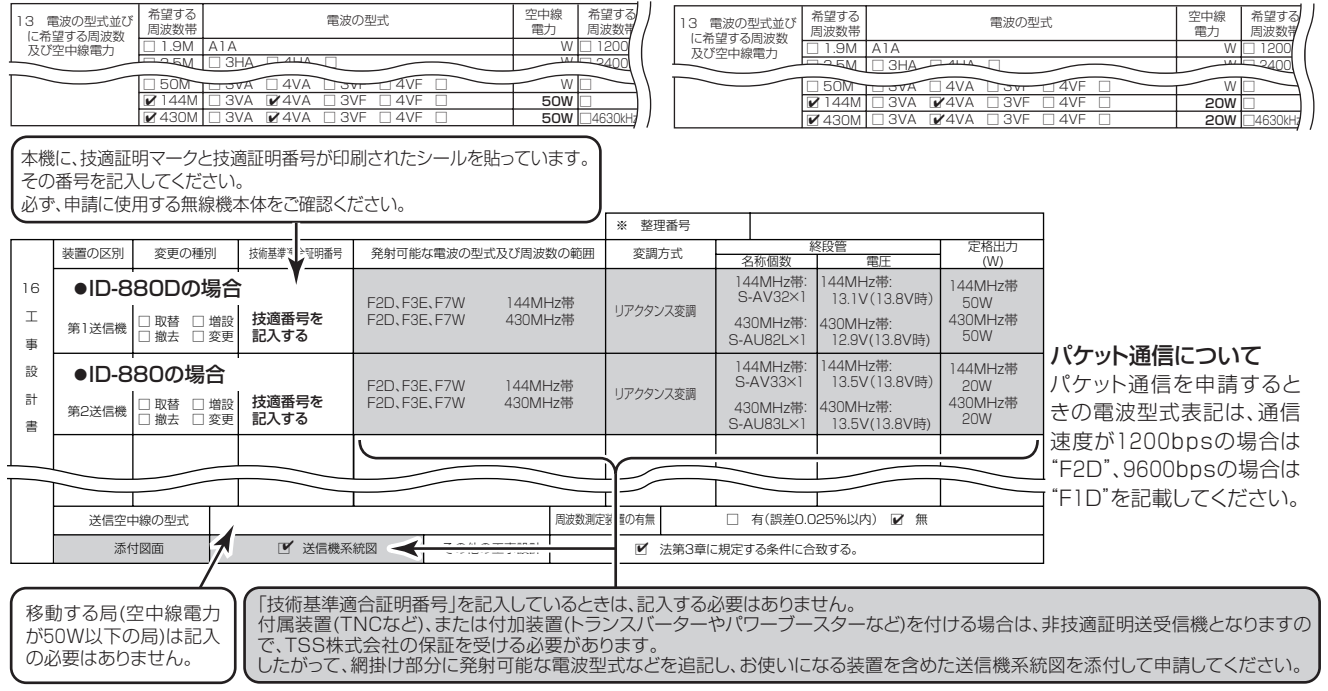

#### ※工事設計書には、一括記載コードではなく、個別の電波型式を記入してください。

※2009年時点の内容です。免許申請に関しては、総務省ホームページ等で最新の申請情報を確認してください。

# 15 免許申請について

# ■ バンドの使用区別(バンドプラン)について

電波を発射するときは、下記の使用区別にしたがって運用してください。 なお、バンドプランは、改訂される場合があります。 最新の情報は、JARLニュースやJARLホームページなどでご確認ください。

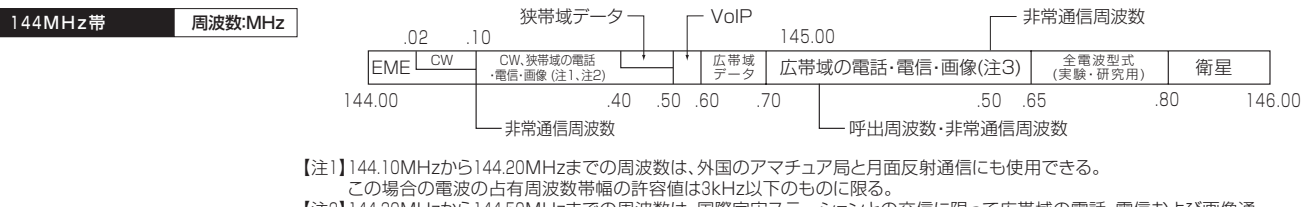

【注2】144.30MHzから144.50MHzまでの周波数は、国際宇宙ステーションとの交信に限って広帯域の電話、電信および画像通信にも使用することができる。

【注3】DV(デジタル音声)モードを運用するときは、144.70MHzから145.65MHzまでの広帯域の電話・電信・画像の周波数を使用すること。

狭帯域:占有周波数帯幅3kHz以下(A3Eを除く)、広帯域:3kHzを超える

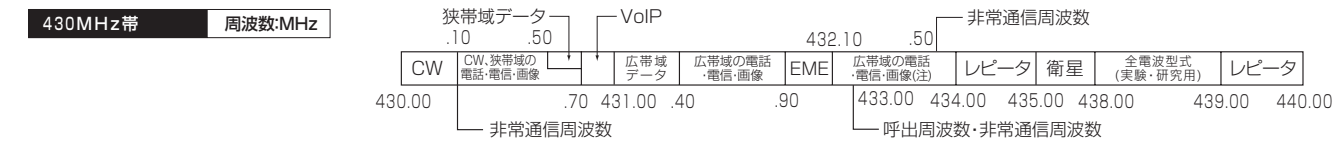

狭帯域:占有周波数帯幅3kHz以下(A3Eを除く)、広帯域:3kHzを超える

【注】DV(デジタル音声)モードを運用するときは、432.10MHzから434.00MHzまでの広帯域の電話・電信・画像の周波数を使用すること。

# 索引

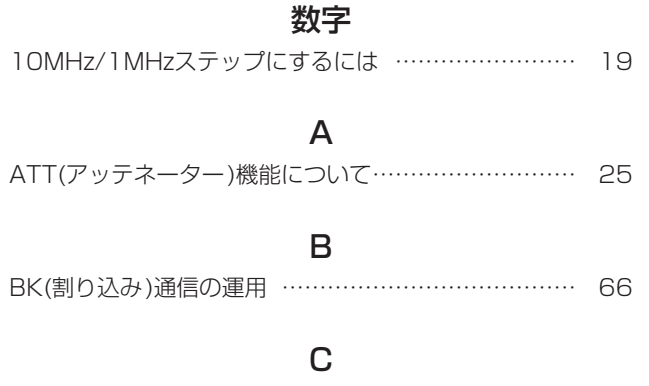

# D

| DRモードスキャンとVFO周波数 | 108 |
|------------------|-----|
| DRモードで送信する       | 51  |
| DRモードとVFO周波数     | 107 |
| D-STAR®システムとは    | 31  |
| DTMFメモリー機能の使いかた  | 137 |
| DUP/トーン関連の項目について | 113 |
| DV自動検出機能について     | 62  |
| DVセットモードの項目について  | 128 |

Ε

| EMRモードの連用 | EMRモードの運用 |  | 65 |
|-----------|-----------|--|----|
|-----------|-----------|--|----|

### G

| GPS-Aの運用            | 80  |
|---------------------|-----|
| GPSについて             | 69  |
| GPSの運用              | 69  |
| GPSの機能を活用する         | 76  |
| GPSの項目について[GPS-ATX] | 136 |
| GPSの項目について[GPS.SET] | 133 |
| GPSの項目について[GPS-TX]  | 134 |
| GPSの情報を受信する         | 73  |

# Н

HM-133J (多機能マイクロホン)について …………… 152

# Μ

| MENU画面の階層について · | <br>110 |
|-----------------|---------|
| M-CHをバンクで編集する…  | <br>86  |

### V

| VFO周波数とM-CH      | 103 |
|------------------|-----|
| VFO周波数とメモリースキャン  | 105 |
| VF0スキャンとM-CH     | 104 |
| VFOスキャンとメモリースキャン | 106 |
| VFOモードで送信する      | 58  |
| VFOモードのスキャン      | 97  |

# 索引

# あ

| 安定化電源の接続                      | 8   |
|-------------------------------|-----|
| アンテナの接続                       | 5   |
| 一般仕様                          | 161 |
| 運用バンド(周波数帯)について               | 20  |
| 運用モード[VFO/メモリー/コールチャンネル/DR]の切 | り替  |
| えかた                           | 21  |
| オートパワーオフ機能の使いかた               | 150 |
| オートレピータ機能での交信(430MHz帯のみ)      | 27  |
| 音量とスケルチを調整する                  | 17  |

# か

| 各設定項目の一覧表・・・・・・・・・・・・・・・・・・・・・・・・・・・・・・・・・・・・ | 111 |
|-----------------------------------------------|-----|
| 簡易データ通信について                                   | 67  |
| クローニングについて                                    | 151 |
| 工場出荷時の状態に戻す(リセット)には                           | 157 |
| 故障かな?と思ったら                                    | 158 |
| 故障のときは                                        | 160 |
| ご注意~磁石について                                    | 1   |
| コールサインをコピーするには                                | 48  |
| コールサインを登録する                                   | 33  |
| コールチャンネル(CALL-CH)の使いかた                        | 92  |
| コントラスト調整について                                  | 150 |
| コントローラーと本体の接続のしかた                             | 2   |
| コントローラーの設置                                    | Э   |
| コントローラーの取り付けかた                                | 1   |

# 索引

## さ

| 自動応答機能の使いかた           | 65  |
|-----------------------|-----|
| 車載時の設置について            | Z   |
| 周波数を設定する・・・・・         | 18  |
| 受信したコールサインを確認する       | 46  |
| 受信部                   | 162 |
| 受信モード(電波型式)を設定する      | 18  |
| スキップチャンネルの指定と解除のしかた   | 97  |
| スキャンについて              | 93  |
| スキャンの項目について           | 115 |
| スケルチディレイの設定           | 24  |
| 設定項目の選択方法             | 109 |
| セットモードの項目について[DISP]   | 124 |
| セットモードの項目について[FUNC]   | 119 |
| セットモードの項目について[SOUNDS] | 126 |
| 前面パネル(コントローラー)        | S   |
|                       |     |
| 送信時のオフバンド表示について       | 30  |
| 送信のしかた                | 23  |

#### 

# た

| タイムアウトタイマーの使いかた          | 150 |
|--------------------------|-----|
| チューニングステップを変えるには         | 19  |
| ディスプレイ・・・・・              | 11  |
| デュプレックス運用について            | 29  |
| 電源の接続                    | 7   |
| 電源を入れる・・・・・・             | 17  |
| トーンスケルチ/デジタルコードスケルチ/     |     |
| デジタルコールサインスケルチ/ポケットビープ機能 |     |
| の使いかた                    | 141 |

# は

| パケット通信について           | 147 |
|----------------------|-----|
| バンドの使用区別(バンドプラン)について | 165 |
| ビープ音について             | 150 |
| ヒューズの交換              | 159 |
| プライオリティースキャンについて     | 101 |
| 別売品一覧                | 152 |
| 別売品についてのご注意          | 152 |
| 本体部                  | 14  |
## 索引

## ま

| マイクレベルの設定                       | 26   |
|---------------------------------|------|
| マイクロホン(HM-154)について              | 16   |
| マイクロホンの接続                       | ·· 2 |
| メッセージ機能の使いかた                    | 63   |
| メモリー (M-CH/CALL-CH/PROGRAM-CH)へ |      |
| の書き込みかた                         | 83   |
| メモリークリア(消去)のしかた                 | 91   |
| メモリーチャンネル(M-CH)の内容              | 82   |
| メモリーチャンネルの呼び出しかた                | 82   |
| メモリー/バンク/スキャンネームの使いかた           | 89   |
| メモリーモードについて                     | 81   |
| メモリーモードのスキャン                    | 99   |
| モニターのしかた                        | 25   |

## や

## 5

| レピータから信号を受信する | 45 |
|---------------|----|
| ロック機能の使いかた    | 24 |

| MEN | 10 |
|-----|----|
|-----|----|

| MEMO |
|------|
| <br> |
|      |
|      |
|      |
|      |
|      |
|      |
| <br> |
|      |
| <br> |
| <br> |
| <br> |
| <br> |
|      |
|      |
|      |
|      |
|      |
| <br> |
|      |
| <br> |
| <br> |
|      |
|      |
|      |
|      |
|      |

| MEMO |  |
|------|--|
|      |  |
|      |  |
|      |  |
|      |  |
|      |  |
|      |  |
|      |  |
|      |  |
|      |  |
|      |  |
|      |  |
|      |  |
|      |  |
|      |  |
|      |  |
|      |  |
|      |  |
|      |  |
|      |  |
|      |  |
|      |  |
|      |  |
|      |  |

| MEN | 10 |
|-----|----|
|-----|----|

| IVIEIVIO |
|----------|
|          |
|          |
|          |
|          |
|          |
|          |
|          |
|          |
|          |
|          |
|          |
|          |
|          |
|          |
|          |
|          |
|          |
|          |
|          |
|          |
|          |
|          |
|          |
|          |
|          |
|          |
|          |
|          |
|          |
|          |

| MEMO |  |
|------|--|
|      |  |
|      |  |
|      |  |
|      |  |
|      |  |
|      |  |
|      |  |
|      |  |
|      |  |
|      |  |
|      |  |
|      |  |
|      |  |
|      |  |
|      |  |
|      |  |
|      |  |
|      |  |
|      |  |
|      |  |
|      |  |
|      |  |
|      |  |
|      |  |

| MEN | 10 |
|-----|----|
|-----|----|

| IVIEIVIO |
|----------|
|          |
|          |
|          |
|          |
|          |
|          |
|          |
|          |
| <br>     |
|          |
|          |
|          |
|          |
|          |
|          |
|          |
| <br>     |
|          |
|          |
|          |
|          |
|          |
|          |
|          |
|          |
| <br>     |
|          |
|          |
|          |
| <br>     |
|          |
|          |

高品質がテーマです。

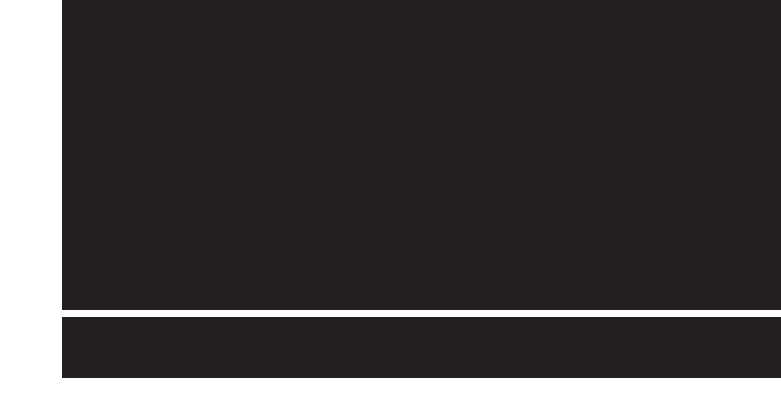

A-6724D-1J-0a Printed in Japan © 2009 Icom Inc.

この印刷物は環境にやさしい再生紙と植物性インクを使用しています。

アイコム株式会社

547-0003 大阪市平野区加美南1-1-32